APROL R 4.0 - Extended Engineering F1 Drivers for B&R Connections

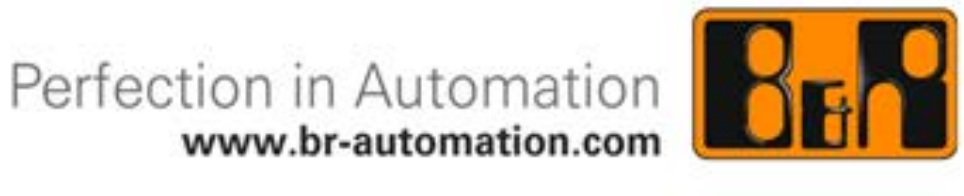

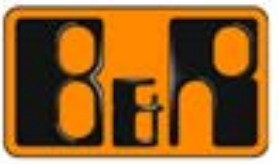

We reserve the right to change the contents of this manual without warning. The information contained herein is believed to be accurate as of the date of publication; however, Bernecker + Rainer Industrie-Elektronik Ges.m.b.H. makes no warranty, expressed or implied, with regards to the products or the documentation contained within this book. In addition, Bernecker + Rainer Industrie-Elektronik Ges.m.b.H. shall not be liable in the event of incidental or consequential damages in connection with or resulting from the furnishing, performance, or use of these products. The software names, hardware names, and trademarks used in this document are registered by the respective companies.

The following documentation *F1 Drivers for B&R Connections* (Version 4.06 / 25.08.2014) refers to *APROL* R 4.0

#### © 2013 Bernecker + Rainer Industrie-Elektronik Ges.m.b.H.

The Connectivity manual group contains the following manuals

#### F1 Drivers for B&R Connections

with the order number:

MAAPCONN40-ENG

# Content F1 Drivers for B&R Connections V4.06

| 1 | Ar    | nslDriver                                                                                                    | 1-1       |
|---|-------|----------------------------------------------------------------------------------------------------|-----------|
|   | 1.1   | Basic method of operation of the AnsIDriver                                                                                 | 1-1       |
|   | 1.1.1 | General information about client redundancy                                                                                 | 1-1       |
|   | 1.1.2 | Notes for operation of the driver                                                                                           | 1-1       |
|   | 1.1.3 | What are 'READ', 'WRITE' and 'SYNC' variables?                                                                              | 1-1       |
|   | 1.1.4 | What is the benefit of the TCP/IP protocol which is used in comparison the INA UDP/IP protocol?                             | to<br>1-3 |
|   | 1.1.5 | How is the connection monitoring implemented, so that the large TCP/ timeouts do not have a negative effect?                | IP<br>1-3 |
|   | 1.1.6 | How are event variables updated on the controller and what effect doe<br>the client redundancy have on the event variables? | s<br>1-3  |
|   | 1.1.7 | Which benefits does the poll mode have in comparison to the event mode?                                                     | 1-4       |
|   | 1.1.8 | Which system variables are basically made available and where do the get their information?                                 | y<br>1-4  |
|   | 1.2   | AnslDriver in CC                                                                                                    | 1-5       |
|   | 1.3   | ApDrvAnsI diagnosis (ANSL cross-communication)                                                                              | 1-5       |
| 2 | dc    | s2000Driver                                                                                                    | 2-15      |
|   | 2.1   | General information about dcsDriver driver package                                                                          | 2-15      |
|   | 2.2   | Installation of the dcsDriver software                                                                                      | 2-15      |
|   | 2.2.1 | Installing the dcsDriver driver package                                                                                     | 2-15      |
|   | 2.2.2 | Delivery contents of the dcsDriver driver package                                                                           | 2-16      |
|   | 2.2.3 | Configuration after the installation                                                                                        | 2-17      |
|   | 2.3   | Description and start options for the tools                                                                                 | 2-18      |
|   | 2.3.1 | General information about the start options for the tools                                                                   | 2-18      |
|   | 2.3.2 | Communication parameters                                                                                                    | 2-18      |
|   | 2.3.3 | The tools and their options                                                                                                 | 2-19      |
|   | 2.4   | Configuration of the PVs for the <i>dcsDriver</i>                                                                           | 2-22      |
|   | 2.4.1 | Configuration of the PVs in the engineering system                                                                          | 2-22      |
|   | 2.4.2 | Configuration with dcsExport                                                                                                | 2-27      |
|   | 2.5   | Debugging and error handling                                                                                                | 2-27      |
|   | 2.5.1 | The dcsDriver status variables                                                                                              | 2-27      |
|   | 2.5.2 | dcsDriver error numbers and error messages                                                                                  | 2-28      |
| 3 | dc    | sEventDriver                                                                                                    | 3-1       |
|   | 3.1   | General information - dcsEventDriver                                                                                        | 3-1       |
|   | 3.2   | Configuration of the dcsEventDriver                                                                                         | 3-1       |
|   | 3.2.1 | Structure of the configuration file on the control computer                                                                 | 3-2       |
|   | 3.3   | Interfaces                                                                                                    | 3-4       |
|   | 3.4   | Procedure from the configuration to active connection                                                                       | 3-5       |
|   | 3.5   | dcsEventDriver status messages                                                                                              | 3-5       |

| 4 | Dispatcher                                                                                | 4-1        |
|---|-------------------------------------------------------------------------------------------|------------|
|   | 4.1 General information about the Dispatcher                                              | 4-1        |
|   | 4.1.1 Functionality of the Dispatcher                                                     | 4-1        |
|   | 4.1.2 Requirements / Limitations                                                          | 4-2        |
|   | 4.1.3 Dispatcher delivery contents                                                        | 4-3        |
|   | 4.2 Configuration of the Dispatcher on the control computer                               | 4-3        |
|   | 4.2.1 Dispatcher start options                                                            | 4-3        |
|   | 4.2.2 Configuration of the Dispatcher                                                     | 4-5        |
|   | 4.2.3 Configuration of the Dispatcher jobs                                                | 4-5        |
|   | 4.2.4 Configuration of the Dispatcher groups                                              | 4-9        |
|   | 4.3 Possible diagnostics when implementing the Dispatcher on the control                  | ∕/_11      |
|   | 4.4 Driver configuration example (Dispatcher)                                             | 4-13       |
|   | 4.5 Dispatcher status variables                                                           | 4-13       |
|   |                                                                                           | 1 10       |
| 5 | EventDriver                                                                               | 5-1        |
|   | 5.1 General information about the EventDriver                                             | 5-1        |
|   | 5.1.1 Using the EventDriver                                                               | 5-1        |
|   | 5.1.2 EventDriver operation                                                               | 5-1        |
|   | 5.1.3 Technical note about the usage on the controller                                    | 5-2        |
|   | 5.1.4 Schematic overview for EventDriver                                                  | 5-3        |
|   | 5.2 Contents of the RPM package                                                           | 5-4        |
|   | 5.2.1 Description of the files included in the package                                    | 5-4        |
|   | 5.3 Configuration<br>5.3 Configuration of the EventDrivere                                | 5-5<br>5-6 |
|   | 5.3.1 Configuration of the driver in the APPOL system                                     | 5-6        |
|   | 5.3.2 Configuration of the driver in the ALTOC system<br>5.4 EventDriver status variables | 5-7        |
|   | 5.5 Event variables in external tasks                                                     | 5-7        |
|   | 5.5.1 Transferring event variables with their own time stamp                              | 5-7        |
|   | 5.5.2 Configuration of the user variables with the Gateway editor                         | 5-9        |
|   | 5.5.3 Testing the software                                                                | 5-9        |
|   | 5.5.4 Limitations                                                                         | 5-10       |
|   | 5.5.5 ApEvtLink.h                                                                         | 5-11       |
|   | 5.5.6 ApEvtLink.c                                                                         | 5-12       |
|   | 5.5.7 ApDrvLink.c                                                                         | 5-15       |
|   | 5.5.8 Example configuration for the APROL EventDriver                                     | 5-16       |
|   | 5.5.9 Creating a task with Automation Studio                                              | 5-16       |
|   | 5.5.10 Using the driver with a C block                                                    | 5-17       |
| 6 | InaDriver                                                                                 | 6-1        |
|   | 6.1 General information about the InaDriver                                               | 6-1        |
|   | 6.2 Description of the PC hardware                                                        | 6-1        |
|   | 6.2.1 Softing PROFIboard                                                                  | 6-1        |
|   | 6.2.2 B&R PC Profibus card                                                                | 6-2        |
|   | 6.2.3 PC Ethernet card                                                                    | 6-2        |
|   | 6.2.4 Serial interfaces                                                                   | 6-2        |
|   | 6.3 Installation of the PC software                                                       | 6-3        |

|   | 6.4 Configuration of the controller hardware                            | 6-3        |
|---|-------------------------------------------------------------------------|------------|
|   | 6.4.1 System settings                                                   | 6-3        |
|   | 6.5 Installation of the controller software                             | 6-4        |
|   | 6.5.1 Description of the individual modules                             | 6-4        |
|   | 6.6 Description of the utilities (InaDriver)                            | 6-4        |
|   | 6.6.1 InaCmd                                                            | 6-4        |
|   | 6.6.2 CfgInaDriver                                                      | 6-6        |
|   | 6.6.3 InaConnect                                                        | 6-7        |
|   | 6.7 Configuration of the APROL driver (InaDriver)                       | 6-11       |
|   | 6.7.1 Description of the InaDriver's start options                      | 6-12       |
|   | 6.7.2 Configuration file of the APROL driver (InaDriver)                | 6-14       |
|   | 6.8 InaDriver status variables                                          | 6-17       |
|   | 6.9 Error                                                               | 6-25       |
|   | 6.9.1 Error numbers and messages (InaDriver)                            | 6-25       |
|   | 6.10 The InaDriver start script                                         | 6-35       |
|   | 6.10.1 Structure                                                        | 6-35       |
|   | 6.11 Error analysis and handling                                        | 6-38       |
|   | 6.11.1 Profibus connection                                              | 6-38       |
|   | 6.11.2 Ethernet connection                                              | 6-40       |
|   | 6.12 Notes on literature (InaDriver)                                    | 6-40       |
| 7 | Modbus controller driver                                                | 7-1        |
|   | 7.1 General information about the Modbus controller driver              | 7-1        |
|   | 7.1.1 Key data of the Modbus controller driver                          | 7-2        |
|   | 7.2 Data module structure                                               | 7-2        |
|   | 7.2.1 Description of the data module entries                            | 7-3        |
|   | 7.3 Creating the data module with the configuration editor              | 7-8        |
|   | 7.4 Example                                                             | 7-10       |
|   | 7.5 Modbus controller driver status variables                           | 7-11       |
| 8 | ModbusPlus driver package                                               | 8-1        |
|   | 8.1 General information about the ModbusPlus driver                     | 8-1        |
|   | 8.1.1 Contents of delivery ModbusPlus                                   | 8-1        |
|   | 8.1.2 Supported hardware                                                | 8-1        |
|   | 8.2 Configuration of the APROL driver on the control computer           | 8-1        |
|   | 8.3 kMbpManager and mbpManager                                          | 8-5        |
|   | 8.4 Possible diagnostics when implementing the driver on the control co | mputer 8-7 |
|   | 8.5 Driver configuration example (ModbusPlus)                           | 8-9        |
|   | 8.6 ModbusPlus driver status variables                                  | 8-10       |
| 9 | OPC server                                                              | 9-1        |
|   | 9.1 Definition of terms for OPC                                         | 9-1        |
|   | 9.1.1 General Information about OPC                                     | 9-1        |
|   | 9.1.2 Information about the APROL OPC server                            | 9-2        |
|   | 9.2 Installing and registering the OPC server                           | 9-4        |
|   | 9.3 Information about the configuration file                            | 9-5        |
|   | 9.4 Structure of the configuration file                                 | 9-8        |
|   |                                                                         |            |

| 9.4.1 Structure of an example configuration file          | 9-9              |
|-----------------------------------------------------------|------------------|
| 9.5 Event Viewer in Windows for diagnosis                 | 9-12             |
| 9.6 Debugging the OPC Server                              | 9-12             |
| 9.6.1 Changing of the debugging behavior during rul       | ntime 9-15       |
| 9.6.2 Information about the debug output                  | 9-16             |
| 9.7 OPC Server status variables                           | 9-16             |
| 9.8 Example for OPC clients with the APROL OPC se         | erver 9-17       |
| 9.9 Additional information about the OPC server           | 9-19             |
| 9.9.1 Version information                                 | 9-19             |
| 9.9.2 Licensing information about the iconv library       | 9-20             |
| 9.9.3 Literature notes on the topic of 'OPC'              | 9-21             |
| 10 ProfiboardDriver                                       | 10-1             |
| 10.1 General information about the ProfiboardDriver       | 10-1             |
| 10.2 Hardware configuration                               | 10-1             |
| 10.3 Installing the PROFIboard software                   | 10-3             |
| 10.4 Description of the start script                      | 10-5             |
| 10.4.1 The start script                                   | 10-5             |
| 10.5 Software configuration                               | 10-6             |
| 10.5.1 Description of the network parameter file profit   | busx.cfg 10-6    |
| 10.5.2 Notes concerning the object file profibusx.ov      | 10-11            |
| 10.6 Description of the utilities (ProfiboardDriver)      | 10-13            |
| 10.6.1 pb_install                                         | 10-13            |
| 10.6.2 pb_init                                            | 10-13            |
| 10.6.3 pb_manager                                         | 10-13            |
| 10.6.4 pb_debug                                           | 10-15            |
| 10.6.5 pb_netconfig                                       | 10-16            |
| 10.6.6 pb_list                                            | 10-17            |
| 10.6.7 pb_history                                         | 10-17            |
| 10.6.8 pb_controllerreset                                 | 10-18            |
| 10.6.9 pb_read                                            | 10-18            |
| 10.6.10 pb_timesync                                       | 10-19            |
| 10.6.11 pb_settime                                        | 10-20            |
| 10.6.12 pb_taskmgr                                        | 10-20            |
| 10.7 Configuration of the APROL driver (ProfiboardDri     | ver) 10-21       |
| 10.7.1 General information about the driver configuration | tion 10-21       |
| 10.7.2 Description of the ProfiboardDriver's start optic  | ons 10-21        |
| 10.7.3 Configuration file of the APROL driver (Profibo    | ardDriver) 10-26 |
| 10.8 Profiboard driver status variables                   | 10-31            |
| 10.9 APROL driver error numbers and error messages        | s 10-32          |
| 10.9.1 Error numbers and messages (ProfiboardDrive        | er) 10-32        |
| 10.10 Integrating the APROL Profiboard start script       | 10-33            |
| 10.10.1 The APROL start script                            | 10-33            |
| 10.11 Error analysis                                      | 10-35            |
| 10.12 Notes on literature (ProfiboardDriver)              | 10-37            |
|                                                           |                  |

# 11Process bus redundancy for Ethernet connections11-1

| 11.1  | General information about process bus redundancy for Ethernet       |                |
|-------|---------------------------------------------------------------------|----------------|
|       | connections                                                         | 11-1           |
| 11.   | 1.1 Configuring process bus redundancy with the InaDriver           | 11-2           |
| 11.   | 1.2 Configuring process bus redundancy with the EventDriver         | 11-2           |
| 11.   | 1.3 Configuring process bus redundancy with controller cross-com    | munication11-3 |
| 12    | RK512 driver                                                        | 12-1           |
| 12.1  | General information about the RK512 driver                          | 12-1           |
| 12.2  | Information about the RK512Driver driver package                    | 12-1           |
| 12.3  | Delivery contents of the RK512 driver package                       | 12-1           |
| 12.4  | Installing the RK512Driver RPM package                              | 12-2           |
| 12.5  | RK512Driver for the control computer                                | 12-3           |
| 12.   | 5.1 Launching options RK512Driver                                   | 12-3           |
| 12.   | 5.2 Creating the rk512.cnf configuration file                       | 12-6           |
| 12.6  | RK512 driver status variables                                       | 12-12          |
| 12.7  | The ApDrvRK512 driver for controllers                               | 12-12          |
| 12.   | 7.1 General information about ApDrvRK512                            | 12-12          |
| 12.8  | Commissioning and Debugging                                         | 12-14          |
| 12.9  | Scaling values                                                      | 12-15          |
| 12.10 | Scaling values                                                      | 12-16          |
| 13    | SimaticDriver                                                       | 13-1           |
| 13.1  | General information about the SimaticDriver                         | 13-1           |
| 13.   | 1.1 SimaticDriver delivery contents                                 | 13-1           |
| 13.2  | Simatic driver for the control computer                             | 13-1           |
| 13.   | 2.1 Reference values of the Simatic driver for the control computer | 13-1           |
| 13.   | 2.2 Driver start options                                            | 13-2           |
| 13.   | 2.3 Description of the configuration file                           | 13-3           |
| 13.   | 2.4 Mode of operation of the different task types                   | 13-6           |
| 13.   | 2.5 Additional notes about the mode of operation                    | 13-7           |
| 13.   | 2.6 PV declaration                                                  | 13-8           |
| 13.   | 2.7 Scaling formulas                                                | 13-9           |
| 13.   | 2.8 SimaticDriver's status variables                                | 13-10          |
| 13.   | 2.9 Workflow description for the control computer driver            | 13-11          |
| 13.   | 2.10 Driver redundancy                                              | 13-12          |
| 13.   | 2.11 Configuration of the driver in CaeManager                      | 13-13          |
| 13.   | 2.12 Creating a configuration file with the configuration editor    | 13-13          |
| 13.   | 2.13 Notes for starting up the driver                               | 13-15          |
| 13.3  | Simatic driver for the controller                                   | 13-16          |
| 13.   | 3.1 Reference values of the Simatic driver for the controller       | 13-16          |
| 13.   | 3.2 General information about the configuration data module         | 13-16          |
| 13.   | 3.3 Configuring the driver for the controller                       | 13-19          |
| 13.   | 3.4 Workflow description for the controller driver                  | 13-21          |
| 13.   | 3.5 Description and value ranges for status variables               | 13-22          |
| 13.4  | Configuration using the Simatic software                            | 13-22          |
| 13.   | 4.1 Configuration of the jobs with step 7 -NCM or INAT for S5       | 13-23          |
|       |                                                                     |                |

14 TI-Driver

14-1

| 14.1.1       Important information about the TI driver       14-         14.1.2       Description of driver behavior       14-         14.2       Installation of the TI driver software       14-         14.2       Installation of the TI driver software       14-         14.3       Delivery contents of the driver packet TI driver       14-         14.3.1       Description of TI driver start options       14-         14.3.2       Creating the configuration file       14-         14.3.3       TI driver status variables       14-         14.3.4       Diagnosis of the driver       14-         14.3.5       Example configuration file TiDriver.cnf       14-         15.1       General information about the wdpfDriver       15-         15.2       wdpfDriver start options       15-         15.3       Configuration of the wdpfDriver       15-         15.4       The wdpfDriver status variables       15-         15.5       Debugging       15-         15.6       Additional notes       15-         16       HPC       16-         17       Dfit       17-         17.1       Dfit in Plc       17-         18       DrvEthDp       18- <t< th=""><th>14.1</th><th>1 General information about the TI driver</th><th>14-1</th></t<> | 14.1 | 1 General information about the TI driver              | 14-1 |
|----------------------------------------------------------------------------------------------------|------|--------------------------------------------------------|------|
| 14.1.2 Description of driver behavior14-14.2 Installation of the TI driver software14-14.2 Installation of the TI driver software14-14.3 Start options and configuration14-14.3 Start option of TI driver start options14-14.3.1 Description of TI driver start options14-14.3.2 Creating the configuration file14-14.3.3 TI driver status variables14-14.3.4 Diagnosis of the driver14-14.3.5 Example configuration file TiDriver.cnf14-15 wdpfDriver15-15.1 General information about the wdpfDriver15-15.2 wdpfDriver start options15-15.3 Configuration of the wdpfDriver15-15.4 The wdpfDriver start options15-15.5 Debugging15-15.6 Additional notes15-16 HPC16-17 Dfit17-17.1 Dfit in CC17-17.2 Dfit in Plc17-18 DrvEthDp18-19 Et20019-20 Appendix20-20.1 Typical reported problems / solutions (FAQ)20-20.2 Revision history20-20.3 Document information20-20.4 Objection20-                                                                                                    | 1    | 4.1.1 Important information about the TI driver        | 14-1 |
| 14.2       Installation of the TI driver software       14-         14.2.1       Delivery contents of the driver packet TI driver       14-         14.3       Start options and configuration       14-         14.3.1       Description of TI driver start options       14-         14.3.2       Creating the configuration file       14-         14.3.3       TI driver status variables       14-         14.3.4       Diagnosis of the driver       14-         14.3.5       Example configuration file TiDriver.cnf       14-         15       wdpfDriver       15-         15.1       General information about the wdpfDriver       15-         15.2       wdpfDriver start options       15-         15.3       Configuration of the wdpfDriver       15-         15.4       The wdpfDriver status variables       15-         15.5       Debugging       15-         15.6       Additional notes       15-         16       HPC       16-         17       Dflt       17-         17.1       Dflt in CC       17-         17.2       Dflt in Plc       17-         18       DrvEthDp       18-         19       Et200       19-                                                                                                    | 1    | 4.1.2 Description of driver behavior                   | 14-1 |
| 14.2.1 Delivery contents of the driver packet TI driver       14-         14.3 Start options and configuration       14-         14.3.1 Description of TI driver start options       14-         14.3.2 Creating the configuration file       14-         14.3.3 TI driver status variables       14-         14.3.4 Diagnosis of the driver       14-         14.3.5 Example configuration file TiDriver.cnf       14-         15 wdpfDriver       15-         15.1 General information about the wdpfDriver       15-         15.2 wdpfDriver start options       15-         15.3 Configuration of the wdpfDriver       15-         15.4 The wdpfDriver status variables       15-         15.5 Debugging       15-         15.6 Additional notes       15-         16 HPC       16-         17 Dflt       17-         17.1 Dflt in CC       17-         17.2 Dflt in Plc       17-         18 DrvEthDp       18-         19 Et200       19-         20.1 Typical reported problems / solutions (FAQ)       20-         20.3 Document information       20-         20.3 Document information       20-                                                                                                    | 14.2 | 2 Installation of the TI driver software               | 14-1 |
| 14.3       Start options and configuration       14-1         14.3.1       Description of Tl driver start options       14-1         14.3.2       Creating the configuration file       14-1         14.3.3       Tl driver status variables       14-1         14.3.4       Diagnosis of the driver       14-1         14.3.5       Example configuration file TiDriver.cnf       14-1         14.3.5       Example configuration file TiDriver.cnf       14-1         15       wdpfDriver       15-1         15.1       General information about the wdpfDriver       15-1         15.2       wdpfDriver start options       15-1         15.3       Configuration of the wdpfDriver       15-1         15.4       The wdpfDriver status variables       15-1         15.5       Debugging       15-1         15.6       Additional notes       15-1         16       HPC       16-1         17       Dflt       17-1         17.1       Dflt in CC       17-1         17.2       Dflt in Plc       17-1         18       DrvEthDp       18-1         19       Et200       19-1         20.1       Typical reported problems / solutions (FAQ)       20-2<                                                                                                    | 1    | 4.2.1 Delivery contents of the driver packet TI driver | 14-2 |
| 14.3.1       Description of Tl driver start options       14-         14.3.2       Creating the configuration file       14-         14.3.3       Tl driver status variables       14-         14.3.3       Tl driver status variables       14-         14.3.4       Diagnosis of the driver       14-         14.3.5       Example configuration file TiDriver.cnf       14-         15       wdpfDriver       15-         15.1       General information about the wdpfDriver       15-         15.2       wdpfDriver start options       15-         15.3       Configuration of the wdpfDriver       15-         15.4       The wdpfDriver status variables       15-         15.5       Debugging       15-         15.6       Additional notes       15-         16       HPC       16-         17       Dflt       17-         17.1       Dflt in CC       17-         17.2       Dflt in Plc       17-         18       DrvEthDp       18-         19       Et200       19-         20.1       Typical reported problems / solutions (FAQ)       20-         20.2       Revision history       20-         20.3                                                                                                    | 14.3 | 3 Start options and configuration                      | 14-2 |
| 14.3.2       Creating the configuration file       14-         14.3.3       TI driver status variables       14-         14.3.4       Diagnosis of the driver       14-         14.3.5       Example configuration file TiDriver.cnf       14-         15       wdpfDriver       15-         15.1       General information about the wdpfDriver       15-         15.2       wdpfDriver start options       15-         15.3       Configuration of the wdpfDriver       15-         15.4       The wdpfDriver status variables       15-         15.5       Debugging       15-         15.6       Additional notes       15-         16       HPC       16-         17       Dflt       17-         17.1       Dflt in CC       17-         17.2       Dflt in Plc       17-         18       DrvEthDp       18-         19       Et200       19-         20.1       Typical reported problems / solutions (FAQ)       20-         20.2       Revision history       20-         20.3       Document information       20-                                                                                                    | 1    | 4.3.1 Description of TI driver start options           | 14-2 |
| 14.3.3 Tl driver status variables       14-         14.3.4 Diagnosis of the driver       14-         14.3.5 Example configuration file TiDriver.cnf       14-         15 wdpfDriver       15-         15.1 General information about the wdpfDriver       15-         15.2 wdpfDriver start options       15-         15.3 Configuration of the wdpfDriver       15-         15.4 The wdpfDriver status variables       15-         15.5 Debugging       15-         15.6 Additional notes       15-         16 HPC       16-         17 Dflt       17-         17.1 Dflt in CC       17-         17.2 Dflt in Plc       17-         18 DrvEthDp       18-         19 Et200       19-         20 Appendix       20-         20.1 Typical reported problems / solutions (FAQ)       20-         20.2 Revision history       20-         20.3 Document information       20-                                                                                                    | 1    | 4.3.2 Creating the configuration file                  | 14-4 |
| 14.3.4       Diagnosis of the driver       14-         14.3.5       Example configuration file TiDriver.cnf       14-         15       wdpfDriver       15-         15.1       General information about the wdpfDriver       15-         15.2       wdpfDriver start options       15-         15.3       Configuration of the wdpfDriver       15-         15.4       The wdpfDriver starts variables       15-         15.5       Debugging       15-         15.6       Additional notes       15-         16       HPC       16-         17       Dflt       17-         17.1       Dflt n CC       17-         17.2       Dflt n Plc       17-         18       DrvEthDp       18-         19       Et200       19-         20.1       Typical reported problems / solutions (FAQ)       20-         20.2       Revision history       20-         20.3       Document information       20-                                                                                                    | 1    | 4.3.3 TI driver status variables                       | 14-5 |
| 14.3.5 Example configuration file TiDriver.cnf       14-         15       wdpfDriver       15-         15.1       General information about the wdpfDriver       15-         15.2       wdpfDriver start options       15-         15.3       Configuration of the wdpfDriver       15-         15.4       The wdpfDriver status variables       15-         15.5       Debugging       15-         15.6       Additional notes       15-         16       HPC       16-         17       Dflt       17-         17.1       Dflt in CC       17-         17.2       Dflt in Plc       17-         18       DrvEthDp       18-         19       Et200       19-         20.1       Typical reported problems / solutions (FAQ)       20-         20.2       Revision history       20-         20.3       Document information       20-                                                                                                    | 1    | 4.3.4 Diagnosis of the driver                          | 14-6 |
| 15       wdpfDriver       15         15.1       General information about the wdpfDriver       15-         15.2       wdpfDriver start options       15-         15.3       Configuration of the wdpfDriver       15-         15.4       The wdpfDriver status variables       15-         15.5       Debugging       15-         15.6       Additional notes       15-         16       HPC       16-         17       Dflt       17-         17.1       Dflt in CC       17-         17.2       Dflt in Plc       17-         18       DrvEthDp       18-         19       Et200       19-         20.1       Typical reported problems / solutions (FAQ)       20-         20.2       Revision history       20-         20.3       Document information       20-                                                                                                    | 1    | 4.3.5 Example configuration file TiDriver.cnf          | 14-6 |
| 15.1       General information about the wdpfDriver       15-         15.2       wdpfDriver start options       15-         15.3       Configuration of the wdpfDriver       15-         15.4       The wdpfDriver status variables       15-         15.5       Debugging       15-         15.6       Additional notes       15-         16       HPC       16-         17       Dflt       17-         17.1       Dflt in CC       17-         17.2       Dflt in Plc       17-         18       DrvEthDp       18-         19       Et200       19-         20.1       Typical reported problems / solutions (FAQ)       20-         20.2       Revision history       20-         20.3       Document information       20-                                                                                                    | 15   | wdpfDriver                                             | 15-1 |
| 15.2       wdpfDriver start options       15-         15.3       Configuration of the wdpfDriver       15-         15.4       The wdpfDriver status variables       15-         15.5       Debugging       15-         15.6       Additional notes       15-         16       HPC       16-         17       Dflt       17-         17.1       Dflt in CC       17-         17.2       Dflt in Plc       17-         18       DrvEthDp       18-         19       Et200       19-         20.       Appendix       20-2         20.1       Typical reported problems / solutions (FAQ)       20-2         20.3       Document information       20-                                                                                                    | 15.1 | 1 General information about the wdpfDriver             | 15-1 |
| 15.3       Configuration of the wdpfDriver       15-         15.4       The wdpfDriver status variables       15-         15.5       Debugging       15-         15.6       Additional notes       15-         16       HPC       16-         17       Dflt       17-         17.1       Dflt       17-         17.2       Dflt in CC       17-         17.2       Dflt in Plc       17-         18       DrvEthDp       18-         19       Et200       19-         20       Appendix       20-2         20.1       Typical reported problems / solutions (FAQ)       20-2         20.2       Revision history       20-2         20.3       Document information       20-2                                                                                                    | 15.2 | 2 wdpfDriver start options                             | 15-1 |
| 15.4       The wdpfDriver status variables       15-         15.5       Debugging       15-         15.6       Additional notes       15-         16       HPC       16-         17       Dflt       17-         17.1       Dflt in CC       17-         17.2       Dflt in Plc       17-         18       DrvEthDp       18-         19       Et200       19-         20       Appendix       20-2         20.1       Typical reported problems / solutions (FAQ)       20-2         20.2       Revision history       20-2         20.3       Document information       20-2                                                                                                    | 15.3 | 3 Configuration of the wdpfDriver                      | 15-2 |
| 15.5       Debugging       15         15.6       Additional notes       15         16       HPC       16         17       Dflt       17         17.1       Dflt in CC       17         17.2       Dflt in Plc       17         18       DrvEthDp       18         19       Et200       19         20       Appendix       20-2         20.1       Typical reported problems / solutions (FAQ)       20         20.2       Revision history       20         20.3       Document information       20                                                                                                    | 15.4 | 4 The wdpfDriver status variables                      | 15-3 |
| 15.6       Additional notes       15         16       HPC       16         17       Dflt       17         17.1       Dflt in CC       17         17.2       Dflt in Plc       17         18       DrvEthDp       18         19       Et200       19         20       Appendix       20         20.1       Typical reported problems / solutions (FAQ)       20         20.2       Revision history       20         20.3       Document information       20                                                                                                    | 15.5 | 5 Debugging                                            | 15-4 |
| 16       HPC       16-1         17       Dflt       17-1         17.1       Dflt in CC       17-1         17.2       Dflt in Plc       17-1         18       DrvEthDp       18-1         19       Et200       19-1         20       Appendix       20-2         20.1       Typical reported problems / solutions (FAQ)       20-1         20.2       Revision history       20-1         20.3       Document information       20-1                                                                                                    | 15.6 | 6 Additional notes                                     | 15-4 |
| 17       Dflt       17-1         17.1       Dflt in CC       17-1         17.2       Dflt in Plc       17-1         18       DrvEthDp       18-1         19       Et200       19-1         20       Appendix       20-2         20.1       Typical reported problems / solutions (FAQ)       20-2         20.2       Revision history       20-1         20.3       Document information       20-1                                                                                                    | 16   | HPC                                                    | 16-1 |
| 17.1Dflt in CC17-17.2Dflt in Plc17-18DrvEthDp18-19Et20019-20Appendix20-220.1Typical reported problems / solutions (FAQ)20-220.2Revision history20-220.3Document information20-2                                                                                                    | 17   | Dflt                                                   | 17-1 |
| 17.2Dflt in Plc17-18DrvEthDp18-19Et20019-20Appendix20-20.1Typical reported problems / solutions (FAQ)20-20.2Revision history20-20.3Document information20-                                                                                                    | 17.1 | 1 Dflt in CC                                           | 17-1 |
| 18DrvEthDp18-719Et20019-720Appendix20-220.1Typical reported problems / solutions (FAQ)20-220.2Revision history20-220.3Document information20-1                                                                                                    | 17.2 | 2 Dflt in Plc                                          | 17-1 |
| 19Et20019-720Appendix20-720.1Typical reported problems / solutions (FAQ)20-720.2Revision history20-720.3Document information20-7                                                                                                    | 18   | DrvEthDp                                               | 18-1 |
| 20Appendix20-220.1Typical reported problems / solutions (FAQ)20-220.2Revision history20-220.3Document information20-2                                                                                                    | 19   | Et200                                                  | 19-1 |
| 20.1Typical reported problems / solutions (FAQ)20-220.2Revision history20-220.3Document information20-121Observer21                                                                                                    | 20   | Appendix                                               | 20-2 |
| 20.2Revision history20-320.3Document information20-3                                                                                                    | 20.1 | 1 Typical reported problems / solutions (FAQ)          | 20-2 |
| 20.3 Document information 20-                                                                                                    | 20.2 | 2 Revision history                                     | 20-3 |
|                                                                                                    | 20.3 | 3 Document information                                 | 20-6 |
| 21 (JIOSSARV 21-)                                                                                                    | 21   | Glossarv                                               | 21-1 |

# **APROL** Documentation F1 Drivers for B&R Connections V4.06

### belongs to the manual set Connectivity

#### Target group, conventions, and format

The target group for the manual **F1 Drivers for B&R Connections** is users that deal with the topic "interfaces" between the control computer and controller, and who are responsible for connecting other systems using the *APROL* standard driver.

In this documentation the following formatting is used:

| Кеу            | [Esc]-Key            |
|----------------|----------------------|
| Menu item      | "Module-Groups/open" |
| Directory name | HOME/ENGIN/HTML/049  |

In this manual the following icons are used to highlight special information:

| $\checkmark$                          | Listing                                                                                                    |  |  |
|---------------------------------------|----------------------------------------------------------------------------------------------------|--|--|
| ×                                     | Listing                                                                                                    |  |  |
| ÷                                     | Listing                                                                                                    |  |  |
| 0                                     | Tipp or suggestion                                                                                                    |  |  |
| 1                                     | Note                                                                                                    |  |  |
| $\wedge$                              | Warning                                                                                                    |  |  |
| ?                                     | Reference                                                                                                    |  |  |
| n-slit                                | This description is under construction at present.                                                                                                    |  |  |
| 20.0                                  | Please inform yourself in regular intervals about the current <b>APROL</b> documentation on our internet side <b>www.br-automation.com</b> , in the area Material related downloads. |  |  |
| ToDo                                  | This point is to be carried out by the user                                                                                                    |  |  |
| List of necessary configuration steps |                                                                                                    |  |  |
| Next step                             | Next step                                                                                                    |  |  |
| Configura                             | Configuration finished                                                                                                    |  |  |

# 1.1 Basic method of operation of the AnsIDriver

### **1.1.1 General information about client redundancy**

In the case of client redundancy there are normally two AnsIDrivers started on two different control computers and they establish a connection to the same controller. One AnsIDriver is the master (has process control) and the other is the slave.

The '-connectTimeout' option is used to switch between both AnsIDrivers. The AnsIDriver with process control (master) gives up its process control after it has expired. The slave registers this and turns into the driver with the process control. The '-connectTimeout' begins when the AnsIDriver with process control can no longer reach the controller.

The '-slaveConnect' option is used when both AnsIDrivers are started on one control computer. This can be done for testing purposes. The second AnsIDriver is thus informed that it should start in slave mode.

### **1.1.2** Notes for operation of the driver

The AnslDriver monitors its configuration file for changes. If it recognizes a change in a configuration file it re-reads the corresponding file. The driver signs off objects which are no longer needed, and registers new ones. Existing objects without changes continue to be used without a new registration. The result is a reduction in the load of the entire controller communication during the download process.

It is possible to turn off this behavior with this if a complete new configuration is desired, instead of a part configuration. Upon detecting the change in a configuration file, the driver is completely re-started after a delay of 2 seconds, i.e. all objects are first signed off the controller and then registered again after the automatic restart.

#### Notes for the '-noOnlineReconfiguration' option:

The '-noOnlineReconfiguration' option deactivates the automatic reading of the configuration files if they have been changed in the file system.

The AnsIDriver must be restarted if the option is set, so that its configuration files take effect after having been changed.

# 1.1.3 What are 'READ', 'WRITE' and 'SYNC' variables?

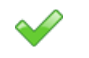

#### **READ** variables

READ variables are only transferred from the controller to the control computer. READ variabels are 'provided' by the driver.

#### Operating mode 'Event mode':

READ variables are registered on the controller in 'Event mode' and are monitored for changes there. A change in value is transferred from the controller to the control computer.

**Special feature**: Each event variables which is registered influences the response behavior of the controller. There are 6000 event checks per second per default, whereby each registration triggers one check (and therefore several checks if the same variable is registered many times). If there are less than 6000 variables registered, the checking of the individual variables increases respectively.

#### Disadvantage of this type of operation:

The checking of event variables is at the cost of CPU idle time, because the controller must do the work of checking.

#### Advantage of this type of operation:

Possibly quicker reaction times compared with the poll mode.

#### Operating mode 'Poll mode':

READ variables are queried cyclically by the driver in 'Poll mode' (the '-eventMode' option is not set). The driver must send a request telegram for each PV to the controller and it creates a response with the current value.

Advantage of this type of operation: Load reduction on the controller, because the cyclic value check is dropped.

#### Disadvantage of this type of operation:

- Slow response behavior

- The value detection of the individual variables is not deterministic, i.e. the current value of individual variables may have slightly different times.

Basically, **for both types of operation**, the time stamp of the time detection is currently created in the driver and the time stamp of the controller is not relevant. The event driver must still be used for high resolution events with the time stamp of the controller.

# $\checkmark$

## WRITE variables:

WRITE variables are only transferred from the control computer to the controller. They are either 'not supplied' or supplied by a control computer task.

WRITE variables are only transferred to the controller when necessary. The value in the process control system is compared with the value on the controller upon each connection establishment. If there is a deviation, the control computer value is sent to the controller.

The driver then only writes the variable to the controller if a change has taken place on the control computer, either due to a calculation in the control computer task of the setting of a value in a faceplate.

# $\checkmark$

#### SYNC variables:

SYNC variables are a combination of the above mentioned variable types. They are transferred, according to the type of operation, cyclically or via event monitoring from the controller to the control computer and kept there. If the value of such a variable is changed by an application on the control computer, the driver writes the variable to the controller.

SYNC variables are normally variables for CFC debugging.

The variables configured in the driver are only registered as objects on the controller when they are actually needed by the system. Variables which are marked as being

'Idle' in the system (see relevant documentation) are not registered on the controller and therefore do not need any resources. A registration takes place after the IDLE flag has gone and remains until the IDLE flag reappears. Remanent variables are handled as if they were never IDLE, i.e. they are always registered.

# 1.1.4 What is the benefit of the TCP/IP protocol which is used in comparison to the INA UDP/IP protocol?

The INA protocol uses the UDP/IP protocol, which is not connection orientated and does not monitor the connection via the operating system. This protocol does not ensure that telegrams are received by the partner. The protocol must create its own solution for receipts. A loss in connection is recognized through a missing connection monitoring telegram. A maximum of 240 bytes of reference data can be transferred per INA telegram.

ANSL communicates via the TCP/IP protocol. This protocol ensures that messages are 'received' with several receipts, whereby the telegram traffic increases on the network. An ANSL telegram segment can contain 1400 bytes of reference data, whereby several segments can constitute one telegram (they are only transferred separately). The TCP/IP connection monitoring does not suffice for **APROL** and this is the reason why a corresponding mechanism was created for a quick cyclic connection monitoring.

A much larger flow of data as INA is possible, because of the much larger telegrams.

# 1.1.5 How is the connection monitoring implemented, so that the large TCP/IP timeouts do not have a negative effect?

The telegrams are swapped cyclically (0.5 \* ANSL\_TIMEOUT) between both partners. If a telegram is not received within the ANSL\_TIMEOUT then the connection is disconnected and must be re-established. This mechanism is necessary, because the connection monitoring of the operating system only offers reaction times in the scope of minutes. A connection monitoring telegram is not sent if another telegram with reference data has already been sent within this time period.

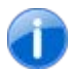

**a 1** 

ANSL\_TIMEOUT can be set for all customer connections. A sensible value is one that is not under two second, due to the nature of the system.

# 1.1.6 How are event variables updated on the controller and what effect does the client redundancy have on the event variables?

Also see the description of the <u>READ variables in event mode</u>.

In case a second driver is started on a redundant system and it works with the '-eventMode' and '-slaveConnect' options, its READ variables are already registered on the controller in an inactive state. In the worst case, the number of event variables is doubled, whereby the sampling rate (default 60000 PVs per second) is cut in half for each variable!

# 1.1.7 Which benefits does the poll mode have in comparison to the event mode?

The poll mode queries the value of a PV cyclically. The value is transferred even when there is no change in value.

Also see the description of the <u>READ variables in poll mode</u>.

# 1.1.8 Which system variables are basically made available and where do they get their information?

The system variables have the following syntax: 'S2A\_<CTRL instance>\_M\_<name>' Information from the driver (local):

| Description:                                      | Name:          | Data type: |
|---------------------------------------------------|----------------|------------|
| Number of connection attempts                     | _CntReCon      | Integer    |
| Configured READ PVs                               | _CntRead       | Integer    |
| Configured WRITE PVs                              | _CntWrite      | Integer    |
| Configured SYNC PVs                               | _CntSync       | Integer    |
| Configured EVENT PVs                              | _cntEvent      | Integer    |
| Currently active PVs                              | _CntPvAct      | Integer    |
| Number of cyclic updates                          | _CntReadCycl   | Integer    |
| Average value 'Events per second' from controller | _CntEvt_s      | Integer    |
| Average value 'Events per minute' from controller | _CntEvt_m      | Integer    |
| Number of write events sent to the controller     | _CntWrtEvt     | Integer    |
| Active connection parameters                      | _connectString | String     |
| Current connection status                         | _connectState  | String     |
| Last error                                        | _DrvErr        | Integer    |
| Last error (text)                                 | _DrvErrTxt     | String     |

#### Information from the controller):

| Description:                     | Name:     | Data type: |
|----------------------------------|-----------|------------|
| Current load of the controller   | _CtrlLoad | Integer    |
| Current controller run mode      | _CtrlMode | String     |
| Controller node number           | _CtrlNode | Integer    |
| Configured controller host name  | _CtrlHost | String     |
| Configured controller IP address | _CtrlIP   | String     |

F1 Drivers for B&R Connections

| Description:                     | Name:                | Data type: |
|----------------------------------|----------------------|------------|
| Type of controller               | _CtrlType            | String     |
| 'Short name' of the controllers  | _CtrlShortName       | String     |
| Current battery status           | _CtrlBatteryStatus   | Integer    |
| Current backplane battery status | _CtrlBatteryStatusBP | Integer    |

## 1.2 AnsIDriver in CC

This description is under construction at present. Please inform yourself in regular intervals about the current **APROL** documentation on our internet side **www.br-automation.com**, in the area Material related downloads.

## **1.3** ApDrvAnsl diagnosis (ANSL cross-communication)

You can carry out an application-related diagnosis of the ApDrvAnsl configuration without involving an application. You can see how an application-related diagnosis (the use of diagnostic PVs in the driver configuration) can be carried out in the chapter for configuring a connection.

The ControllerManager Watch can be used for a manual diagnosis of the ApDrvAnsl. It is better to use two Watch windows and save them as a Watch group after they have been configured. The Watch group can then be loaded with the ApDrvAnsl context menu at any time, and shows all of the Watch windows in the last composition.

The names of the driver variables which can be used for diagnosis purposes all begin with 'ApDrvAnsl\_Diag'.

The ApDrvAnsl\_DiagHelp variable should be placed in the first Watch window and all elements set to a string output. A long cycle time should be set, e.g. 60 seconds, so that the system is not disturbed unnecessarily. The displayed variables are constant help texts, which are useful for the analysis in the second Watch window.

| 1                       | Eth11                         | 0 (jEth110) - (ANSL: IP=10.49.84.110) - Watch window (ApDrvAnsi) - Controller Manager (mhartmann@hartmann64) <2> | $\odot \odot \odot$ |
|-------------------------|-------------------------------|----------------------------------------------------------------------------------------------------|---------------------|
| ) 📭 💽 💽                 | 💽 🗟 🕅 🏂                       | 🖌 😓 bin oct hex dec str 💥 8:00 8:00 10 1 8:00                                                                    |                     |
| Name /                  | Type Range                    | Force Value                                                                                                    |                     |
| 🛓 🗄 🏪 ApDrvAnsl_DiagHel | p DbgHelp dynamic / local     |                                                                                                    |                     |
| 🕂 号 s01                 | [031] of SINT local           | Directions                                                                                                    |                     |
| 🕂 🕂 s02                 | [031] of SINT local           | 1 = READ                                                                                                    |                     |
| 🕂 🕂 🖶 s03               | [031] of SINT local           | 2 = WRITE                                                                                                    |                     |
| 🕂 🕂 🕂 s04               | [031] of SINT local           |                                                                                                    |                     |
| 🕂 - 号 s05               | [031] of SINT local           | Filters                                                                                                    |                     |
| 🕂 - 📲 s06               | [031] of SINT local           | 0 = Display all                                                                                                  |                     |
| 🗄 📲 s07                 | [031] of SINT local           | 1 = Display only okay                                                                                            |                     |
| 🗄 📲 s08                 | [031] of SINT local           | 2 = Display only errors                                                                                          |                     |
| 🗄 📲 s09                 | [031] of SINT local           |                                                                                                    |                     |
| i - <b></b>             | [031] of SINT local           | DataObjNames                                                                                                    |                     |
| i∰⊶ <b>¶</b> 3s11       | [031] of SINT local           | AproICfg = "ApCnfAnsIS"                                                                                          |                     |
| 🗄 📲 s12                 | [031] of SINT local           | UserCfg = "ApCnfAnsIC"                                                                                           |                     |
| 🛓 🕂 📴 s13               | [031] of SINT local           |                                                                                                    |                     |
| i                       | [031] of SINT local           | ErrorValues (incomplete)                                                                                         |                     |
| 🗄 📲 s15                 | [031] of SINT local           | 31651: MEMORY_RESOURCE                                                                                           |                     |
| 🕂 🕂 📲 s16               | [031] of SINT local           | 31652: EVENT_RESOURCE                                                                                            |                     |
| 🕂 🕂 📲 s17               | [031] of SINT local           | 31653: THREAD_RESOURCE                                                                                           |                     |
| 🕂 🕂 📲 s18               | [031] of SINT local           | 31654: SYNC_RESOURCE                                                                                             |                     |
| 🕂 🕂 🚼 s19               | [031] of SINT local           | 31655: FILE_RESOURCE                                                                                             |                     |
| 🗄 📲 s20                 | [031] of SINT local           | 31870: PARAM_INVALID                                                                                             |                     |
| ± <b>¶</b> ₃s21         | [031] of SINT local           | 31871: XML_PARSER_ERR                                                                                            |                     |
| 🗄 📲 s22                 | [031] of SINT local           | 31872: XML_INVALID                                                                                               |                     |
| 🗄 📲 s23                 | [031] of SINT local           | 31873: DATA_MODULE_NOT_EXIST                                                                                     |                     |
| 🗄 📲 s24                 | [031] of SINT local           | 31874: CLIENT_NOT_EXIST                                                                                          |                     |
| 🗄 📲 s25                 | [031] of SINT local           | 31875: CONN_NOT_EXIST                                                                                            |                     |
| 🕂 - 🔁 s26               | [031] of SINT local           | 31876: PV_CONN_NOT_EXIST                                                                                         |                     |
| ± <b>₽</b> _s27         | [031] of SINT local           | 31877: END_OF_LIST                                                                                               |                     |
| Help                    | Watch floating point signific | ance: Scan rate [ms]: 10000: Counter: 5102:                                                                      |                     |

Illustration 1: Definition of the memory area for global remanent variables in the sysconf

The variables which are necessary for the diagnosis can be placed in the second Watch window. 6 independent variables are available, depending on the demands of the diagnosis.

Each of these three FUBs are programmed to access an element directly, or repeatedly through a filter which can be set.

| ApDrvAnsl_DiagClient, | ApDrvAnsl_DiagClientAll |
|-----------------------|-------------------------|
| ApDrvAnsl_DiagConn,   | ApDrvAnsl_DiagConnAll   |
| ApDrvAnsl_DiagPv,     | ApDrvAnsl_DiagPvAll     |

The 'All' variables use filter attributes which meet the search requirements of the elements, e.g. all elements with an error status.

#### Important:

Activating one or more diagnosis FUBs affects the timing of the driver. The diagnosis should therefore not be used in a critical environment. The ApDrvAnsI is operated in task class 8 and normally has a large tolerance, so that a cycle time violation is unlikely when using diagnosis FUBs, but is possible.

The diagnosis variables which can be written by the user in the Watch are not the variables which are transferred to the FUB afterwards. This avoids letting users destroying a variable (status range) in critical areas.

The variables consist of an input range (inVar) and an output range (outVar). The user fills out the inVar range and the result is shown in the outVar after processing.

| - ApDrvAnsl_DiagClientAll | ClientDiagAll_in_typ     | local |                             |
|---------------------------|--------------------------|-------|-----------------------------|
| 🚊 🏪 inVar                 | ClientDiagAll_inVar_typ  | local |                             |
| 🥥 index                   | UDINT                    | local | 0                           |
|                           | BOOL                     | local | TRUE                        |
| 📥 📲 outVar                | ClientDiagAll_outVar_typ | local |                             |
| 🔘 status                  | UINT                     | local | 0                           |
| 🔘 date                    | DATE_AND_TIME            | local | 04/04/2014 09:50:51 (LOCAL) |
| 🖹 🏪 ClientDiagInfo        | AsANSLClientDiagInfoType | local |                             |
| clientDataObjName         | [0256] of SINT           | local | ApCnfAnsIS                  |
| 🛓 🔩 clientTimeStamp       | AsANSLTimeStampType      | local |                             |
| clientConn                | UDINT                    | local | 1                           |
| ····· clientConnErr       | UDINT                    | local | 0                           |

Illustration 2:

A 'date' variable is stored in each outVar range, is interpreted in the Watch, and corresponds to the value of clientTimestamp.timeStampSec. The nanoseconds there are not taken into account!

The dataObjName field should be filled out in almost every inVar range. The name of the configuration data module where the connections and PVs are to be diagnosed must be specified there. There are two data module names in an **APROL** environment: ApCnfAnsIS is the automatically generated data module where the physical view-spanning controller-controller connections are configured (connections tab in the CaeManager controller view). ApCnfAnsIC is the data module where the user-specific connections are configured (APROL connections tab in the CaeManager controller view).

#### Note:

The driver diagnosis carries on as long as at least one of the FUBs below has 1 set on the enable bit. Ensure that the enable bits of all FUBs are set back to 0 before the Watch is closed, in order to end all diagnosis activities.

The following diagnosis FUBs are available:

#### AsANSLClientDiag

With the AsANSLClientDiag function block, it is possible to detect the basic information of an ANSL client. The FUB configuration is made via the ApDrvAnsl\_DiagClient variable.

The name of the configuration module is specified in the inVar range and the diagnosis is started by setting the enable bit.

The status field in the outVar range signals that the query was processed. A status value 0 means that the query was finished successfully and all other elements in the outVar structure contain useful information. The other elements do not contain useful information if there is an error (Status not equal to null); the status should be evaluated with ApDrvAnsl\_DiagHelp in the other Watch window

| 😑 🚼 ApDrvAnsl_DiagClient | ClientDiag_in_typ        | local |                             |
|--------------------------|--------------------------|-------|-----------------------------|
| 🚊 🗣 inVar                | ClientDiag_inVar_typ     | local |                             |
| 🥥 dataObjName            | STRING[256]              | local | ApCnfAnsIS                  |
| enable 🔍                 | BOOL                     | local | TRUE                        |
| 📥 📲 outVar               | ClientDiag_outVar_typ    | local |                             |
| 🔾 status                 | UINT                     | local | 0                           |
| 🔾 date                   | DATE_AND_TIME            | local | 04/04/2014 09:50:51 (LOCAL) |
| 🗄 📲 ClientDiagInfo       | AsANSLClientDiagInfoType | local |                             |
| 🗄 📲 clientDataObjName    | [0256] of SINT           | local | ApCnfAnsIS                  |
| 😑 🏪 clientTimeStamp      | AsANSLTimeStampType      | local |                             |
| OtimeStampSec            | UDINT                    | local | 1396597851                  |
| OtimeStampNsec           | UDINT                    | local | 375000000                   |
| 🔾 clientConn             | UDINT                    | local | 1                           |
| OclientConnErr           | UDINT                    | local | 0                           |

Illustration 3:

#### **ClientDiagInfo:**

| Parameter         | Description                                                                      |
|-------------------|----------------------------------------------------------------------------------|
| clientDataObjName | Name of the data module                                                          |
| ClientTimeStamp   | Time stamp of the last initialization in seconds and nanoseconds since 1.1.1970. |
| clientConn        | Number of connections of this module                                             |
| clientConnErr     | Number of currently erroneous connections of this module                         |

### AsANSLClientDiagAll

This FUB is identical to AsANSLClientDiag. The ApDrvAnsl\_DiagClientAll variable is used for configuration. A numerical value must be specified in the index field instead of the name of the data module. This value (0 or 1 as a rule) specifies which data module must be analyzed. The name of the data module which is found can be read on the

outVar.ClientDiagInfo.clientDataObjName output variable. If an invalid index is entered, a status 31877 – END\_OF\_LIST is invoked and the other output variables do not have a usable content or that of the last call.

| 🖻 🏪 ApDrvAnsl_DiagClientAll | ClientDiagAll_in_typ     | local |                             |
|-----------------------------|--------------------------|-------|-----------------------------|
| 🚊 📲 inVar                   | ClientDiagAll_inVar_typ  | local |                             |
| Oindex                      | UDINT                    | local | 1                           |
| enable 🔘                    | BOOL                     | local | TRUE                        |
| – – 📲 outVar                | ClientDiagAll_outVar_typ | local |                             |
| 🔾 status                    | UINT                     | local | 0                           |
| 🔾 date                      | DATE_AND_TIME            | local | 04/04/2014 09:50:51 (LOCAL) |
| 🗄 📲 ClientDiagInfo          | AsANSLClientDiagInfoType | local |                             |
| 🕂 clientDataObjName         | [0256] of SINT           | local | ApCnfAnsIC                  |
| 🗄 📲 clientTimeStamp         | AsANSLTimeStampType      | local |                             |
| clientConn                  | UDINT                    | local | 1                           |
| clientConnErr               | UDINT                    | local | 1                           |

Illustration 4:

#### ClientDiagInfo:

| Parameter         | Description             |
|-------------------|-------------------------|
| clientDataObjName | Name of the data module |

| ClientTimeStamp | Time stamp of the last initialization in seconds and nanoseconds since 1.1.1970. |
|-----------------|----------------------------------------------------------------------------------|
| clientConn      | Number of connections of this module                                             |
| clientConnErr   | Number of currently erroneous connections of this module                         |

Note:

The index value is only used for repetitions over the data modules.

There is no fixed relation between the index value and the name of the data module. If a configuration module is removed from the controller, the index value of the remaining data modules may change!

#### AsAnsIClientDiagConn

With the AsANSLClientDiagConn function block, it is possible to detect the basic connection information of an ANSL client. The FUB configuration is made via the ApDrvAnsl\_DiagConn variable.

The name of the module, the name of the connection, and the enable bit must be set in the inVar range.

The status field in the outVar range signals that the query was processed. A status value 0 means that the query was finished successfully and all other elements in the outVar structure contain useful information. The other elements do not contain useful information if there is an error (Status not equal to null); the status should be evaluated with ApDrvAnsl\_DiagHelp in the other Watch window.

| 🚊 🏪 ApDrvAnsl_DiagConn | ClientDiagConn_in_typ        | local |                             |
|------------------------|------------------------------|-------|-----------------------------|
| 🗄 - 号 inVar            | ClientDiagConn_inVar_typ     | local |                             |
| 🗄 📲 outVar             | ClientDiagConn_outVar_typ    | local |                             |
| 🔾 status               | UINT                         | local | 0                           |
| 🔾 date                 | DATE_AND_TIME                | local | 04/04/2014 09:50:51 (LOCAL) |
| 🗄 🏪 ClientDiagConnInfo | AsANSLClientDiagConnInfoType | local | <br>                        |
| 🗄 - 📲 connName         | [064] of SINT                | local | iEth107                     |
| 🗄 📲 connTargetAddr     | [064] of SINT                | local | 10.49.84.107                |
| 🗄 📲 connTimeStamp      | AsANSLTimeStampType          | local |                             |
| 🔾 connStatus           | UDINT                        | local | 1                           |
| 🔾 connError            | UDINT                        | local | 0                           |
| 🔾 connPvRead           | UDINT                        | local | 8                           |
| 🔾 connPvReadErr        | UDINT                        | local | 0                           |
| 🔾 connPvWrite          | UDINT                        | local | 1                           |
| 🔾 connPvWriteErr       | UDINT                        | local | 0                           |
| OconnNumReadJobs       | UDINT                        | local | 22569                       |
| OconnNumSendJobs       | UDINT                        | local | 12909                       |
| OconnNumErr            | UDINT                        | local | 0                           |

Illustration 5:

#### ClientDiagConnInfo:

| Parameter      | Description                                              |
|----------------|----------------------------------------------------------|
| connName       | Connection name                                          |
| connTargetAddr | Configured IP address or host name of the remote station |
| connStatus     | Status of the connection<br>0 = not connected            |

|                  | 1 = connected                                                                                           |  |
|------------------|----------------------------------------------------------------------------------------------------|--|
| connError        | Error codes of the connection<br>0 = No error                                                           |  |
|                  | The rror number used corresponds to the documented ANSL error numbers and is not part of this document. |  |
| ConnPvRead       | Number of configured read variables                                                                     |  |
| ConnPvReadErr    | Number of existing erroneous read variables                                                             |  |
| ConnPvWrite      | Number of configured write variables                                                                    |  |
| ConnPvWriteErr   | Number of existing erroneous write variables                                                            |  |
| ConnNumReadJobs  | Number of read jobs executed since the connection was initialized                                       |  |
| ConnNumWriteJobs | Number of write jobs executed since the connection was initialized                                      |  |
| ConnNumErr       | Number of lost connections /errors since the connection was initialized                                 |  |

#### AsAnsIClientConnAll

This FUB is identical to AsANSLClientConn. The ApDrvAnsl\_DiagConnAll variable is used for configuration. A numerical value must be specified in the index field instead of the name of the connection. This value selects which connection must be analyzed. The name of the connection which is found can be read on the outVar.ClientDiagConnInfo.connName output variable. If an invalid index is entered, a status 31877 – END\_OF\_LIST is invoked and the other output variables do not have a usable content or that of the last call.

The filterOption specifies if the erroneous or correct connection should be taken into account. The filterOption field should have a string notation in the Watch. The meaning of the filter value can be understood better in this way, as when the decimal display is selected.

#### filterOption:

| Value | Description                                               |
|-------|-----------------------------------------------------------|
| 0     | APDRVANSL_FILTER_ALL                                      |
|       | Display of all configured connections                     |
| 1     | APDRVANSL_FILTER_NOERROR                                  |
|       | Display of all connections which currently have no errors |
| 2     | APDRVANSL_FILTER_ERROR                                    |
|       | Display of all connections which currently have an error  |

| 🚊 🏪 ApDrvAnsl_DiagConnAll | ClientDiagConnAll_in_typ     | local |                             |
|---------------------------|------------------------------|-------|-----------------------------|
| 🚊 📲 inVar                 | ClientDiagConnAll_inVar_typ  | local |                             |
| 🔾 dataObjName             | STRING[256]                  | local | ApCnfAnsIS                  |
| - Oindex                  | UDINT                        | local | 0                           |
| OfilterOption             | AP_DRV_ANSL_FILTER_OPTIONS   | local | APDRVANSL_FILTER_ALL        |
| 🦾 🕗 enable                | BOOL                         | local | TRUE                        |
| –⊢-•¶goutVar              | ClientDiagConnAll_outVar_typ | local |                             |
| 🔾 status                  | UINT                         | local | 0                           |
| date                      | DATE_AND_TIME                | local | 04/04/2014 09:50:51 (LOCAL) |
| ClientDiagConnInfo        | AsANSLClientDiagConnInfoType | local |                             |
| 🗄 📲 connName              | [064] of SINT                | local | iEth107                     |
| 🗄 号 connTargetAddr        | [064] of SINT                | local | 10.49.84.107                |
| 🗄 📲 connTimeStamp         | AsANSLTimeStampType          | local |                             |
| OconnStatus               | UDINT                        | local | 1                           |
|                           | UDINT                        | local | 0                           |
|                           | UDINT                        | local | 8                           |
| OconnPvReadErr            | UDINT                        | local | 0                           |
| OconnPvWrite              | UDINT                        | local | 1                           |
| OconnPvWriteErr           | UDINT                        | local | 0                           |
|                           | UDINT                        | local | 26499                       |
| - OconnNumSendJobs        | UDINT                        | local | 15138                       |
| ConnNumErr                | UDINT                        | local | 0                           |

Illustration 6:

## ClientDiagConnInfo:

| Parameter        | Description                                                                                                    |
|------------------|----------------------------------------------------------------------------------------------------|
| connName         | Connection name                                                                                                    |
| connTargetAddr   | Configured IP address or host name of the remote station                                                                                                    |
| connStatus       | Status of the connection<br>0 = not connected<br>1 = connected                                                                                               |
| connError        | Error codes of the connection<br>0 = No error<br>The error number used corresponds to the documented ANSL error<br>numbers and is not part of this document. |
| ConnPvRead       | Number of configured read variables                                                                                                    |
| ConnPvReadErr    | Number of existing erroneous read variables                                                                                                    |
| ConnPvWrite      | Number of configured write variables                                                                                                    |
| ConnPvWriteErr   | Number of existing erroneous write variables                                                                                                    |
| ConnNumReadJobs  | Number of read jobs executed since the connection was initialized                                                                                            |
| ConnNumWriteJobs | Number of write jobs executed since the connection was initialized                                                                                           |
| ConnNumErr       | Number of lost connections /errors since the connection was initialized                                                                                      |

## Note:

The index value is only used for repetitions over the connections.

There is no fixed relation between the index value and the name of the connection. If a configuration is changed on the controller, the index value of the last analyzed connection may change! There will also be a change if the filterOption field is changed.

#### AsANSLClientDiagPv

With the AsANSLClientDiagPv function block, it is possible to detect the information of an individual PV connection. The FUB configuration is made via the ApDrvAnsl\_DiagPv variable. The name of the module, the name of the connection, the local name of the variable, the variable name on the remote station, and the enable bit must be set in the inVar range.

The status field in the outVar range signals that the query was processed. A status value 0 means that the query was finished successfully and all other elements in the outVar structure contain useful information. The other elements do not have information which can be evaluated if there is an error (Status not equal to null); the status should be evaluated with ApDrvAnsl\_DiagHelp in the other Watch window.

|           | 🗄 📲 ApDrvAnsl_DiagPv     | ClientDiagPv_in_typ        | local |                             |
|-----------|--------------------------|----------------------------|-------|-----------------------------|
| 🚊 📲 inVar |                          | ClientDiagPv_inVar_typ     | local |                             |
|           | 🥥 data Obj Name          | STRING[256]                | local | ApCnfAnsIC                  |
|           | 🥥 connName               | STRING[64]                 | local | AnsICross_1                 |
| I         | ···· \ominus localPvName | STRING[512]                | local | ApDrvAnsI_DummyVar_1        |
|           | 🔘 remotePvName           | STRING[512]                | local | ApDrvAnsI_DummyVar_1        |
|           | Oenable                  | BOOL                       | local | TRUE                        |
|           | 🖃 📲 outVar               | ClientDiagPv_outVar_typ    | local |                             |
|           | 🔘 status                 | UINT                       | local | 0                           |
| I         | 🥥 date                   | DATE_AND_TIME              | local | 04/04/2014 09:50:51 (LOCAL) |
|           | 🖃 🏪 ClientDiagPvInfo     | AsANSLClientDiagPvInfoType | local |                             |
| I         | pvNameLocal              | [0512] of SINT             | local | ApDrvAnsI_DummyVar_1        |
| I         | ₽vNameRemote             | [0512] of SINT             | local | ApDrvAnsI_DummyVar_1        |
| I         | 📺 🔫 pvTimeStamp          | AsANSLTimeStampType        | local |                             |
| l         | pvStatus                 | UDINT                      | local | 0                           |
| I         | pvError                  | UDINT                      | local | 31695                       |
| I         | pvDirection              | UDINT                      | local | 1                           |

Illustration 7:

#### ClientDiagPvInfo:

| Parameter    | Description                                                                                                    |  |
|--------------|----------------------------------------------------------------------------------------------------|--|
| pvNameLocal  | Name of the local variables                                                                                                    |  |
| pvNameRemote | Name of the variables on the remote station                                                                                                    |  |
| pvStatus     | Status of the connection<br>0 = not connected<br>1 = connected                                                                                               |  |
| pvError      | Error codes of the connection<br>0 = No error<br>The error number used corresponds to the documented ANSL error<br>numbers and is not part of this document. |  |
| pvDirection  | Information if write or read variable<br>1 = read variable<br>2 = write variable                                                                             |  |

#### AsANSLClientDiagPvAll

This FUB is identical to AsANSLClientPv. The ApDrvAnsl\_DiagPvAll variable is used for configuration. A numerical value must be specified in the index field instead of both variable names. This value selects which variable must be analyzed. The name of the variables which are found can be read on the outVar.ClientDiagPvInfo.pvNameLocal and outVar.ClientDiagPvInfo.pvNameRemote output variables.

The filterOption specifies if the erroneous or correct connection variables should be taken into account. The filterOption field should have a string notation in the Watch. The meaning of the filter value can be understood better in this way, as when the decimal display is selected. If an invalid index is entered, a status 31877 – END\_OF\_LIST is invoked and the other output variables do not have a usable content or that of the last call.

#### filterOption:

| Value | Description                                             |  |
|-------|---------------------------------------------------------|--|
| 0     | APDRVANSL_FILTER_ALL                                    |  |
|       | Display of all configured variables                     |  |
| 1     | APDRVANSL_FILTER_NOERROR                                |  |
|       | Display of all variables which currently have no errors |  |
| 2     | APDRVANSL_FILTER_ERROR                                  |  |
|       | Display of all variables which currently have an error  |  |

| ApDrvAnsl_DiagPvAll  | ClientDiagPvAll_in_typ     | local | <br>                        |
|----------------------|----------------------------|-------|-----------------------------|
| 🖃 📲 invar            | ClientDiagPvAll_inVar_typ  | local | <br>                        |
| ··· 🔘 dataObjName    | STRING[256]                | local | ApCnfAnsIC                  |
| 🔾 connName           | STRING[64]                 | local | AnsICross_1                 |
| 🥥 index              | UDINT                      | local | 0                           |
| 🥥 filter Option      | AP_DRV_ANSL_FILTER_OPTIONS | local | APDRVANSL_FILTER_ALL        |
| enable               | BOOL                       | local | TRUE                        |
| –⊢- ¶_outVar         | ClientDiagPvAll_outVar_typ | local |                             |
| 🔾 status             | UINT                       | local | 0                           |
| 🔾 date               | DATE_AND_TIME              | local | 04/04/2014 09:50:51 (LOCAL) |
| 🗄 📲 ClientDiagPvInfo | AsANSLClientDiagPvInfoType | local |                             |
| 🗄 📲 pvNameLocal      | [0512] of SINT             | local | ApDrvAnsI_DummyVar_1        |
| 🗄 🖶 pvNameRemote     | [0512] of SINT             | local | ApDrvAnsI_DummyVar_1        |
| 🗄 - 号 pvTimeStamp    | AsANSLTimeStampType        | local |                             |
| 🔘 pvStatus           | UDINT                      | local | 0                           |
| 🕥 pvError            | UDINT                      | local | 31695                       |
| OpvDirection         | UDINT                      | local | 1                           |

Illustration 8:

#### ClientDiagPvInfo:

| Parameter    | Description                                   |  |
|--------------|-----------------------------------------------|--|
| pvNameLocal  | Name of the local variables                   |  |
| pvNameRemote | Name of the variables on the remote station   |  |
| pvStatus     | Status of the connection<br>0 = not connected |  |

|                                                                                     | 1 = connected                                                                                                    |
|-------------------------------------------------------------------------------------|----------------------------------------------------------------------------------------------------|
| pvError                                                                             | Error codes of the connection<br>0 = No error<br>The rror number used corresponds to the documented ANSL error<br>numbers and is not part of this document. |
| pvDirectionInformation if write or read variable1 = read variable2 = write variable |                                                                                                    |

#### Note:

The index value is only used for repetitions over the variables.

There is no fixed relation between the index value and the name of the variable. If a configuration is changed on the controller, the index value of the last analyzed variable may change! There is also a change if the filterOption field is changed or if the error status of the variable changes, so that the result changes the filtering.

# 2.1 General information about dcsDriver driver package

Information about the revision history can be obtained in the chapter <u>Revision history</u> in the **appendix**.

The driver package described here is used for connecting B&R DCS2000 system controllers to APROL via an ARCNET connection. An ARCNET card **must** be used in the control computer.

The following cards can be used in the control computer (PC):

| V SH ARC-PCI  | PCI card    |
|---------------|-------------|
| V SH ARC-PClu | PCI card    |
| SH ARC-PCMCIA | PCMCIA card |

A maximum of 3 PCI or 1 PCMCIA cards can be used per computer.

All cards will be delivered by SOHARD AG, in Fuerth.

In the engineering system, the dcsDriver is to be taken from the CC modules (DCS2000 connection) and used on the control computer (runtime system).

To connect DCS2000 systems, the user must be familiar with the documentation in the DCS2000 system and operator manuals. The user must know how to connect stations via *ARCNET*, and also be able to define routing parameters and be familiar with the structure of data points on the controllers!

## 2.2 Installation of the dcsDriver software

## 2.2.1 Installing the dcsDriver driver package

The installation should take place on a PC with the **APROL** runtime system because the drivers and utilities are only needed there. The installation can only be carried out by the **super-user** (**root**).

The installation procedure:

/!\

| Step | Description                                                                  |
|------|------------------------------------------------------------------------------|
| 1    | Insert the diskette and mount the disk drive to the /media/floppy directory. |
| 2    | Then go to the /media/floppy directory.                                      |

| Step | Description                                                        |
|------|--------------------------------------------------------------------|
| 3    | Install the required package(s) with the rpm command.              |
|      | Example:<br><i>rpm –i <rpm-filename>nodepsforce</rpm-filename></i> |

With the command *rpm* –*e* <*PACKAGE\_NAME*>, you can uninstall a package if necessary.

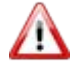

Please note the difference between RPM-FILENAME and PACKAGE\_NAME!

Examples: Install: rpm -i APROL-DCS2000\_ARCNET-1.X-Y.noarch.rpm --nodeps --force

Uninstall: rpm -e APROL-DCS2000\_ARCNET

After the installation, use *umount* to remove the disk drive from the file system and take the diskette out of the drive.

# 2.2.2 Delivery contents of the dcsDriver driver package

The following files are on the runtime computer after installation of the RPM package (with path):

| File with path                                                                                                    | Description                                                                                                    |  |
|----------------------------------------------------------------------------------------------------|----------------------------------------------------------------------------------------------------|--|
| /etc/init.d/aprolArcnet                                                                                                    | Start script for integrating the<br>ARCNET card in the Linux computer.<br>The configuration comes from<br>/etc/rc.ARCNET, and is created using<br>pccArcnetInstall<br>(see below).                                                                                                    |  |
| /lib/modules/*/kernel/drivers/aprol/aprolArcnetDriver.o<br>/lib/modules/*/kernel/drivers/pcmcia/PCM20.o<br><b>Note:</b><br>The stars stand for the various kernel versions<br>e.g. <b>2.4.20-4GB</b> | Various kernel modules for different<br>Linux kernels. The hardware is<br>accessed using these modules.<br>aprolArcnetDriver supports the PCI<br>cards and also provides functions for<br>the PCMCIA connection.<br>PCM20 extends the aprolArcnetDriver<br>to include access of the PCMCIA |  |

| File with path                                                                                                    | Description                                                                                                    |
|----------------------------------------------------------------------------------------------------|----------------------------------------------------------------------------------------------------|
| /opt/aprol/lib/libPccTelsys.so<br>/opt/aprol/lib/libPccTelsys.so.1<br>/opt/aprol/lib/libPccTelsys.so.1.1p1-1<br>Note:                              | Library with access functions for the DCS2000 system. This is a library file and the symbolic links required by the system.                                                                                                    |
| The numbers after <b>so.</b> may be different that the numbers for your version. These numbers come from version numbers of the libraries.         |                                                                                                    |
| /opt/aprol/cnf/dcsDriver/example/dcsDriver.cnf<br>/opt/aprol/cnf/dcsDriver/example/dcsDriver.types<br>/opt/aprol/cnf/dcsDriver/example/startup.cnf | Example files for configuring and starting the driver.                                                                                                    |
| /opt/aprol/bin/dcsDriver                                                                                                    | <b>APROL</b> driver for reading and writing the process variables                                                                                                    |
| /opt/aprol/bin/dcsExport                                                                                                    | Tool to read the list of all process<br>variables from a controller. All PVs<br>and their structure elements are<br>prepared. The exported data can be<br>imported in the <b>APROL</b> system<br>using an import mechanism and the<br>PVs can then be used in the charts. |
| /opt/aprol/bin/dcsDpDir                                                                                                    | Tool used to read all data points on a controller.                                                                                                    |
| /opt/aprol/bin/dcsDpRead                                                                                                    | Tool used to read data points on a controller (that can be read!). This tool allows changes to event variables on the controller to be read cyclically and also displayed.                                                                                                |
| /opt/aprol/bin/dcsDpWrite                                                                                                    | Tool used to write to data points on a controller (that can be written to!).                                                                                                    |
| /opt/aprol/bin/aprolArcnetInstall<br><b>Note:</b><br>aprolArcnetInstall creates the file /etc/rc.ARCNET with<br>your hardware settings.            | Configuration tool that must be used<br>to configure the device drivers and<br>therefore also the ARCNET cards on<br>the control computer.                                                                                                    |

# 2.2.3 Configuration after the installation

After the installation, the system must be configured with *aprolArcnetInstall* (Release < 2.4 *pccArcnetInstall*).

First, the major device number must be assigned. In most cases, the default major number is ok (set to 80 as default) and should not be changed. Then it is necessary to specify how many PCMCIA cards or PCI cards should be used.

Operating both card types together is not permitted, therefore the number of PCI cards can only be set if PCMCIA cards will not be used.

After this is done, the ARCNET address and the station name must be set for each card. After this is confirmed, the configuration file (/etc/rc.ARCNET) is created and the device driver is started.

You can use the "*dmesg*" command to view the console outputs in order to check if all cards were found.

An output showing an ARCNET card that was found looks similar to this:

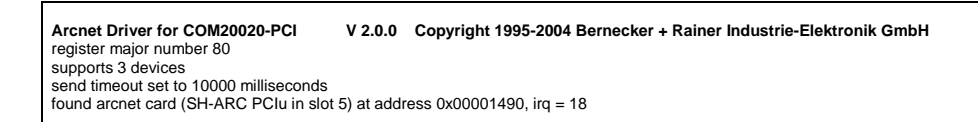

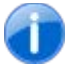

The ARCNET cards are found in the order in which they are installed in the PCI slots: the smallest slot first, then the next slot, etc. The station addresses and the station names are allocated in this order.

## 2.3 Description and start options for the tools

### 2.3.1 General information about the start options for the tools

The start options for the tools can be separated into communication parameters and applicationdependent parameters. The communication parameters are identical for all of the tools described here, the other parameters differ according to the specific applications. Each application can be started with the *-help* option in order to output a list of all start options that can be used including a short description.

## 2.3.2 Communication parameters

Communication between two DCS2000 partners takes place either directly or using one or more gateway controllers. The connection is defined using the station address of the partner and, when using gateways (not APROL gateways), using the routing for both directions. When communication parameters are mentioned in the following sections, then the following parameters are meant.

| Parameter                       | Description                                                                                                    |
|---------------------------------|----------------------------------------------------------------------------------------------------|
| -board <board></board>          | The device driver used supports several ARCNET cards<br>on a PC. They are numbered internally from 0 to n-1 (for n<br>cards). The BOARD parameter defines the starting point<br>for a communication line. If it is not used, then the first<br>card (Board 0) is used for access.<br><b>Value range:</b> 0 - 2, max. of 3 cards |
| -dbServAddr <address></address> | The ARCNET address for the communication end point<br>(the controller).<br><b>Default value:</b> None<br>This parameter always has to be specified.                                                                                                    |

| Parameter                            | Description                                                                                                    |
|--------------------------------------|----------------------------------------------------------------------------------------------------|
| -netPath <netpath></netpath>         | Specifies the routing path for the connection from<br>controller to the control computer (runtime system).<br><b>Example:</b> -netPath /n0/APROL<br>The station named APROL must be able to be identified<br>by the controller. The ARCNET card must be configured<br>with aprolArcnetInstall APROL.<br>Default value: Empty string                             |
| -routePath <routepath></routepath>   | Specifies the routing path for the connection to the controller. This parameter only has to be set if communication takes place via a gateway controller. Default value: Empty string                                                                                                    |
| -os9Timeout <sec></sec>              | The time in seconds that the application on the control<br>computer waits for the confirmation from the controller that<br>the telegram was received. After this confirmation, the<br>respective request must be forwarded to the application<br>on the controller, and the application may have to return a<br>response telegram.<br>Default value: 10 seconds |
| -appName <application></application> | Name of the application as it appears in the process list on the controller.<br>Default value: APROL                                                                                                    |
| -systemName <system></system>        | Name of the Arcnet station in the network. It corresponds<br>to the last part of the netPath, "APROL" in the example<br>above. The station named "APROL" must be known on<br>the controller. The Arcnet card must be configured as<br>"APROL" with aprolArcnetInstall.<br>Default value: APROL                                                                  |

# 2.3.3 The tools and their options

The additional tools for the ARCNET connection and their extra options are described in the following sections.

# 2.3.3.1 aprolArcnetInstall

Script for the installation of the device driver for *dcsDriver*.

| Parameter | Description                                                                                                 |
|-----------|----------------------------------------------------------------------------------------------------|
| -noStart  | Configures the device driver that must be used for the ARCNET cards without restarting it.                  |
|           | Normally, the corresponding device driver (kernel module) is started automatically after the configuration. |

## 2.3.3.2 dcsDpDir

*dcsDpDir* is a command line program that is used to read all data points on a controller and output them using standard-out.

| Parameter          | Description |
|--------------------|-------------|
| No further options |             |

# 2.3.3.3 dcsDpRead

*dcsDpRead* is a command line program that provides the possibility to read information (data) from individual PVs on the controller.

| Parameter                 | Description                                                                                                    |
|---------------------------|----------------------------------------------------------------------------------------------------|
| -dpName <pv name=""></pv> | Provides the name of the PV to be read.<br><b>Example:</b> -dpName ANA_IN_01.VALUE                                                                                             |
| -ext                      | If this option is also used, additional process variable<br>information is output.<br>This is information about the decimal places and the item<br>status.                     |
| -hex                      | The data bytes are output in hexadecimal.                                                                                                    |
| -event                    | The data to be read is registered on the controller and value changes are automatically sent from there.<br>In normal mode, data is requested from the application cyclically. |

# 2.3.3.4 dcsDpWrite

*dcsDpWrite* is a command line program for entering and setting PVs, i.e. the opposite of *dcsDpRead*.

| Parameter |                   | Description                                                                                                    |
|-----------|-------------------|----------------------------------------------------------------------------------------------------|
| -dpName   | <pv name=""></pv> | Provides the name of the PV to be written.<br><b>Example:</b> -dpName ANA_IN_01.VALUE                                                                                                    |
| -value    | <value></value>   | Value the PV should be set to. See -mode for additional parameters or options.                                                                                                    |
| -mode     | <char></char>     | Specifies how the new value should be set.<br>I > Increases the current value for the variable by the<br>amount specified in "value" (see above)<br>D > Subtracts "value" from the current value<br>S > Sets the process variable on the controller to "value"<br>T > Toggles the value<br>A > Links the current value of the PV with "value" using<br>an AND function<br>O > Links the current value of the PV with "value" using<br>an OR function<br>X > Links the current value of the PV with value using an<br>EXCLUSIVE OR function |

# 2.3.3.5 dcsExport

| Thic  | nroaram | chould | only   | ho | hood | for | ouctomor o | nocific | nroi | iooto  |
|-------|---------|--------|--------|----|------|-----|------------|---------|------|--------|
| 11113 | piogram | Should | Office | DC | useu | 101 | customer-s | pecilie | μυ   | 10013. |

| Parameter                                         | Description                                                                                                    |
|---------------------------------------------------|----------------------------------------------------------------------------------------------------|
| -controllerName <name></name>                     | Sets the name of the controller to NAME.<br>NAME is entered in the export where the name of<br>the controller must be set.                                                                                                    |
| -ignoreCnfPath                                    | If this option is set, all configuration files are searched for relative to the current directory, otherwise they are searched for in the current <b>APROL</b> environment.                                                                                           |
| -typesFile <types_file_name></types_file_name>    | Specifies the name of the variable description file (also see section <u>Description of the Types file</u> )                                                                                                    |
| -exportFile <export_file_name></export_file_name> | Specifies the name of the export file where the variables that are found are written.                                                                                                    |
| -cnfFile <cnf_file_name></cnf_file_name>          | Specifies the name of the configuration file to be created.                                                                                                    |
| -ignoreString <ignore_string></ignore_string>     | Replaces all the characters of the variable name<br>that correspond to a character from the<br>IGNORE_STRING with the character '_'<br>(underline). This is necessary because certain<br>characters such as decimal points are not<br>permitted in the variable name. |
| -search <search_pattern></search_pattern>         | Exports only the variable names that correspond to the SEARCH_PATTERN. All others are suppressed during output.                                                                                                    |

# 2.3.3.6 dcsDriver

*dcsDriver* is the driver that establishes the connection to the B&R controller (DCS2000 system) in the runtime system. This driver is active during runtime on the PCS.

| Parameter                                                                                                    | Description                                                                                                    |
|----------------------------------------------------------------------------------------------------|----------------------------------------------------------------------------------------------------|
| -cfgFile <cnf_file_name)< td=""><td>Specifies the name of the configuration file for the driver.<br/>The entry is made as follows:<br/><controller name="">/<cnf_file_name></cnf_file_name></controller></td></cnf_file_name)<> | Specifies the name of the configuration file for the driver.<br>The entry is made as follows:<br><controller name="">/<cnf_file_name></cnf_file_name></controller>                                                                                                    |
| -typesFile <types_file_name></types_file_name>                                                                                                    | Specifies the name of the description file used to read the structure types for a variable.                                                                                                    |
| -aliveTime <mill_sec></mill_sec>                                                                                                    | Time (in milliseconds) in which the driver uses a GetStat telegram to cyclically check if the partner station is still available.                                                                                                    |
| -respTimeout <resp_timeout></resp_timeout>                                                                                                    | Maximum amount of time (in milliseconds) that the<br>driver waits until it shows that the partner station is no<br>longer available. If a response to the GetStat telegram<br>is not received within RESP_TIMEOUT milliseconds,<br>then it sets the corresponding error variable. |

| Parameter                                     | Description                                                                                                    |
|-----------------------------------------------|----------------------------------------------------------------------------------------------------|
| -restartTimeout <rst></rst>                   | <ul> <li>Time (in seconds) after which the driver automatically initiates driver redundancy switching if it cannot establish a connection to the partner station.</li> <li>Value range: 30 – 600 seconds,</li> <li>Default: 60 seconds</li> </ul>                                                                                                    |
| -setTz <tz_string></tz_string>                | Sets the time zone for this driver to TZ_STRING.<br>TZ_STRING is used to calculate switching over to<br>daylight savings time and back.                                                                                                    |
| -ignoreString <ignore_string></ignore_string> | Replaces all the characters of the variable name that<br>correspond to a character from the IGNORE_STRING<br>with the character '_' (underline). This is necessary<br>because certain characters such as decimal points<br>are not permitted in the variable name.                                                                                                    |
| -d DEBUG_FILTER                               | Activates the driver in debug mode and outputs<br>filtered texts. the respective text output can be<br>switched on or off by setting or deleting the respective<br>bit. The individual bits must be given as an ORed (OR<br>operation) debug filter. Using the debug filter PV for<br>the driver, the debug filter can also be changed after<br>the driver is started, however it must be taken into<br>consideration that some bits are only evaluated when<br>the driver is started. |

#### The following *debug filters* are available:

| DEBUG_FILTER | Description                            |
|--------------|----------------------------------------|
| 0x00000001   | Output of error texts                  |
| 0x0000002    | Outputs normal messages                |
| 0x00000004   | Output of the types file configuration |
| 0x0000008    | Output of the PV configuration         |
| 0x0000010    | Show the internal connection list      |
| 0x00000040   | Show open status messages              |
| 0x0000080    | Show losys PV messages                 |

# 2.4 Configuration of the PVs for the *dcsDriver*

# 2.4.1 Configuration of the PVs in the engineering system

The PVs with data that will be exchanged between the controller and the runtime system during PCS runtime are created in the CaeManager. The **Control Computer** (runtime system) part of the project is opened and the APROL connection (device-free connection) is used to generate the PVs required in the CAE system. Engineering can start after the generation.

During runtime, the dcsDriver driver expects two files that must also be created in the engineering system and provided to the runtime system and the driver when downloading. These are the files with the variable types (*types file*) and the configuration file dcsDriver.cnf

# 2.4.1.1 Description of the types file

A description must exist in the types file for each variable type used in the system. This 'types' file (default name = *dcsDriver.types*) is available globally for all controllers in the DCS2000 system and must be in the following directory in the engineering system:

\$(HOME)/ENGIN/PROJECTS/<Project name>.pgp/pgm/ PLS01/APROL/cnf/dcsDriver/

It can be created with a text editor that does not add special characters to the text (e.g. vi).

A description begins with the keyword VAR\_TYPE and then the list of elements used inside curly brackets. The keywords "INTERN:" and "EXTERN:" have no meaning and only refer to the DCS2000 system manual description. Each element line consists of the element name, the PV type in the losys, the PV type on the controller (resulting valid value range, e.g. –128 to 127 for SINT type) and finally the direction of data flow. The '#' character indicates a comment; everything after this character is ignored.

Valid entries for IOS\_TYPE:

STRING\_TYPE for STRING variables in the losys REAL\_TYPE for FLOAT variables in the losys, INT\_TYPE for INTEGER variables in the losys.

Valid entries for variable types on the controller are:

| BOOL,  | Measuring range 0-1                       |
|--------|-------------------------------------------|
| BYTE,  | Measuring range 0 to 255                  |
| SINT,  | Measuring range -128 to 127               |
| USINT, | Measuring range 0 - 255                   |
| WORD,  | Measuring range 0 - 65535                 |
| INT,   | Measuring range -32768 to 32767           |
| UINT,  | Measuring range 0 - 65535                 |
| DWORD, | Measuring range 0 to 4294967295           |
| DINT,  | Measuring range -2147483648 to 2147483647 |
| UDINT, | Measuring range 0 to 4294967295           |
| REAL   |                                           |
| TIME   |                                           |
| DATE   |                                           |
| DT     |                                           |
| TOD    |                                           |
| STRING |                                           |
|        |                                           |

The types file must be completely customized by the user to match the requirements. All variables that are not needed in the control system should be commented out for performance reasons!

| V                                         | AR_TYPE DIG8                                                                                                    |                                                                                                    |                                                                                                    |                                                                                                    |                                                   |                                                     |                                                                                                    |
|-------------------------------------------|----------------------------------------------------------------------------------------------------|----------------------------------------------------------------------------------------------------|----------------------------------------------------------------------------------------------------|----------------------------------------------------------------------------------------------------|---------------------------------------------------|-----------------------------------------------------|----------------------------------------------------------------------------------------------------|
| {                                         |                                                                                                    |                                                                                                    |                                                                                                    |                                                                                                    |                                                   |                                                     |                                                                                                    |
| 11                                        | NTERNAL:                                                                                                    |                                                                                                    |                                                                                                    |                                                                                                    |                                                   |                                                     |                                                                                                    |
| #                                         |                                                                                                    |                                                                                                    | NOTE                                                                                                    | STRING_TYP                                                                                                    | ESTRING                                           | RW                                                  | # Long text                                                                                                    |
| #                                         |                                                                                                    |                                                                                                    | LONG_NOTE                                                                                                    | STRING_TYP                                                                                                    | ESTRING                                           | RW                                                  | # Description                                                                                                    |
| Ħ                                         |                                                                                                    |                                                                                                    | MAN INT                                                                                                    | TYPE BOU                                                                                                    | DL RW                                             | # M                                                 | anual/Auto                                                                                                    |
| ш                                         |                                                                                                    |                                                                                                    | VALUE INI                                                                                                    | _IIPE BII                                                                                                    |                                                   | # M                                                 | easurement value                                                                                                    |
| #<br>#                                    |                                                                                                    |                                                                                                    | M_VALUE INI                                                                                                    | _IIPE BIJ                                                                                                    | LE RW                                             | # 5<br># T                                          | ubstitute value                                                                                                    |
| #<br>#                                    |                                                                                                    |                                                                                                    | I_VALUE INI                                                                                                    | _IIPE BID                                                                                                    | LE RW                                             | # 1.                                                | hitiai value                                                                                                    |
| #<br>#                                    |                                                                                                    |                                                                                                    | RANGE INI                                                                                                    | _IIPE BIJ                                                                                                    |                                                   | # 5<br>n                                            | # Status tout                                                                                                    |
| #                                         | ראס מדעת באס                                                                                                    |                                                                                                    | VAL_IEAI                                                                                                    | DW #                                                                                                    | Ctotuc                                            | R<br>towt                                           | # Status text                                                                                                    |
| #                                         | PAR_IEAI[I]                                                                                                    | SIRING_II<br>STRING_II                                                                                                    | DE STRING                                                                                                    | RW #                                                                                                    | Status                                            | tovt                                                |                                                                                                    |
| #                                         | FAR_IEXI[2]                                                                                                    | STRING_II                                                                                                    | DE STRING                                                                                                    | DW #                                                                                                    | Status                                            | tovt                                                |                                                                                                    |
| #                                         | PAR_IEXI(5)                                                                                                    | STRING_II                                                                                                    | DE STRING                                                                                                    | DW #                                                                                                    | Status                                            | tovt                                                |                                                                                                    |
| #                                         | PAR_IEAI[4]                                                                                                    | SIRING_II                                                                                                    | DE CTDINC                                                                                                    | RW #                                                                                                    | Status                                            | toxt                                                |                                                                                                    |
| #                                         | PAR_IEAI[5]                                                                                                    | SIRING_II                                                                                                    | DE CTDINC                                                                                                    | RW #                                                                                                    | Status                                            | toxt                                                |                                                                                                    |
| #                                         | PAR_IEXI(0)                                                                                                    | STRING_II                                                                                                    | DE STRING                                                                                                    | DW #                                                                                                    | Status                                            | tovt                                                |                                                                                                    |
| #                                         | PAR_IEXI[7]                                                                                                    | STRING_II                                                                                                    | DE STRING                                                                                                    | DW #                                                                                                    | Status                                            | tovt                                                |                                                                                                    |
| #                                         | FAR_IEAT[0]                                                                                                    | 51KING_11                                                                                                    | VAL FLAGII                                                                                                    | דעשיייייייייייייייייייייייייייייייייייי                                                                                                    | BOOL                                              | P                                                   | # State                                                                                                    |
| π                                         |                                                                                                    |                                                                                                    | VAL_FLAC[2]                                                                                                    | INT TVDF                                                                                                    | BOOL                                              | R                                                   | # State                                                                                                    |
| #                                         | VAL FLAG[3]                                                                                                    | τητ τνογ                                                                                                    | BOOL R                                                                                                    | 1111 <u>1</u><br># State                                                                                                    | DOOL                                              | к                                                   | # Beate                                                                                                    |
| #                                         | VAL_FLAG[5]                                                                                                    | INT_TTE                                                                                                    | BOOL R                                                                                                    | # State                                                                                                    |                                                   |                                                     |                                                                                                    |
| #                                         | VAL_FLAG[4]                                                                                                    | INT_TTE                                                                                                    | BOOL R                                                                                                    | # State                                                                                                    |                                                   |                                                     |                                                                                                    |
| #                                         | VAL_FLAG[5]                                                                                                    | INI_IIPE                                                                                                    | BOOL R                                                                                                    | # State                                                                                                    |                                                   |                                                     |                                                                                                    |
| #                                         | VAL_FLAG[0]                                                                                                    | INI_IIPE                                                                                                    | BOOL R                                                                                                    | # State                                                                                                    |                                                   |                                                     |                                                                                                    |
| #                                         | VAL_FLAG[ / ]                                                                                                    | INI_IIPE                                                                                                    | VAL FLACIS                                                                                                    | שטעד <del>"</del><br>דאד דעסד                                                                                                    | ROOT                                              | Ð                                                   | # State                                                                                                    |
| #                                         |                                                                                                    |                                                                                                    | VAL_FLAG[0                                                                                                    | INI_IIPE                                                                                                    | BOOL                                              | ĸ                                                   | # State                                                                                                    |
| 5                                         | ΥΨΕΡΝΛΙ.                                                                                                    |                                                                                                    |                                                                                                    |                                                                                                    |                                                   |                                                     |                                                                                                    |
| #                                         | AT EIVINALI •                                                                                                    |                                                                                                    | SVAT.IIF                                                                                                    | struct                                                                                                    |                                                   |                                                     | # Raw value                                                                                                    |
| π<br>#                                    | {                                                                                                    |                                                                                                    | QVALUE                                                                                                    | BEINCE                                                                                                    |                                                   |                                                     |                                                                                                    |
| #                                         | l                                                                                                    |                                                                                                    | VALUE                                                                                                    | τΝΨ ΨΥDΓ                                                                                                    | DVTT                                              | DW                                                  | 0                                                                                                    |
| #                                         | l                                                                                                    |                                                                                                    | VALUE                                                                                                    | INI_IIFE                                                                                                    | DIID                                              | 10.00                                               | 0                                                                                                    |
| 1                                         | }                                                                                                    |                                                                                                    |                                                                                                    |                                                                                                    |                                                   |                                                     |                                                                                                    |
| 1                                         |                                                                                                    |                                                                                                    |                                                                                                    |                                                                                                    |                                                   |                                                     |                                                                                                    |
| 377                                       | AR TVDF                                                                                                    |                                                                                                    | 21124                                                                                                    |                                                                                                    |                                                   |                                                     |                                                                                                    |
| Į                                         |                                                                                                    |                                                                                                    | ANA I                                                                                                    |                                                                                                    |                                                   |                                                     |                                                                                                    |
| ו                                         | WTFRNAL:                                                                                                    |                                                                                                    |                                                                                                    |                                                                                                    |                                                   |                                                     |                                                                                                    |
| #                                         |                                                                                                    |                                                                                                    | NOTE                                                                                                    | STRING                                                                                                    | TVDF CTF                                          | TNC                                                 | ма                                                                                                    |
| π<br>#                                    | Long text                                                                                                    |                                                                                                    | NOTE                                                                                                    | bikino_                                                                                                    | _111 0.010                                        | CTIVO                                               | 1.11                                                                                                    |
| π<br>#                                    | Hong CCAC                                                                                                    |                                                                                                    | LONG NOTE                                                                                                    | STRING                                                                                                    | TYPESTE                                           | TNG                                                 | RW                                                                                                    |
| π<br>#                                    | Description                                                                                                    |                                                                                                    | HONG_NOTE                                                                                                    | binino_                                                                                                    | _111 0.010                                        | CTIVO                                               | 1.11                                                                                                    |
| #                                         | MAN                                                                                                    | τΝΨ ΨΥΡΕ                                                                                                    | BOOT.                                                                                                    | PW #                                                                                                    | Hand / Au                                         | it o                                                |                                                                                                    |
| π                                         | 1.1221.0                                                                                                    | INI_III D                                                                                                    | VALUE                                                                                                    | REAL TVDE                                                                                                    | REAL                                              | RW                                                  | # Measurement value                                                                                                    |
| #                                         | M VALUE                                                                                                    | ργλι. τνογ                                                                                                    | REAL                                                                                                    | RM #                                                                                                    | Substit                                           |                                                     |                                                                                                    |
| π<br>#                                    | MAX VALUE                                                                                                    | REAL TYDE                                                                                                    | REAL                                                                                                    | RW #                                                                                                    | Upper 1                                           | imi+                                                | Varac                                                                                                    |
| #                                         | MAX FLAG                                                                                                    | TNT TYP                                                                                                    | E BOOL                                                                                                    | R #                                                                                                    | Upper 1                                           | imit                                                |                                                                                                    |
| #                                         |                                                                                                    |                                                                                                    | MTN. VALUE                                                                                                    | REAL T                                                                                                    | YPE REA                                           | Δ.Τ.                                                | RW                                                                                                    |
| #                                         | Lower limit                                                                                                    |                                                                                                    |                                                                                                    | 112112_1                                                                                                    |                                                   |                                                     |                                                                                                    |
| #                                         | 20001 11010                                                                                                    |                                                                                                    | MIN FLAG                                                                                                    | TNT TV                                                                                                    | PE BOC                                            | )Τ.                                                 | R                                                                                                    |
| #                                         | Lower limit                                                                                                    |                                                                                                    |                                                                                                    | 1111_11                                                                                                    | LD 200                                            |                                                     |                                                                                                    |
| #                                         |                                                                                                    |                                                                                                    | LIMIT HH                                                                                                    | REAL T                                                                                                    | यनन उत्प                                          | L                                                   | RW                                                                                                    |
| #                                         |                                                                                                    |                                                                                                    |                                                                                                    |                                                                                                    |                                                   |                                                     |                                                                                                    |
| Ш.                                        | uppermost limit                                                                                                    |                                                                                                    |                                                                                                    |                                                                                                    |                                                   |                                                     |                                                                                                    |
| H + + + + + + + + + + + + + + + + + + +   | uppermost limit                                                                                                    |                                                                                                    | LIMIT.H                                                                                                    | REAL TYPE                                                                                                    | REAL                                              | RW                                                  | # upper limit                                                                                                    |
| #<br>#                                    | uppermost limit                                                                                                    |                                                                                                    | LIMIT.H<br>LIMIT.L                                                                                                    | REAL_TYPE<br>REAL TYPE                                                                                                    | REAL<br>REAL                                      | RW<br>RW                                            | <pre># upper limit # lower limit</pre>                                                                                                    |
| #<br>#<br>#                               | uppermost limit                                                                                                    |                                                                                                    | LIMIT.H<br>LIMIT.L<br>LIMIT.LL                                                                                                    | REAL_TYPE<br>REAL_TYPE<br>REAL T                                                                                                    | REAL<br>REAL<br>YPE REA                           | RW<br>RW                                            | # upper limit<br># lower limit<br>RW                                                                                                    |
| #<br>#<br>#<br>#                          | uppermost limit                                                                                                    |                                                                                                    | LIMIT.H<br>LIMIT.L<br>LIMIT.LL                                                                                                    | REAL_TYPE<br>REAL_TYPE<br>REAL_T                                                                                                    | REAL<br>REAL<br>YPE REA                           | RW<br>RW                                            | # upper limit<br># lower limit<br>RW                                                                                                    |
| #<br>#<br>#<br>#<br>#                     | uppermost limit<br>lowermost limit                                                                                                    |                                                                                                    | LIMIT.H<br>LIMIT.L<br>LIMIT.LL<br>LIMIT.FLAG                                                                                                    | REAL_TYPE<br>REAL_TYPE<br>REAL_T                                                                                                    | REAL<br>REAL<br>YPE REA<br>PE                     | RW<br>RW<br>AL<br>BOOL                              | <pre># upper limit # lower limit RW R # Messeage status</pre>                                                                                                    |
| #<br>#<br>#<br>#<br>#                     | uppermost limit<br>lowermost limit                                                                                                    |                                                                                                    | LIMIT.H<br>LIMIT.L<br>LIMIT.LL<br>LIMIT.FLAG                                                                                                    | REAL_TYPE<br>REAL_TYPE<br>REAL_T<br>1] INT_TY<br>2] INT TY                                                                                                  | REAL<br>REAL<br>YPE REA<br>PE                     | RW<br>RW<br>AL<br>BOOL<br>BOOL                      | <pre># upper limit # lower limit RW R # Messeage status R # Messeage status</pre>                                                                                     |
| * # # # # #                               | uppermost limit<br>lowermost limit                                                                                                    |                                                                                                    | LIMIT.H<br>LIMIT.L<br>LIMIT.LL<br>LIMIT.FLAG<br>LIMIT.FLAG                                                                                                    | REAL_TYPE<br>REAL_TYPE<br>REAL_T<br>1] INT_TY<br>2] INT_TY<br>3] INT TY                                                                                     | REAL<br>REAL<br>YPE REA<br>PE<br>PE<br>PE         | RW<br>RW<br>AL<br>BOOL<br>BOOL<br>BOOL              | <pre># upper limit # lower limit RW</pre>                                                                                                    |
| * # # # # # #                             | uppermost limit<br>lowermost limit                                                                                                    |                                                                                                    | LIMIT.H<br>LIMIT.L<br>LIMIT.LL<br>LIMIT.FLAG<br>LIMIT.FLAG<br>LIMIT.FLAG                                                                                                    | REAL_TYPE<br>REAL_TYPE<br>REAL_T<br>1] INT_TY<br>2] INT_TY<br>3] INT_TY<br>4] INT TY                                                                        | REAL<br>REAL<br>YPE REA<br>PE<br>PE<br>PE<br>PE   | RW<br>RW<br>AL<br>BOOL<br>BOOL<br>BOOL<br>BOOL      | <pre># upper limit # lower limit RW  R  # Messeage status R  # Messeage status R  # Messeage status R  # Messeage status R  # Messeage status</pre>                   |
| * # # # # # # #                           | uppermost limit<br>lowermost limit                                                                                                    |                                                                                                    | LIMIT.H<br>LIMIT.L<br>LIMIT.LL<br>LIMIT.FLAG<br>LIMIT.FLAG<br>LIMIT.FLAG<br>LIMIT.FLAG<br>LIMIT.STAT                                                                                            | REAL_TYPE<br>REAL_TYPE<br>REAL_T<br>1] INT_TY<br>2] INT_TY<br>3] INT_TY<br>4] INT_TYPE                                                                      | REAL<br>REAL<br>YPE REA<br>PE<br>PE<br>PE<br>BYTE | RW<br>RW<br>AL<br>BOOL<br>BOOL<br>BOOL<br>BOOL<br>R | <pre># upper limit # lower limit RW</pre>                                                                                                    |
| * # # # # # # # #                         | CONV.RAW 1 RF                                                                                                    | AL TYPE REAL R                                                                                                    | LIMIT.H<br>LIMIT.L<br>LIMIT.FLAG<br>LIMIT.FLAG<br>LIMIT.FLAG<br>LIMIT.FLAG<br>LIMIT.FLAG<br>LIMIT.STAT                                                                                          | REAL_TYPE<br>REAL_TYPE<br>REAL_T<br>1] INT_TYP<br>2] INT_TYP<br>3] INT_TYP<br>4] INT_TYPE<br>lue 1                                                          | REAL<br>REAL<br>YPE REA<br>PE<br>PE<br>PE<br>BYTE | RW<br>RW<br>AL<br>BOOL<br>BOOL<br>BOOL<br>BOOL<br>R | <pre># upper limit # lower limit RW  R  # Messeage status R  # Messeage status R  # Messeage status R  # Messeage status R  # Messeage status # Indicated state</pre> |
| * # # # # # # # #                         | Uppermost limit<br>lowermost limit<br>CONV.RAW_1 RE<br>CONV.FINAL 1                                                                                                    | AL_TYPE REAL R                                                                                                    | LIMIT.H<br>LIMIT.L<br>LIMIT.FLAG<br>LIMIT.FLAG<br>LIMIT.FLAG<br>LIMIT.FLAG<br>LIMIT.FLAG<br>LIMIT.STAT<br>W # Raw va<br>RW # Fina                                                               | REAL_TYPE<br>REAL_TYPE<br>REAL_T<br>1] INT_TYP<br>2] INT_TYP<br>3] INT_TYP<br>4] INT_TYPE<br>lue 1<br>1 value 1                                             | REAL<br>REAL<br>YPE REA<br>PE<br>PE<br>PE<br>BYTE | RW<br>RW<br>AL<br>BOOL<br>BOOL<br>BOOL<br>R         | <pre># upper limit # lower limit RW</pre>                                                                                                    |
| * # # # # # # # # # #                     | Uppermost limit<br>lowermost limit<br>CONV.RAW_1 RE<br>CONV.FINAL_1<br>CONV.RAW 2 RF                                                                                      | AL_TYPE REAL R<br>REAL_TYPE REAL<br>AL TYPE REAL R                                                                               | LIMIT.H<br>LIMIT.L<br>LIMIT.FLAG<br>LIMIT.FLAG<br>LIMIT.FLAG<br>LIMIT.FLAG<br>LIMIT.STATM<br>W # Raw va<br>RW # Fina<br>W # Raw va                                                              | REAL_TYPE<br>REAL_TYPE<br>REAL_T<br>1] INT_TYP<br>2] INT_TYP<br>3] INT_TYP<br>4] INT_TYPE<br>lue 1<br>l value 1<br>lue 2                                    | REAL<br>REAL<br>YPE REA<br>PE<br>PE<br>PE<br>BYTE | RW<br>RW<br>AL<br>BOOL<br>BOOL<br>BOOL<br>R         | <pre># upper limit # lower limit RW</pre>                                                                                                    |
| * # # # # # # # # # #                     | uppermost limit<br>lowermost limit<br>CONV.RAW_1 RF<br>CONV.FINAL_1<br>CONV.RAW_2 RF<br>CONV.FINAL 2                                                                      | AL_TYPE REAL R<br>REAL_TYPE REAL<br>AL_TYPE REAL R<br>REAL TYPE REAL R                                                           | LIMIT.H<br>LIMIT.L<br>LIMIT.FLAG<br>LIMIT.FLAG<br>LIMIT.FLAG<br>LIMIT.FLAG<br>LIMIT.FLAG<br>LIMIT.STAT<br>W # Raw va<br>RW # Fina<br>W # Raw va<br>RW # Fina                                    | REAL_TYPE<br>REAL_TYPE<br>REAL_T<br>2] INT_TYP<br>3] INT_TYP<br>4] INT_TYPE<br>lue 1<br>l value 1<br>lue 2<br>l value 2                                     | REAL<br>REAL<br>YPE REA<br>PE<br>PE<br>PE<br>BYTE | RW<br>RW<br>AL<br>BOOL<br>BOOL<br>BOOL<br>R         | <pre># upper limit # lower limit RW</pre>                                                                                                    |
| * # # # # # # # # # # #                   | uppermost limit<br>lowermost limit<br>CONV.RAW_1 RF<br>CONV.FINAL_1<br>CONV.RAW_2 RF<br>CONV.FINAL_2<br>DIM_TEXT STRI                                                     | CAL_TYPE REAL R<br>REAL_TYPE REAL<br>CAL_TYPE REAL R<br>REAL_TYPE REAL R<br>NG_TYPE STRING                                       | LIMIT.H<br>LIMIT.L<br>LIMIT.FLAG<br>LIMIT.FLAG<br>LIMIT.FLAG<br>LIMIT.FLAG<br>LIMIT.FLAG<br>LIMIT.STATM<br>W # Raw va<br>RW # Fina<br>W # Raw va<br>RW # Fina<br>RW # Fina<br>RW # Junit        | REAL_TYPE<br>REAL_TYPE<br>REAL_TY<br>2] INT_TY<br>3] INT_TY<br>4] INT_TYPE<br>lue 1<br>l value 1<br>lue 2<br>l value 2                                      | REAL<br>REAL<br>YPE REA<br>PE<br>PE<br>BYTE       | RW<br>RW<br>AL<br>BOOL<br>BOOL<br>BOOL<br>R         | <pre># upper limit # lower limit RW</pre>                                                                                                    |
| * # # # # # # # # # # # #                 | uppermost limit<br>lowermost limit<br>CONV.RAW_1 RE<br>CONV.FINAL_1<br>CONV.RAW_2 RE<br>CONV.FINAL_2<br>DIM_TEXT STRI<br>I_VALUE REAI                                     | CAL_TYPE REAL R<br>REAL_TYPE REAL<br>CAL_TYPE REAL R<br>REAL_TYPE REAL<br>CNG_TYPE STRING<br>_TYPE REAL RW                       | LIMIT.H<br>LIMIT.L<br>LIMIT.FLAG<br>LIMIT.FLAG<br>LIMIT.FLAG<br>LIMIT.FLAG<br>LIMIT.FLAG<br>LIMIT.STATM<br>W # Raw va<br>RW # Fina<br>W # Raw va<br>RW # Fina<br>RW # Fina<br>RW # Unit         | REAL_TYPE<br>REAL_TYPE<br>REAL_T<br>1] INT_TYP<br>2] INT_TYP<br>3] INT_TYP<br>4] INT_TYPE<br>lue 1<br>1 value 1<br>lue 2<br>1 value 2<br>1 value 2<br>value | REAL<br>REAL<br>YPE REA<br>PE<br>PE<br>BYTE       | RW<br>RW<br>AL<br>BOOL<br>BOOL<br>BOOL<br>R         | <pre># upper limit # lower limit RW</pre>                                                                                                    |
| * # # # # # # # # # # # # #               | uppermost limit<br>lowermost limit<br>CONV.RAW_1 RE<br>CONV.FINAL_1<br>CONV.RAW_2 RE<br>CONV.FINAL_2<br>DIM_TEXT STRI<br>I_VALUE REAL                                     | CAL_TYPE REAL R<br>REAL_TYPE REAL<br>CAL_TYPE REAL R<br>REAL_TYPE REAL<br>CNG_TYPE STRING<br>TYPE REAL RW                        | LIMIT.H<br>LIMIT.L<br>LIMIT.FLAG<br>LIMIT.FLAG<br>LIMIT.FLAG<br>LIMIT.FLAG<br>LIMIT.FLAG<br>LIMIT.STATH<br>W # Raw va<br>RW # Fina<br>W # Raw va<br>RW # Fina<br>RW # Jinit                     | REAL_TYPE<br>REAL_TYPE<br>REAL_T<br>1] INT_TY<br>2] INT_TY<br>3] INT_TY<br>4] INT_TYPE<br>lue 1<br>l value 1<br>lue 2<br>l value 2<br>value                 | REAL<br>REAL<br>YPE REA<br>PE<br>PE<br>BYTE       | RW<br>RW<br>AL<br>BOOL<br>BOOL<br>BOOL<br>R         | <pre># upper limit # lower limit RW</pre>                                                                                                    |
| # # # # # # # # # # E2                    | uppermost limit<br>lowermost limit<br>CONV.RAW_1 RE<br>CONV.FINAL_1<br>CONV.RAW_2 RE<br>CONV.FINAL_2<br>DIM_TEXT STRI<br>I_VALUE REAI<br>KTERNAL:                         | CAL_TYPE REAL R<br>REAL_TYPE REAL<br>CAL_TYPE REAL R<br>REAL_TYPE REAL<br>CNG_TYPE STRING<br>,_TYPE REAL RW                      | LIMIT.H<br>LIMIT.L<br>LIMIT.FLAG<br>LIMIT.FLAG<br>LIMIT.FLAG<br>LIMIT.FLAG<br>LIMIT.FLAG<br>LIMIT.STATH<br>W # Raw va<br>RW # Fina<br>W # Raw va<br>RW # Fina<br>RW # Jinit                     | REAL_TYPE<br>REAL_TYPE<br>REAL_T<br>2] INT_TY<br>3] INT_TY<br>4] INT_TYPE<br>1ue 1<br>1 value 1<br>1ue 2<br>1 value 2<br>1 value 2<br>value                 | REAL<br>REAL<br>YPE REA<br>PE<br>PE<br>BYTE       | RW<br>RW<br>L<br>BOOL<br>BOOL<br>BOOL<br>R          | <pre># upper limit # lower limit RW</pre>                                                                                                    |
| # # # # # # # # # # # E2 #                | uppermost limit<br>lowermost limit<br>CONV.RAW_1 RE<br>CONV.FINAL_1<br>CONV.RAW_2 RE<br>CONV.FINAL_2<br>DIM_TEXT STRI<br>I_VALUE REAI<br>KTERNAL:<br>&VALUE               | CAL_TYPE REAL R<br>REAL_TYPE REAL<br>CAL_TYPE REAL R<br>REAL_TYPE REAL<br>NG_TYPE STRING<br>,_TYPE REAL RW<br>struct             | LIMIT.H<br>LIMIT.L<br>LIMIT.FLAG<br>LIMIT.FLAG<br>LIMIT.FLAG<br>LIMIT.FLAG<br>LIMIT.FLAG<br>LIMIT.STATH<br>W # Raw va<br>RW # Fina<br>W # Raw va<br>RW # Fina<br>RW # Jinit<br># Initial        | REAL_TYPE<br>REAL_TYPE<br>REAL_T<br>2] INT_TY<br>3] INT_TY<br>4] INT_TYPE<br>lue 1<br>l value 1<br>lue 2<br>l value 2<br>value<br>value                     | REAL<br>REAL<br>YPE REA<br>PE<br>PE<br>BYTE       | RW<br>RW<br>IL<br>BOOL<br>BOOL<br>BOOL<br>R         | <pre># upper limit # lower limit RW</pre>                                                                                                    |
| ##########<br>########################### | uppermost limit<br>lowermost limit<br>CONV.RAW_1 RE<br>CONV.FINAL_1<br>CONV.RAW_2 RE<br>CONV.FINAL_2<br>DIM_TEXT STRI<br>I_VALUE REAI<br>XTERNAL:<br>&VALUE<br>{          | CAL_TYPE REAL R<br>REAL_TYPE REAL<br>CAL_TYPE REAL R<br>REAL_TYPE REAL<br>NG_TYPE STRING<br>,_TYPE REAL RW<br>struct             | LIMIT.H<br>LIMIT.L<br>LIMIT.FLAG<br>LIMIT.FLAG<br>LIMIT.FLAG<br>LIMIT.FLAG<br>LIMIT.FLAG<br>LIMIT.STATH<br>W # Raw va<br>RW # Fina<br>RW # Fina<br>RW # Fina<br>RW # Unit<br># Initial          | REAL_TYPE<br>REAL_TYPE<br>REAL_T<br>2] INT_TY<br>3] INT_TY<br>4] INT_TYPE<br>lue 1<br>l value 1<br>lue 2<br>l value 2<br>value<br>value                     | REAL<br>REAL<br>YPE REA<br>PE<br>PE<br>BYTE       | RW<br>RW<br>IL<br>BOOL<br>BOOL<br>BOOL<br>R         | <pre># upper limit # lower limit RW</pre>                                                                                                    |
| # # # # # # # # # # E # # #               | uppermost limit<br>lowermost limit<br>CONV.RAW_1 RF<br>CONV.FINAL_1<br>CONV.RAW_2 RF<br>CONV.FINAL_2<br>DIM_TEXT STRI<br>I_VALUE REAI<br>XTERNAL:<br>&VALUE<br>{<br>VALUE | CAL_TYPE REAL R<br>REAL_TYPE REAL<br>CAL_TYPE REAL R<br>REAL_TYPE REAL<br>NG_TYPE STRING<br>,TYPE REAL RW<br>Struct<br>REAL_TYPE | LIMIT.H<br>LIMIT.L<br>LIMIT.FLAG<br>LIMIT.FLAG<br>LIMIT.FLAG<br>LIMIT.FLAG<br>LIMIT.FLAG<br>LIMIT.STATH<br>W # Raw va<br>RW # Fina<br>RW # Fina<br>RW # Jinit<br># Initial<br># Raw 7<br>REAL R | REAL_TYPE<br>REAL_TYPE<br>REAL_T<br>2] INT_TYP<br>3] INT_TYP<br>4] INT_TYPE<br>1we 1<br>1 value 1<br>1 value 1<br>1 value 2<br>1 value 2<br>value<br>value  | REAL<br>REAL<br>YPE REA<br>PE<br>PE<br>BYTE       | RW<br>RW<br>IL<br>BOOL<br>BOOL<br>BOOL<br>R         | <pre># upper limit # lower limit RW</pre>                                                                                                    |

#### Excerpt from a types file for variable type DIG8

All characters after the '#' to the end of the line are considered comments.

# 2.4.1.2 Description of the dcsDriver configuration file

A configuration file must be available in the engineering system for each DCS2000 controller used in the system. This configuration file (default name = *dcsDriver.cnf*) is to be created in the PCS for each controller in the DCS2000 system and must be in the following directory in the engineering system:

It can be created with a text editor that does not add special characters to the text (e.g. vi).

#### Excerpt of a dcsDriver.cnf configuration file for station PU\_01

```
# Configuration file for dcsDriver
#
# Structure:
#
# SPS_NAME:VAR_NAME1 VAR_TYPEx
# SPS_NAME:VAR_NAME2 VAR_TYPEy
# SPS_NAME:VAR_NAME3 VAR_TYPEz
#
# SPS_NAME:VAR_NAME4 NO_TYPE
                             IOS_TYPE
# ...
         . . .
#
# with VAR_TYPE = element in types file
# or "NO_TYPE" for a single element without type description
#
# with IOS_TYPE = INT_TYPE, REAL_TYPE, STRING_TYPE
*****
PU_01:
                            DIG_EIN_01 DIG8
PU 01:
                            ANA EIN 01 ANA4
```

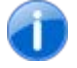

All characters after the '#' to the end of the line are considered comments.

#### List of the process variables created, handling information and the direction of data flow

PU01\_DIG\_IN\_01\_VALUE, handled by driver, bidirectional variable (read and write) PU01\_DIG\_IN\_01\_VAL\_FLAG\_2\_, handled by the driver, read only PU01\_ANA\_IN\_01\_VALUE, handled by the driver, bidirectional variable (read and write)

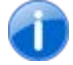

Variables that are only written are handled by the control computer task!

# 2.4.1.3 Operation of the dcsDriver driver

The driver reads the *dcsDriver.cnf* file in line for line, gets the structure description for each variable from the *dcsDriver.types* file and creates each element of the structure as a process variable in the losys. Invalid special characters such as ".", "&", or "/" are replaced by the "\_"
character. The list of the characters to be replaced is found in the IGNORE\_STRING (see above). The name of the controller is also included in order to differentiate between the process variables.

The driver is completely event-driven. It only writes variable changes to the controller, and only registers variables that are to be read on the controller. The controller decides itself when a value has changed and sends the current value to the control system.

Variables received from the controller are handled by the driver. Their value can only be set by the driver. If the variables are bi-directional then the surface only sends the desired changes to the driver, and it decides if the value can be written. Then the driver sets the value in the control computer and thus confirms the validity of the value.

Variables that are only written are handled by the control computer task. The control computer task sets the value in the control computer and it must be sent by the driver. If an error occurs, the driver indicates that the variable is invalid which causes it to be set again by the control computer task and therefore written again.

## 2.4.2 Configuration with *dcsExport*

The *dcsExport* tool is used when an existing and working controller from the DCS2000 system is connected to *APROL*. It is then used for support and fast configuration of the control computer and the *dcsDriver*.

With *dcsExport*, it's possible to read a list of data from the controller and export it in a file. The tool establishes the connection to the controller automatically.

In the CaeManager configuration editor, this file can be imported for the control computer under APROL *connections*. It is then a *device-free connection* element. After generating the control computer, the imported process variables are available for engineering; they are then gateway I/Os. At the same time, this tool can be used to create the configuration file for the *dcsDriver* (dcsDriver.cnf) between the control computer and the controller.

Before working with *dcsExport*, a description file must be prepared and the desired structure elements must be declared; the *types file* described above.

*dcsExport* is an expansion of the *dcsDpDir* tool. After establishing a connection, all process variables on the controller are read and the types file is used to create an import list for the configuration editor and a configuration file for the *dcsDriver*.

The configuration file for the dcsDriver must be copied to the engineering system in the driver directory so that it can also be used as target platform during download.

The corresponding directory is: \$(HOME)/ENGIN/PROJECTS/<Project name>.pgp/pgm/ PLS01/APROL/cnf/dcsDriver/<Station name>/.

## 2.5 Debugging and error handling

## 2.5.1 The dcsDriver status variables

To control or analyze the *dcsDriver*, each driver creates a number of status variables that can be used with *pio* or *losEv* for the evaluation. The status variables can also be stored in a CFC and shown in a process graphic for monitoring.

The names of these status variables include the name of the driver (start option -appName).

| Status variable name        | Description                                                                                                    |
|-----------------------------|----------------------------------------------------------------------------------------------------|
| APP_NAME_pidPID_debugFilter | This variable always mirrors the current debug settings.<br>When set, these settings are changed and it's possible<br>to influence the debug outputs for the driver after<br>starting in debug mode.<br>ATTENTION:<br>If you forget to set the debug settings back to 0, the<br>hard drive can become full if the messages are being<br>written to a file! |
| APP_NAME_reconnect          | This variable triggers a controller reconnect.                                                                                                    |
|                             | 1 = Reconnect,<br>The driver resets the variable to 0.                                                                                                    |
| APP_NAME_connStatus         | Variable that mirrors the current connection status for<br>the controller.<br>This variable is only set by the active driver (if driver<br>redundancy is implemented).<br>The following values occur:                                                                                                    |
|                             | <ol> <li>the driver is shutting down</li> <li>the driver is booting up</li> <li>the driver has read in its configuration</li> <li>the driver is establishing a connection</li> <li>the driver is connected to the controller</li> </ol>                                                                                                    |

# 2.5.2 dcsDriver error numbers and error messages

An error message for an application, e.g. *dcsDpDir*, is output on the console. This type of error message consists of an error text with "ret =", "errno=" and "errValue=".

It's possible to determine the cause of the error using of the returned values and the error text. Unfortunately not all cases are documented, but the most important error messages should be described here:

| Return value         | Description                                                                                                    |
|----------------------|----------------------------------------------------------------------------------------------------|
| pccInitDbserv failed |                                                                                                    |
| ret = -1             | The connection to the device driver could not be opened.<br>Check for the cause using dmesg, maybe the card cannot be<br>found or too many applications are started. Errno may provide<br>help, also see /usr/include/asm/errno.h |
| ret = -2             | The connection to the station could not be reserved. Is an identical application already running?                                                                                                    |
| ret = -3             | An OPEN request could not be sent or a response was not received within the timeout time or a negative response was received.<br>Are the settings for the netPath correct?                                                        |
| ret = -4             | An ATTACH request could not be sent or a response was not received or a negative response was received.                                                                                                    |

| Return value                     | Description                                                                                                    |
|----------------------------------|----------------------------------------------------------------------------------------------------|
| ret = -5                         | An expected OPEN REMOTE request was not received within the reaction time.                                                                                                    |
|                                  | Are the settings for the Routing-Path correct?                                                                                                    |
| ret = -6                         | An expected ATTACH REMOTE request was not received within the reaction time.                                                                                                    |
| ret = -7                         | An <i>Init</i> for the <i>dbServ</i> on the controller could not be carried out.<br>Either writing failed or there was no reaction from the partner<br>station or the partner station sent a negative response. |
|                                  |                                                                                                    |
| pccArcnetRemoteService<br>failed |                                                                                                    |
| ret = -1                         | A send telegram could not be sent successfully                                                                                                    |
| ret = -3                         | Timeout when waiting for a response telegram                                                                                                    |
|                                  |                                                                                                    |
| pccArcnetService failed          |                                                                                                    |
| ret = -1                         | A write telegram could not be sent                                                                                                    |
| ret = -3                         | Timeout when waiting for a response telegram                                                                                                    |

# 3 dcsEventDriver

#### 3.1 General information - dcsEventDriver

The *dcsEventDriver* is used for establishing an event-driven connection from the **APROL** system to the B&R controller according to the DCS2000 system *EVT.DRV concept*. The *DCS2000 manual* is used as the foundation of this concept.

The driver consists of two parts; one part runs on the control computer and handles the connection to the **APROL** system, the other part runs on the controller and makes it possible to connect to the task on the controller. Communication between the parts of the driver takes place using the TCP/IP protocol and is based on Ethernet.

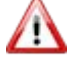

To connect DCS2000 systems, the user must be familiar with the documentation in the DCS2000 system and operator manuals. Additionally, the user should be familiar with the structure of the data points on the controllers!

## 3.2 Configuration of the dcsEventDriver

The configuration of the *dcsEventDriver* takes place in the *CaeManager* within the framework of the CC modules.

The following tables contain a short description of the driver options:

| Option     | Value range  | Description                                                                                                    |
|------------|--------------|----------------------------------------------------------------------------------------------------|
| -cfgFile   |              | Specifies the name of the configuration file for the driver. The path consists ofRUNTIME/cnf/dcsEventdriver/[ <driver name="">]/file.</driver>                                                                                    |
| -genImport |              | If a file is specified here, then the current PV<br>configuration is written to it when the driver is started.<br>This can also be read as a device-free link in APROL.<br>The file can be found in the configuration file path.  |
| -iosys     | port [0 -15] | This option determines the program connection to the specified Runtime System with losys and its port. The losys port must always correspond to the losys port specified when the control computer master or slave is configured. |
|            |              | When using a redundant Runtime System, the name<br>and port number of the redundant computer must be<br>separated from the first computer using a comma.                                                                          |
|            |              | This entry is usually taken automatically from the content of the <i>Communication</i> field, meaning that changes don't normally need to be made here.                                                                           |

| Option                    | Value range | Description                                                                                                    |
|---------------------------|-------------|----------------------------------------------------------------------------------------------------|
| -n                        |             | This allows you to specify a driver name. It is incorporated into the configuration files when forming the path. (see <i>–cfgFile</i> )                                                                                                    |
| -<br>controllerIpAdd<br>r |             | Entry for the IP address of the controller.                                                                                                    |
| -controllerPort           |             | Specifies the TCP/IP port number of the controller.                                                                                                    |
| -restart                  | [0 – 20]    | This option makes it possible for the application to be restarted automatically using the <b>APROL</b> startup mechanism if the application has been closed externally.                                                                                                    |
|                           |             | This option is <b>not</b> activated by default.<br>If the specified value is exceeded, automatic restarts no<br>longer take place. This mechanism is only switched<br>back to active after manually resetting it with the<br>StartManager or carrying out a new download.                                                                                                    |
| -self                     |             | The Self ID is a unique identifier for the program<br>instance and is specified by the system, which<br>increments this two-digit number for each instance.<br>The Self ID identifies the instance using a character<br>string which is attached to the name of the application in<br>the operating system process list when the application<br>has been started. If several instances of this application<br>run on the same computer, these instances can be told<br>apart using the different Self IDs.<br>The Self ID can also be overwritten with a name so the<br>string is more descriptive |
| -typesFile                |             | Specifies the name of the TYPE file where the DCS2000 types are defined. The path is the same as for -cfgFile.                                                                                                    |

The driver is configured on the control computer using a *cfg* file; the controller part is configured dynamically when establishing a connection with the control computer.

An example configuration file (APROL.cfg) can be found in directory /opt/aprol/doc/packages/dcsEventDriver/.

# 3.2.1 Structure of the configuration file on the control computer

The structure of the configuration file is clarified using the following example:

| # cc | onfigId: 995  | 275737   |       |       |     |      |         |
|------|---------------|----------|-------|-------|-----|------|---------|
| # St | StatusVar: 1  |          |       |       |     |      |         |
| # se | # setTime: 40 |          |       |       |     |      |         |
| # up | Buffer: eve   | nt_up    |       |       |     |      |         |
| # dc | wnBuffer: d   | ownBuffe | r     |       |     |      |         |
| #    |               |          |       |       |     |      |         |
| # Na | ame           | IOType   | AnlNr | UstNr | Art | DpNr | TypeEVT |
|      |               |          |       |       |     |      |         |
| AnlN | Jr            | R        | 1     | 1     | 1   | 1    | ANA     |
| Spar | nung          | W        | 1     | 1     | 2   | 2    | ANA4    |
| Zähl | ler           | S        | 1     | 1     | 2   | 2    | ZA1     |

The entries in the configuration file have the following meanings:

| Configuration file entry | Description                                                                                                    |
|--------------------------|----------------------------------------------------------------------------------------------------|
| configID                 | The configID must change for each new configuration.                                                                                       |
| StatusVar                | StatusVar is used to determine if a status variable is created for each data point.                                                        |
|                          | 0 = no status variables<br>1 = a status variable is created for each data point that is<br>made up of 'Name' + '_STAT'.(e.g. Voltage_STAT) |
| setTime                  | The value setTime specifies if a time adjustment should be made from the driver to the controller:                                         |
|                          | -1time not supplied0 32000time correction in ms                                                                                            |
| upBuffer / downBuffer    | Specifies the name of the communication buffer on the controller. The names can have a maximum of 32 characters.                           |
| Name                     | Name includes the data points in the APROL system                                                                                          |
| ЮТуре                    | The IOType can be<br>R = read<br>W = write<br>S = read/write                                                                               |
| SysNo                    | System number                                                                                                    |
| SstNo                    | Substation number                                                                                                    |
| Туре                     | Substation type                                                                                                    |
| DpNo                     | Data point number                                                                                                    |
| ТуреЕVТ                  | The TypeEVT must be found in the DCS type file that is described in the following section.                                                 |

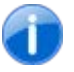

An example DCS type file (APROL.types) can be found in directory /opt/aprol/doc/packages/dcsEventDriver/.

#### Example of a DCS type file:

| #Name of  | the DCS | type |           |     |     |         |    |         |
|-----------|---------|------|-----------|-----|-----|---------|----|---------|
| VAR_TYPE  | ZA1     |      |           |     |     |         |    |         |
| {         |         |      |           |     |     |         |    |         |
| # WertNam | ne      |      | PV_Type   | I/O | off | DCS-Wei | ct |         |
| #         |         |      |           |     |     |         |    |         |
| ZL        |         |      | REAL_TYPE | R   | 0   | UINT24  | #  | Comment |
| RESET     |         |      | INT_TYPE  | W   | 3   | UBYTE   | #  |         |
| LAST      |         |      | REAL_TYPE | R   | 4   | UINT24  | #  |         |
| OG        |         |      | REAL_TYPE | S   | 7   | UINT24  | #  |         |
| GMLD      |         |      | INT_TYPE  | R   | 10  | UBYTE   | #  |         |
| }         |         |      |           |     |     |         |    |         |

#### The entries in the DCS type file have the following meanings:

#### ValueName

If a DCS type has multiple values, then the DCS value name is added as a suffix after a "\_" (e.g. *Counter\_RESET*)

The following are possible *PV\_types*: REAL\_TYPE INT\_TYPE

The *I/O* entry specifies the direction data is transferred:

| Entry | Description |
|-------|-------------|
| R     | read only   |
| W     | write       |
| S     | read/write  |

#### off specifies the position of the value for a structure

#### The following DCS values exist

| Туре   | Length | Signed Yes/No               |
|--------|--------|-----------------------------|
| FLOAT  | 4      | 0                           |
| ULONG  | 4      | 1                           |
| LONG   | 4      | 0                           |
| UINT24 | 3      | 1 ! is for the 3 byte UCHAR |
| UINT   | 2      | 1                           |
| INT    | 2      | 0                           |
| UBYTE  | 1      | 1                           |
| BYTE   | 1      | 0                           |

#### 3.3 Interfaces

The **controller side** is specified using the **EVT.DRV concept**. Each data point is uniquely labeled with a SYS number, SST number, Data point number and the Data point type. The length of the data point data is also known. One read and one write buffer are available for exchanging data. This buffer is only one entry in size, so only one data point can be exchanged per double cycle time.

On the **APROL** side, the interface is specified by the connection to the losys.

## 3.4 **Procedure from the configuration to active connection**

After starting the driver, the DCS2000 system types are read in (i.e. the actual event configuration is read in). This is used to create the control computer structure.

A data point can also contain a structure, so it is possible for a data point to have several PVs. Each PV is registered on the losys – or created if it does not yet exist.

Then a connection to the controller is established. When the connection is active, the *configID* (configuration identification) is compared with the ID on the controller.

If the IDs are the same, normal operation starts. If the IDs are different, a new configuration is sent to the controller. If a new configuration is sent, the old event buffer is deleted and all data points are read in a complete read procedure. Even data points that are only designed to be written are read first and then written to the control computer (to **APROL**). Normal operation starts for all data points that respond to the read procedure. Then all controller events are transferred to the control computer. If the connection is not active, the data is placed in a buffer (400 entries).

The other direction is a little bit different. All losys events are sent to the controller using two buffers. The first buffer is on the controller and can hold 400 entries. If the buffer is filled to more than 90 percent during a "slow collector task", the rest of the events are buffered on the control computer. If the buffer status is < 10 percent, it is filled up again from the control computer buffer. The controller sends the data point to the other tasks using the event buffer.

If a write acknowledgement is received for this task, then it is sent from the controller to the control computer with the value. The control computer driver "remembers" the acknowledged value for the data point. If the connection to the controller is broken now, the control computer driver returns the last acknowledged value to the losys for each losys change. When the connection is reestablished, the procedure continues as described above.

#### 3.5 dcsEventDriver status messages

The following states can be read from the status PV for a data point:

| Bit   | State                                               |
|-------|-----------------------------------------------------|
| bit 0 | Substation on the data point is not functioning     |
| bit 1 | Data point is not functioning                       |
| bit 2 | Connection to the <b>APROL</b> controller is faulty |

A PV with the name "*drivername\_STAT*" is also created. This PV provides information about the driver status on the PCS and on the controller.

Bits 0-15 provide information about the PCS status.

| Bit   | State                                |
|-------|--------------------------------------|
| bit 0 | Driver has a connection to the losys |
| bit 1 | Read valid DCS types                 |
| bit 2 | Read valid configuration             |

| Bit   | State                                                                |
|-------|----------------------------------------------------------------------|
| bit 3 | Connection to the controller exists                                  |
| bit 4 | A new configuration was created the last time the driver was started |
| bit 5 | The old configuration was used the last time the driver was started  |
| bit 6 | The controller driver is configured and started                      |
| bit 7 | Shows when an event is received from the controller (toggle)         |
| bit 8 | Shows when an event is sent to the controller (toggle)               |

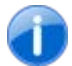

Bits 9-15 are not used.

#### Bits 16 - 31 show the controller status (only valid if bit 3 is set)

| Bit    | State                                                                                                 |
|--------|----------------------------------------------------------------------------------------------------|
| bit 16 | downBuffer is not enabled (no task on the other side)                                                 |
| bit 17 | The write buffer for DownEVT on the controller is filled to over 90% (bit is cleared when under 10 %) |
| bit 18 | UpEVTs on the controller have been lost.<br>(cleared when a new connection is established)            |
| bit 19 | downBuffer not found on the controller.                                                               |
| bit 20 | upBuffer not found on the controller.                                                                 |

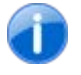

Bits 21-31 are not used.

# 4 Dispatcher

## 4.1 General information about the Dispatcher

#### 4.1.1 Functionality of the Dispatcher

The Dispatcher serves as an engineering simplification, and has been developed for certain project specific characteristics. One characteristic is for example that the execution of the same functions in connection with several similar pieces of equipment, which are not in use at the same time. In this case the Dispatcher can be used, by a simple change of a name, to switch the logic of all of the connections from one piece of equipment to another.

In order to realize such demands with the Dispatcher it is possible to connect two process variables with another in a logic controlled way for each task. The variable that is to be allocated can be chosen using a variable name. The name to be selected is made available to the job by another process variable. Several jobs per configuration can be edited simultaneously with the Dispatcher. Several jobs can be influenced by a selection variable by grouping in the configuration. With the appropriate validation pattern in the configuration, the Dispatcher can check a selection name, and impede the connection to the resulting process variable.

If a connection is established between two process variables, the value of the selected process variable is made available in pure read-only process, e.g. in a configured input variable. Only reading, or additionally writing can be explicitly allowed for this job.

The driver configuration is carried out in the control computer in the APROL connections tab. The Dispatcher is configured here with the usual dialog.

The Dispatcher is a pure control computer driver, and therefore can only connect process variables that are available on the control computer. As with all of the available system drivers in the **APROL** system, the Dispatcher supports process redundancy, and can be deployed in a control computer redundancy cluster.

| Group configuration | G1        |
|---------------------|-----------|
| Group               | Tank      |
| Selection validator | T[0-9]    |
| Job type:           | Read task |
| Selection variable  | T_NAM     |
| Access variable     | T_ZUG     |

#### Example of a Dispatcher configuration

| Task configuration | A1     | A2     |
|--------------------|--------|--------|
| Task ID            | ANST_V | RÜCK_V |
| IEC type           | BOOL   | BOOL   |

| Prototype           | AV_@                                   | RV_@                                   |
|---------------------|----------------------------------------|----------------------------------------|
| Selection validator | <pre><group settings=""></group></pre> | <pre><group settings=""></group></pre> |
| Job type:           | Write task                             | Group settings                         |
| Selection variable  |                                        |                                        |
| Access variable     | A_ZUG                                  | R_ZUG                                  |
| Input variable      |                                        | R_INP                                  |
| Output variable     | A_OUT                                  |                                        |

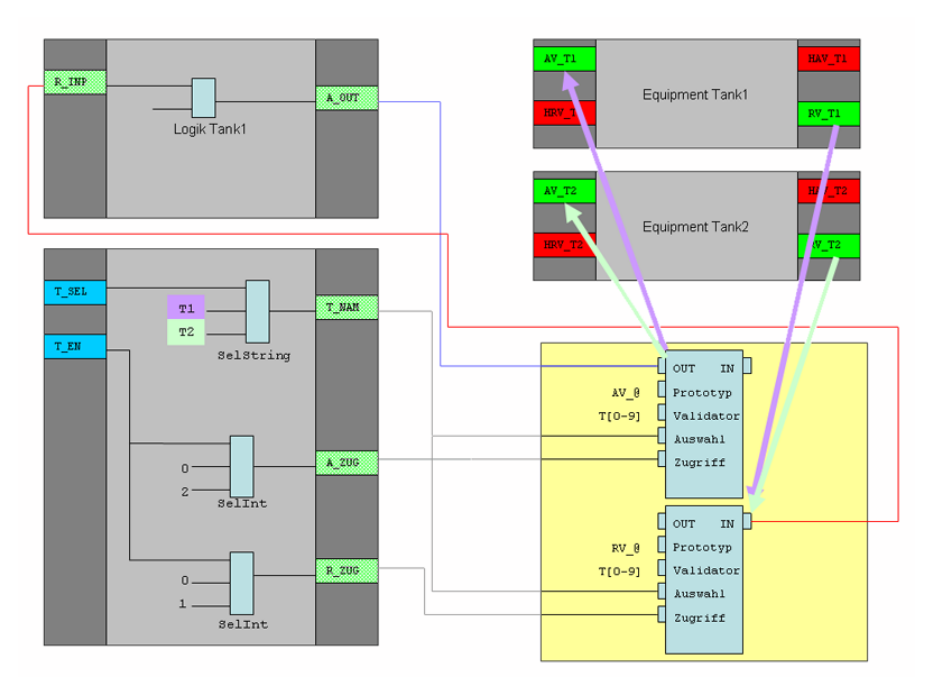

Illustration 9: Functionality of the **APROL** Dispatcher

## 4.1.2 Requirements / Limitations

The following requirements are to be observed by the user:

- Changing process variables that are already supplied by other **APROL** processes is not supported by the Dispatcher!
- A job can only write to one process variable, which already exists due to other configurations in the **APROL** system, and is labeled as remanent. This is possible via a device-free connection in the control computer. Already existing connectors that are on the controller can be used. We recommend the use of gateway variables on the border of CFCs, as it is only possible to stipulate a clear direction of data using the device-free connections, and it is only there that all of the benefits such as import, export, etc. are available.
- A task can only read process variables, which have already been created by other configurations in the **APROL** system. If the variable is labeled as "not valid" in the losys, this leads to an error message.
- The Dispatcher is solely suitable for use on the control computer.
- Different pieces of equipment, which are controlled by a logic from the Dispatcher, cannot be processed simultaneously.
- At present, a maximum of 5000 jobs are allowed.

Due to the virtual addressing of the connection for input and output variables, the following limitations are to be observed during the project analysis and monitoring.

- A sensible plan debugging of the job variables in use is not possible!
- A signal tracing of the job variables is not possible!
- A documentation of the connection paths is not possible!
- When using connectors as the selected process variables, a documentation of these variables is not possible!

## 4.1.3 Dispatcher delivery contents

The software package is delivered as an RPM package. The following files are created when installing the package:

| File name                                                                                    | Description                                                     |
|----------------------------------------------------------------------------------------------|-----------------------------------------------------------------|
| /opt/aprol/bin/Dispatcher                                                                    | Application Dispatcher, which is started on the runtime system. |
| /opt/aprol/doc/packages/Dispatcher/ver.txt<br>/opt/aprol/doc/packages/Dispatcher/version.txt | Version information about the drivers contained.                |
| /opt/aprol/cnf/Dispatcher.cnf                                                                | Example configuration                                           |

## 4.2 Configuration of the Dispatcher on the control computer

#### 4.2.1 Dispatcher start options

The configuration of the Dispatcher's start options takes place in the usual manner, in the scope of the CC modules.

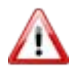

Starting a driver beyond the control of the AprolLoader is only allowed to be done by an experienced **APROL** user! The system can be put into an unsafe state with a false configuration, or drivers that are running twice.

The following table contains a list of the start options and the respective descriptions:

| Option             | Value range | Description                                                                                                    |
|--------------------|-------------|----------------------------------------------------------------------------------------------------|
| -cfg <name></name> |             | The name of the driver's configuration file is set with<br>this option. This file must be located in the directory<br>of the entry -plc.<br>Default value: driver.cfg |

| Option                                                          | Value range  | Description                                                                                                    |
|-----------------------------------------------------------------|--------------|----------------------------------------------------------------------------------------------------|
| -iosys<br><server1:port,<br>server2:port&gt;</server1:port,<br> | port [0 -15] | This option determines the program connection to<br>the specified Runtime System with losys and its port.<br>The losys port must always correspond to the losys<br>port specified when the control computer master or<br>slave is configured.<br>When using a redundant Runtime System, the name<br>and port number of the redundant computer must be<br>separated from the first computer using a comma.<br>This entry is usually taken automatically from the<br>content of the <i>Communication</i> field, meaning that<br>changes don't normally need to be made here.                                                           |
| -plc < driver-<br>name >                                        |              | This parameter defines the environment where the driver should be started.<br>The driver searches for its configuration file in the/RUNTIME/cnf/Dispatcher/ <driver-name> directory. At the same time, the driver is registered in the system with this name for the losys and forms the name of its status variables (see below) via <i>driver-name</i>. This parameter must be set!<br/>Default value: CFG1</driver-name>                                                                                                    |
| -restart <value></value>                                        | [0 – 20]     | This option makes it possible for the application to be<br>restarted automatically using the <b>APROL</b> startup<br>mechanism if the application has been closed<br>externally. The value entered defines the maximum<br>amount of restarts since the last start of the instance<br>via the AprolLoader.<br>This option is not activated by default.<br>If the specified value is exceeded, automatic restarts<br>no longer take place. This mechanism is only<br>switched back to active after manually resetting it<br>with the <b>StartManager</b> or carrying out a new<br>download.                                            |
| -retrytimer <time<br>[ms]&gt;</time<br>                         |              | With this option the time in [ms] is set, in which a re-<br>connect is attempted after an error (for example with<br>an unsuccessful validator check).<br>Default value: 1000                                                                                                    |
| -self <id></id>                                                 |              | The <i>Self ID</i> is a unique identifier for the program<br>instance and is specified by the system, which<br>increments this two-digit number for each instance.<br>The <i>Self ID</i> identifies the instance using a character<br>string which is attached to the name of the<br>application in the operating system process list when<br>the application has been started. If several instances<br>of this application run on the same computer, these<br>instances can be told apart using the different <i>Self<br/>IDs</i> .<br>The <i>Self ID</i> can also be overwritten by a named<br>string to make it more descriptive. |

# 4.2.2 Configuration of the Dispatcher

The Dispatcher configuration is takes place in the **APROL** system in the **APROL** connections tab. A configuration must be created for each Dispatcher that is started.

| Connections (CC)                                                                                                    | Data Comment       | page          |
|----------------------------------------------------------------------------------------------------|--------------------|---------------|
| Alarmvariablen                                                                                                    | Connection name    | Cnf_1         |
| O Compatibility connection                                                                                                    | Driver name        | l Dispatcher  |
| Q INA connection                                                                                                    | Configuration file | I driver. cfg |
| O PDA connection                                                                                                    | Description        |               |
| <ul> <li>● Simatic S5/S7 connection (1)</li> <li>● S7_1</li> <li>○ HPC connection</li> <li>○ OPC connection</li> <li>○ 3964R connection</li> <li>○ Dispatcher (1)</li> <li>○ Cnf_1</li> </ul> |                    |               |
| Groups<br>Jobs<br>● ● Event driver (1)<br>⊕ CTRL03                                                                                                    |                    |               |

Illustration 10: Configuration view of a Dispatcher

A short description, and a comment about the configuration can be made. Furthermore, the name of the configuration file used is stated. As is usual with the connections, a preview of the configuration that has been made can be created here.

Individual or grouped jobs can be configured underneath this entry.

## 4.2.3 Configuration of the Dispatcher jobs

A job configures exactly one dynamic connection between a process variable defined by name and a Dispatcher input or output variable.

| Connections (CC)             | ]                     |                          |
|------------------------------|-----------------------|--------------------------|
| Device-free connection (1)   | Job name              | VENTILDSP_BOOL_0001      |
| Alarmvariablen               | IEC type              | BOOL                     |
| O Compatibility connection   | Prototype             | KON_VENTILDSP_BOOL_0001@ |
| Q INA connection             | Selection validator   | ! *                      |
| O PDA connection             | Type of Communication | Read/Write job           |
| FMS connection               | Description           |                          |
| Simatic S5/S7 connection (1) |                       |                          |
| OHPC connection              |                       |                          |
| OPC connection               |                       |                          |
| O 3964R connection           | 5                     |                          |
| ⊖ <b>∔</b> @ Dispatcher (1)  | £                     |                          |
| ⊖ <del>↓</del> Cnf_1         |                       |                          |
| Groups                       |                       |                          |
| ⊖ <b>↓</b> Jobs (1)          |                       |                          |
| ⊖ VENTILDSP_BOOL_0001        |                       |                          |
| Selection variable           |                       |                          |
| Access variable              |                       |                          |
| Status variable              |                       |                          |
| Input variable               |                       |                          |
| Output variable              |                       |                          |
|                              |                       |                          |

Illustration 11: Configuration view of a job

The following attributes and variables must be configured in each job for this purpose.

| Attribute | Example      | Description                                                                                     | Required |
|-----------|--------------|-------------------------------------------------------------------------------------------------|----------|
| Job name  | Disp_Cnf_1_1 | This is the name of the task. The debug output, for example, can be filtered according to this. | yes      |

| Attribute              | Example        | Description                                                                                                    | Required |
|------------------------|----------------|----------------------------------------------------------------------------------------------------|----------|
| IEC type               | BOOL           | The IEC type of the selected process<br>variable is entered here.<br>This type must correspond to the input<br>and output variables.                                                                                                    | yes      |
| Prototype              | VENTIL_@       | Name pattern of the process variables to<br>be selected.<br>The place holder "@" that is to be stated<br>in the pattern will be replaced later by<br>the content of selection variable.                                                                                                    | yes      |
| Selection<br>validator | MSR_[0-9][0-9] | This value is used for validation of the selection variable.<br>This validator can be a "regular expression", and is checked before the connection establishment.<br>This attribute can be omitted underneath a configuration and is then taken from the group configuration!                                                                                                    | yes      |
| Job type:              | Write task     | <ul> <li>This setting defines the task's data direction. There is a choice between <ul> <li>Read task</li> <li>Write task</li> <li>Read/write task</li> <li>Group setting (only exists below a group)</li> </ul> </li> <li>The configuration of the respective in/output variable is released depending on these settings.</li> <li>This attribute can be omitted underneath a configuration and is then taken from the group configuration!</li> </ul> | yes      |
| Description            |                | A short description of the job can be entered here.                                                                                                    | no       |

| Variable           | Direction | IEC type | Description                                                                                                    |
|--------------------|-----------|----------|----------------------------------------------------------------------------------------------------|
| Selection variable | Output    | STRING   | The process variable to be selected<br>is defined with this process variable.<br>The resulting name is made up of a<br>combination of the <b>content</b> of the<br>selection variable and the attribute<br>prototype. The content must match<br>the selection validator attribute. |

| Variable        | Direction | IEC type                          | Description                                                                                                    |
|-----------------|-----------|-----------------------------------|----------------------------------------------------------------------------------------------------|
|                 |           |                                   | This variable can be omitted<br>underneath a configuration and is<br>then taken from the group<br>configuration!                                                                                                    |
| Access variable | Output    | INT                               | <ul> <li>The access to the selected process variable is controlled with the value of this process variable. The following values are possible:</li> <li>0 = Job inactive, no connection to the selected process variable.</li> <li>1 = Read connection and value of the selected process variable. If the value read is "not valid", an error message is generated.</li> <li>2 = Additionally to 1, if the task type contains write, the value of the selected process variable. If the selected process variable.</li> <li>If the selected process variable. If the selected process variable.</li> <li>If the selected process variable. If the selected process variable.</li> <li>If the selected process variable. If the selected process variable.</li> <li>If the selected process variable.</li> <li>If the selected process variable has not been created by another project part, this leads to an error message.</li> <li>This variable can be omitted</li> </ul> |
|                 |           |                                   | underneath a configuration and is then taken from the group configuration!                                                                                                    |
| Input variable  | Input     | <job type=""><br/>INT,REAL,</job> | The value read from the selected<br>process variables is written in this<br>variable, which is usual situated on<br>the chart's input border.<br>The value is only actualized when<br>the access variable has a value >0.<br>The IEC type corresponds to the<br>task IEC type.                                                                                                    |
|                 |           |                                   | <ul> <li>Read task</li> </ul>                                                                                                    |
|                 |           |                                   | <ul> <li>Read/write task</li> </ul>                                                                                                    |
|                 |           |                                   | possible.                                                                                                    |
| Output variable | Output    | <job type=""><br/>INT,REAL,</job> | The value of this variable is read<br>from the chart's output border when<br>the access variable is set to 2, and<br>written to the selected process<br>variable, which is generally in the<br>chart's input border. The value is<br>actualized until the access variable<br>has a value <2.                                                                                                    |

| Variable        | Direction | IEC type | Description                                                                                                    |
|-----------------|-----------|----------|----------------------------------------------------------------------------------------------------|
|                 |           |          | The IEC type corresponds to the task IEC type.                                                                                                    |
|                 |           |          | Only configured with                                                                                                    |
|                 |           |          | – Write task                                                                                                    |
|                 |           |          | <ul> <li>Read/write task</li> </ul>                                                                                                    |
|                 |           |          | possible.                                                                                                    |
| Status variable | Input     |          | <ul> <li>possible.</li> <li>This state variable detects the state of the job, and can adopt the following values:</li> <li>0 = "no error" Errorless state</li> <li>1 = "compile of regular expression failed" Validation of the regular expression show errors, meaning that an invalid regular expression has been configured</li> <li>2 = "execute of regular expression failed" The content of the selection variable does not match the selection validator</li> <li>3 = "duplicate dispatcher" There are simultaneously several active tasks for one and the same selected process variable.</li> <li>4 = "wrong dispatcher state" This marks the desired loss of a pending write task when changing the access variable quickly to a read-only access.</li> <li>5 = "wrong command state" The value of the access variable is outside the valid range [0, 1, 2]</li> <li>6 = "wrong IOSYS type" The type of the connected variable (input, output variable) does not match the configured type of the selected variable.</li> <li>7 = "IOSYS value is not valid" The value of the process variable that has been selected for reading is not valid.</li> </ul> |
|                 |           |          | 8 = "dispatcher pv is not                                                                                                    |

| Variable | Direction | IEC type | Description                                                                                                    |
|----------|-----------|----------|----------------------------------------------------------------------------------------------------|
|          |           |          | remanent"<br>The selected process variable<br>has not been created by any<br>CAE project part.<br>9 = "dispatcher pv is not<br>sourced"                                           |
|          |           |          | The process variable that is to<br>be written cannot be supplied<br>by the Dispatcher, i.e. another<br>process is already supplying<br>this variable                              |
|          |           |          | 10 = "no dispatcher pv in IOSYS<br>found"<br>The selected process variable                                                                                                    |
|          |           |          | could not be connected<br>11 = "no inpv in IOSYS found"<br>The input variable could not be<br>created, e.g. because there is<br>no memory available to the<br>system in the locus |

## 4.2.4 Configuration of the Dispatcher groups

The group configuration simplifies the creation of many tasks, which for example have the same choice validator and the same choice variable.

| Connections (CC)                 |     | ( -                                                                                                    |    |                                         | 1           |
|----------------------------------|-----|----------------------------------------------------------------------------------------------------|----|-----------------------------------------|-------------|
| Device-free connection (1)       | 1   | Group                                                                                                    | ų. | MOTORS                                  |             |
| Alarmvariablen                   |     | Selection validator                                                                                                    | 11 | .*                                      | 1           |
| O Compatibility connection       |     | Type of Communication                                                                                                    | !  | Read/Write job                          |             |
| O INA connection                 |     | Description                                                                                                    |    |                                         |             |
| O PDA connection                 |     |                                                                                                    |    |                                         |             |
| OFMS connection                  |     |                                                                                                    | -  |                                         |             |
| 🖯 🜑 Simatic S5/S7 connection (1) |     |                                                                                                    | -  |                                         |             |
| ⊕ S7_1                           |     |                                                                                                    |    |                                         |             |
| O HPC connection                 |     |                                                                                                    |    |                                         |             |
| OPC connection                   |     |                                                                                                    |    |                                         |             |
| O 3964R connection               |     |                                                                                                    |    |                                         |             |
| 🖯 🖡 🜑 Dispatcher (1)             |     |                                                                                                    |    |                                         |             |
| ⊖  ↓ Cnf_1                       |     |                                                                                                    | -  |                                         |             |
| ⊖ 🐺 🔘 Groups (1)                 | 555 |                                                                                                    | _  |                                         |             |
| 😑 🖌 MOTORS                       |     |                                                                                                    |    |                                         |             |
| Z Selection variable             |     |                                                                                                    |    |                                         | 1 1         |
| 🖊 🖸 Access variable              |     |                                                                                                    |    |                                         |             |
| OC Status variable               | 1   |                                                                                                    |    |                                         |             |
| O Status variable( text )        |     |                                                                                                    | -  |                                         | 1           |
| OJobs                            |     |                                                                                                    | -  |                                         |             |
| Les al Alora data manuna         |     | and the second second s | -  | and and and and and and and and and and | Section and |

Illustration 12: Configuration view of a group

The choice validator and the task type, as well as the choice variable and the access variable for all of the sub-tasks, can be stipulated in the group configuration. The attributes and variables that are named in the group can then be omitted in the tasks. When necessary, the group information that is in these tasks can be overwritten.

| Attribute                | Example            | Description                                                                                                    | Necessary |
|--------------------------|--------------------|----------------------------------------------------------------------------------------------------|-----------|
| Group                    | Grp_1              | Name of the group. The debug output,<br>for example, can be filtered according<br>to this.                                                                                                    | Yes       |
| Selection validator      | MSR_[0-9][0-<br>9] | This value is used for validation of the selection variable.<br>This validator can be a "regular expression", and is checked before the connection establishment.<br>This attribute can be overwritten in the tasks that lie under this group.                                                                                                    | Yes       |
| Type of<br>Communication | Write task         | The data direction of all tasks under<br>this group can be pre-defined with this<br>setting. There is a choice between<br>- Read task<br>- Write task<br>- Read/write task<br>The configuration of the respective<br>in/output variable under this group is<br>released depending on this setting.<br>This attribute can be overwritten in<br>the tasks that lie under this group. |           |
| Description              |                    | A short description of the job can be entered here.                                                                                                    | no        |

| Variable           | Direction | IEC type | Description                                                                                                    |
|--------------------|-----------|----------|----------------------------------------------------------------------------------------------------|
| Selection variable | Output    | STRING   | The process variable to be selected is<br>defined with this process variable. The<br>resulting name is made up of a<br>combination of the <b>content</b> of the selection<br>variable and the attribute prototype. The<br>content must match the selection validator<br>attribute.<br><b>This attribute can be overwritten in the<br/>tasks that lie under this group.</b> |

| Variable                  | Direction | IEC type | Description                                                                                                    |
|---------------------------|-----------|----------|----------------------------------------------------------------------------------------------------|
| Access variable           | Output    | INT      | The access to the selected process<br>variable is controlled with the value of this<br>process variable. The following values are<br>possible:<br>0 = Job inactive, no connection to the<br>selected process variable.<br>1 = Read connection and value of the<br>selected process variable. If the value read<br>is "not valid", an error message is<br>generated.<br>2 = Additionally to 1, if the task type<br>contains write, the value of the output<br>variable is written in the selected process<br>variable.<br>An error message is generated when the<br>selected process variable is not<br>"remanent".<br><b>This variable can be overwritten in the<br/>tasks that lie under this group.</b> |
| Status variable           | Input     | INT      | The status of the group can be detected<br>with this status variable. The variable can<br>adopt the following values:<br>0 = All group tasks OK<br>1 = At least one group task erroneous                                                                                                    |
| Status variable<br>(text) | Input     | STRING   | The status of the erroneous group entries<br>can be accessed as a text string here. If<br>more than one task is erroneous then the<br>status of each is output cyclically.                                                                                                    |

# 4.3 Possible diagnostics when implementing the Dispatcher on the control computer

As with all processes in **APROL**, the Dispatcher also writes its start/stop messages, and eventual errors and warnings, in the local system messages of the respective **APROL** server.

The evaluation takes place in the normal way on the **APROL** system with '**APROL** / **Diagnostic / System messages (local)'**, or on an external **APROL** system with '**APROL** / **Reports / Detail report / System messages (central)'**, if forwarding has been configured.

In order to obtain more detailed information about the Dispatcher and its configured tasks during a start-up it is possible to extend the Dispatcher's tasks with a dialog. For this purpose, the Dispatcher can be started on the console of the respective **APROL** runtime system with the following additional option

-d\_local <debugFilter>.

The debug filter can be set to the integer value of the <debugFilter> with the **APROL** tool *pio* via an losys variable (DebugFilter variable) that has the name

DRIVER\_<Driver name>\_<Process ID>\_debugFilter.

The <debugFilter> is a bit mask with which the different outputs can be controlled.

A further losys variable with the name

DRIVER\_<Driver name>\_<Process ID>\_debugRegex

can be created for a special filtering in the DBG\_ONLINE mode. When using a regular expression with this variable, the active outputs in the DBG\_ONLINE mode can be filtered for certain groups and/or tasks.

Additionally, all DBG\_ERROR and DBG\_ONLINE outputs are written in a process variable with the name

DRIVER\_<Driver name>\_<Process ID>\_errorTxt. The error text can be read from this variable with losEv.

The following filtering is controlled with the <debugFilter>:

| debugFilter            | Description                                                                                                    |
|------------------------|----------------------------------------------------------------------------------------------------|
| 1 (0x01) (%0000 0001)  | DBG_ERRORS<br>The extended error and warning messages are<br>output here.<br>Example:<br>"no persist flag for pv VENTIL_T1"<br>"wrong iosys type for pv VENTIL_T2"                                                                                                    |
| 2 (0x02) (%0000 0010)  | DBG_NORMAL<br>This filter provides messages, which can be helpful<br>for analysis in the start-up phase.<br>Example:<br>"ACCESS PV: VENTIL_T1"<br>"RELEASE PV: VENTIL_T1"                                                                                                    |
| 4 (0x04) (%0000 0100)  | DBG_IOSYS<br>The value and status changes of the configured<br>losys variables are shown with this.<br>Example:<br>"changed_cmdgrp for CMD_TANK1 (-VS—P)"<br>"changed_cmdpv for VENTIL_T1 ((-VS—P)"                                                                                                    |
| 8 (0x08) (%0000 1000)  | DBG_ONLINE<br>All of the individual task variables are recorded with<br>regard to their connection and value changes with<br>this filter. With the above mentioned losys variable<br>"DRIVER_ <name>_<pid>_debugRegex",<br/>the output can be limited to certain tasks and/or<br/>groups.<br/>Because these tasks can have a large scope,<br/>this operation should only be carried out for<br/>short periods, or with a limited group/task filter,<br/>otherwise an overflow of the SysLogging could<br/>occur.</pid></name> |
| 16 (0x10) (%0001 0000) | DBG_CONFIGURATION<br>The start configuration that was found by the driver<br>is output with this.                                                                                                    |

## 4.4 Driver configuration example (Dispatcher)

Illustration 13: XML code of the configuration file

The following table gives an overview of XML tags and the equivalent variable identifiers on the surface.

| XML tag                   | Variable               |
|---------------------------|------------------------|
| <selpv></selpv>           | Selection variable     |
| <cmdpv></cmdpv>           | Access variable        |
| <statepv></statepv>       | Status variable        |
| <statetxtpv></statetxtpv> | Status variable (text) |
| <validator></validator>   | Selection validator    |
| <inpv></inpv>             | Input variable         |
| <outpv></outpv>           | Output variable        |

#### 4.5 Dispatcher status variables

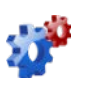

This description is under construction at present.

Please inform yourself in regular intervals about the current **APROL** documentation on our internet side **www.br-automation.com**, in the area Material related downloads.

#### 5.1 General information about the EventDriver

Please read the information about process bus redundancy in chapter <u>Process bus</u> redundancy for Ethernet connections in this manual! Please also note the information in chapter <u>Technical notes about the use of controllers</u>.

# 5.1.1 Using the EventDriver

Each value change or status change (event) for a process variable within the process control system is assigned a time stamp (date, time). This time stamp is assigned by the control computer (runtime system) using its system time. This type stamp is used when archiving the data.

The *EventDriver* described here is used to evaluate event type process variables on B&R controllers; **the time stamp is created on the respective controller**.

The expansion of the communication level with this driver has the big advantage that time-critical processes on the controller can now be analyzed. It is possible to follow signals in a time pattern of approx. 10 ms and check if e.g. a programmed signal sequence with certain timing is being executed properly during runtime.

The connection to the control computer (communication) is handled exclusively via Ethernet using the TCP/IP protocol. Using this driver does not exclude the usage of other drivers on this controller.

## 5.1.2 EventDriver operation

The driver works together very closely with the modules on the controller. For optimal use, a short description of the operation of this driver, **which only used read access**, is provided:

The driver inspects a maximum of 2000 PVs per task cycle.

If all PVs change at the same time, the software creates a load of approx. 25 % of the CPU time (CP360). **The system load is less with powerful CPUs**.

If more than these 2000 PVs were checked, it could result in a cycle time overrun because of other tasks that are running at the same time. The driver processes the PV list like a ring buffer due to the other cyclic tasks, i.e. it starts at the beginning again after the end of the list has been reached.

This results in a guaranteed resolution of

T=[(PV\_ANZAHL - (MAX\_PV -1)) / MAX\_PV] \* 10 milliseconds

with  $MAX_PV = 2000$ 

The expression in [....] is a whole number division without remainder, therefore **T** is always a **whole** number.

The driver does not send its event buffer to the control computer (runtime system) cyclically with the latest value change, instead it always sends it when it has at least 68 entries (80%) or when it has at least one entry and the last send was at least 100 milliseconds earlier. This results in a runtime delay for data transfer that is a maximum of 100 milliseconds, which is added to the runtime delay for the control computer applications.

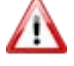

The clocks on the controllers and the control computer must be synchronized using standard **APROL** mechanisms so that the timing for a group of events (values) can be analyzed accurately!

## 5.1.3 Technical note about the usage on the controller

The EventDriver for controllers uses a buffer system that is comprised of 100 buffers, which can each contain a maximum of 85 event entries. With this there is the chance of catching a data-loss if a connection fails.

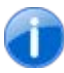

A telegram which is to be sent contains a completely filled event buffer in order to achieve a high data throughput.

The EventDriver can manage a maximum of 4096 event PVs.

An event entry is either created by the EventDriver itself, or by the so-called Event link mechanism (see below) of a task (the EventDriver's task class).

The transfer of event buffers is solely carried out by the EventDriver.

The EventDriver sends an event buffer when

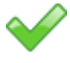

1

no buffer has been sent for at least 10 cycles, and the buffer contains at least one entry,

Either one telegram can be received per task cycle from the control computer, or one buffer containing change events sent, in order to keep the system load low. A maximum of 1000 value checks are carried out in this case. If there is no communication, then all of the 2000 checks are carried out.

As each telegram which the control driver sends must be confirmed in the control computer by the EventDriver, and a simultaneous receiving and sending **is not possible**, there is a resulting steady load of 85/2 events, i.e. 42 events per task cycle. The sum of the EventDriver and EventLink events are contained in this number!

If more than 42 events are continuously created, then a data-loss occurs due to buffer overflows.

## 5.1.4 Schematic overview for EventDriver

#### The driver's buffer system consists of three queues.

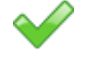

The **first** (**Empty queue**) contains all of the currently unused and partial filled event buffers.

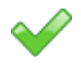

The **second** (**send queue**) contains all of the completely filled, but not yet sent event buffers. These should be sent as quickly as possible to the control computer.

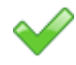

The **third** (**Unconfirmed queue**) contains all of the event buffers which have been sent to the control computer, but have not been acknowledged by it.

The accumulating data is written to the next free event buffer. If this buffer is full it is removed from the free buffers, and moved to the send queue. Data can still be sent in the case that an acknowledgement telegram has not already been processed by the control computer:

The first send buffer is sent when it exists. If the send queue is empty then the first partly filled buffer can be sent. Pre-requisition for this is that it has a content of at least 80 percent, or that no data have been sent for a period of > 100 ms.

A sent buffer is moved to the 'unconfirmed queue'. It stays there until the confirmation from the control computer arrives. It is then released for re-use afterwards.

If the connection to the control computer is lost in the meantime then all of the 'unconfirmed buffers' are transferred again after a reconnection. In this way a loss of data should be avoided. These data are eventually sent to a redundancy driver, if it connects to the controller because of the *APROL* redundancy mechanism.

If new events are created and there is no free buffer then the oldest 'unconfirmed buffer' is used. In certain circumstances, this buffer's data may have already been transferred to the control system but not yet acknowledged.

If there are also no 'unconfirmed buffers' available then the oldest send data is overwritten.

In this case, all 85 entries of the respective buffer are lost! In this case there will be an unavoidable loss of data!

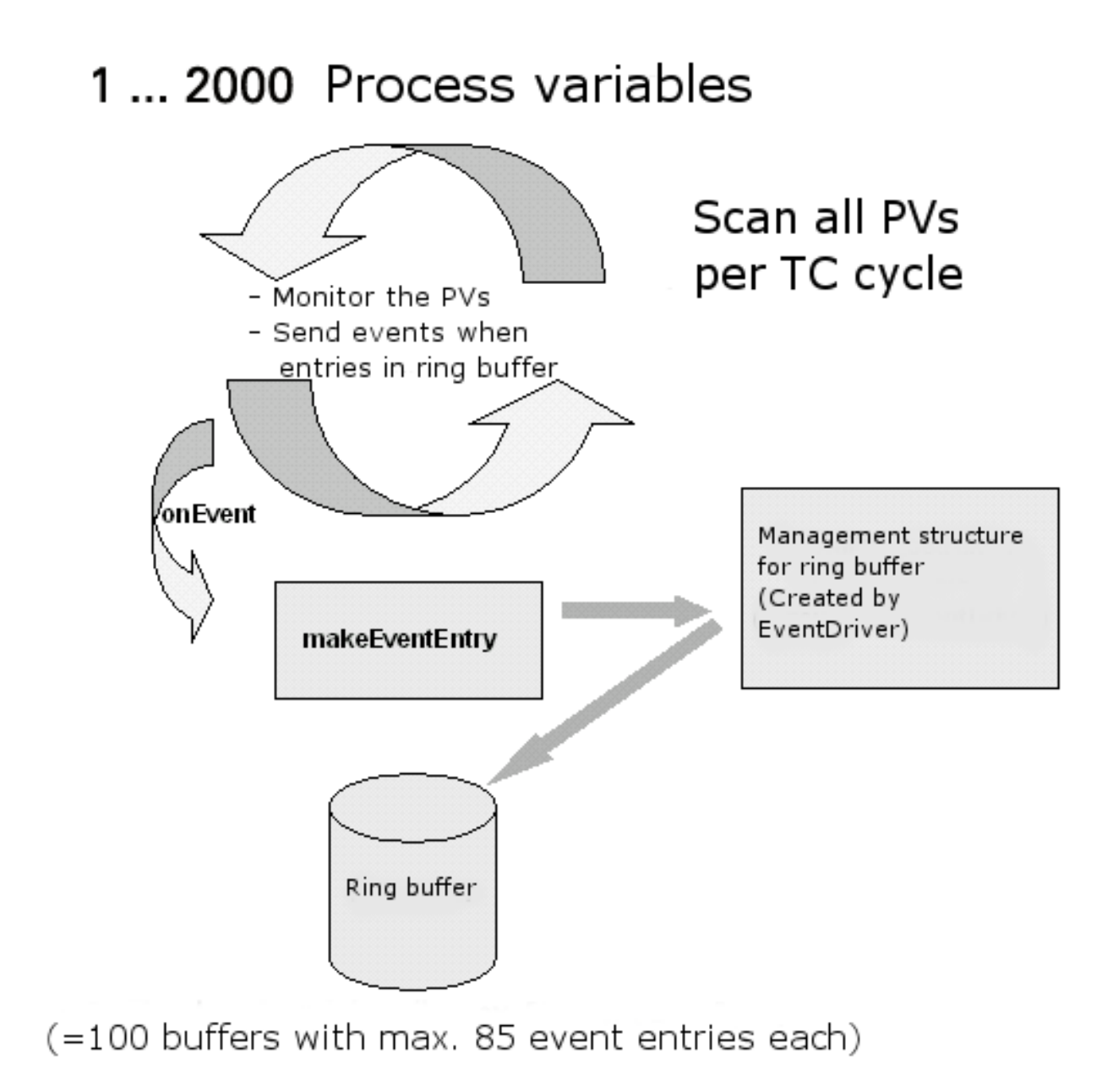

Illustration 14: EventDriver functionality

# 5.2 Contents of the RPM package

## 5.2.1 Description of the files included in the package

The RPM package is identified as the '**APROL** EventDriver'.

#### It contains the following described files:

|  | File name | Description |
|--|-----------|-------------|
|--|-----------|-------------|

| File name          | Description                                                                                                    |
|--------------------|----------------------------------------------------------------------------------------------------|
| ApDrvEvt.br        | The module monitors the process variables on the controller<br>which have event time stamps that are taken from the controller.<br>The controller module is configured by the control computer<br>driver. It runs cyclically in task class 1 (10 milliseconds) on the<br>CPU. In each cycle, the values of the variables are compared<br>with the states from the last cycle. If a minimum deviation from<br>the last value exists, an entry is made in the event buffer. The<br>event buffer is sent to the control computer if at least 68<br>entries are in the event buffer, or after 100 milliseconds at<br>the latest. |
|                    | A maximum of 2000 variables are compared per task cycle.<br>If more variables are configured, then it will continue in the next<br>cycle where it left off in the last cycle. It is clear that the timing<br>resolution becomes coarser when more variables have to be<br>compared.                                                                                                    |
|                    | The module on the controller works with interlinked lists and requires 32 bytes of memory per process variable.<br>Directory /opt/aprol/br/aprol/Vxxx/i386/module/                                                                                                    |
| EventDriver        | The control computer driver for receiving process variables from<br>the controller. After establishing a connection, the control<br>computer driver and the controller compare their configurations<br>and create a new configuration is they are different. If the<br>configurations on both sides are identical, the controller can<br>send the contents of its event buffers to the control computer.<br>When a new configuration is made, all existing entries in the<br>event buffer on the controller are lost.<br>Directory: /opt/aprol/bin/                                                                          |
| libEventDriver.so  | Shared library used by the <b>APROL</b> driver on the control computer to communicate with the controller. Directory: /opt/aprol/lib/                                                                                                    |
| EventDriver.README | README file with a description of the RPM package.<br>Directory: /opt/aprol/doc/packages/EventDriver/                                                                                                    |

The following files – which are not described in detail – are also on the **APROL** computer after the installation of the software package:

/opt/aprol/cnf/EventDriver/examples/ApEvtLink

/opt/aprol/cnf/EventDriver/examples/ApEvtLink/Link.cfg

/opt/aprol/cnf/EventDriver/examples/ApEvtLink/V02xx

/opt/aprol/cnf/EventDriver/examples/ApEvtLink/V02xx/ApDrvLink.c

/opt/aprol/cnf/EventDriver/examples/ApEvtLink/V02xx/ApEvtLink.c

/opt/aprol/cnf/EventDriver/examples/ApEvtLink/V02xx/ApEvtLink.h

/opt/aprol/doc/packages/EventDriver

## 5.3 Configuration

# 5.3.1 Configuration of the EventDrivers

The following modules (and conditions) are required for operation of the EventDriver:

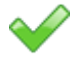

ethsock.br AR-OS system module

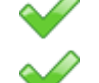

A valid TCP/IP configuration

sys\_lib.br AR-OS system module

ApDrvEvt.br AR-OS system module

If these modules are not installed on the controller, then the individual modules must be transferred to the CPU using the engineering system. The data module must be generated before transferring it to the respective controller!

The ncessary TCP/IP configuration is made with the help of the **CaeManager**.

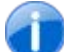

In order to test if the TCP/IP connection is operating on the controller without problems, send a **ping** instruction to the corresponding controller address. If the **ping** instruction is not answered, then the configuration of the driver and the hardware used for the connection must be checked!

# 5.3.2 Configuration of the driver in the APROL system

The control computer driver for receiving process variables from the controller is **configured** in the scope of the CC modules.

*The launching options of the EventDriver can be found in the manual 'X99 CC Modules', chapter* Launching Options EventDriver

An event variable type can be of the type 'Hardware I/O'!

To create an event variable, it's necessary to activate the "Event Variable" type when configuring the I/O module!

| insta | l I/O                                | mapping of I/O modul | e - CaeManager (« | engin@do<br>0CP1486 | csrv1)                                                      | iroot |       | ]c       | Contraction Switcher | ⊐ ×<br>d off |
|-------|--------------------------------------|----------------------|-------------------|---------------------|-------------------------------------------------------------|-------|-------|----------|----------------------|--------------|
|       | 1/0                                  | Channel              | Signal Mode       | E                   | Project variable                                            | MSR   | No.   | IEC type | Substitute value     |              |
| 1     | +0                                   | IF6.CycleCount       | 32 Bit signed     |                     | wont variable (E)                                           | 1     |       | DINT     |                      |              |
| 2     | +0                                   | IF6.DMALamtErrorCou  | int 32 Bit signed |                     | The variable assigned to this<br>channel should be an event |       |       | DINT     |                      |              |
| 3     | +0                                   | IF6.Nettime          | 32 Bit signed     |                     |                                                             |       |       | DINT     |                      |              |
| 12    | +0                                   | IF6.SyncBusyErrorCol | unt 32 Bit signed | ×                   | variable (event driver<br>required).                        |       | DINT  |          |                      |              |
| 13    | +0                                   | IF6.SyncErrorCount   | 32 Bit signed     |                     |                                                             |       | 1.A   | DINT     |                      |              |
| 14    | +0                                   | IF6.SyncFomtErrorCo  | unt 32 Bit signed |                     |                                                             |       |       | DINT     |                      |              |
| 16    | IE6 SyncNoDyErrorCount 22 Pit cignod |                      |                   |                     |                                                             |       | דואות | ••       |                      |              |
|       | Import E                             |                      | Export            | Hardware I/Os       |                                                             | ок    |       |          | Cancel               |              |

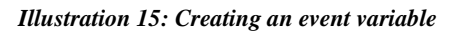

Variables that are recognized as event type process variables are no longer in the configuration file for the cyclic driver during runtime on the runtime system.

#### 5.4 EventDriver status variables

The names of the EventDriver status variables begin with the prefix 'S2E\_'.

The string "*DRIVER*\_", together with the "*-controller*" start option entry, is used. For example, if the driver is started with *-controller controller1*, then a variable with the prefix *DRIVER\_controller1* is created.

| Name of the status variable      | Description                                                                                                    |
|----------------------------------|----------------------------------------------------------------------------------------------------|
| <prefix>_connStatus</prefix>     | Integer type                                                                                                    |
| e.g.<br>DRIVER_PLC1_connStatus   | Value 0: Boot phase of the driver<br>Value 1: Connection not yet established<br>Value 2: Connection to the controller established                                                                                                    |
| <prefix>_numEventsLost</prefix>  | This variables shows how many events have been lost since<br>the control computer driver was started. The variable is<br>increased with each event that could not be recorded on the<br>controller because of lack of space.                                          |
|                                  | The last time that an event was lost can be detected with the changed time stamp of the variable (e.g. with losEv).                                                                                                    |
| <prefix>_reduConfigured</prefix> | Value 0: No redundant IP address configured<br>Value 1: Redundant IP address configured                                                                                                    |
| <prefix>_connUsed</prefix>       | IP address currently being used<br>(the address is being used even if a connection is not<br>currently active)                                                                                                    |
| <prefix>_debugFilter</prefix>    | Variables that can be switched on or off using ' <b>pio'</b> debug<br>outputs. They are output to <b>stderr</b> using <b>fprintf</b> and, if<br>necessary, can be read from there by redirecting the data.<br>Error outputs are also written to the Syslog container. |

#### 5.5 Event variables in external tasks

Please note the information in chapter <u>Technical notes about the use of controllers</u>.

## 5.5.1 Transferring event variables with their own time stamp

The following section describes how event variables are transferred from external tasks to the control computer.

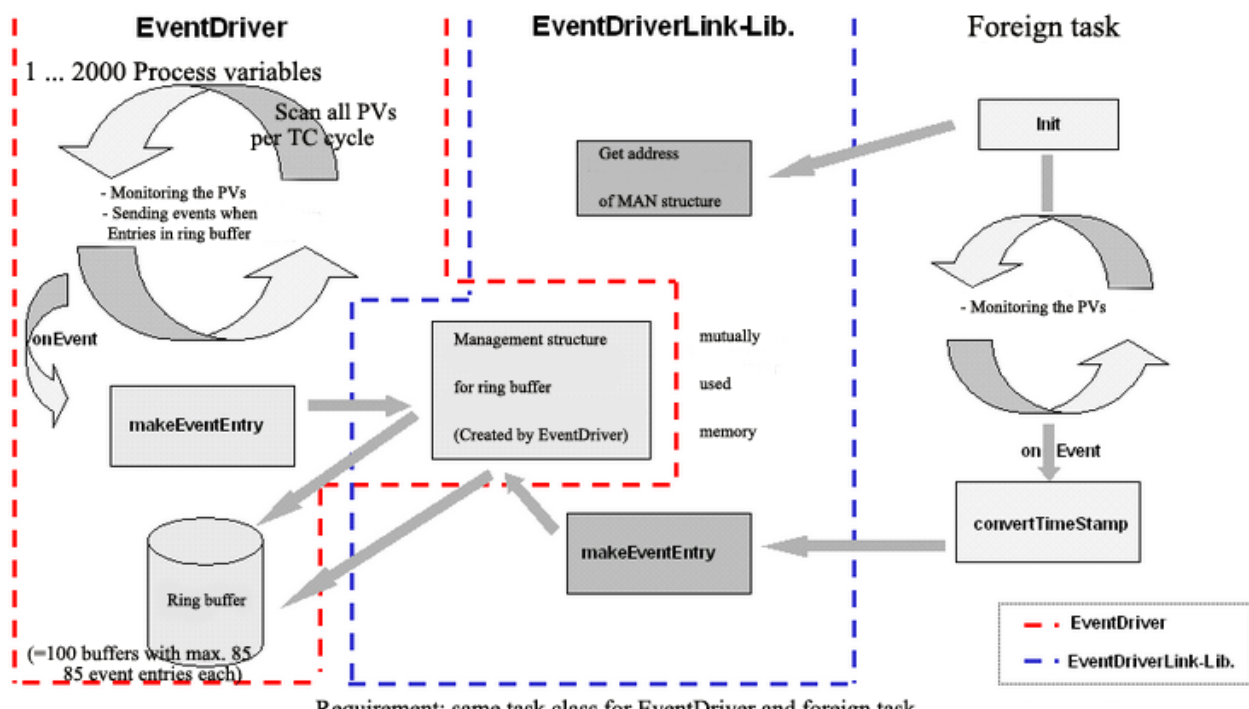

Requirement: same task class for EventDriver and foreign task

Illustration 16: Schematic diagram of the ApEvtLink module

In the following description, it is necessary that the external task is created with *Automation Studio*.

Controller global variables cannot be used!

#### In the example, the file

/opt/aprol/cnf/EventDriver/examples/ApEvtLink/V02xx/ApDrvLink.c
will be used to clarify the use of the link module.

#### The files:

/opt/aprol/cnf/EventDriver/examples/ApEvtLink/V02xx/ApEvtLink.c /opt/aprol/cnf/EventDriver/examples/ApEvtLink/V02xx/ApEvtLink.h

must be integrated in the external task!

The software package provides the application programming with two routines that must be used in the software created. First, the routine *ApEvtLink\_Initialize* is used to initialize a local variable with the name *evtLink* and type *T\_AP\_EVT\_LINK* (also see include file ApEvtLink.h). This routine should be called from the Init SP for the application task and must be repeated until *evtLink.pEvBufPtr* has a value other than 0. This is the case when the Init UP has successfully finished processing the *APROL* event driver. In this way, it is clear that the *APROL* event driver always has to be loaded to the controller before the application task!

The second routine *ApEvtLink\_MakeEventEntry ( DINT pvId, T\_PLC\_TIME \*pPlcTime, UDINT \*pValue )* creates an event entry in the ring buffer for the *APROL* event driver. The transfer includes a unique variable identification number that must be created by the user and configured in the Gateway editor, the address of a time structure with a time stamp that must be entered by the user as a "local time" and the address of a 4 byte variable that contains the variable value. The user does not have to take the byte order into consideration because the routine places the bytes in the order that is needed. Take note that Define BR\_controller\_IX86 must be set for Intel CPUs!

The list of the H and C files as well as an example application is also provided.

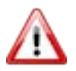

Because of the locking mechanism used, the external task and EventDriver must run in the same task class.

*If these instructions are not adhered to, there may be occurences ranging from errors in the controller memory mangement to a CPU crash.* 

The transfer of the values to the event driver requires a 4 Byte variable value (Float, INT32, UINT32, DATE), so that a conversion must eventually take place in the user task.

## 5.5.2 Configuration of the user variables with the Gateway editor

The configuration of the link variables for the **APROL** event driver consists of a list of variables (one per line) each having four entries:

PV\_NAME PV\_ID CONTROLLER\_TYP IEC\_TYP

The entry **PV\_NAME** specifies the name of the PV in the losys. The PV is handled by the driver, i.e. writing to the PV on the controller is not possible and also does not make sense!

The **PV\_ID** is sent to the control computer driver by the controller driver for identification. The internal ID in the control computer driver is generated from the sum of the LINK\_OFFSET (see above) and the configured PV\_ID. The sum ID must be given to the routine ApEvtLink\_MakeEventEntry, not the PV\_ID listed in the configuration file. This method has the advantage that the PV can be easily moved within the user task (e.g. using Define function). Take note that the IDs for **APROL** event variables are assigned dynamically and therefore it may be necessary to move them if more than 32767 **APROL** event variables should be used!

The **VARIABLE\_TYPE** entry specifies how the variables are to be interpreted by the control computer driver and which losys data type should be used. Three variable types can be defined:

In the losys, FLOAT variables use the DOUBLE data type.

In the losys, INT32 variables use the INTEGER data type

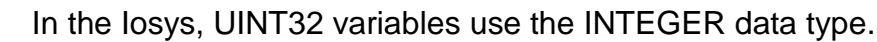

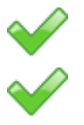

DATE on the controller corresponds to a UINT32, is depicted as a data type INTEGER in the losys.

The desired IEC data type must be set for IEC\_TYP. This ensures that a variable of the name with the corresponding IEC type can be used in the CFC.

This entry does not appear in the configuration file of the driver and cannot be seen in the configuration preview! The driver can carry out a limit value check, i.e. it is possible that a USINT has the value 65535 assigned! It is the responsibility of the user to adhere to the limits!

## 5.5.3 Testing the software

The configuration can be checked with the *losEv* tool.

```
IOSEV -pv PV_NAME
```

```
or
```

```
IosEv -mask PV_NAME
```

shows a corresponding list of variables and incoming value changes including time stamp. When the controller time changes, the time stamp must change as well.

# 5.5.4 Limitations

The following limitations need to be taken into account:

| ~            | The event task on the controller is only configured using the variable address and variable type. Event variables always have to be controller global variables. Only global variable addressed can be accessed by the control computer without communication with the controller. |  |  |  |
|--------------|----------------------------------------------------------------------------------------------------|--|--|--|
| $\checkmark$ | It is currently not possible to define a hysteresis. The minimum value change that generates an event on the controller is permanently set to 0.                                                                                                    |  |  |  |
| $\checkmark$ | One connection is possible per controller. Redundancy or controller cross communication is not implemented.                                                                                                    |  |  |  |
| $\checkmark$ | A check is not made to determine if the memory addresses to be transferred are actually being used on the controller. The values shown are not valid if communication is activated without the respective tasks running on the controller.                                         |  |  |  |

# 5.5.5 ApEvtLink.h

```
#ifndef AP_EVT_LINK_H
#define AP_EVT_LINK_H
#ifndef PLCTASK
#define PLCTASK
typedef void * PTR;
#endif
#include <PccEventDriverTypes.h>
#include <PccEventDriverLib.h>
#ifndef BR_PLC_IX86
#ifndef BR_PLC_M68K
#error Missing target information - define either BR_PLC_IX86 or BR_PLC_M68K
#endif
#endif
#ifdef BR_PLC_IX86
#define swapLong(x) ((((x)<< 24 ) & 0xFF000000 ) |

      (((x)<</td>
      24) & 0xFF000000)

      (((x)<<</td>
      8) & 0x00FF0000)

      (((x)>>
      8) & 0x000FF00)

      (((x)>>
      24) & 0x0000FF0)

                                                               \
                                                               \backslash
#define swapShort(x) ((( x << 8 ) & 0xFF00 )
                                                         - | _ \
                         (( x >> 8 ) & 0x00FF ))
#define ntohs htons
#define ntohl htonl
#define htonl(x) swapLong(x)
#define htons(x) swapShort(x)
#define T TIME ENTRY T PLC TIME
#else
#define ntohs(x) x
#define ntohl(x) x
#define htons(x) x
#define htonl(x) x
#define T_TIME_ENTRY T_PLC_TIME_SG3
#endif
typedef struct
{
    T_PLC_EVENT_BUFFER **pEventBufferPtr;
    T_PLC_EVENT_BUFFER **pSendQueuePtr;
    UINT *pSendQueueLen;
T_PLC_EVENT_BUFFER **pFreeBuffersPtr;
    T_PLC_EVENT_BUFFER **pUnconfirmedPtr;
    UINT
                       *pNumEventsLostPtr;
    BOOL
                       isInitialized;
    UDINT
                       lastError;
    UINT
                       maxEventEntries;
} T_AP_EVT_LINK;
#define AP_EVT_LINK_ERR_BASE
                                       50000
enum
{
 AP_EVT_LINK_NO_ERR = AP_EVT_LINK_ERR_BASE,
 AP_EVT_LINK_SIZE_ERR,
 AP_EVT_LINK_CONNECT_FAILED,
};
/* Funktions-Prototypen */
BOOL ApEvtLink_Initialize ( void );
UINT ApEvtLink_ConnectPv ( UDINT *varAddr, char *varName, UDINT expectedLen );
void ApEvtLink_MakeEventEntry ( DINT pvId, T_TIME_ENTRY *pPlcTime, UDINT *pValue );
#endif /* AP_EVT_LINK_H */
```

# 5.5.6 ApEvtLink.c

```
#include <plc.h>
#include <plctypes.h>
#ifdef APROL
#include <iectypes.h>
#endif
#include <sys_lib.h>
#ifdef AS_PROJECT
                                     /* Set define AS_PROJECT if you are using an Automation Studio project.
                                        Disable this define if you are using this file as an APROL CaeManager library import \star/
#include <ApEvtLink.h>
#endif
static T AP EVT LINK evtLink;
                                    /* This variable is only visible in this library. It is not visible
                                        in a controller watch! */
BOOL ApEvtLink_Initialize ( void ) /* Should be called from the INIT section of the task / function block */
    BOOL initializeSuccess;
    evtLink.isInitialized = 0;
    initializeSuccess = ( ApEvtLink_ConnectPv ((UDINT *) &evtLink.pSendOueuePtr.
                            "ApDrvEvt:pSendQueue", 4 ) == AP_EVT_LINK_NO_ERR );
    if ( initializeSuccess )
        initializeSuccess = ( ApEvtLink_ConnectPv ((UDINT *) &evtLink.pSendQueueLen,
                                "ApDrvEvt:sendQueueLen", 2 ) == AP_EVT_LINK_NO_ERR );
    }
    if ( initializeSuccess )
        initializeSuccess = ( ApEvtLink_ConnectPv ((UDINT *) &evtLink.pEventBufferPtr,
                                "ApDrvEvt:pEventBuffer", 4 ) == AP_EVT_LINK_NO_ERR );
    }
    if ( initializeSuccess )
        initializeSuccess = ( ApEvtLink_ConnectPv ((UDINT *) &evtLink.pFreeBuffersPtr,
                                "ApDrvEvt:pFreeBuffers", 4 ) == AP_EVT_LINK_NO_ERR );
    }
    if ( initializeSuccess )
    {
        initializeSuccess = ( ApEvtLink_ConnectPv ((UDINT *) &evtLink.pUnconfirmedPtr,
                                "ApDrvEvt:pUnconfirmed", 4 ) == AP EVT LINK NO ERR );
    }
    if ( initializeSuccess )
    {
        initializeSuccess = ( ApEvtLink_ConnectPv ((UDINT *) &evtLink.pNumEventsLostPtr,
                                "ApDrvEvt:pccEventDriverNumEventsLost", 2 ) == AP_EVT_LINK_NO_ERR );
    }
    if ( initializeSuccess )
    {
        evtLink.maxEventEntries = MAX_SEND_EVENTS;
        evtLink.isInitialized = 1;
    }
    /* Must be called again from CYCLIC if return value is FALSE */
    return initializeSuccess;
}
UINT ApEvtLink_ConnectPv ( UDINT *varAddr, char *varName, UDINT expectedLen )
    /\,\star\, This routine gets the address of variables from ApDrvEvt and checks
     * if len is as expected
     */
    UDINT pvLen;
    evtLink.lastError = PV_xgetadr ( varName, varAddr, &pvLen );
    if ( evtLink.lastError == 0 )
    {
        if ( pvLen == expectedLen )
           return AP_EVT_LINK_NO_ERR;
                                             /* Got address and len check successful */
        else
                                               /* Fails due to different length */
        {
            evtLink.lastError = AP_EVT_LINK_SIZE_ERR;
           return AP_EVT_LINK_SIZE_ERR;
        }
    }
                                               /* Variable not found. Is ApDrvEvt already
                                                * on target?
                                                * /
    return AP_EVT_LINK_CONNECT_FAILED;
void ApEvtLink_MakeEventEntry ( DINT pvId, T_TIME_ENTRY *pPlcTime, UDINT *pValue )
```

#### F1 Drivers for B&R Connections
```
/* This routine makes an event entry in ApDrvEvt's event buffer and updates
     * it's internal management variables
     * /
    if ( evtLink.isInitialized )
       T_PLC_EVENT_BUFFER *pEvBuffer = *(evtLink.pEventBufferPtr);
       int numEventsLost = 0;
        int numEvents = 0;
       if ( ! pEvBuffer )
        {
            if ( *(evtLink.pFreeBuffersPtr))
            {
                pEvBuffer = *(evtLink.pFreeBuffersPtr);
                *(evtLink.pFreeBuffersPtr) = pEvBuffer->next;
            }
            else if ( *(evtLink.pUnconfirmedPtr))
                pEvBuffer = *(evtLink.pUnconfirmedPtr);
                *(evtLink.pUnconfirmedPtr) = pEvBuffer->next;
                numEventsLost += ntohs (((T_EVENT_IND *) &pEvBuffer->data[HDR_SIZE])->numEvents );
            else if ( *(evtLink.pSendQueuePtr))
            {
                pEvBuffer = *(evtLink.pSendQueuePtr);
                 (evtLink.pSendQueuePtr) = pEvBuffer->next;
                numEventsLost += ntohs (((T_EVENT_IND *) &pEvBuffer->data[HDR_SIZE])->numEvents );
            }
           else
                numEventsLost++;
            if ( pEvBuffer )
            {
                if ( pEvBuffer->next )
                    pEvBuffer->next->prev = NULL;
                pEvBuffer->next = 0;
pEvBuffer->prev = 0;
                ((T_EVENT_IND *) &pEvBuffer->data[HDR_SIZE])->numEvents = 0;
                *(evtLink.pEventBufferPtr) = pEvBuffer;
            }
        }
        else
            numEvents = ntohs (((T_EVENT_IND *) &pEvBuffer->data[HDR_SIZE])->numEvents );
       if ( numEventsLost )
            *(evtLink.pNumEventsLostPtr) = numEventsLost + *(evtLink.pNumEventsLostPtr);
        if ( pEvBuffer )
            T_EVENT_IND *pInd = (T_EVENT_IND *) &pEvBuffer->data[HDR_SIZE];
            T_EVENT_ENTRY *pentry = (T_EVENT_ENTRY *) &pevBuffer->data[HDR_SIZE+sizeof ( T_EVENT_IND)];
           pEntrv+= numEvents;
           pEntry->pvId = htonl ( pvId );
#ifdef BR_PLC_IX86 /* SG4 */
            pEntry->time.tv_sec = hton1 ( pPlcTime->tv_sec );
           pEntry->time.tv_usec = htonl ( pPlcTime->tv_usec );
#else /* SG3 */
            memcpy ( &pEntry->time, pPlcTime, sizeof ( T_TIME_ENTRY ));
           memcpy ( &pEntry->value, pValue, 4 );
#endif
            *((unsigned int *) pEntry->value) = htonl ( *((unsigned int *) pValue ));
           pInd->numEvents = htons (( 1 + numEvents ));
            if (( 1 + numEvents ) == MAX_SEND_EVENTS )
                T_PLC_EVENT_BUFFER *pSend = *(evtLink.pSendQueuePtr);
                *(evtLink.pEventBufferPtr) = 0;
                if ( pSend )
                {
                    while ( pSend->next )
                       pSend = pSend->next;
                    pSend->next = pEvBuffer;
                    pEvBuffer->prev = pSend;
                }
                else
                {
                    *(evtLink.pSendQueuePtr) = pEvBuffer;
                3
                *(evtLink.pSendQueueLen) = 1 + *(evtLink.pSendQueueLen);
           }
       }
   }
}
```

# 5.5.7 ApDrvLink.c

```
#include <plc.h>
#include <plctypes.h>
#ifdef APROL
#include <iectypes.h>
#endif
#include <sys_lib.h>
#define PLCTASK
typedef void * PTR;
#include <ApEvtLink.h>
#ifdef BR PLC IX86
#include <astime.h>
#endif
#ifdef LOG_ERRORS
#define LOG ERROR(line, format, args...)
          {
            char buffer[80];
            sprintf ( buffer, format, args );
            ERRxwarning ( 50000, line, buffer );
          }
#else
#define LOG_ERROR(line, format, args...);
#endif
_LOCAL UINT myTaskCounter;
_LOCAL UINT numEventsPerLoop;
_LOCAL UINT myLinkOffset;
LOCAL BOOL enabled;
LOCAL BOOL initialized;
_INIT void ApEvtLink_Init ( void )
 mvTaskCounter = 0;
 numEventsPerLoop = 25;
 myLinkOffset = 50000;
 enabled = 0;
 initialized = 0;
  initialized = ApEvtLink_Initialize ();
 LOG_ERROR(__LINE__, "isInitialized = %d", evtLink.isInitialized );
_EXIT void ApEvtLink_Exit ( void )
_CYCLIC void ApEvtLink_Cyclic ( void )
 if ( ! initialized )
    ST tmp suspend ( 0 );
  if ( enabled ) \  \  /* Set enabled true in watch to create event entries */
  {
      if (( myTaskCounter = (++myTaskCounter % 100 )) == 0 )
      {
        UDINT value;
        int i;
#ifdef BR PLC IX86
        DTStructure utcTime;
        UtcDTStructureGetTime_typ UtcDTStructureGetTime_Var;
        T_PLC_TIME plcTime;
        UtcDTStructureGetTime_Var.pDTStructure = (UDINT) &utcTime;
        UtcDTStructureGetTime_Var.enable = 1;
        UtcDTStructureGetTime(&UtcDTStructureGetTime_Var);
        plcTime.tv_sec = htonl ( DTStructure_TO_DT ((unsigned long) &utcTime ));
plcTime.tv_usec = htonl ( utcTime.millisec );
        value = plcTime.tv_usec;
#else
        T PLC TIME SG3 plcTime;
        RTCtime_typ currentTime;
        RTC_gettime(&currentTime);
                        = currentTime.year - 1970;
= currentTime.month;
        plcTime.year
        plcTime.mon
        plcTime.day
                             = currentTime.day;
        plcTime.hour
                             = currentTime.hour;
                             = currentTime.minute;
        plcTime.min
                             = currentTime.second;
        plcTime.sec
        plcTime.milliseconds = htons ( currentTime.millisec );
        value = plcTime.milliseconds;
```

```
#endif
        for ( i=0; i<numEventsPerLoop; i++ )</pre>
          value = myLinkOffset+i;
          if ( i == 2 || i == 5 )
          {
            float f = myLinkOffset + i;
            memcpy ( \&value\,, \&f\,, 4 );
          }
          ApEvtLink_MakeEventEntry ( myLinkOffset+i, &plcTime, &value );
        }
      }
 }
}
```

#### Example configuration for the APROL EventDriver 5.5.8

| #         |                  |                                                                |
|-----------|------------------|----------------------------------------------------------------|
| #         |                  |                                                                |
| # PvId    | VarName          | VarType                                                        |
| #         |                  |                                                                |
| # 0x0000  | TestVar0         | INT32                                                          |
| # 0x0001  | TestVarl         | UINT32                                                         |
| # 0x0002  | TestVar2         | FLOAT                                                          |
| #         |                  |                                                                |
| #         |                  |                                                                |
| # PvIds a | re used interna  | ally together with linkOffset,                                 |
| # so that | . PvId = PvId +  | linkOffset is used internally!!!                               |
| #         |                  |                                                                |
| # VarName | specifies the    | PV names in the Iosys.                                         |
| #         |                  |                                                                |
| # VarType | e is used for ev | aluating values, casting may be necessary on the controller!!! |
| # Valid V | arTypes are FLC  | AT, INT32 and UINT32. In the losys, they are                   |
| # FLOAT,  | INT and FLOAT,   | (internally, FLOAT is type double) because only                |
| # double  | variables can r  | represent the full value range for UINT32.                     |
| #         |                  |                                                                |
| ########  | *************    |                                                                |
|           |                  |                                                                |
| 0x0000    | TestVar0         | INT32                                                          |
| 0x0001    | TestVarl         | 01NT32                                                         |
| 0x0002    | TestVar2         | FLOAT                                                          |
| 0x0003    | TestVar3         | INT32                                                          |
| 0x0004    | TestVar4         | UINT32                                                         |
| 0x0005    | TestVar5         | FLOAT                                                          |
| 0x0006    | TestVar6         | INT32                                                          |
| 0x0007    | TestVar7         | INT32                                                          |
| 0x0008    | TestVar8         | FLOAT                                                          |
| 0x0009    | TestVar9         | INT32                                                          |
| 0x000A    | TestVar10        | INT32                                                          |
| 0x000B    | TestVarll        | FLOAT                                                          |
| 0x000C    | TestVar12        | 1NT32                                                          |
| 0x000D    | TestVar13        | INT32                                                          |
| 0x000E    | TestVar14        | FLOAT                                                          |
| 0x000F    | TestVar15        | 1NT32                                                          |
| 0x0010    | TestVar16        | 1NT32                                                          |
| 0x0011    | TestVar17        | FLOAT                                                          |
| 0x0012    | TestVar18        | 1NT32                                                          |
| 0x0013    | TestVar19        | INT32                                                          |
| 0x0014    | TestVar20        | FLOAT                                                          |
| 0x0015    | TestVar21        | 1NT32                                                          |
| 0x0016    | TestVar22        | 1NT32                                                          |
| 0x0017    | TestVar23        | FLOAT                                                          |
| 0x0018    | TestVar24        | 101732                                                         |
| 0x0019    | TestVar25        | 1NT32                                                          |
| 0x001A    | TestVar26        | FLOAT                                                          |
| 0X001B    | TestVar27        | 1NT32                                                          |
| 0x001C    | TestVar28        | 1NT32                                                          |
| 0x001D    | TestVar29        | FLOAT                                                          |
| 0x001E    | TestVar30        | INT32                                                          |

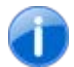

The Pvld can be entered in hexadecimal (see example) and also in decimal!

#### Creating a task with Automation Studio 5.5.9

The short overview in the following section explains how to create a task with Automation Studio (Version 2.3) using the example test file *ApDrvLink.c*:

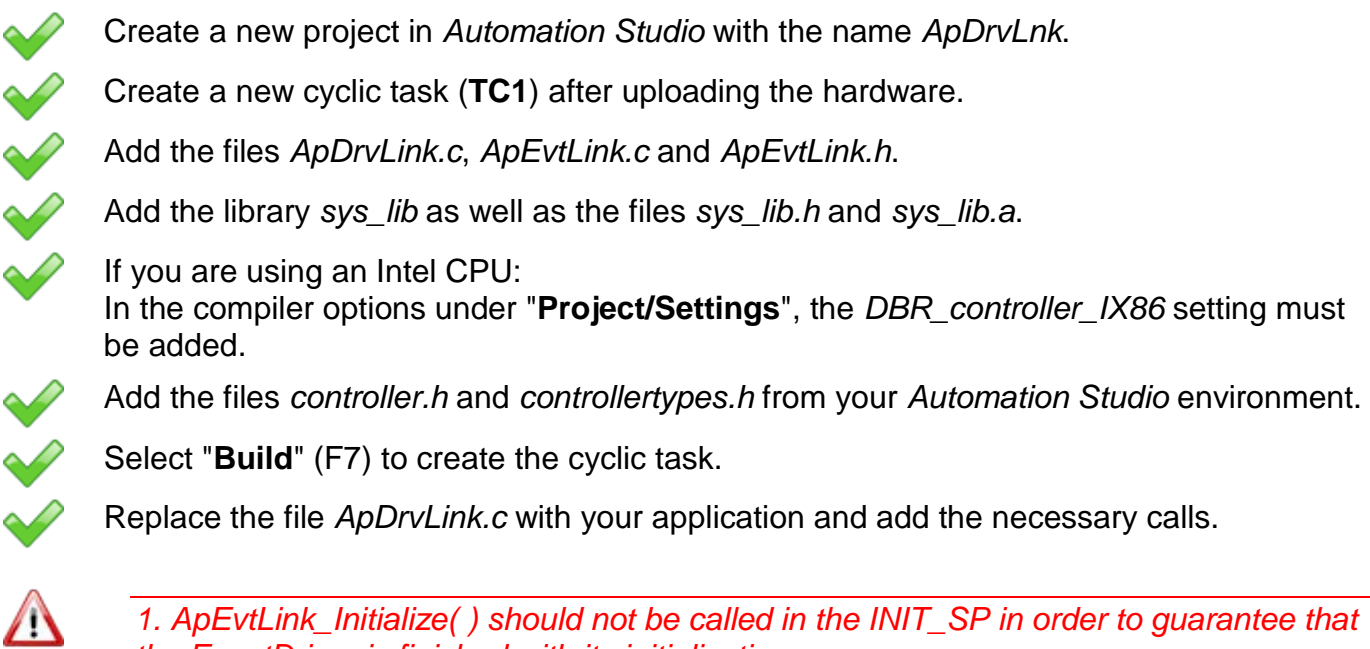

the EventDriver is finished with its initialization. 2. Call this routine repeatedly in the cyclic section until all values in the structure have a value "**not equal to 0**"!

# 5.5.10 Using the driver with a C block

Transferring data with a time stamp that has been set explicitly is also possible via a C block from a CAE library. In this case, the same basic requirements and limitations apply as described in the previous chapter.

The above mentioned *ApEvtLink.h* and *ApEvtLink.c* files are integrated as library-global project parts in a library in order to allow a library block to address the necessary driver routines. For this, proceed as follows:

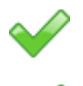

Eventually create a new library group, e.g. with the name 'GlobalLibs', in the CaeManager

Select the group and choose

File => New => Library-Global Header from the menu. Give the new project part a name, e.g.

'GlobalEvtLink\_H'

in the editor window)

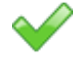

Activate the 'Code for the controller' in the project part's master data; deactivate 'Code for the control computer'

Select the 'Program' tab. Select 'Import from file' from the context menu (right mouse-click

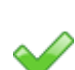

Navigate to

/opt/aprol/cnf/EventDriver/examples/ApEvtLink/V02xx
in the file selection dialog, and choose the file 'ApEvtLink.h' to be 'opened'. Its content is
then imported into the new project part.

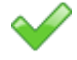

Save the created library-global header module and compile it.

The integration of the driver C routine is carried out in the same way:

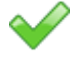

Select the 'GlobalLibs' group and choose **File => New => C Module** from the menu. Give the new project part a name, e.g. '**GlobalEvtLink\_C**'

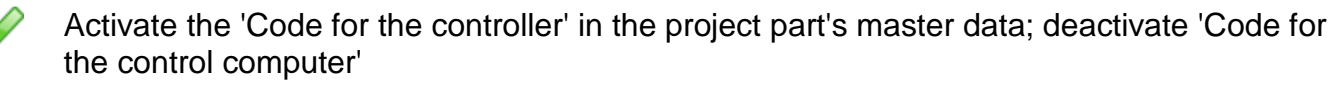

Select the 'Program' tab. Select 'Import from file' from the context menu (right mouse-click in the left window) of the 'C Code' editor area.

 Navigate to /opt/aprol/cnf/EventDriver/examples/ApEvtLink/V02xx
 in the file selection dialog, and choose the file 'ApEvtLink.c' to be 'opened'. Its content is then imported into the new project part.
 Complete the following lines in the 'Header' area (right editor window):

Complete the following lines in the 'Header' area (right editor window): #include "GlobalEvtLink\_H.h"

Save the created library-global C module and compile it.

The routines for using the driver for the library's C function blocks are now available.

The basic structure of the program code of a C block is similar to that of the above mentioned *ApDrvLink.c* file. A function block for use on the B&R SG4 platform is created in the following manner.

Select the **'Declarations'** tab after creating the block (only for a controller, master data) and create the following entries:

### Includes & Defines for the local header file

#include <astime.h>
#include <asarcfg.h>

### Includes & Defines for the local C file

#include "GlobalEvtLink\_C.h"

| Local variables of the block instance |               |                       |  |  |  |  |
|---------------------------------------|---------------|-----------------------|--|--|--|--|
| Name                                  | Category      | Data type             |  |  |  |  |
| LinkInit                              | IEC type      | BOOL                  |  |  |  |  |
| UtcDTStructureGetTime_Obj             | IEC structure | UtcDTStructureGetTime |  |  |  |  |
| utcTime                               | IEC structure | DTStructure           |  |  |  |  |

Further column values for all entries:

Usage : only CTRL

Remanent : OUT

Default value : 0

Dimension :

F1 Drivers for B&R Connections

#### Init Code

```
LinkInit = ApEvtLink_Initialize( void );
return ( 0 );
```

#### The basic structure of the C code may look as follows:

| REAL realVal, nullVal = 0.0; | /* Example declaration of a user variable                                       |
|------------------------------|---------------------------------------------------------------------------------|
|                              | Declare your desired variables instead                                          |
|                              | */                                                                              |
| T_PLC_TIME plcTime;          |                                                                                 |
| if ( ! LinkInit )            |                                                                                 |
| {                            |                                                                                 |
|                              | $ST_{tmp}$ suspend ( 0 ); /* Stop task if driver is not initialized             |
|                              | Alternatively you can try to reinitialize with                                  |
|                              | LinkInit = ApEvtLink_Initialize( void );                                        |
|                              | */                                                                              |
| }                            |                                                                                 |
| else                         |                                                                                 |
| {                            |                                                                                 |
|                              | /* Place your program code here */                                              |
|                              |                                                                                 |
|                              | /* Example to read the current time of the controller */                        |
|                              | Htepperstandurgenetime Obi prestance - (HDINT) Suterime:                        |
|                              | HantStructureGetTime_Obj.phiotecture - (DDN) addefine/                          |
|                              | UteDTStructureGetTime/ &HteDTStructureGetTime Obi ):                            |
|                              |                                                                                 |
|                              | /* Converts a DTStructure to seconds since 1970-01-01 (UTC) */                  |
|                              | plcTime.tv sec = DTStructure TO DT ( (unsigned long) &utcTime );                |
|                              | plcTime.tv usec = utcTime.millisec * 1000;                                      |
|                              |                                                                                 |
|                              | /* Example to write a value with timestamp to the event link buffer $^{\prime}$ |
|                              |                                                                                 |
|                              | ApEvtLink_MakeEventEntry ( VarOffset + VarID, &plcTime, (UDINT *) &realVal );   |
| 1                            |                                                                                 |

The two variables '*VarOffset*' and '*VarID*' that are marked in color are configuration data that are held as best as block pins:

| Block inputs |           |               |  |  |  |  |
|--------------|-----------|---------------|--|--|--|--|
| Name         | Data type | Default value |  |  |  |  |
| VarOffset    | UINT      | 50000         |  |  |  |  |
| VarID        | UINT      |               |  |  |  |  |

'The default value for the variable offsets must be the same as the '-linkOffset' parameter of the driver instance in the control system catalog. Furthermore, the '-useLinkDir' driver parameter must be activated; its default value is "." (point).

The driver does not address variables with their name, but with their configured ID in the 'APROL couplings / EventDriver / <Controller instance>':

| List of PVs |                       |                        |               |  |  |  |  |
|-------------|-----------------------|------------------------|---------------|--|--|--|--|
| PV name     | ID of the system var. | Data Type (controller) | IEC Data type |  |  |  |  |
| Temperature | 0                     | FLOAT                  | LREAL         |  |  |  |  |
| Printing    | 1                     | UINT32                 | UINT          |  |  |  |  |

If you want to address the 'Druck' variable, the 'VarID' in the block code is '1'.

The IEC data type is relevant for use in the **CFC**. You can access the PV with the name 'Druck' from the list of gateway variables on the input border of a CFC; the data type there is REAL.

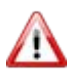

You will only obtain the explicitly set time stamp of the variable event by accessing the border directly. Each block that is placed in between is an allocation to a task, and results in the local time stamp!

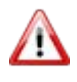

The CFC, in which a block for the use of the Event link mode is placed, must be allocated to a controller task with the class 1, parallel to the 'ApDrvEvt' driver.

### 6.1 General information about the InaDriver

**APROL** drivers convert data types when instance transitions take place, if necessary automatically. The data type and respective size depends on the respective control computer / controller.

The values transferred are limited to the minimum, or maximum values of the corresponding target system.

Please take note that there can be a limitation in the value range, or the accuracy. An overview page for the IEC types can be reached in the **CaeManager** with the menu item '**Help/IEC type info**'!

**Different data sizes** between control computer and controller **are marked in the help page with a yellow triangle**.

The software package works with various I/O modules (e.g. Profibus cards, Ethernet cards, serial interfaces). This documentation provides a description of the hardware, the installation and configuration routines in the *"InaDriver*" software package for **APROL** running in LINUX and also notes concerning various additional packages. The package consists of the kernel drivers that handle access of the hardware, various utilities for configuration and network analysis and also the **APROL** driver for communication with the I/O modules. The installation of the software, the configuration of the hardware and the network parameters for a few selected network settings are also described. This can be used as an aid when solving problems if errors occur.

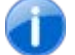

The program package requires a LINUX kernel with Version 2.2.0 or higher. The kernel must be compiled and started with the option "enable loadable module support" and without the option "set version information on all symbols for modules". Please check your SuSE LINUX documentation to see how a corresponding LINUX kernel is structured.

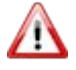

Please read the information about process bus redundancy in chapter <u>Process</u> bus redundancy for <u>Ethernet connections</u> in this manual!

# 6.2 Description of the PC hardware

# 6.2.1 Softing PROFIboard

One I/O module that can be used is the PROFIBUS card from **Softing**. This is an ISA card that requires a 4 byte IO area, a free interrupt line as well as a 16 KB address area in the first MB on your PC in order to operate. The device driver supports parallel operation of two PROFIBUS

cards on a PC that can share a common interrupt. A detailed specification of the hardware can be found in the **PROFIBUS FMS for softing PROFIboards** section.

### 6.2.2 B&R PC Profibus card

The second PROFIBUS card to be used is a B&R company product. This is an ISA card that requires a 16 KB address area in the first Megabyte of your PC in order to operate. The device driver supports parallel operation of two PROFIBUS cards. A detailed specification of the hardware can be found in the *APROL Profibus Package for B&R Hardware* documentation.

### 6.2.3 PC Ethernet card

Any PC Ethernet card that can run in Linux can be used for the *InaDriver;* it should be installed and configured according to the Linux installation manual.

An overview of the hardware types that are supported can be found in the SuSE installation manual. If Ethernet is correctly detected by the kernel, corresponding messages are generated when the system is booted.

For example:

eth0: Digital DS21143 Tulip rev 65 at 0xa800, 00:00:1C:B5:F4:D1, IRQ 10.

eth0: EEPROM default media type Autosense.

eth0: Index #0 - Media MII (#11) described by a 21142 MII PHY (3) block.

eth0: MII transceiver #5 config 3000 status 7829 advertising 01e1.

After successfully configuring the kernel, the parameters for this Ethernet device can be set using the **YaST** program. After the parameters have been set for the device, the **ifconfig** program returns the configuration of the Ethernet device.

For example:

eth0 Link encap:Ethernet HWaddr 00:00:1C:B5:F4:D1 inet addr:192.168.2.35 Bcast:192.168.2.255 Mask:255.255.255.0 UP BROADCAST RUNNING MULTICAST MTU:1500 Metric:1 RX packets:15041342 errors:0 dropped:0 overruns:0 frame:0 TX packets:15484661 errors:0 dropped:0 overruns:0 carrier:0 collisions:1705 txqueuelen:100 Interrupt:10 Base address:0xa800

# 6.2.4 Serial interfaces

In order to use a serial interface for the *InaDriver*, it must be detected and supported by the Linux system. It is important that other processes (e.g. modem driver) do not access this interface. If the kernel supports the serial interface, which is normally the case, then the operating system generates for example the following message when booting:

ttyS00 at 0x03f8 (irq = 4) is a 16550A ttyS01 at 0x02f8 (irq = 3) is a 16550A

Then the serial interfaces ttyS00 and ttyS01 are available on the PC (COM1 and COM2 in DOS). Setting the parameters for the interfaces is described in the installation manual.

# 6.3 Installation of the PC software

The software is installed using the **YaST** installation tool for the SuSE Linux version. Now insert the **APROL** installation CD in your CD drive and choose the "settings for installation" menu item after starting the **YaST** installation tool. The software is installed using the **YaST** installation tool for the SuSE Linux version. If you are installing via FTP or NFS, please check the SuSE installation manual.

To install the software, go to "Define/start installation" and select the "Change/create configuration" menu item.

One of the following packages must be installed depending on the I/O module used:

InaDriver as serial driver: InaDriver as Ethernet driver: InaDriver as Profibus driver with B&R PC card: Series 5dr - InaDriver and BuRProfiboard InaDriver as Profibus driver with SOFTING Profiboard: Series 5dr - InaDriver and BuRProfiboard

If you have decided to use the driver via Profibus, you will be asked to make some system settings after the installation (see respective documentation for detailed information).

### 6.4 Configuration of the controller hardware

### 6.4.1 System settings

In the controller operating system, corresponding configuration entries must be made for the various 2000 series hardware modules. Operating system (controller software) version 2.20 or higher is required.

In the system configuration, the following entries must be checked and adjusted if necessary:

Connections:

Number of parallel connections (sum of client and server connections)

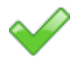

Communication Channels :

5 + number of parallel connections + 1 for each PB card being used.

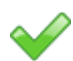

Interfaces:

Each InaDriver interface must be enabled in the system settings for the communication, with the exception of the online interface on the CPU, which is always enabled.

### Example:.

Ethernet interface IF2 on the interface module for a CPU is enabled as follows:

Interface=IF2; Typ: Ethernet; Slot: Local; Subslot: SS1.

Ethernet interface IF4 on the interface module is enabled as follows:

Interface=IF4; Typ: Ethernet; Slot: Local; Subslot: no SS.

## 6.5 Installation of the controller software

### 6.5.1 Description of the individual modules

In order for the controller to operate as an InaDriver server, the corresponding modules must be "burned" on the CPU according to the application (serial, Profibus, Ethernet).

#### **Ethernet:**

🧪 tcpipcfg.br

fbtpip.br

fbpb.br

User configuration (data module); contains the IP address, network mask, etc.

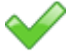

Routing module for INA communication

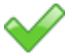

tcpipmgr.br TCP/IP protocol software

### **Profibus:**

 $\checkmark$ 

Routing module for INA communication

#### Serial:

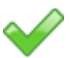

No additional modules needed

# 6.6 Description of the utilities (InaDriver)

### 6.6.1 InaCmd

The *InaCmd* utility is used to perform actions with the help of the *APROL* driver described in chapter <u>Configuration of the APROL driver</u>. This tool establishes a connection to the *APROL* driver via the losys and uses the connection made by the *APROL* driver to transmit INA services. For this to work, the Runtime system must be fully configured and already started. One advantage is that additional connections to the controller are not needed and the Runtime system does not have to be stopped when using serial communication so that another tool can establish a connection to the controller via the serial interface.

The program is required for performing the download to the controller in the **APROL** system. The losys environment variable must be set to a valid value

(losys="ComputerName":"losysPort") so that the program can connect to the **APROL** driver's losys.

The following section offers a brief description of the individual services and options.

The following options are supported:

| Option | Short description | Description |
|--------|-------------------|-------------|
| -help  | Shows help info   |             |

| -driver DRV       | Connects to the DRV driver              | The program attempts to establish<br>a connection with the DRV driver.<br>DRV is the value used to call the<br>driver when using the switch –n.                                                                                                    |
|-------------------|-----------------------------------------|----------------------------------------------------------------------------------------------------|
| -download FILE    | Controller task download                | The program loads a controller<br>task to the CPU connected to the<br>APROL driver. Generally, the<br>entire path plus file name must be<br>entered for FILE, because the<br>APROL driver opens the BR file.<br>The BR file must be located on a<br>file system which the driver can<br>access directly. |
| -burn             | "Burning" the controller task           | If this option is used, then the<br>controller task is saved in the<br>USER_FLASH (cold restart safe),<br>otherwise the task is saved in the<br>USER_RAM, which means that it<br>is battery buffered but is deleted at<br>cold restart.                                                                  |
| -init MODE        | Resets the CPU                          | The program executes a reset<br>command. Possible reset modes:<br>NORMAL: Warm restart (restart)<br>TOTAL: Cold restart (RAM<br>deleted, restart)<br>DIAGNOSE: Diagnostics start<br>(RAM deleted, restart in diagnose<br>mode, no user applications are<br>started).                                     |
| -dom_info MODULE  | Module info for a controller task       | A variety of information is provided<br>about type, size and other<br>properties of the controller module.                                                                                                    |
| -delete MODULE    | Deletes the module                      | MODULE is deleted from the CPU.                                                                                                    |
| -stop_drv MODULE  | Stops module communication              | The <b>APROL</b> driver stops communication for the MODULE controller task.                                                                                                    |
| -start_drv MODULE | Starts module communication             | The <b>APROL</b> driver starts<br>communication for the MODULE<br>controller task, if contained in the<br>driver configuration.                                                                                                    |
| -meminfo          | Shows the memory usage info for the CPU | Depending on the type of memory,<br>this information includes the start<br>address, total length and available<br>length.                                                                                                    |

# Example of module info:

MODULE INFO:

| 1. | DOM | INDEX | / | STATE:        |   | 0x00000723 | / | б |   |   |
|----|-----|-------|---|---------------|---|------------|---|---|---|---|
| 2. | PI  | INDEX | / | STATE / COUNT | : | 0x0000581  | / | 3 | / | 1 |

| 3.          | ADDRESS / LENGTH:             | 0x0024ed94   | /       | 80872                 |                   |
|-------------|-------------------------------|--------------|---------|-----------------------|-------------------|
| 4.          | NAME :                        | ST_ALLG      |         |                       |                   |
| 5.          | VERSION                       | 0.000        |         |                       |                   |
| б.          | CREATION DATE:                | 31.07.2000   | 12:02   | 2:38                  |                   |
| 7.          | MODIFICATION DATE:            |              |         |                       |                   |
| 8.          | CREATED BY:                   |              |         |                       |                   |
| 9.          | MODIFIED BY:                  |              |         |                       |                   |
| 10.         | TASK CLASS:                   | 3            |         |                       |                   |
| 11.         | INSTALL NO:                   | 128          |         |                       |                   |
| 12.         | PV INDEX:                     | 0x0c00       |         |                       |                   |
| 13.         | PV COUNT:                     | 1376         |         |                       |                   |
| 14.         | LOCAL ANA-ADDR:               | 0x00f17230   |         |                       |                   |
| 15.         | LOCAL DIG-ADDR:               | 0x00000000   |         |                       |                   |
| 16.         | MEM LOCATION:                 | 3            |         |                       |                   |
| 17.         | MODULE TYPE:                  | 17           |         |                       |                   |
|             |                               |              |         |                       |                   |
| Desc        | ription:                      |              |         |                       |                   |
| 1. I        | Domain invocation index (modu | ule) with st | atus    | (0:NON EXISTENT 1:    | EXISTENT          |
|             | 2:LOADING 3:INCOMPLETE 4:COM  | PLETE 5:READ | DY 6:   | (                     |                   |
| 2 1         | Program invocation index (tag | sk) with sta | atus    | (0:NON EXISTENT       |                   |
|             | I:INPUNNABLE 2:IDLE 3:PUNNING | 2 4:STODDFD  | 5:9T7   | ARTING 6:STOPPING 7:1 | RESIMING          |
| -           | RESETTING) and program inv    | cation with  | n valı  | 1e>0 when domain is 1 | used              |
| х т         | Dhysical start address of the | module and   | lend    | ath of the module in  | bytes             |
| 4 N         | Module name                   | e modure un  | 1 10113 | Jen of the module in  | 2,000             |
| 5 1         | Module version                |              |         |                       |                   |
| 5.1         | Treation date                 |              |         |                       |                   |
| י ד<br>זי ד | Jame of the person who progra | mmed the mo  | dula    | (optional)            |                   |
| /. I        | Jame of pargan making change  | anneu the nu | Juure   | (Operonar)            |                   |
| 0.1         | Name of person making changes | (optional)   | )       |                       |                   |
| 9.1         | Dale when changes were made   | (optional)   | 12 4.5  |                       |                   |
| 10.1        | LASK CLASS (U.NOI_VALID I.IC. | L Z.ICZ 3.IC | .3 4.   | 104 17.551 18.552 19  | .223              |
| 11 (        | 20:SS4 21:INTERRUPT 22:EXCEP  | L'LON)       |         |                       |                   |
| 11.2        | Start sequence within a task  | Class (opti  | Lonal   | )                     |                   |
| 12.2        | Start index for PV - Table id | or this moat | ile     |                       |                   |
| 13.1        | Number of PVs in this module  |              |         |                       |                   |
| 14.5        | Start address of local analog | g memory     |         |                       |                   |
| 15.8        | start address of local digita | al memory    |         |                       |                   |
| 16.1        | Location where the module is  | saved (2:US  | SER_FI  | LASH 3:USER_RAM 4:MEN | MCARD 5:FIXRAM    |
| 6           | 55:DRAM)                      |              |         |                       |                   |
| 17.1        | Modultyp (u.a. 17: controlle  | r task 28 :  | syste   | em task module 22: ez | xception task 65: |
| C           | data module)                  |              |         |                       |                   |

# 6.6.2 CfgInaDriver

The *CfgInaDriver* utility combines many of the functions of the *InaCmd* utility in a menu-guided interface. The *CfgInaDriver* requires the *ncurses* package from Linux. This usually comes already installed.

The **CfgInaDriver** is controlled by selecting menu items instead of using start options. A base menu is provided where the individual commands can be selected. This works the same way as the **InaCmd** tool. A connection is established to the **APROL** driver and the services are delivered via this program. After starting the **CfgInaDriver** tool, the user is asked to enter the name of the **APROL** driver. The name of the **APROL** driver is entered here the same as the *-driver* switch in the **InaCmd** program.

| Menu item        | Description                                                                                                    |
|------------------|----------------------------------------------------------------------------------------------------|
| RESET controller | Triggers a reset on the CPU connected to the <b>APROL</b> driver.<br>NORMAL (warm restart), TOTAL (cold restart) and DIAGNOSE are the<br>possible reset modes.                                                                                                    |
| UPLOAD TASK      | Uploads a controller module. The module that should to be processed<br>must be specified, and the filename must be entered for the file where<br>the module will be saved on the hard drive (the file is saved in the<br>driver's working directory if the file name is entered without a<br>directory). |

The following section offers a brief description of the individual services:

| DOWNLOAD TASK       | Loads a controller task to the CPU connected to the <b>APROL</b> driver.<br>Generally, the entire path plus file name must be entered for FILE,<br>because the <b>APROL</b> driver opens the BR file. The BR file must be<br>located on a file system which the driver can access directly. You can<br>also define whether or not to save the module (i.e. it is saved in the<br>USER_FLASH by setting the BURN item). Otherwise, it is placed in<br>the USER_RAM.<br>The domain and program index is shown after a successful action. |
|---------------------|----------------------------------------------------------------------------------------------------|
| READ LOGBOOK        | Reads the previous 10 entries from the CPU logbook. Error number,<br>error information, the affected task and the event date are output. If<br>available, the corresponding error text is also displayed.                                                                                                    |
| MODULE INFO         | Reads the module info for a specific controller module. See InaCmd.                                                                                                    |
| SET TIME            | Sets the date and time on the controller. The date and time from the PC where the <b>APROL</b> driver was started is used as reference.                                                                                                    |
| CPU INFO            | Outputs CPU-specific information such as the operating system version, type of CPU or AWS, start and status of the CPU, as well as the battery status.                                                                                                    |
| LIST MODULES        | Outputs all of the modules on the controller. MODULE INFO provides more detailed information.                                                                                                    |
| SHOW MEM INFO       | Depending on the type of memory, this information includes the start address, total length and available length.                                                                                                    |
| LIST FORCED<br>VARS | The physical addresses of the forced PVs and the corresponding task classes are output.                                                                                                    |

# 6.6.3 InaConnect

Unlike *InaCmd* and *CfgInaDriver*, the *InaConnect* utility is a program, which establishes a connection to the controller on its own. As a result, this program can also be used to integrate individual controllers in a network, or to perform actions without having to start an *APROL* Runtime system. The program can be used two ways:

- 1. As a command shell (ideal for diagnostics and error analysis).
- 2. Direct command execution (ideal for use in scripts)

Generally, the individual services are called up in the command shell and directly. There are two types of options when calling up the program: options that define the connection type and connection parameter and the options that described the individual services.

The following section describes how to define a connection:

The respective connection parameters must be set according to the medium used to establish the connection with the controller:

### Ethernet:

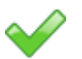

Specification of the partner IP address (not the name – names are not resolved) or specification of the defined node number used for the partner station and the IP broadcast address of the network, if it is not 255.255.255.255 (when multiple networks are defined, each network has its own broadcast address).

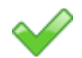

Specification of the station's own node number, so that the software (when there is more than one connection to a partner station) can correctly assign the packages (the number used should be unique in the respective network).

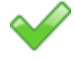

Specification of the partner station's socket port number; the port for Ethernet communication on controllers is configured with 0x2b97 by default. This is why the port number specification can be considered optional.

### Serial:

The serial interface name is the only parameter. The DOS/Windows names are entered (COM1, COM2 etc.), which corresponds to the respective Linux devices /dev/ttySx (default settings for the interface are: baud rate=57600, data bits=8; parity=2 [EVEN]; stop bit=1).

#### Profibus:

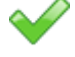

The user must decide which Profibus card should be used, the Profibus card from the manufacturer Softing or the B&R Profibus card.

Which Profibus card should be accessed. By default, the first PB card of a type is accessed, but up to 3 boards per type are supported.

Specifies the partner's station address. When using the Softing card, a specific LSAP (Local Service Access Point) can be defined (optional).

#### General:

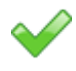

When the bus is under high load, it is possible to increase the timeout for the response to the request, to prevent disconnection.

The B&R-2000 series can be routed from the connected CPU to other CPs.

Example: There is a connection between a PC and an interface card. The routing text "*CP*" can be used if a connection is to be established with this controller's central CPU. When routing from a central CPU to the parallel processor on slot 2, the routing string could be called "*PP2*".

If a service is also specified directly with the correct connection parameters, then an attempt is made immediately when starting the program to establish a connection and the service is transmitted. The program is exited after successful processing. The program starts in the command shell if a service is not specified. The selected options for establishing a connection replace the default values upon startup.

The following table provides an overview of the currently available connection parameters and implemented services. Some of these are predefined as option when starting the program and/or shell command:

| Option Command Description |   | Default                                      |  |
|----------------------------|---|----------------------------------------------|--|
| -help / -h                 | ? | Displays the available options and commands. |  |

| Option               | Command      | Description                                                                                                    | Default            |  |  |  |  |
|----------------------|--------------|----------------------------------------------------------------------------------------------------|--------------------|--|--|--|--|
| -medium              | 0            | Selects which medium should be<br>addressed:<br>-Ethernet medium or o 1 as<br>command<br>-Profibus medium or o 2 as<br>command<br>-serialPort medium or o 3 as<br>command | -                  |  |  |  |  |
| "Ethernet"           | "o 1"        | If Ethernet is selected, then the following parameters can be set:                                                                                                    |                    |  |  |  |  |
| -socket No           | 3:socketNo   | Port for INA communication with the partner station (controller)                                                                                                    | 0x2b97             |  |  |  |  |
| -ip IP               | 4:ipAddress  | IP address of the partner station                                                                                                    |                    |  |  |  |  |
| -node NODE           | 5:node       | Node number of the partner station                                                                                                    | -                  |  |  |  |  |
| -mynode NODE         | 6:myNode     | Own node number (important for response telegrams)                                                                                                    | -                  |  |  |  |  |
| -bcast BCAST         | 7:bcastAdr   | Broadcast address when working<br>with node number and the<br>broadcast address is not<br>255.255.255.255                                                                 | -                  |  |  |  |  |
| "Profibus"           | "o 2"        | 2" If Profibus is selected, then the following parameters can be set:                                                                                                    |                    |  |  |  |  |
| -softing             | 3:useSofting | Determines if the Softing Profiboard<br>or the B&R Profibus card should be<br>used for access                                                                             | B&R card           |  |  |  |  |
| -pbAddr ADDR         | 4:pbAddress  | Specifies the partner's station address                                                                                                    | -                  |  |  |  |  |
| -pbBoard No          | 5:pbBoard    | Specifies which Profibus card in the PC should be used for access (0-2)                                                                                                   | 0                  |  |  |  |  |
| -pbLsap LSAP         | 6:pbLsap     | When using the Softing card, a special LSAP can be used in addition to access via station addresses (optional).                                                           | -                  |  |  |  |  |
| "serialPort"         | "o 3"        | If serialPort is selected, then the following parameters can be set:                                                                                                    |                    |  |  |  |  |
| -comport COM 3:comlf |              | Specifies the serial interface in<br>DOS/Windows – COMx type which<br>corresponds to the Linux devices<br>ttySx - 1.                                                      | COM1               |  |  |  |  |
|                      | 4:comBd      | specification of Baud rate (110, 300,<br>600, 1200, 2400, 3600, 4800, 9600,<br>19200, 38400 ,57600 ,115200)                                                               | 57600              |  |  |  |  |
|                      | 5:comPa      | Parity (0 =NO, 1=ODD , 2=EVEN)                                                                                                    | 2                  |  |  |  |  |
|                      | 6:comlt      | Timeout (0 – 60000 ms)                                                                                                    | 14                 |  |  |  |  |
|                      | "o [1 2 3]"  | Connection parameters                                                                                                    |                    |  |  |  |  |
| -setRT VAL           | 1:rtValue    | Timeout for response telegrams                                                                                                    | se telegrams   165 |  |  |  |  |

| Option                       | Command     | Description                                                                                                    | Default |
|------------------------------|-------------|----------------------------------------------------------------------------------------------------|---------|
| -route ROUTE                 | 2:routeInfo | Routing information e.g. "CP"                                                                                                    | -       |
|                              | <u> </u>    |                                                                                                    |         |
|                              | "c"         | Attempts to establish a connection using the defined parameters                                                                                                    |         |
|                              | "d"         | Disconnects                                                                                                    |         |
|                              | "s"         | Displays the connection status<br>CONN_establish_connection<br>CONN_stable_connection<br>CONN_lost_connection<br>CONN_disconnecting<br>CONN_disconnected                                                |         |
| -download FILE<br>-burn      | "p"         | Downloads a B&R module, with<br>specification about whether or not to<br>"burn" the module                                                                                                    |         |
| -upload Module<br>-file FILE | "g"         | Uploads a B&R module from the controller, with a specified file name where the module should be saved on the hard drive                                                                                 |         |
| -reset MODE                  | "r"         | Resets the CPU connected to the<br>program. Possible MODE (TOTAL,<br>NORMAL, DIAGNOSE)                                                                                                    |         |
| -logbook NUM                 | " "         | Reads the CPU's error logbook with<br>specification about the number of<br>entries that should be read (max.<br>39)                                                                                     |         |
| -cpuinfo                     | "i"         | Reads CPU information (software version, type, etc.)                                                                                                    |         |
| -meminfo                     | "m"         | Reads the CPU's memory information                                                                                                    |         |
| -dom_info MODUL              | "lm"        | Outputs module information. All<br>modules are output if "*" is entered.<br>If a specific module is defined, then<br>detailed information is provided<br>about that module.                             |         |
| -delete MODUL                | "dm"        | Deletes a module on the controller                                                                                                    |         |
|                              | "pl"        | Outputs a list of global PVs or a specific PV. The search can be filtered by specifying the start index and the range. The PV start index for a task can be determined using the command in the "Task". |         |
|                              | "fl"        | Outputs a list of the forced addresses and task class                                                                                                    |         |
|                              | "fn"        | Forces a PV to a whole-number<br>value by specifying its address and<br>task class                                                                                                    |         |

| Option   | Command | Description                                                                                                    | Default |
|----------|---------|----------------------------------------------------------------------------------------------------|---------|
|          | "ff"    | Un-forces a specific PV by<br>specifying its address and task<br>class, and all forced PV are deleted<br>from the force table                                                                                                    |         |
| -gettime | "gt"    | Outputs the date and time of the CPU as well as the PC                                                                                                    |         |
| -settime | "st"    | Sets the PC date and time on the controller                                                                                                    |         |
|          | "cm"    | Deletes memory areas (Caution: all<br>is deleted). To do this, the controller<br>must be in Diagnose mode (r<br>DIAGNOSE). This can only be<br>performed via a serial connection.<br>After deleting, the controller should<br>be reset with a total-Init (r TOTAL) |         |
|          | "tki"   | Supplies the status of the individual<br>task classes on the connected CPU<br>with name, number and status<br>(STOP, RUNNING, IDLE)                                                                                                    |         |
|          | "tkr"   | Starts a task class (i.e. if a task<br>class was stopped with tks "TC",<br>then it is restarted with tkr "TC").<br>This means that all of the tasks in<br>this task class are started again                                                                        |         |
|          | "tks"   | Stops a TC task class. All tasks in<br>this task class are stopped and can<br>be restarted using tkr "TC"                                                                                                    |         |
|          | "tr"    | Starts a specific task that is<br>currently stopped                                                                                                    |         |
|          | "ts"    | Stops a specific task that has been started and is located on the CPU                                                                                                    |         |
|          | "q"     | Disconnects and stops the program                                                                                                    |         |
| -d LEVEL | "v"     | Sets the debug level (1:error ;<br>2:transactions ; 4: data).                                                                                                    |         |
|          | "t"     | Displays the debug level                                                                                                    |         |

# 6.7 Configuration of the APROL driver (InaDriver)

The **APROL** driver can be configured in two ways when starting. Part of the configuration is transferred to the driver in the form of start options (also see section <u>Description of the driver</u> <u>launching options</u>), the process variables are configured using a configuration file (also see the chapter <u>Configuration file of the APROL driver</u>).

# 6.7.1 Description of the InaDriver's start options

The following section offers a description of the start options for the driver. The start options can be combined in any way. Some of the options require additional parameters and some can simply be called as they are. When parameters are required, symbolic parameter names are defined that must be replaced by their values. Some of the parameters, such as specification of the connection name, are mandatory parameters and others are optional:

| Option             | Description                                                                                                    |
|--------------------|----------------------------------------------------------------------------------------------------|
| -D                 | Displays the date the driver was created and is then exited (optional parameter).                                                                                                    |
| -n DRIVER_NAME     | Sets the name of the driver in the losys to DRIVER_NAME. The status variables for the connection states and error indicators are generated with this name (optional parameter, default: InaDriver).                                                                                                    |
| -run_task          | The driver assumes that the configured task on the controller is in a "running" state and immediately begins communication after starting. This option is only used in <b>APROL</b> and has no effect on FMS operation (optional parameter).                                                                                    |
| -ignoreCnfPath     | The driver searches for its configuration file relative to the present position instead of in the default directory (optional parameter).                                                                                                    |
| -set_id CLIENT_ID  | This option sets the client ID in the losys to the value CLIENT_ID.<br>Which application has set the value of a variable can be detected<br>with the output of losEv using the client ID.<br>(Mandatory parameter, Default: 31263)                                                                                              |
| -I LOGFILE         | The driver creates a log file with the name LOGFILE. Start parameters and status outputs are written here and can be read during operation (optional parameter).                                                                                                    |
| -i CAE_CONFIG_FILE | The driver in the <b>APROL</b> operating mode bases its configuration<br>on the file CAE_CONFIG_FILE. Also in this case, the location of the<br>configuration file refers to the default configuration directory if the -<br>ignoreCnfPath option isn't used. Otherwise, it is relative to the start<br>position of the driver. |

| Option                 | Description                                                                                                    |
|------------------------|----------------------------------------------------------------------------------------------------|
| -d DEBUG_FILTER        | The driver is started in the debug mode using the -d option (i.e. it<br>provides permanent status information instead of going into the<br>background). The information is output either to the log file or to the<br>screen via stderr. To avoid having all of the output on the screen, you<br>can tell the driver which information to provide and which to ignore by<br>specifically setting individual bits in the debug filter. The set bits in<br>the debug filter allow the following output:<br>0x0000001: Output of error messages<br>0x00000002: Output of messages<br>0x00000002: Configuration messages at startup<br>0x0000002: Configuration of the losys objects<br>0x00000002: losys event messages<br>0x00000020: losys event messages<br>0x00000040: Messages from active read telegrams<br>0x00000080: Messages about connections<br>0x00000100: Messages about controller objects<br>0x00000200: Hex dump for incoming and outgoing data<br>0x00001000: PV forcing<br>0x4xxxxxxx: INAFrame debug<br>0x8xxxxxxx: INAFrame debug |
| -f DEBUG_FILTER        | The driver enables the debug information output as described above.<br>This option starts in the background despite the output<br>(optional parameter).                                                                                                    |
| -delay<br>DELAY_FACTOR | The driver evaluates all time settings in the configuration file as a multiple of the DELAY_FACTOR in milliseconds. The default setting for DELAY_FACTOR is 200 ms. The lowest possible setting for the DELAY-FACTOR is 100 milliseconds (optional parameter, default: 200).                                                                                                    |
| -r                     | The driver is started in redundancy mode.<br>(optional parameter)                                                                                                    |
| -slaveNoConnect        | If the driver was started in redundancy mode, then the slave usually<br>establishes a connection, so that direct communication will continue<br>when a redundancy switch takes place. It can be useful to stop this<br>when resource problems occur (optional switch).                                                                                                    |
| -forcePrefix PREFIX    | Usually, only PVs that start with the prefix RV_ can be forced. This is a default in the <b>APROL</b> engineering system. This option allows you to modify this behavior.                                                                                                    |
| -readHigh              | By default, read telegrams have a low priority while write, diagnostics<br>and download telegrams have a high priority. With this switch it is<br>possible for read telegrams to also become high-priority telegrams.                                                                                                    |
| -medium MEDIUM         | Chooses the medium over which the driver should communicate (serialPort, Ethernet, Profibus).                                                                                                    |
|                        | "Ethernet"                                                                                                    |
| -node NODE             | Specifies the node number of the partner station (if –ip is not used, then this switch is mandatory).                                                                                                    |

| Option                   | Description                                                                                                    |
|--------------------------|----------------------------------------------------------------------------------------------------|
| -bcast<br>BROADCAST_ADDR | Sets the broadcast address. If the broadcast address is not 255.255.255.255, then the broadcast address valid for this network must be defined.      |
| -ip DEST_IP_ADDR         | Specifies the IP address of the partner station (if –node is not used, then this switch is mandatory).                                               |
| -mynode NODE             | Assigns your own node number. If several drivers or programs have established a connection to one controller, then a unique number must be set here. |
| -socket SOCKET           | Specifies which port should be used to communicate to the controller (default: 0x2b97)                                                               |
|                          | "Profibus"                                                                                                    |
| -softing                 | Determines if the Softing Profiboard or the B&R Profibus card (default) should be used for access.                                                   |
| -pbAddr ADDR             | Specifies the partner's station address                                                                                                    |
| -pbBoard BOARD           | Specifies which Profibus card in the PC should be used for access (0-2)                                                                              |
| -pbLsap LSAP             | When using the Softing card, a special LSAP can be used in addition to access via station addresses (optional).                                      |
|                          | "serialPort"                                                                                                    |
| -comport COMPORT         | Specifies the serial interface in DOS/Windows – COMx type which corresponds to the Linux devices ttySx - 1.                                          |
| -setRT RTVAL             | Timeout for response telegrams (default : 165)                                                                                                    |
| -route ROUTE             | Routing information e.g. "CP"                                                                                                    |

# 6.7.2 Configuration file of the APROL driver (InaDriver)

A configuration file is used to configure the driver's tasks and the process variables that will be used as well as their positions. The name and position of the configuration file are specified in the driver at startup using the "-*i* FILENAME" option. The position is relative to the default setting for driver configurations in **APROL**. More information can be found in the respective documentation. This default setting can be ignored by using the "-*ignoreCnfPath*" option and FILENAME describes the absolute position of the configuration file.

The driver configuration consists of a list of PVs. Each individual line is made up of the PV name, the corresponding task, the physical address, the PV type, the type of task and optional measurement range specifications. Comment lines begin with the **#** character and run to the end of the line.

A driver configuration generally looks something like this:

| # | FILE: | T_RIO.br: | 13 sectio | ons (Ver | : 0.0) |          |      |     |  |  |
|---|-------|-----------|-----------|----------|--------|----------|------|-----|--|--|
| # | TK:   | 1         |           |          |        |          |      |     |  |  |
| # | Prio: | 128       |           |          |        |          |      |     |  |  |
| # | PVs:  | 36        |           |          |        |          |      |     |  |  |
| # | IOs:  | 4         |           |          |        |          |      |     |  |  |
| # |       |           |           |          |        |          |      |     |  |  |
| # | Name  |           |           | r        | 「ask   | PhysAddr | Type | Req |  |  |
|   |       |           |           |          |        |          |      |     |  |  |

| L2003_RunningLig            | htOff_1_? | LL_INT T_    | RIO  | 0x7c0    | 70000  | ) UIN  | 52     | W      |     |
|-----------------------------|-----------|--------------|------|----------|--------|--------|--------|--------|-----|
| L2003_RunningLig            | htOff_1_! | P_ON T_      | RIO  | 0x710    | 60003  | 3 BIN  | )      | W      |     |
| L2003_RunningLig            | htOff_1_! | P_OFF T_     | RIO  | 0x710    | 60002  | 2 BIN  | )      | W      |     |
| L2003_HltFbAdjuT            | ime_1.TO  | n T_!        | RIO  | 0x700    | 70004  | 4 UIN  | 52     | S      |     |
| L2003_HltFbAdjuT            | ime_1.Tir | meUnit T_!   | RIO  | 0x700    | 70008  | B INT: | L6     | S      |     |
| L2003_HltFbAdjuT            | ime_1.TO: | ff T_!       | RIO  | 0x700    | 7000a  | a UIN  | C32    | S      |     |
| L2003_RunningLig            | ht.tout   | T_!          | RIO  | 0x700    | 70006  | e UIN  | 52     | S      |     |
| L2003_RunningLig            | ht.step   | T_!          | RIO  | 0x700    | 70012  | 2 UIN  | C16    | S      |     |
| L2003_RunningLig            | ht.time_( | out T_!      | RIO  | 0x700    | 70014  | 4 UIN  | 52     | S      |     |
| L2003_RunningLig            | ht.Enable | e T_!        | RIO  | 0x700    | 70018  | B BIN  | )      | S      |     |
| L2003_RunningLig            | ht.Q1     | T_!          | RIO  | 0x700    | 70019  | 9 BIN  | )      | S      |     |
| L2003_RunningLig            | ht.Q2     | T_!          | RIO  | 0x700    | 7001a  | a BIN  | )      | S      |     |
| L2003_RunningLig            | ht.Q3     | T_!          | RIO  | 0x700    | 70011  | o BIN  | )      | S      |     |
| L2003_RunningLig            | ht.Q4     | T_!          | RIO  | 0x700    | 70010  | C BIN  | )      | S      |     |
| L2003_RunningLig            | ht.Q5     | T_!          | RIO  | 0x700    | 70010  | d BIN  | )      | S      |     |
| L2003_RunningLig            | ht.Q6     | T_!          | RIO  | 0x700    | 7001¢  | e BIN( | )      | S      |     |
| L2003_RunningLig            | ht.Q7     | T_!          | RIO  | 0x700    | 7001f  | E BIN  | )      | S      |     |
| L2003_RunningLig            | ht.Q8     | T_3          | RIO  | 0x700    | 70020  | ) BIN  | )      | S      |     |
| L2003_RunningLig            | ht.Q9     | т_           | RIO  | 0x700    | 70022  | 1 BIN  | )      | S      |     |
| L2003_RunningLig            | ht.Q10    | т_           | RIO  | 0x700    | 70022  | 2 BIN  | )      | S      |     |
| L2003 RunningLig            | ht.011    | Т            | RIO  | 0x700    | 70023  | 3 BIN  | )      | S      |     |
| L2003 RunningLig            | ht.012    | т            | RIO  | 0x700    | 70024  | 4 BIN  | )      | S      |     |
| L2003 Lauflicht             | 013       | <br>T        | RTO  | 0x700    | 7002   | 5 BIN  | )      | S      |     |
| L2003 Lauflicht             | 014       |              | RTO  | 0.2700   | 70020  | 5 BIN  | ,<br>) | g      |     |
| L2003 Lauflicht             | 015       |              | PTO  | 0~700    | 70020  | 7 BIN  | ,<br>ו | g      |     |
| L2003 Lauflicht             | 016       |              | RIO  | 0x700    | 7002   | R BIN  | ,<br>ו | 2      |     |
| L2003 GP 1 ON               | QIU       |              | DTO  | 0x700    | 600020 |        | ,<br>ו | D<br>D |     |
| 12003_SK_1_QN               |           |              | DTO  | 0x710    | 60000  |        | )<br>) | D      |     |
| L2003_SR_1_0                |           | 1            | RIO  | 0x/10    | 80000  | J BING | )      | R      |     |
| L2003_SR_1.S                |           | T            | RIO  | 0x700    | 70028  | a BING | )      | S      |     |
| L2003_SR_1.R                |           | T            | RIO  | 0x700    | 7002   | S BIN  | )      | S      |     |
| L2003_SR_1.Q                |           | T_)          | RIO  | 0x700    | 70020  | C BIN  | )      | S      |     |
| L2003_SR_1.QN               |           | T_)          | RIO  | 0x700    | 70020  | d BIN  | )      | S      |     |
| RV_DO14_4                   |           | T_!          | RIO  | 0x610    | a0013  | 3 BIN  | )      | S      |     |
| RV_DO14_3                   |           | T_!          | RIO  | 0x610    | a0012  | 2 BIN  | )      | S      |     |
| RV_D014_2                   |           | T_!          | RIO  | 0x610    | a0011  | 1 BIN  | )      | S      |     |
| RV_DO14_1                   |           | т_           | RIO  | 0x610    | a0010  | ) BIN  | )      | S      |     |
| HA_DO14_4                   |           | T_]          | RIO  | 0x710    | 60013  | 3 BIN  | )      | S      |     |
| HA DO14 3                   |           | т.           | RIO  | 0x710    | 60012  | 2 BIN  | )      | S      |     |
| HA DO14 2                   |           | <br>T        | RTO  | 0x710    | 6001   | 1 BTN( | )      | s      |     |
| HA DO14 1                   |           | <br>T        | RTO  | 0x710    | 60010  | ) BIN  | )      | S      |     |
|                             |           | 1_1          | RIO  | UXIIO    | 00010  | J DIN  | ,      | 5      |     |
| <pre># FILE: Task3_1.</pre> | br: 13 se | ections (Ver | : 0. | 0)       |        |        |        |        |     |
| # TK: 3                     |           |              |      |          |        |        |        |        |     |
| # Prio: 128                 |           |              |      |          |        |        |        |        |     |
| # PVs: 10                   |           |              |      |          |        |        |        |        |     |
| # IOs: 4                    |           |              |      |          |        |        |        |        |     |
| #                           |           |              |      |          |        |        |        |        |     |
| # Name                      | Task      | PhysAddr     | Тур  | e        | Req    | Mba    | a Mbe  | Na     | Ne  |
| TK 4 DIV REAL               | Tack3 1   | 0            | FT.C | ነልጥ      | Ŗ      | 0      | 2000   | 0      | 100 |
| TK_4_DIV_REAL               | Task3_1   | 0x78070132   | FLO  | AT<br>AT | R<br>D | 10     | 10     | 0      | 100 |
| IK_S_DIV_REAL               | Iask3_1   | 0x7807012e   | FLO  |          | R      | -10    | 10     | 0      | 200 |
| IK_Z_DIV_REAL               | Task3_1   | 0x/80/012a   | FLO  | AI       | R      | 0      | 2000   | 10     | 200 |
| TK_I_DIV_REAL               | Task3_1   | 0x78070126   | F.TO | A.I.     | R      | -10    | 10     | -10    | 10  |
| ST_R1_AI05_02               | Task3_1   | 0x661100ee   | UIN  | T16      | S      |        |        |        |     |
| ST_R1_AI05_01               | Task3_1   | 0x66f100ec   | UIN  | ïT16     | S      |        |        |        |     |
| RV_R1_A007_10               | Task3_1   | 0x6603000e   | UIN  | ïT16     | S      |        |        |        |     |
| RV_R1_A007_09               | Task3_1   | 0x6603000c   | UIN  | T16      | S      |        |        |        |     |
| RV_R1_AI05_02               | Task3_1   | 0x66010008   | UIN  | T16      | S      |        |        |        |     |
| RV_R1_AI05_01               | Task3_1   | 0x66010006   | UIN  | T16      | S      |        |        |        |     |
| HA_R1_A007_10               | Task3_1   | 0x7807247c   | FLC  | DAT      | S      |        |        |        |     |
| HA R1 A007 09               | Task3 1   | 0x78072478   | FLC  | DAT      | S      |        |        |        |     |
| HA R1 AT05 02               | Task3 1   | 0x7807005c   | FLC  | ат       | R      |        |        |        |     |
| HA R1 AI05 01               | Task3 1   | 0x78070058   | FLC  | DAT      | R      |        |        |        |     |
|                             | - <u></u> |              |      |          |        |        |        |        |     |

In principle, the number of process variables in a task and the number of tasks is unlimited. The only limitation to the configuration can result from the amount of memory used by the driver and the general limitation when generating a task.

### PV\_NAME:

The PV name is the name of the PV on the controller and the name of the losys object on the PC. According to task generation, a PV cannot be longer than 32 characters on a 2000 system.

### Task:

The PVs are organized in tasks. Individual tasks can then be activated and deactivated. If a task is not available on the controller, then there is no communication with its PVs. This means that e.g. write events are not executed and the losys PV is reset to its previous value.

### **PV\_ADDR:**

The physical address of the PV is entered because the Ina driver performs physical access, (i.e. communication is not made via the PV names). For example when entering 0x78070058, the leading byte describes the PV type (e.g. hardware-IO or global PV) and the rest is the actual address (i.e. 0x08070058).

#### **PV\_TYPE:**

The PV type determines what kind of variable must be found. Among other things, the setting for the PV type affects the default measuring range of the variables.

| PV type      | PV length | Default measurement range                                |
|--------------|-----------|----------------------------------------------------------|
| BIN0 to BIN7 | 1 bit     | 0 to 1                                                   |
| INT8         | 1 byte    | -128 to 127                                              |
| UINT8        | 1 byte    | 0 to 255                                                 |
| INT16        | 2 Bytes   | -32768 to 32767                                          |
| UINT16       | 2 Bytes   | 0 to 65535                                               |
| INT32        | 4 Bytes   | -2147483648 to 2147483647                                |
| UINT32       | 4 Bytes   | 0 to 4294967295                                          |
| FLOAT        | 4 Bytes   | -3E38 to 3E38                                            |
| STRINGxx     | XX bytes  | No default measurement range, maximum 64 characters long |

The following PV types are recognized:

According to the configuration, the following **losys\_types** are created in the losys:

Integer (whole numbers) with all PV types BINx, INTx and UINTx

Real (floating decimal numbers) with PV type S5FLOAT and FLOAT and with all whole number types if scaling was configured

String type with a maximum of 64 characters with PV type STRINGxx

#### Types of tasks:

The driver recognizes four different types of tasks: SYNC Req=S,s, READ Req=R.r, WRITE Req=W,w, IWRITE Req=I,i.

These tasks types are differentiated by their direction of communication:

**READ** tasks read cyclic variables from the controller and update the process variables in the losys. If the variables are changed (written) by another application, then the values are overwritten the next time the driver reads the values.

**WRITE** tasks write data to the controller as soon as the process variable is changed. Each PV must be read just once and compared with the value in the losys to align the control computer. If the PV has a different value than the losys, then the PV on the controller is set to the losys value (write task). Variables that for whatever reason could not be written properly are reset to the previous value.

*IWRITE* tasks behave mostly like *WRITE*, but each PV must be read just once to align the control computer with the controller. This read process generally occurs once after each time the connection is established. If process variables are changed before the alignment has been made, then the variables are reset to the previous value.

**SYNC** tasks allow communication in both directions. This is a combination of cyclic READ procedures with event-controlled WRITE tasks. Variables can only be written to the controller if they have been read at least once. If value changes are made before they can be transferred to the controller, then driver undoes the changes and the previous value is set on the controller.

### MBA and MBE or SPS\_LOW and SPS\_HIGH:

Measurement range for the variables on the controller. The measurement range is used for scaling to determine the multiplication factor and is also used to prevent operating errors. It only works in the direction from the control computer to the controller. If a variable value is entered in the control computer that is outside of the permissible measurement range (directly or as a result of scaling), then the driver resets the variable to the limit value and the limit value is sent to the controller. A value from the controller that is outside the limits is transferred to the control computer as is. SPS\_LOW and SPS\_HIGH are optional. If not otherwise specified, the default values from the PV type are used. Both of these values must be explicit if scaling is required!

NA and NE or LS\_LOW and LS\_HIGH:

LS\_LOW and LS\_HIGH are the control computer's limit values. Together with SPS\_LOW and SPS\_HIGH, they are used to compress or stretch (scaling) a variable. They are optional. When these values are not specified then there is a 1:1 scale. They can only be specified when SPS\_LOW and SPS\_HIGH have also been set.

### 6.8 InaDriver status variables

### Visualization of the status of a controller's CPU

The status of a CPU in the visualization is the combination of the reason for booting (CpuBootTyp PV) and the state of the processor (CpuSt PV).

| Reason for<br>Initialization | Processor state | Status of the CPU for the display |
|------------------------------|-----------------|-----------------------------------|
| Warm restart                 | Service         | Service                           |
| Cold restart                 | Service         | Service                           |
| Watchdog                     | Service         | Service                           |
| Diagnostics                  | Service         | Diagnostics                       |
| Error                        | Service         | Service                           |
| Boot                         | Service         | Boot                              |

| Reason for<br>Initialization | Processor state | Status of the CPU for the display |
|------------------------------|-----------------|-----------------------------------|
| -                            | Run             | Run                               |
| -                            | Stop            | Stop                              |

The driver creates the following status variables in the losys for displaying and analyzing errors. These are generated and supplied automatically.

### Note about the syntax of the status variables:

<CTRL>Instance description of the controller<br/>(The instance is transferred on the driver with<br/>"-plc").<CC>Instance description of the control computer<INST>Instance description of the InaDriver<br/>("-self" parameter)<IP>IP address of the driver<PID>Process ID

All **counter** status variables have the following basic behavior: The counter counts until an overflow. It begins again at '0' after a stopping or starting the **APROL** system.

| Variable name                    | Meaning                                                                                                    | losys<br>data<br>type | Rec.<br>IEC<br>data<br>type | Values |
|----------------------------------|----------------------------------------------------------------------------------------------------|-----------------------|-----------------------------|--------|
| S2I_ <ctrl>_Cnt<br/>Cyc</ctrl>   | Watchdog for cyclic<br>operation<br>This counter is incremented<br>by one with each run of the<br>driver. a run describes the<br>reading of all the driver's<br>read PVs (so the polling of<br>the read PVs, event PVs is<br>not regarded) | Integer               | DINT                        |        |
| S2I_ <ctrl>_Cnt<br/>Evt</ctrl>   | Number of currently active event variables from the driver                                                                                                    | Integer               | DINT                        |        |
| S2I_ <ctrl>_Cnt<br/>Evt_m</ctrl> | Number of event PVs in the<br>last minute<br>Each event that is sent from<br>the controller as an event<br>variable is counted.                                                                                                    | Integer               | DINT                        |        |
| S2I_ <ctrl>_Cnt<br/>Evt_s</ctrl> | Number of event PVs in the<br>last second<br>Each event that is sent from                                                                                                    | Integer               | DINT                        |        |

| Variable name                      | Meaning                                                                                                    | losys<br>data<br>type | Rec.<br>IEC<br>data<br>type | Values |
|------------------------------------|----------------------------------------------------------------------------------------------------|-----------------------|-----------------------------|--------|
|                                    | the controller as an event variable is counted.                                                                                                    |                       |                             |        |
| S2I_ <ctrl>_Cnt<br/>EvtId</ctrl>   | Highest ID that was sent<br>back from the controller to a<br>registered variable                                                                                                    | Integer               | DINT                        |        |
| S2I_ <ctrl>_Cnt<br/>PvAct</ctrl>   | Amount of the driver's<br>active variables<br>These are all of the driver's<br>registered, and<br>communicated, variables.<br>All types of variables (read,<br>write, debugging, and event<br>PVs) are counted. | Integer               | DINT                        |        |
| S2I_ <ctrl>_Cnt<br/>Rd_m</ctrl>    | Amount of variables read in<br>the last minute<br>Each reading of a read<br>variable is counted,<br>regardless if its value has<br>changed or not.                                                              | Integer               | DINT                        |        |
| S2I_ <ctrl>_Cnt<br/>ReqBad</ctrl>  | counter, which is<br>incremented by one with<br>each negatively answered<br>task (indication of network<br>problems)                                                                                            | Integer               | DINT                        |        |
| S2I_ <ctrl>_Cnt<br/>ReqGood</ctrl> | Counter that is increased<br>by one after each positive<br>task response                                                                                                    | Integer               | DINT                        |        |
| S2I_ <ctrl>_Cnt<br/>Wr</ctrl>      | Number of write tasks sent<br>to the controller<br>No distinction is made<br>about in which memory<br>area the variables are held<br>in the CPU (LOCAL;<br>GLOBAL).                                             | Integer               | DINT                        |        |
| S2I_ <ctrl>_Cnt<br/>Wr_m</ctrl>    | Number of variables written<br>in the last minute<br>Each writing of a write<br>variable to the controller is<br>counted.                                                                                       | Integer               | DINT                        |        |
| S2I_ <ctrl>_Cnt<br/>WrLoc</ctrl>   | Number of write tasks sent<br>to the controller and lie in<br>the LOCAL area. (This is a<br>part of the<br>DRIVER_ <ctrl>_wr_cou<br/>nter)</ctrl>                                                               | Integer               | DINT                        |        |

| Variable name                              | Meaning                                                                                                    | losys<br>data<br>type | Rec.<br>IEC<br>data<br>type | Values                                                                                                    |
|--------------------------------------------|----------------------------------------------------------------------------------------------------|-----------------------|-----------------------------|----------------------------------------------------------------------------------------------------|
| S2I_ <ctrl>_Cpu<br/>St</ctrl>              | Display of the state of the controller (CPU)                                                                                                    | Integer               | INT                         | 0 = RUN<br>1 = SERVICE<br>2 = STOP<br>-1 = Information not<br>available                                                                                                    |
| S2I_ <ctrl>_Drv<br/>ConPara</ctrl>         | Current connection<br>configuration used by<br>driver.                                                                                                    | String64              | SSTRIN<br>G                 | Example: "/IF=ETH<br>/PORT=0x2b97<br>/IPADDR=rpCTRL1<br>0 /MYNODE=210"                                                                                                    |
| S2I_ <ctrl>_Drv<br/>ConSt</ctrl>           | Display of the connection status of the driver.                                                                                                    | Integer               | INT                         | 7 = being<br>established<br>8 = is established<br>9 = lost<br>10 = being<br>disconnected<br>11 = is<br>disconnected                                                                                                    |
| S2I_ <ctrl>_Drv<br/>ConTxt</ctrl>          | Displays the connection status                                                                                                    | String64              | SSTRIN<br>G                 | CONN_establish_co<br>nnection = being<br>established<br>CONN_stable_conn<br>ection = is<br>established<br>CONN_lost_connect<br>ion = lost<br>CONN_disconnectin<br>g = being<br>disconnected<br>CONN_disconnecte<br>d = is disconnected |
| S2I_ <ctrl>_Drv<br/>ErrTxtCtrl</ctrl>      | Displays the previous error<br>The error text refers to<br>problems, which occur<br>during communication with<br>the controller.                            | String64              | SSTRIN<br>G                 | See error message<br>example: "Read<br>request failed!"                                                                                                    |
| S2I_ <ctrl>_Drv<br/>ErrTxtlos</ctrl>       | Error text of the error that<br>occurred last. This error<br>text describes problems,<br>which have mostly to do<br>with values and states of<br>losys PVs. | String64              | SSTRIN<br>G                 | See error messages<br>Example: "unable to<br>write :<br>A02A00_PLST32_R<br>ec_FrmRec"                                                                                                    |
| S2I_ <ctrlinst>_Int<br/>DbgMask</ctrlinst> | Variable for reading and setting the driver's current debugging filter                                                                                      | integer               | DINT                        | 0 = no debug<br>information                                                                                                    |
| S2I_ <ctrlinst>_Sr<br/>cNodeMa</ctrlinst>  | The INA node number that is current used by the driver                                                                                                    | Integer               | INT                         |                                                                                                    |

| Variable name                             | Meaning                                                                                                    | losys<br>data<br>type | Rec.<br>IEC<br>data<br>type | Values |
|-------------------------------------------|----------------------------------------------------------------------------------------------------|-----------------------|-----------------------------|--------|
|                                           | (actual node number from -<br><i>mynode</i> or <i>-mynodeslave</i> )<br><pid> is respectively<br/>replaced by the driver's<br/>actual process ID.<br/>(with 'Ma' for the configured<br/>master, and 'SI' for the<br/>configured slave)</pid>                                                               |                       |                             |        |
| S2I_ <ctrlinst>_Sr<br/>cNodeSI</ctrlinst> | The INA node number that<br>is current used by the driver<br>(actual node number from -<br><i>mynode</i> or <i>-mynodeslave</i> ).<br><pid> is respectively<br/>replaced by the driver's<br/>actual process ID.<br/>(with 'Ma' for the configured<br/>master, and 'SI' for the<br/>configured slave)</pid> | Integer               | INT                         |        |

**Additional** status variables that display the memory load, the time, and the status of the controller. Also, the number of reconnects to the controller is output.

| Variable name                    | Meaning                                                                                                    | losys data<br>type | Recommende<br>d IEC data<br>type | Values                                                                                                    |
|----------------------------------|----------------------------------------------------------------------------------------------------|--------------------|----------------------------------|----------------------------------------------------------------------------------------------------|
| S2I_ <ctrl>_CntR<br/>econ</ctrl> | Number of<br>successful<br>reconnects<br>(restoration of the<br>connection)<br>Remark:<br>The counter is<br>initialized during a<br>restart or change in<br>process<br>redundancy. | INT                | DINT                             | <ul> <li>-1: no connection<br/>established yet</li> <li>0: (one)<br/>connection could<br/>be established<br/>since process<br/>start</li> <li>1 n: successful<br/>restoration of the<br/>connection</li> </ul> |
| S2I_ <ctrl>_Cpu<br/>ArVer</ctrl> | AR version of the<br>controller                                                                                                    | STRING             | SSTRING                          | (e.g.: R295)                                                                                                    |
| S2I_ <ctrl>_Cpu<br/>Batt</ctrl>  | Battery status                                                                                                    | INT                | INT                              | Bit0=1: Battery<br>OK, Bit1=1:<br>Battery OK;                                                                                                    |

| Variable name                        | Meaning                                                                                                    | losys data<br>type | Recommende<br>d IEC data<br>type | Values                                                                                                    |
|--------------------------------------|----------------------------------------------------------------------------------------------------|--------------------|----------------------------------|----------------------------------------------------------------------------------------------------|
| S2I_ <ctrl>_Cpu<br/>BootTyp</ctrl>   | Booting reason<br>(warn start, cold<br>start) with                                                                                    | INT                | INT                              | 1 = Warm start,<br>2 = Cold start, 4<br>= Watchdog, 32 =<br>Diagnosis, 64 =<br>Error, 128 =<br>BOOT                                                                                               |
| S2I_ <ctrl>_Cpu<br/>NodeNo</ctrl>    | Network node<br>number of the<br>processor                                                                                            | INT                | INT                              |                                                                                                    |
| S2I_ <ctrl>_Cpu<br/>St</ctrl>        | Processor state                                                                                                    | INT                | INT                              | 0 = RUN, 1 =<br>SERVICE, 2 =<br>STOP                                                                                                    |
| S2I_ <ctrl>_Cpu<br/>Tm</ctrl>        | Seconds since<br>1.1.1970; local time<br>of the processor,<br>resolution 1 second,<br>with the uncertainty<br>of the<br>communication | INT                | DINT                             |                                                                                                    |
| S2I_ <ctrl>_Cpu<br/>Typ</ctrl>       | Description of the processor                                                                                                    | STRING             | SSTRING                          | (E.g. CP382,<br>CP260,)                                                                                                    |
| S2I_ <ctrl>_Mem<br/>DRamFlags</ctrl> | Validity of the<br>DRAM information<br>(can be used for<br>evaluation of the<br>size and free PV)                                     | INT                | INT                              | Bit0=1: Start<br>address valid, but<br>is not displayed<br>as PV<br>Bit1=1: Size PV<br>valid<br>Bit2=1: Free PV<br>valid<br>Bit3=1: 'Free<br>block size' valid,<br>but is not<br>displayed as PV. |
| S2I_ <ctrl>_Mem<br/>DRamFree</ctrl>  | free length of the memory area                                                                                                    | INT                | DINT                             | Length in bytes                                                                                                    |

| Variable name                          | Meaning                                                                                                | losys data<br>type | Recommende<br>d IEC data<br>type | Values                                                                                                    |
|----------------------------------------|----------------------------------------------------------------------------------------------------|--------------------|----------------------------------|----------------------------------------------------------------------------------------------------|
| S2I_ <ctrl>_Mem<br/>DRamSize</ctrl>    | Complete length of<br>the memory area                                                                  | INT                | DINT                             | Length in bytes<br>Not supported<br>on the most<br>targets (e.g.<br>SG4 and SGC);<br>he value -1 or.<br>0xffffffff is<br>delivered in this<br>case and is to<br>be seen as<br>invalid although<br>the respective<br>'Bit 1' of the<br>'Flags PV' is set. |
| S2I_ <ctrl>_Mem<br/>SysRomFlags</ctrl> | Validity of the<br>SYSROM<br>information<br>(can be used for<br>evaluation of the<br>size and free PV) | INT                | INT                              | Bit0=1: Start<br>address valid, but<br>is not displayed<br>as PV<br>Bit1=1: Size PV<br>valid<br>Bit2=1: Free PV<br>valid<br>Bit3=1: 'Free<br>block size' valid,<br>but is not<br>displayed as PV                                                         |
| S2I_ <ctrl>_Mem<br/>SysRomFree</ctrl>  | free size of the memory area                                                                           | INT                | DINT                             | Length in bytes                                                                                                    |
| S2I_ <ctrl>_Mem<br/>SysRomSize</ctrl>  | Complete length of<br>the memory area                                                                  | INT                | DINT                             | Length in bytes<br>Not supported<br>on the most<br>targets (e.g.<br>SG4 and SGC);<br>he value -1 or.<br>0xffffffff is<br>delivered in this<br>case and is to<br>be seen as<br>invalid although<br>the respective<br>'Bit 1' of the<br>'Flags PV' is set. |

| Variable name                           | Meaning                                                                                                 | losys data<br>type | Recommende<br>d IEC data<br>type | Values                                                                                                    |
|-----------------------------------------|----------------------------------------------------------------------------------------------------|--------------------|----------------------------------|----------------------------------------------------------------------------------------------------|
| S2I_ <ctrl>_Mem<br/>UserRomFlags</ctrl> | Validity of the<br>USERROM<br>information<br>(can be used for<br>evaluation of the<br>size and free PV) | INT                | INT                              | Bit0=1: Start<br>address valid, but<br>is not displayed<br>as PV<br>Bit1=1: Size PV<br>valid<br>Bit2=1: Free PV<br>valid<br>Bit3=1: 'Free<br>block size' valid,<br>but is not<br>displayed as PV                                                         |
| S2I_ <ctrl>_Mem<br/>UserRomFree</ctrl>  | free length of the memory area                                                                          | INT                | DINT                             | Length in bytes                                                                                                    |
| S2I_ <ctrl>_Mem<br/>UserRomSize</ctrl>  | Complete length of<br>the memory area                                                                   | INT                | DINT                             | Length in bytes<br>Not supported<br>on the most<br>targets (e.g.<br>SG4 and SGC);<br>he value -1 or.<br>0xffffffff is<br>delivered in this<br>case and is to<br>be seen as<br>invalid although<br>the respective<br>'Bit 1' of the<br>'Flags PV' is set. |

### Further internal variables of the InaDriver:

These variables are solely used for internal communication, and are not allowed to be used in the application.

These PVs ensure the communication between the driver and the service tools.

Amongst others, the driver is told during the download of tasks via **ControllerManager** which task are to be loaded. Thus, the driver does not communicate with this task's PVs during the download.

| Variable name                             | Meaning                                                                                                    | losys data<br>type | Recommended<br>IEC data type | Values |
|-------------------------------------------|----------------------------------------------------------------------------------------------------|--------------------|------------------------------|--------|
| <cc>_AppInaDriver_<br/><inst></inst></cc> | System variable<br>Details can be<br>found in chapter<br><u>System variables</u><br>in the manual "D1<br>System Manual". | integer            | INT                          |        |

| Variable name                                       | Meaning                                                                                                    | losys data<br>type | Recommended<br>IEC data type | Values                          |
|-----------------------------------------------------|----------------------------------------------------------------------------------------------------|--------------------|------------------------------|---------------------------------|
| <cc>_AppInaDriver_<br/><inst>_UsedMem</inst></cc>   | System variable<br>Details can be<br>found in chapter<br><u>System variables</u><br>in the manual "D1<br>System Manual".                                                                                                    |                    |                              |                                 |
| <cc>_AppInaDriver_<br/><inst>_ReduActiv</inst></cc> | System variable<br>Details can be<br>found in chapter<br><u>System variables</u><br>in the manual "D1<br>System Manual".                                                                                                    | Integer            | INT                          |                                 |
| ReduApp_InaDriver_<br><ip>_PID_<pid></pid></ip>     | Internal PV for<br>detecting the client<br>redundancy                                                                                                    | Integer            |                              | 1                               |
| ReduGrp_InaDriver_<br><inst></inst>                 | Internal PV for<br>detecting the client<br>redundancy                                                                                                    | String64           |                              | actual client<br>master as text |
| S2I_ <ctrl>_IntCnf<br/>Req</ctrl>                   | Variable for the online driver configuration                                                                                                    | Messagebo<br>x     |                              |                                 |
| S2I_ <ctrl>_IntCnf<br/>Resp</ctrl>                  | Variable for the online driver configuration                                                                                                    | Messagebo<br>x     |                              |                                 |
| S2I_ <ctrlinst>_SrcN<br/>ode_<pid></pid></ctrlinst> | The INA node<br>number that is<br>currently used by<br>the driver (actual<br>node number from<br><i>srcNode</i> or<br><i>srcNodeSlave</i> ).<br><pid> is<br/>respectively<br/>replaced by the<br/>driver's actual<br/>process ID.</pid> | Integer            | INT                          | 0-254                           |

# 6.9 Error

# 6.9.1 Error numbers and messages (InaDriver)

The utilities and the **APROL** driver use different error numbers and handling mechanisms. The **APROL** driver works with error texts written to the error variable.

For communication, the utilities and the driver use libraries whose error numbers are the same for all utilities.

The library error numbers:

| Error<br>No.: | Error detection                | Error text                                        |
|---------------|--------------------------------|---------------------------------------------------|
| 4000          | ERR_APIF_CPIN_ENCODE_TEL       | Error from coding function                        |
| 4001          | ERR_APIF_CPIN_DECODE_TEL       | Error from decoding function                      |
| 4002          | ERR_APIF_CPIN_UNEXPECTED_TEL   | Unexpected telegram                               |
| 4003          | ERR_APIF_CPIN_DEFAULT          | Default error                                     |
| 4010          | ERR_APIF_RS_ENCODE_TEL         | Error from coding function                        |
| 4011          | ERR_APIF_CPIN_DECODE_TEL       | Error from decoding function                      |
| 4012          | ERR_APIF_RS_UNEXPECTED_TEL     | Unexpected telegram                               |
| 4013          | ERR_APIF_RS_DEFAULT            | Default error                                     |
| 4014          | ERR_APIF_RS_NO_RIGHTS          | Password incorrect                                |
| 4020          | ERR_APIF_CMEM_ENCODE_TEL       | Error from coding function                        |
| 4021          | ERR_APIF_CMEM_DECODE_TEL       | Error from decoding function                      |
| 4022          | ERR_APIF_CMEM_UNEXPECTED_TEL   | Unexpected telegram                               |
| 4023          | ERR_APIF_CMEM_DEFAULT          | Default error                                     |
| 4024          | ERR_APIF_CMEM_TYPE             | Memory type not available or<br>cannot be deleted |
| 4025          | ERR_APIF_CMEM_DIAG             | Controller must be in diagnose mode               |
| 4030          | ERR_APIF_MEMI_ENCODE_TEL       | Error from coding function                        |
| 4031          | ERR_APIF_MEMI_DECODE_TEL       | Error from decoding function                      |
| 4032          | ERR_APIF_MEMI_UNEXPECTED_TEL   | Unexpected telegram                               |
| 4033          | ERR_APIF_MEMI_DEFAULT          | Default error                                     |
| 4040          | ERR_APIF_LIMO_ENCODE_TEL       | Error from coding function                        |
| 4041          | ERR_APIF_LIMO_DECODE_TEL       | Error from decoding function                      |
| 4042          | ERR_APIF_LIMO_UNEXPECTED_TEL   | Unexpected telegram                               |
| 4043          | ERR_APIF_LIMO_DEFAULT          | Default error                                     |
| 4044          | ERR_APIF_LIMO_OBJ_NOT_EXISTS   | Object does not exist                             |
| 4050          | ERR_APIF_DELM_ENCODE_TEL       | Error from coding function                        |
| 4051          | ERR_APIF_DELM_DECODE_TEL       | Error from decoding function                      |
| 4052          | ERR_APIF_DELM_UNEXPECTED_TEL   | Unexpected telegram                               |
| 4053          | ERR_APIF_DELM_DEFAULT          | Default error                                     |
| 4054          | ERR_APIF_DELM_OBJ_NOT_EXISTS   | Object does not exist                             |
| 4055          | ERR_APIF_DELM_PI_NOT_STOPPED   | PI must be stopped                                |
| 4056          | ERR_APIF_DELM_DEINSTALL_FAILED | Object cannot be uninstalled?                     |
| 4060          | ERR_APIF_DLM_ENCODE_TEL        | Error from coding function                        |
| 4061          | ERR_APIF_DLM_DECODE_TEL        | Error from decoding function                      |
| 4062          | ERR_APIF_DLM_UNEXPECTED_TEL    | Unexpected telegram                               |
| 4063          | ERR_APIF_DLM_DEFAULT           | Default error                                     |

F1 Drivers for B&R Connections

| Error<br>No.: | Error detection                 | Error text                                  |
|---------------|---------------------------------|---------------------------------------------|
| 4064          | ERR_APIF_DLM_CANCEL             | DL interrupted by USER                      |
| 4065          | ERR_APIF_DLM_NO_ACCESS          | Download disabled for USER                  |
| 4066          | ERR_APIF_DLM_NOT_USED_66        | Not used                                    |
| 4067          | ERR_APIF_DLM_BRM_INVALID        | No BR module (2b97)                         |
| 4068          | ERR_APIF_DLM_BRM_CS             | Defective BR module checksum                |
| 4069          | ERR_APIF_DLM_BRM_INSTALL        | BR module install error                     |
| 4070          | ERR_APIF_DLM_BRM_LENGTH         | Incorrect length for BR module              |
| 4071          | ERR_APIF_DLM_TARGET_SIZE        | Not enough target memory available          |
| 4072          | ERR_APIF_DLM_BURN               | Error burning the BR module                 |
| 4073          | ERR_APIF_DLM_NO_BRNC            | NC Manager not installed                    |
| 4074          | ERR_APIF_DLM_BRNC_ERROR         | Error from the NC Manager download function |
| 4080          | ERR_APIF_ULM_ENCODE_TEL         | Error from coding function                  |
| 4081          | ERR_APIF_ULM_DECODE_TEL         | Error from decoding function                |
| 4082          | ERR_APIF_ULM_UNEXPECTED_TEL     | Unexpected telegram                         |
| 4083          | ERR_APIF_ULM_DEFAULT            | Default error                               |
| 4084          | ERR_APIF_ULM_CANCEL             | UL interrupted by USER                      |
| 4085          | ERR_APIF_ULM_OBJ_NOT_EXISTS     | Module doesn't exist (incorrect name)       |
| 4086          | ERR_APIF_ULM_OBJ_STATE_CONFLICT | Module state != READY                       |
| 4087          | ERR_APIF_ULM_OBJ_NO_ACCESS      | Uploading the module disabled               |
| 4088          | ERR_APIF_ULM_NO_ACCESS          | Upload disabled for USER                    |
| 4090          | ERR_APIF_TKIN_ENCODE_TEL        | Error from coding function                  |
| 4091          | ERR_APIF_TKIN_DECODE_TEL        | Error from decoding function                |
| 4092          | ERR_APIF_TKIN_UNEXPECTED_TEL    | Unexpected telegram                         |
| 4093          | ERR_APIF_TKIN_DEFAULT           | Default error                               |
| 4100          | ERR_APIF_TKR_ENCODE_TEL         | Error from coding function                  |
| 4101          | ERR_APIF_TKR_DECODE_TEL         | Error from decoding function                |
| 4102          | ERR_APIF_TKR_UNEXPECTED_TEL     | Unexpected telegram                         |
| 4103          | ERR_APIF_TKR_DEFAULT            | Default error                               |
| 4104          | ERR_APIF_TKR_PI_RUNNING         | TC already running                          |
| 4105          | ERR_APIF_TKR_PI_NOT_EXISTS      | TC does not exist                           |
| 4110          | ERR_APIF_TKS_ENCODE_TEL         | Error from coding function                  |
| 4111          | ERR_APIF_TKS_DECODE_TEL         | Error from decoding function                |
| 4112          | ERR_APIF_TKS_UNEXPECTED_TEL     | Unexpected telegram                         |
| 4113          | ERR_APIF_TKS_DEFAULT            | Default error                               |
| 4114          | ERR_APIF_TKS_PI_SUSPENDED       | TC already stopped                          |
| 4115          | ERR_APIF_TKS_PI_NOT_EXISTS      | TC does not exist                           |

| Error<br>No.: | Error detection              | Error text                      |
|---------------|------------------------------|---------------------------------|
| 4120          | ERR_APIF_TR_ENCODE_TEL       | Error from coding function      |
| 4121          | ERR_APIF_TR_DECODE_TEL       | Error from decoding function    |
| 4122          | ERR_APIF_TR_UNEXPECTED_TEL   | Unexpected telegram             |
| 4123          | ERR_APIF_TR_DEFAULT          | Default error                   |
| 4124          | ERR_APIF_TR_PI_RUNNING       | Task already running            |
| 4125          | ERR_APIF_TR_PI_NOT_EXISTS    | Task does not exist             |
| 4130          | ERR_APIF_TS_ENCODE_TEL       | Error from coding function      |
| 4131          | ERR_APIF_TS_DECODE_TEL       | Error from decoding function    |
| 4132          | ERR_APIF_TS_UNEXPECTED_TEL   | Unexpected telegram             |
| 4133          | ERR_APIF_TS_DEFAULT          | Default error                   |
| 4134          | ERR_APIF_TS_PI_SUSPENDED     | Task already stopped            |
| 4135          | ERR_APIF_TS_PI_NOT_EXISTS    | Task does not exist             |
| 4140          | ERR_APIF_TSSC_ENCODE_TEL     | Error from coding function      |
| 4141          | ERR_APIF_TSSC_DECODE_TEL     | Error from decoding function    |
| 4142          | ERR_APIF_TSSC_UNEXPECTED_TEL | Unexpected telegram             |
| 4143          | ERR_APIF_TSSC_DEFAULT        | Default error                   |
| 4144          | ERR_APIF_TSSC_OBJ_NOT_EXISTS | Task does not exist             |
| 4150          | ERR_APIF_LIGV_ENCODE_TEL     | Error from coding function      |
| 4151          | ERR_APIF_LIGV_DECODE_TEL     | Error from decoding function    |
| 4152          | ERR_APIF_LIGV_UNEXPECTED_TEL | Unexpected telegram             |
| 4153          | ERR_APIF_LIGV_DEFAULT        | Default error                   |
| 4160          | ERR_APIF_LIFV_ENCODE_TEL     | Error from coding function      |
| 4161          | ERR_APIF_LIFV_DECODE_TEL     | Error from decoding function    |
| 4162          | ERR_APIF_LIFV_UNEXPECTED_TEL | Unexpected telegram             |
| 4163          | ERR_APIF_LIFV_DEFAULT        | Default error                   |
| 4170          | ERR_APIF_RV_ENCODE_TEL       | Error from coding function      |
| 4171          | ERR_APIF_RV_DECODE_TEL       | Error from decoding function    |
| 4172          | ERR_APIF_RV_UNEXPECTED_TEL   | Unexpected telegram             |
| 4173          | ERR_APIF_RV_DEFAULT          | Default error                   |
| 4174          | ERR_APIF_RV_INVALID_OBJ_ID   | Invalid PV ID                   |
| 4175          | ERR_APIF_RV_OBJ_NOT_EXISTS   | PV does not exist               |
| 4176          | ERR_APIF_RV_OBJ_WR_LEN       | Incorrect PV length             |
| 4177          | ERR_APIF_RV_OBJ_NIL_PTR      | Dyn. PV is not used (NULL-Ptr.) |
| 4180          | ERR_APIF_WV_ENCODE_TEL       | Error from coding function      |
| 4181          | ERR_APIF_WV_DECODE_TEL       | Error from decoding function    |
| 4182          | ERR_APIF_WV_UNEXPECTED_TEL   | Unexpected telegram             |
| 4183          | ERR_APIF_WV_DEFAULT          | Default error                   |
| 4184          | ERR_APIF_WV_INVALID_OBJ_ID   | Invalid PV ID                   |
| 4185          | ERR_APIF_WV_OBJ_NOT_EXISTS   | PV does not exist               |

F1 Drivers for B&R Connections
| Error<br>No.: | Error detection                 | Error text                                     |  |
|---------------|---------------------------------|------------------------------------------------|--|
| 4186          | ERR_APIF_WV_OBJ_WR_LEN          | Incorrect PV length                            |  |
| 4187          | ERR_APIF_WV_OBJ_NIL_PTR         | Dyn. PV is not used (NULL-Ptr.)                |  |
| 4190          | ERR_APIF_FVON_ENCODE_TEL        | Error from coding function                     |  |
| 4191          | ERR_APIF_FVON_DECODE_TEL        | Error from decoding function                   |  |
| 4192          | ERR_APIF_FVON_UNEXPECTED_TEL    | Unexpected message                             |  |
| 4193          | ERR_APIF_FVON_DEFAULT           | Default error                                  |  |
| 4194          | ERR_APIF_FVON_INVALID_OBJ_ID    | Invalid PV-ID (Data type, Baseptr,<br>)        |  |
| 4195          | ERR_APIF_FVON_INVALID_TK        | Invalid task class                             |  |
| 4196          | ERR_APIF_FVON_FTAB_OVERFLOW     | No free entry in the force table               |  |
| 4200          | ERR_APIF_FVOFF_ENCODE_TEL       | Error from coding function                     |  |
| 4201          | ERR_APIF_FVOFF_DECODE_TEL       | Error from decoding function                   |  |
| 4202          | ERR_APIF_FVOFF_UNEXPECTED_TEL   | Unexpected telegram                            |  |
| 4203          | ERR_APIF_FVOFF_DEFAULT          | Default error                                  |  |
| 4204          | ERR_APIF_FVOFF_INVALID_OBJ_ID   | Invalid PV-ID (Datentyp, Baseptr,<br>)         |  |
| 4205          | ERR_APIF_FVOFF_INVALID_TK       | Invalid task class                             |  |
| 4206          | ERR_APIF_FVOFF_PV_NOT_FORCED    | PV is not forced                               |  |
| 4210          | ERR_APIF_DIAGIN_ENCODE_TEL      | Error from coding function                     |  |
| 4211          | ERR_APIF_DIAGIN_DECODE_TEL      | Error from decoding function                   |  |
| 4212          | ERR_APIF_DIAGIN_UNEXPECTED_TEL  | Unexpected telegram                            |  |
| 4213          | ERR_APIF_DIAGIN_DEFAULT         | Default error                                  |  |
| 4220          | ERR_APIF_DIAGLM_ENCODE_TEL      | Error from coding function                     |  |
| 4221          | ERR_APIF_DIAGLM_DECODE_TEL      | Error from decoding function                   |  |
| 4222          | ERR_APIF_DIAGLM_UNEXPECTED_TEL  | Unexpected telegram                            |  |
| 4223          | ERR_APIF_DIAGLM_DEFAULT         | Default error                                  |  |
| 4224          | ERR_APIF_DIAGLM_NOT_INITIALIZED | Diagnose task not loaded                       |  |
| 4230          | ERR_APIF_DIAGDM_ENCODE_TEL      | Error from coding function                     |  |
| 4231          | ERR_APIF_DIAGDM_DECODE_TEL      | Error from decoding function                   |  |
| 4232          | ERR_APIF_DIAGDM_UNEXPECTED_TEL  | Unexpected telegram                            |  |
| 4233          | ERR_APIF_DIAGDM_DEFAULT         | Default error                                  |  |
| 4234          | ERR_APIF_DIAGDM_NOT_INITIALIZED | Diagnose task not loaded                       |  |
| 4235          | ERR_APIF_DIAGDM_INVALID_MODUL   | DIAG module index invalid, list not yet read ? |  |
| 4240          | ERR_APIF_DIAGEX_ENCODE_TEL      | Error from coding function                     |  |
| 4241          | ERR_APIF_DIAGEX_DECODE_TEL      | Error from decoding function                   |  |
| 4242          | ERR_APIF_DIAGEX_UNEXPECTED_TEL  | Unexpected telegram                            |  |
| 4243          | ERR_APIF_DIAGEX_DEFAULT         | Default error                                  |  |
| 4244          | ERR_APIF_DIAGEX_NOT_INITIALIZED | Diagnose task not loaded                       |  |

| Error<br>No.: | Error detection              | Error text                                                            |  |
|---------------|------------------------------|-----------------------------------------------------------------------|--|
| 4250          | ERR_APIF_RLB_ENCODE_TEL      | Error from coding function                                            |  |
| 4251          | ERR_APIF_RLB_DECODE_TEL      | Error from decoding function                                          |  |
| 4252          | ERR_APIF_RLB_UNEXPECTED_TEL  | Unexpected telegram                                                   |  |
| 4253          | ERR_APIF_RLB_DEFAULT         | Default error                                                         |  |
| 4260          | ERR_APIF_LHWC_ENCODE_TEL     | Error from coding function                                            |  |
| 4261          | ERR_APIF_LHWC_DECODE_TEL     | Error from decoding function                                          |  |
| 4262          | ERR_APIF_LHWC_UNEXPECTED_TEL | Unexpected telegram                                                   |  |
| 4263          | ERR_APIF_LHWC_DEFAULT        | Default error                                                         |  |
| 4264          | ERR_APIF_LHWC_NO_DATA        | No HWC determination carried out<br>on controller (e.g. in Diag.Mode) |  |
| 4270          | ERR_APIF_GT_ENCODE_TEL       | Error from coding function                                            |  |
| 4271          | ERR_APIF_GT_DECODE_TEL       | Error from decoding function                                          |  |
| 4272          | ERR_APIF_GT_UNEXPECTED_TEL   | Unexpected telegram                                                   |  |
| 4273          | ERR_APIF_GT_DEFAULT          | Default error                                                         |  |
| 4280          | ERR_APIF_ST_ENCODE_TEL       | Error from coding function                                            |  |
| 4281          | ERR_APIF_ST_DECODE_TEL       | Error from decoding function                                          |  |
| 4282          | ERR_APIF_ST_UNEXPECTED_TEL   | Unexpected message                                                    |  |
| 4283          | ERR_APIF_ST_DEFAULT          | Default error                                                         |  |
| 4284          | ERR_APIF_ST_INVALID_TIME     | Invalid time                                                          |  |
| 4290          | ERR_APIF_RMEM_ENCODE_TEL     | Error from coding function                                            |  |
| 4291          | ERR_APIF_RMEM_DECODE_TEL     | Error from decoding function                                          |  |
| 4292          | ERR_APIF_RMEM_UNEXPECTED_TEL | Unexpected telegram                                                   |  |
| 4293          | ERR_APIF_RMEM_DEFAULT        | Default error                                                         |  |
| 4300          | ERR_APIF_WMEM_ENCODE_TEL     | Error from coding function                                            |  |
| 4301          | ERR_APIF_WMEM_DECODE_TEL     | Error from decoding function                                          |  |
| 4302          | ERR_APIF_WMEM_UNEXPECTED_TEL | Unexpected telegram                                                   |  |
| 4303          | ERR_APIF_WMEM_DEFAULT        | Default error                                                         |  |
| 4310          | ERR_APIF_TT_ENCODE_TEL       | Error from coding function                                            |  |
| 4311          | ERR_APIF_TT_DECODE_TEL       | Error from decoding function                                          |  |
| 4312          | ERR_APIF_TT_UNEXPECTED_TEL   | Unexpected message                                                    |  |
| 4313          | ERR_APIF_TT_DEFAULT          | Default error                                                         |  |
| 4321          | ERR_APIF_DBEV_DECODE_TEL     | Error from decoding function                                          |  |
| 4323          | ERR_APIF_DBEV_DEFAULT        | Default error                                                         |  |
| 4330          | ERR_APIF_SEON_ENCODE_TEL     | Error from coding function                                            |  |
| 4331          | ERR_APIF_SEON_DECODE_TEL     | Error from decoding function                                          |  |
| 4332          | ERR_APIF_SEON_UNEXPECTED_TEL | Unexpected telegram                                                   |  |
| 4333          | ERR_APIF_SEON_DEFAULT        | Default error                                                         |  |
| 4334          | ERR_APIF_SEON_OVERRUN        | Max. number of event masters reached                                  |  |

| Error<br>No.: | Error detection                 | Error text                                            |  |
|---------------|---------------------------------|-------------------------------------------------------|--|
| 4341          | ERR_APIF_SYEV_DECODE_TEL        | Error from decoding function                          |  |
| 4343          | ERR_APIF_SYEV_DEFAULT           | Default error                                         |  |
| 4600          | ERR_IC_INIT_THREAD              | No VB thread created                                  |  |
| 4601          | ERR_IC_INIT_EVENT               | Error from CreateEvent()                              |  |
| 4602          | ERR_IC_INIT_TIMER               | Error from timeSetEvent()                             |  |
| 4603          | ERR_IC_INIT_AL2                 | Error from AL2_Init()                                 |  |
| 4604          | ERR_IC_INIT_SETCONNECTION       | Error from<br>AL2_SetNewConnection()                  |  |
| 4605          | ERR_IC_INIT_FRAME_DEFAULT       | INAFrameOpen() – default error                        |  |
| 4606          | ERR_IC_DEVICE_IN_USE            | No more VBs can be opened using the device            |  |
| 4610          | ERR_IC_EXIT_EVENT               | Error from CloseHandle()                              |  |
| 4611          | ERR_IC_EXIT_TIMER               | Error from timeKillEvent()                            |  |
| 4612          | ERR_IC_EXIT_FRAME               | Error from INAFrameClose()                            |  |
| 4620          | ERR_IC_AL2_TIMER                | Error for cyclic ALI-L2 notification                  |  |
| 4621          | ERR_IC_AL2_TRANSMITTED          | Error from ALI-L2-transmitted notification            |  |
| 4622          | ERR_IC_AL2_FRM_RECEIVED         | Error from ALI-L2-frame received notification         |  |
| 4630          | ERR_IC_TX_CMD_STATE_INVALID     | Invalid tasks state                                   |  |
| 4631          | ERR_IC_RX_CMD_STATE_INVALID     | Invalid tasks state                                   |  |
| 4632          | ERR_IC_AL2_TX                   | Error from ALI-L2-TX job                              |  |
| 4640          | ERR_IC_APIF_SRV_NOT_IMPLEMENTED | APIF service not implemented                          |  |
| 4641          | ERR_IC_STM_WRSTATE              | APIF state machine in invalid state                   |  |
| 13000         | INAFRM_EC_GenInafrmError        | Undefined INAFRM.DLL error                            |  |
| 13001         | INAFRM_EC_ActiveRecvRequest     | Active request still in progress (in receive request) |  |
| 13002         | INAFRM_EC_ActiveSendRequest     | Active request still in progress (in send request)    |  |
| 13003         | INAFRM_EC_CloseCommPort         | Error while closing the interface                     |  |
| 13004         | INAFRM_EC_CommRead              | Error while reading from the interface                |  |
| 13005         | INAFRM_EC_CommWrite             | Error while writing from the interface                |  |
| 13006         | INAFRM_EC_DriverNotFound        | Driver not found, cannot be loaded                    |  |
| 13007         | INAFRM_EC_IIg_IF_Param          | Error in the "/IF" parameter (e.g. wrong COM number)  |  |
| 13008         | INAFRM_EC_IIgDataReceived       | Illegal data received                                 |  |
| 13009         | INAFRM_EC_IIgDeviceHandle       | Illegal device handle                                 |  |
| 13010         | INAFRM_EC_IIgDstAddress         | Illegal destination address                           |  |

| Error<br>No.: | Error detection                     | Error text                                                     |
|---------------|-------------------------------------|----------------------------------------------------------------|
| 13011         | INAFRM_EC_IIgParam                  | Invalid parameter in the initialization string (open)          |
| 13012         | INAFRM_EC_IIgParamModification      | Invalid parameter change (open)                                |
| 13013         | INAFRM_EC_IIgRecvDataLength         | Illegal data length while receiving request                    |
| 13014         | INAFRM_EC_IIgSendDataLength         | Illegal data length while sending request                      |
| 13015         | INAFRM_EC_IIgScrAddress             | Illegal source address                                         |
| 13016         | INAFRM_EC_IIgStationHandle          | Illegal station handle                                         |
| 13017         | INAFRM_EC_No_ID_ListFound           | No ID list given                                               |
| 13018         | INAFRM_EC_NoFreeRAM                 | Insufficient RAM memory                                        |
| 13020         | INAFRM_EC_NoResponseForRecvRequest  | No confirmation data for receive request available             |
| 13021         | INAFRM_EC_NoResponseForSendRequest  | No confirmation data for send request available                |
| 13022         | INAFRM_EC_ReadCommPortParam         | Error while reading interface parameter                        |
| 13024         | INAFRM_EC_UnknownDevice             | Unknown device                                                 |
| 13025         | INAFRM_EC_Unsupported               | Function not supported                                         |
| 13026         | INAFRM_EC_WriteCommPortParam        | Error while writing the interface parameters                   |
| 13027         | INAFRM_EC_WinResource               | Error in Window resource<br>(Events)                           |
| 13028         | INAFRM_EC_StaAlreadyUsed            | Connection already being used                                  |
| 13029         | INAFRM_EC_StartThread               | Transfer thread cannot be started                              |
| 13030         | INAFRM_EC_UnknownDstAddress         | Unknown destination address                                    |
| 13035         | INAFRM_EC_ReadTimeout               | Timeout error when reading (internal timeout)                  |
| 13036         | INAFRM_EC_WriteTimeout              | Timeout error when writing (internal timeout)                  |
| 13040         | INAFRM_EC_Pbus_FirmwareDownload     | Error when downloading the Profibus firmware.                  |
| 13041         | INAFRM_EC_Pbus_NetwrkConfigDownload | Error when downloading Profibus network configuration module.  |
| 13042         | INAFRM_EC_Pbus_CreateThread         | Error when installing the Pbus read/write threads              |
| 13045         | INAFRM_EC_TapiInitError             | error calling lineInitializeEx><br>TAPI not properly installed |
| 13046         | INAFRM_EC_TapiNoDevices             | there are no line (modem) devices installed                    |
| 13047         | INAFRM_EC_TapiNotModemDevice        | the given device does not have the necessary capabilities      |
| 13048         | INAFRM_EC_TapiModemNotFound         | specified modem not found                                      |

| Error<br>No.: | Error detection                  | Error text                                                              |
|---------------|----------------------------------|-------------------------------------------------------------------------|
| 13049         | INAFRM_EC_TapiIncompVersion      | the installed TAPI version is not supported                             |
| 13050         | INAFRM_EC_TapiGeneralError       | some uncommon TAPI error<br>occurred                                    |
| 13051         | INAFRM_EC_TapiDeviceInUse        | LineOpen error<br>(LINEERR_ALLOCATED):Line is<br>already in use by a    |
| 13052         | INAFRM_EC_TapiChannelInUse       | channel 0 of the specified device is already in                         |
| 13053         | INAFRM_EC_TapiInvalidPhoneNumber | the specified phone number does<br>not have a valid format>             |
| 13054         | INAFRM_EC_TapiMakeCall           | in placing the call                                                     |
| 13055         | INAFRM_EC_TapiNoAnswer           | there were no answer from the modem within a                            |
| 13056         | INAFRM_EC_TapiDialingUnsuccess   | e.g. if modem not connected to the line, no                             |
| 13057         | INAFRM_EC_TapiModemNotReady      | error if modem not ready (switched off)                                 |
| 13058         | INAFRM_EC_TapiVersion            | wrong TAPI version installed<br>(e.g.1.4) use 2.0 or better             |
| 13059         | INAFRM_EC_TapiLostConnection     | modem connection lost (modem switched off, telephone line unplugged)    |
| 13060         | INAFRM_EC_TapiCreateThread       | can't create thread or mutex                                            |
| 13061         | INAFRM_EC_TapiMissingPara        | missing parameter, /MO and /TN are mandatory                            |
| 13070         | INAFRM_EC_WIN_AccessDenied       | Access denied (5,<br>ERROR_ACCESS_DENIED)                               |
| 13071         | INAFRM_EC_WIN_BadCommand         | Device does not recognize<br>command (22,<br>ERROR_BAD_COMMAND)         |
| 13072         | INAFRM_EC_WIN_BadDevice          | The device entered is invalid (1200, ERROR_BAD_DEVICE)                  |
| 13073         | INAFRM_EC_WIN_BadUnit            | The system cannot find the specified device (20,                        |
| 13074         | INAFRM_EC_WIN_DiskFull           | Insufficient space on the disk drive (112, ERROR_DISK_FULL)             |
| 13075         | INAFRM_EC_WIN_DriverNotFound     | Specified module not found (126,<br>ERROR_MOD_NOT_FOUND)                |
| 13076         | INAFRM_EC_WIN_FileNotFound       | The specified file cannot be found (2, ERROR_FILE_NOT_FOUND)            |
| 13077         | INAFRM_EC_WIN_GenFailure         | A device in the system is not<br>functioning (31,<br>ERROR_GEN_FAILURE) |

| Error<br>No.: | Error detection               | Error text                                                                                       |  |
|---------------|-------------------------------|--------------------------------------------------------------------------------------------------|--|
| 13078         | INAFRM_EC_WIN_InvalidFlags    | Invalid flag (1004,<br>ERROR_INVALID_FLAGS)                                                      |  |
| 13079         | INAFRM_EC_WIN_InvalidName     | Syntax of file name, directory<br>name or disk drive name incorrect<br>(123, ERROR_INVALID_NAME) |  |
| 13080         | INAFRM_EC_WIN_InvalidFunction | Invalid function (1,<br>ERROR_INVALID_FUNCTION)                                                  |  |
| 13081         | INAFRM_EC_WIN_InvalidAccess   | The access code is invalid (12,<br>ERROR_INVALID_ACCESS)                                         |  |
| 13082         | INAFRM_EC_WIN_InvalidHandle   | Invalid handle (6,<br>ERROR_INVALID_HANDLE)                                                      |  |
| 13083         | INAFRM_EC_WIN_NotEnoughMemory | Insufficient memory to execute<br>command (8,<br>ERROR_NOT_ENOUGH<br>_MEMORY)                    |  |
| 13084         | INAFRM_EC_WIN_NotReady        | The device is not ready (21,<br>ERROR_NOT_READY)                                                 |  |
| 13085         | INAFRM_EC_WIN_OpenFailed      | The system cannot open the device/file (110,                                                     |  |
| 13086         | INAFRM_EC_WIN_PathNotFound    | Path not found (3,<br>ERROR_PATH_NOT_FOUND)                                                      |  |
| 13087         | INAFRM_EC_WIN_ReadFault       | The system cannot read from the specified device (30,                                            |  |
| 13088         | INAFRM_EC_WIN_StackOverflow   | Recursion too deep - stack<br>overflow (1001,<br>ERROR_STACK_OVERFLOW)                           |  |
| 13089         | INAFRM_EC_WIN_WriteFault      | The system cannot write to the specified device (29,                                             |  |
| 13090         | INAFRM_EC_TcpIpVersion        | Unsupported winsock version (install winsock 2)                                                  |  |
| 13091         | INAFRM_EC_TcplpInit           | Error while initializing winsock                                                                 |  |
| 13092         | INAFRM_EC_TcpIpSocket         | Error creating socket                                                                            |  |
| 13093         | INAFRM_EC_TcplpGeneral        | General error                                                                                    |  |
| 13094         | INAFRM_EC_TcpIpPort           | Port in use                                                                                      |  |
| 13095         | INAFRM_EC_TcpIpBind           | Error binding socket                                                                             |  |
| 13096         | INAFRM_EC_TcplpCreateThread   | Can't create thread                                                                              |  |
| 13097         | INAFRM_EC_TcpIpNoAddress      | Node-resolution not finished yet                                                                 |  |

## 6.10 The InaDriver start script

## 6.10.1 Structure

#

The InaDriver start script is a shell script with the following structure:

```
#
   Id: InaDriver.sh,v 1.1.1.1 2000/04/20 11:45:23 hschroeter Exp
#
   Log: InaDriver.sh,v
#
   Revision 1.1.1.1 2000/04/20 11:45:23 hschroeter
#
#
   initial version
#
#
COPYRIGHT 1996 - 2000 PCC GmbH. ALL RIGHTS RESERVED
#
AUTHOR: FELDHAUS
USE FOR: Starting InaDriver
#
#
#set −x
VERSION="` echo Revision: 1.1.1.1 | cut -f2 -d " " `"
VDATE="` echo Date: 2000/04/20 11:45:23 | cut -f2-3 -d " " `"
COMP="!= 0"
FILENAME="InaDriver.sh"
DEFFILE="$APROL/etc/globaldefs"
if [ ! -f $DEFFILE ]; then
 Echo "$DEFFILE not found"
 Exit 0
Else
. SDEFFILE
fi
STARTUPFILE="$CNF_USER_PATH/InaDriver/startup.cnf"
LOGFILE=$HOME/tmp/InaDriver.log
TMPFILE=$HOME/tmp/InaDriver.tmp
BIN_DIR="$APROL/bin"
if [ ! -f $STARTUPFILE ]; then
 $ECHO "call -$FILENAME- with -$1- at $DATE" >> $LOGFILE
 getmsg 0019
                               >> $LOGFILE
 getmsg 0020
                                >> SLOGFILE
 $ECHO "\n"
                                >> $LOGFILE
 exit O
else
   . $STARTUPFILE
fi
opt_2=""
#SET REDU-OPTION
if [ "$IOSYS_TYPE" = "REDU" ] ; then
 opt_2="-slaveNoConnect $opt_2"
fi
setiosysvar
$ECHO "\t\tIOSYS=$IOSYS"
$ECHO "call -$FILENAME- with -$1- at $DATE" >> $LOGFILE
case "$1" in
 'start')
 $ECHO "\t\t$FILENAME $1"
 startupcheck $startup $prog
```

```
if [ "$?" = 0 ]; then
 exit 0
 fi
 confcheck $instances
 for instance in $instances; do
 eval startup=\$startup_$instance
 if [ $startup = "NO" -o "$startup" = "no" -o "$startup" = "" ];
 then
  $ECHO "START $prog $instance : NO "
 else
  eval opt=\$opt_$instance
  opt_ps="-self `getoptionvalue -self "$opt"`"
  if [ "$?" = 0 ]; then
  opt_ps=""
  getmsg 0035 -self
 Fi
 # check if program exists and cnf file is readable
 if [ -x "$BIN_DIR/$prog" ]; then
  # check version of module
  CheckVersion $prog $version
  # check if already running ...
  getpid $prog "$opt_ps"
  if [ -z "$PID" ]; then
  LOGFILE=$HOME/tmp/"$prog"_"$instance".log
TMPFILE=$HOME/tmp/"$prog"_"$instance".tmp
   $ECHO ">$prog $instance<\c"
   getmsg 0002
   # call prog
   OLDIR=`pwd`
   cd SBIN DIR
   $prog $opt $opt_2 1>> $LOGFILE 2>&1
   RET=$?
   tail -4 $LOGFILE > $TMPFILE
      ERROR=`$CAT $TMPFILE | $GREP "error" 2>/dev/null`
             if [ -n "$ERROR" -o "$RET" $COMP ]; then
                 error $prog
             else
                delay 10
                getpid $prog "$opt_ps"
                  if [ -n "$PID" ]; then
                   $ECHO "start $prog $DATE" >> $LOGFILE
                   $ECHO " ok"
                else
                   starterror $prog
                   fi
              Fi
  else
      beeper 3
      $ECHO ">$prog $instance<\c"</pre>
      getmsg 0005
     Getmsg 0006
   fi
   else
    beeper 2
   getmsg 0007
    getmsg 0009
  Fi
  fi
 Done
cd $OLDIR
;;
'stop')
 $ECHO "\t\t$FILENAME $1"
 startupcheck $startup $prog
 if [ "$?" = 0 ]; then
 exit O
fi
 confcheck $instances
 instances=`swapstring "$instances"`
 for instance in $instances; do
  eval startup=\$startup_$instance
  eval opt=\$opt_$instance
  opt_ps="-self `getoptionvalue -self "$opt"`"
 if [ "$?" = 0 ]; then
  opt_ps=""
  getmsg 0035 -self
 fi
 getpid $prog "$opt_ps"
 if [ -z "$PID" ]; then
  $ECHO ">$prog $instance<\c"
  getmsg 0004
```

```
else
  kill $PID
  $ECHO ">$prog $instance<\c"
  getmsg 0003
  LOGFILE=$HOME/tmp/"$prog"_"$instance".log
  $ECHO "stop $PROGS $DATE" >> $LOGFILE
  TMPFILE=$HOME/tmp/"$prog"_"$instance".tmp
  rm -f $TMPFILE
  mv "$LOGFILE" "$LOGFILE"_old
  fi
 Done
;;
'restart')
 ($SH $0 stop; getmsg 0012; delay 5; $SH $0 start)
;;
'-ver')
printver $VERSION
 exit 0
;;
'-version')
printversion $0 $VERSION $VDATE
 exit 0
;;
'-help')
 getmsg 0001
 exit 0
;;
*)
 getmsg 0001
 exit 1
;;
esac
```

If necessary, it is called from the **APROL** start script.

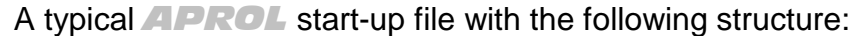

```
#Enviroment for startup
#Modul : InaDriver
USER=pccrun; LOCALHOST=server1; RUNTIME_USER=pccrun;
IOSYS_HOST='server1'; MASTER=server1; IOSYS_TYPE=LOCAL; IOSYS PORT=0;
ALARMSERVER=01
#List instance and options for modul
prog="InaDriver"
startup="YES"
version="1.1.0"
instances="01 02 03 04 05 06 07 08"
startup_01="YES"
autostartup_01="NO"
opt_01="-delay 1000 -i SPS1/APROL.cfg -ip 192.168.77.59 -medium
Ethernet -mynode 50 -n DRIVER_SPS1 -route CP -run_task -self 01
-setRT 1000 -set_id 30010 -socket 0x2b97"
startup_02="YES"
autostartup 02="NO"
opt_02="-delay 1000 -i SPS2/APROL.cfg -ip 192.168.77.52 -medium
Ethernet -mynode 50 -n DRIVER_SPS2 -run_task -self 02 -setRT 1000
-set_id 30011 -socket 0x2b97"
startup_03="YES"
autostartup_03="NO"
opt_03="-delay 1000 -i SPS3/APROL.cfg -ip 192.168.77.53 -medium
Ethernet -mynode 50 -n DRIVER_SPS3 -run_task -self 03 -setRT 1000
-set_id 30012 -socket 0x2b97"
startup_04="YES"
autostartup_04="NO"
opt 04="-delay 1000 -i SPS4/APROL.cfg -ip 192.168.77.54 -medium
Ethernet -mynode 50 -n DRIVER_SPS4 -run_task -self 04 -setRT 1000
-set_id 30013 -socket 0x2b97"
startup_05="YES"
autostartup 05="NO"
opt_05="-delay 1000 -i SPS5/APROL.cfg -ip 192.168.77.55 -medium
Ethernet -mynode 50 -n DRIVER_SPS5 -run_task -self 05 -setRT 1000
-set_id 30014 -socket 0x2b97"
startup_06="YES"
autostartup_06="NO'
opt_06="-delay 1000 -i SPS6/APROL.cfg -ip 192.168.77.56 -medium
Ethernet -mynode 50 -n DRIVER_SPS6 -run_task -self 06 -setRT 1000
-set_id 30015 -socket 0x2b97"
startup_07="YES"
autostartup_07="NO"
```

opt\_08="-delay 1000 -i SPS8/APROL.cfg -ip 192.168.77.58 -medium Ethernet -mynode 50 -n DRIVER\_SPS8 -run\_task -self 08 -setRT 1000 -set\_id 30017 -socket 0x2b97"

## 6.11 Error analysis and handling

## 6.11.1 Profibus connection

After the installation, the *Livelist* cannot be started with *pb\_manager* (Softing card) or *br\_sys* (B&R Profibus card).

The following points must be checked:

#### Is the device driver loaded in the LINUX kernel?

Condition: You are logged in as super user.

Start the *Ismod* command. All modules connected to the kernel are displayed.

A PROFIboard or br\_driver module must be present.

If one is not present, then go to the */boot/modules/PROFIboard* directory and start *insmod PROFIboard.o* or to the */boot/modules/pbbr* directory and start *insmod br\_driver.o*.

Analyze the error message

#### Is there any kernel output?

Condition: You are logged in as super user.

Enter the *dmesg* command.

Search the kernel driver output. After *dmesg*, you can browse the output using the *Shift/Page-Up* and *Shift/Page-Down* keys.

The following message should appear after booting. The settings may vary according to your parameters:

#### PROFIboard card:

```
SOFTING PROFIboard DEVICE DRIVER V 3.0.3 (C) 1998-2000 by PCC,
register major number 50
isa_board: io_addr = 0x0240, irq = 5, base = 0x000d0000
found 1 devices
maxWaitLoops = 5
```

#### B&R Profibus card:

```
B&R PROFIBUS DEVICE DRIVER V 3.0.2 LINUX (c) 1998-1999 by pcc,
Created Aug 8 2000 at 08:42:53
poll loop set to 10 ms
register major number 60
found B&R board at 000d8000
device 0, firmware V3.10
status = 0
apb = 0
```

A corresponding error message is given if the Profibus card was not recognized. The device driver has probably not been loaded if the above message does not appear.

## Are the device files present?

Make sure that the entry files are located in the /dev/PROFIboard directory:

## Is -la /dev/PROFIboard/PROFIboard\*

these files should be located in the following for a B&R Profibus card:

## ls –la /dev/brpb\*

If these files are not present or the displayed major number does not match the device drive message (see inset above: register major number ...) than an error has occurred with *pb\_install* or *br\_install*. Restart the program and check the error messages.

## Is the start script present?

Make sure that the start script is present and contains a link in the start directories.

## ls -la /sbin/init.d/PROFlboard

ls -la /sbin/init.d/rc2.d/S51PROFI.sh

Is -la /sbin/init.d/rc3.d/S51PROFI.sh

or

## Is -la /sbin/init.d/BuR\_PROFIBUS Is -la /sbin/init.d/rc2.d/S52PROFI.sh Is -la /sbin/init.d/rc3.d/S52PROFI.sh

If the start files are not present then an error has occurred with *pb\_install* or *br\_install*. Restart the program and check the error messages.

## Are the files for network configuration present?

## Do the configuration files for the respective PROFIboard exist?

## Is -la /usr/etc/profiboardx.cfg

## *Is -la /usr/etc/profiboardx.ov with x = board number, starting with 0*

If the files are not present, then you have to create them and start *pb\_init*.

Just like with the PROFIboard, the following must be also be checked when using the B&R Profibus card:

## Is –la /usr/etc/brpb/profibusx.cfg mit x= board number , starting with 0

## ls –la /usr/etc/downloads/profibus.fw

## Is the Profibus card on the network?

If the card is already on the network and the bus parameters are not accordingly adjusted, then it is possible that the card is deactivated to prevent a network interruption on this card. Never perform a reinstallation while the Profibus card is connected to the network. Start the Livelist, which will run cyclically, and wait until the card can be seen here before plugging in the cable if necessary. Check the bus parameters again if the Livelist only works when there is no connection to the Profibus network.

## Why can't a connection be established?

Although the controller appears in the Livelist and FMS services are working properly (such as an Identify), the programs *InaDriver* and *InaConnect* cannot establish a connection to the controller and are showing the connection status *Iost connection*. If this is the case, then check if the BR module *fbpb.br* has been burned to the controller and if Profibus devices have been enabled for communication in the system setting (*sysconf*).

## 6.11.2 Ethernet connection

Problem: A connection cannot be established with the controller?

Are the network interfaces correctly configured?

The installation guidelines from the manual are valid for the PC. It is important to check if the system correctly recognized the Ethernet card, which the super user can do by looking at the information output provided by the *dmesg* command.

For example:

```
Eth0: Digital DS21143 Tulip rev 65 at 0xa800, 00:00:1C:B5:F4:D1, IRQ 10.
Eth0: EEPROM default media type Autosense.
Eth0: Index #0 - Media MII (#11) described by a 21142 MII PHY (3) block.
Eth0: MII transceiver #5 config 3000 status 7829 advertising 01e1.
```

If the card has been correctly configured, then the *ifconfig* program provides output for this interface with the following structure:

```
Eth0 Link encap:Ethernet HWaddr 00:00:1C:B5:F4:D1
inet addr:192.168.2.35 Bcast:192.168.2.255 Mask:255.255.255.0
UP BROADCAST RUNNING MULTICAST MTU:1500 Metric:1
RX packets:15041342 errors:0 dropped:0 overruns:0 frame:0
TX packets:15484661 errors:0 dropped:0 overruns:0 carrier:0
collisions:1705 txqueuelen:100
Interrupt:10 Base address:0xa800
```

If these settings are correct, it should be possible to access the controller via the Ethernet network, as long as the controller's Ethernet interface has also been configured correctly. The best way to test this is by using the *ping* program. If this test is negative, there could be a problem with the network connection or the hardware being used.

#### Why can't a connection be established?

Although the controller can be reached via the *ping* program, the *InaDriver* and *InaConnect* programs cannot establish a connection with the controller and are displaying the connection status *lost connection*. If this is the case, then check if the BR module *fbtcpip.br* is present on the controller and if Ethernet devices have been enabled for communication in the system setting (*sysconf*).

A connection is not established when accessing the controller via node number. In this case you should check if the correct broadcast address was used. In rare cases this address is 255.255.255, otherwise it results from configuration of the individual devices configured on the PC.

## 6.12 Notes on literature (InaDriver)

Additional information can be found in the following manuals:

- 1. Softing documentation for the PROFIboard (free download from Internet at www.softing.com). Detailed information is provided about the bus parameters and connection parameters as well as the values for the object descriptions.
- 2. The B&R PROFIBUS manual for the 2000 System describes the basics of PROFIBUS such as cable structure, network settings and connection parameters as well as a special section about the PROFIBUS hardware in the 2000 System.
- 3. PROFIBUS standard, DIN 19245 parts 1/2/3 and the corresponding EU standards

# 7 Modbus controller driver

## 7.1 General information about the Modbus controller driver

The Modbus driver is used to serially couple external stations to a B&R controller, using the Modbus RTU, or Modbus ASCII protocol. A mixed RTU/ASCII operation is not possible.

Make sure that the serial interface to be used is correctly configured in the properties of the CPU (sysconf).

The interfaces that are contained as standard in the CPU module do not have to be changed.

When using interface modules, which are run on a separate interface module slot, additional drivers may have to be installed.

*For example*, the device driver ddsfif6.br must be installed when using the interface module 3IF060.

Details about the sysconf settings can be taken from the following screenshots:

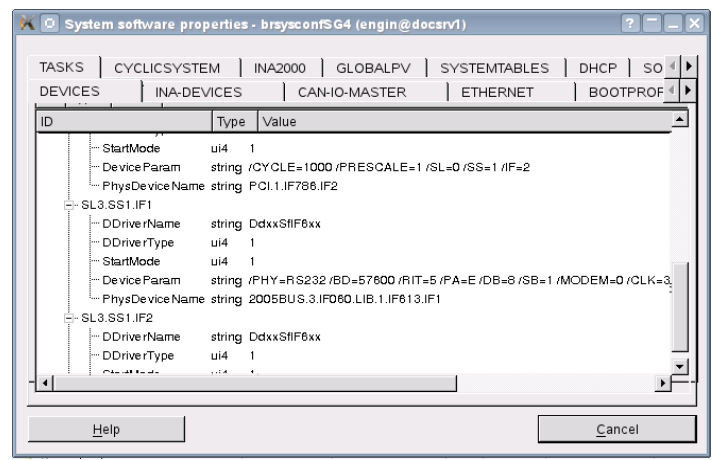

Illustration 17: Tab "DEVICES"

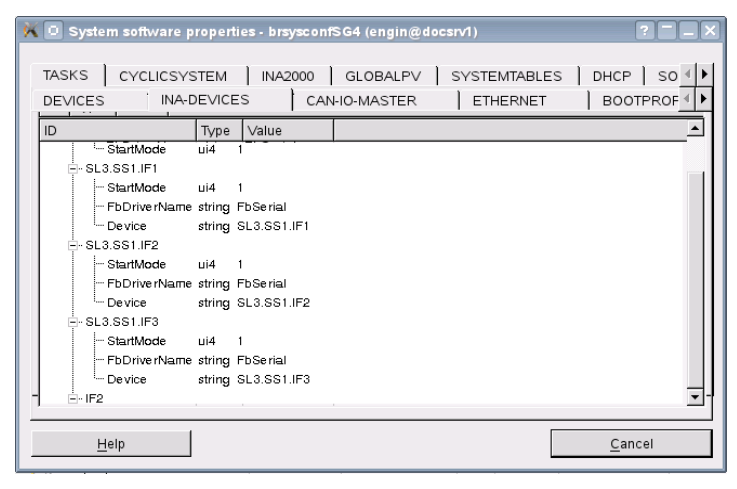

Illustration 18: Tab "INA-DEVICES"

The driver supports up to 4 serial interfaces, and can be configured as master, or slave, separately for each interface. In master mode, the driver processes its jobs cyclically, and in slave mode it only responds to request telegrams from the partner. The configuration of the

driver takes place in the **CaeManager** in the corresponding controller, in the tab **'APROL Couplings**'.

The B&R controller emulates the variable environment of a Modicon controller, meaning that variable ranges are available of the type Coils, Input Status, Input Register und Holding Register. The driver supports both 16 bit register, and 32 bit register access. For the latter, two 16 bit registers have been combined to one item.

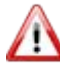

The **corresponding limit values must be observed** in the following description of the data module!

It is presumed that the user has a basic knowledge about the Modicon system, in order to be able to use the different variable, or register, types.

| Function<br>code | Description:              | Range: | Limit value<br>(Remote): |
|------------------|---------------------------|--------|--------------------------|
| 1                | Read coil status          | 0xxxx  | 1-65535                  |
| 2                | Read input status         | 1xxxx  | 1-65535                  |
| 3                | Read holding registers    | 4xxxx  | 1-65535                  |
| 4                | Read input registers      | Зхххх  | 1-65535                  |
| 5                | Force single coil         | 0xxxx  | 1-65535                  |
| 6                | Preset single register    | 4xxxx  | 1-65535                  |
| 15               | Force multiple coils      | 0xxxx  | 1-65535                  |
| 16               | Preset multiple registers | 4xxxx  | 1-65535                  |

Function codes supported by the driver *ApDrvMb*:

It is necessary to define a relationship between the emulated data range, and the process variables that are used in *APROL*.

This is the only way to write to or read from these variables using the driver.

Only controller-global variables can be used! The variables must be created in the configuration editor in the tab '**APROL** Coupling'.

## 7.1.1 Key data of the Modbus controller driver

The following basic data is valid for the driver:

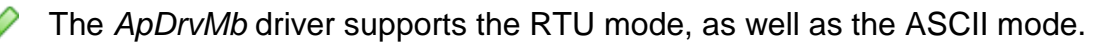

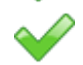

The driver supports up to 16 serial interfaces.

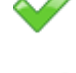

The number of coil, and input, status, holding, and input, register can be configured. However, the total amount cannot exceed 2048 per type.

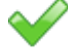

The driver supports cyclic communication in master mode, and in the slave mode it is totally passive.

## 7.2 Data module structure

The Modbus control driver is configured using a data module called **ApCnfMb**.

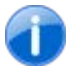

The data module is created with a build of any one task belonging to this controller.

This data module contains information about the corresponding interfaces that are used by the Modbus station, as well as variable assignments to the virtual Modbus data areas. Here, one has to pay attention to the number of emulated Modbus stations at one time. The variable list describes how to interpret a variable in a Modbus data module. Downloading a new data module results in a new reconfiguration. The Modbus driver is stopped if the data module is not present.

The data module has the following structure:

```
"ApCnfMb"
"<MODE>:x"
"<COMM>:X:PARA:ADDR:obs:To1:C:I:H:R:Mode1:To2:Mode2"
"<AMPLE>:AMPLE-TIME"
"<COMM_STAT>:VAR"
"<COMM_CNT>:VAR"
"<C>:VAR:OFF"
"<I>:VAR:OFF"
"<H>:VAR:OFF:RemType"
"<R>:VAR:OFF:RemType
"<R=Q>:ADR:FCT:OFF:NUM:ROFF:CYCLE"
"<REQ_STAT>:VAR"
```

The O

The COMM identifier is contained once in the data module, for each emulated Modbus station.

Each entry is composed of an identifier, which can be recognized by the angle brackets, as well as the accompanying settings.

#### Conventions for text:

| : | Colons separate the individual parameters.                   |
|---|--------------------------------------------------------------|
| • | Semicolons follow comments.                                  |
| " | Entries in the data module are indicated by quotation marks. |

The driver does not run with a misconfiguration. In this case an entry is written into the logbook of the controller with a note about the faulty line in the data module!

## 7.2.1 Description of the data module entries

#### "ApCnfMb"

(1)

| Entry:  | Description:                         | Limit values: |
|---------|--------------------------------------|---------------|
| ApCnfMb | Identification for the Modbus driver | constant      |

#### "<MODE>:X"

| Entry:        | Description: | Limit values: |
|---------------|--------------|---------------|
| <mode></mode> | Identifier   | -             |

| X <b>0=somePVs</b> (The driver should function even<br>if all of the configured variables have not<br>been found.)<br><b>1=allPVs</b> (The driver should only function if<br>all of the configured variables were able to be<br>assigned.) | 0 <b>or</b> 1 |
|----------------------------------------------------------------------------------------------------|---------------|
|----------------------------------------------------------------------------------------------------|---------------|

### "<COMM>:X:PARA:ADDR:obs:To1:C:I:H:R:Mode1:To2:Mode2"

| Entry:        | Description:                                                                                                    | Limit values: |
|---------------|----------------------------------------------------------------------------------------------------|---------------|
| <comm></comm> | Identifier                                                                                                    | -             |
| Х             | Interface name (e.g. IF1)                                                                                                    | -             |
| PARA          | Interface parameters are composed of:<br>Mode, baud rate, parity, data bits, stop bits<br>(are automatically established by means of<br>the parity, and inserted)                                                                                                    | -             |
| ADDR          | Own Modbus address                                                                                                    | 1 to 247      |
| obs           | Present due to compatibility reasons with older driver versions.<br>Entry is not evaluated.                                                                                                    | -             |
| To1           | Timeout (maximum waiting time for an answer telegram in <ms></ms>                                                                                                    | -             |
| С             | Number of emulated coil status variables from this station                                                                                                    | 0 to 2048     |
| I             | Number of emulated input status variables from this station                                                                                                    | 0 to 2048     |
| Н             | Number of emulated holding register variables from this station                                                                                                    | 0 to 2048     |
| R             | Number of emulated input register variables from this station                                                                                                    | 0 to 2048     |
| Mode1         | These settings are only relevant for the slave mode<br>S=16 bit mode (A register item is composed<br>of one data word !)<br>X=32 bit mode (One register item is<br>composed of two data words, meaning in 32<br>bit mode that double as many offsets are<br>used locally as for the 16 bit mode) | S or X        |
| To2           | Slave suspension time in seconds<br>This parameter is only relevant for master<br>mode. If the corresponding slave does not<br>respond to demands, then the corresponding<br>jobs are not carried out for this period.<br>Through this, the communication is balanced.                           | -             |
| Mode2         | Modbus protocol                                                                                                    | RTU or ASCII  |

#### "<AMPLE>: AMPLE -TIME"

| Entry:          | Description: | Limit values: |
|-----------------|--------------|---------------|
| <ample></ample> | Identifier   | -             |

F1 Drivers for B&R Connections

| AMPLE -TIME | Delay time in [ms] from the reception of an answer until the next request telegram. | 0 <b> 1000</b> |
|-------------|-------------------------------------------------------------------------------------|----------------|
|             | Only for the master mode.                                                           |                |

#### "<COMM\_STAT>:VAR"

| Entry:                  | Description:                                                                                                    | Limit values: |
|-------------------------|----------------------------------------------------------------------------------------------------|---------------|
| <comm_stat></comm_stat> | Identifier                                                                                                    | -             |
| VAR                     | Variable name<br>Used to monitor an interface. The variable<br>toggles each second between "0" and "1" if<br>the respective interface has been opened<br>without error. | -             |

#### "<COMM\_CNT>:VAR"

| Entry:                | Description:                                                                                                    | Limit values: |
|-----------------------|----------------------------------------------------------------------------------------------------|---------------|
| <comm_cnt></comm_cnt> | Identifier                                                                                                    | -             |
| VAR                   | Variable name                                                                                                    | -             |
|                       | In slave mode:<br>This status variable is a counter that is<br>incremented after a request has been<br>received without error.   |               |
|                       | In master mode:<br>This status variable is a counter that is<br>incremented after a request has been<br>processed without error. |               |

#### "<X>:VAR:OFF:RemType"

| Entry:  | Description:                                                                               | Limit values:                                                                                  |
|---------|--------------------------------------------------------------------------------------------|------------------------------------------------------------------------------------------------|
| <x></x> | Type:<br>C = Coil status<br>I = Input status<br>H = Holding register<br>R = Input register | -                                                                                              |
| VAR     | Variable name                                                                              | -                                                                                              |
| OFF     | Offset in the temp. buffer (local)                                                         | The number of declared<br>registers in the <comm><br/>identifier cannot be<br/>exceeded</comm> |

| <b>⊳</b> <i>∓</i> |                                                                       |
|-------------------|-----------------------------------------------------------------------|
| RemType           | Valid only for holding and input, registers.                          |
|                   |                                                                       |
|                   | BIT0-15 $\rightarrow$ corresponding BITs of a data                    |
|                   | word e a BIT7                                                         |
|                   |                                                                       |
|                   | HIN 18 $\rightarrow$ most significant Byte of a data                  |
|                   | word: signed                                                          |
|                   | HUINT8 $\rightarrow$ most significant Byte of a data                  |
|                   | word: unsigned                                                        |
|                   | $1 \text{ INT8} \rightarrow \text{ least significant Byte of a data}$ |
|                   | word: signad                                                          |
|                   |                                                                       |
|                   | LUIN 18 $\rightarrow$ least significant Byte of a data                |
|                   | word: unsigned                                                        |
|                   | INT16 $\rightarrow$ Data word (signed)                                |
|                   | UINT16 $\rightarrow$ Data word (unsigned)                             |
|                   | INT32 $\rightarrow$ Double Data word (signed)                         |
|                   | UINT32 $\rightarrow$ Double Data word (unsigned)                      |
|                   | $IEEE \rightarrow Electric point number (IEEE$                        |
|                   | format)                                                               |
|                   |                                                                       |
|                   | STRING $\rightarrow$ 64 character inclusive termination               |
|                   | = 65 Bytes                                                            |
|                   | (is the same as 33 data words )                                       |

1

The Modicon addressing starts at the basis address 1. E.g. Input status 1 (10001) is equivalent to Offset 0; Holding register 2 (40002) is equivalent to Offset 1

## "<REQ>:Add:Fct:off:len:rem\_off:time:Mode"

| Entry:      | Description:                                                                                                    | Limit values:                                                                                  |
|-------------|----------------------------------------------------------------------------------------------------|------------------------------------------------------------------------------------------------|
| <req></req> | Identifier for a task line of a master                                                                                                    | -                                                                                              |
| Add         | Address of the slave station from which should be read from, or written to.                                                                                                    | 1 to 247                                                                                       |
| Fct         | Function:<br>1: Read Coil Status<br>2. Read Input Status<br>3: Read Holding Registers<br>4: Read Input Registers<br>5: Force Single Coil (Write)<br>6: Force Single Register (Hold.Reg.)<br>15: Force Multiple Coils (Coil Status)<br>16: Force Multiple Registers (Hold.Reg.) | -                                                                                              |
| off         | <ul> <li>Data offset in the local register</li> <li>There is always a BIT or WORD offset</li> <li>depending ón the mode (16 32 bit).</li> <li>Possible values are [0 2047].</li> <li>Example: Holding register '1' (40001)</li> <li>corresponds to offset '0'.</li> </ul>      | The number of declared<br>registers in the <comm><br/>identifier cannot be<br/>exceeded</comm> |

| len | Number of items, which can be transferred with<br>this job (maximum 250 Bytes)<br>Dependent on the function, and the mode of<br>the communication partner (16, or 32 bit mode)<br>that are maximum possible. |                                           |
|-----|----------------------------------------------------------------------------------------------------|-------------------------------------------|
|     | 1: Read Coil Status<br>2. Read Input Status                                                                                                    | Range 1 - 2000<br>Range 1 - 2000          |
|     | 3: Read holding registers                                                                                                    | for 16 bit: 1- 125,<br>for 32 bit: 1 - 62 |
|     | 4: Read input registers                                                                                                    | for 16 bit: 1- 125,<br>for 32 bit: 1 - 62 |
|     | 5: Force Single Coil (Write),                                                                                                    | 1                                         |
|     | 6: Force Single Register (Hold.Reg.)                                                                                                    | 1                                         |
|     | 15: Force Multiple Coils (Coil Status)                                                                                                    | Range 1 – 2000                            |
|     | 16: Force Multiple Registers (Hold.Reg.)                                                                                                    | for 16 bit: 1- 125,                       |
|     |                                                                                                    | for 32 bit: 1 - 62                        |

When using the 16 bit mode, the sum of <off> and <len> is not allowed to exceed the number that is entered in <COMM> identifier tab. When using the 32 bit mode (only with holding and input registers), the sum of <off> and (<len>\*2) is not allowed to exceed the number that is entered in <COMM> identifier tab.

| Entry:  | Description:                                                                                                    | Limit values: |
|---------|----------------------------------------------------------------------------------------------------|---------------|
| rem_off | Data offset on the conneceted Modbus<br>station<br>Possible values are [0 9999]<br>Example: Holding register '1' (40001)                                                                                                    | 0 to 65535    |
|         |                                                                                                    |               |
| time    | Cycle in <ms></ms>                                                                                                    | -             |
| Mode    | S=16 bit mode (a register item is composed of<br>one data value)<br>X=32 bit mode (One register item is composed<br>of two data words, i.e. double as many offsets<br>are possible locally in 32 bit mode as for the 16<br>bit mode) | S or X        |

#### "<REQ\_STAT>:VAR"

| Entry:                | Description: | Limit values: |
|-----------------------|--------------|---------------|
| <req_stat></req_stat> | Identifier   | -             |

| VAR | Variable name                     | - |
|-----|-----------------------------------|---|
|     | Value of the status variable:     |   |
|     | 0: OK                             |   |
|     | 2: Timeout error                  |   |
|     | 3: crc error                      |   |
|     | 4: data to short                  |   |
|     | 5: IF error                       |   |
|     | 6: unexpected len                 |   |
|     | 7: response error Fct: 5,6, 15, 1 |   |

#### "<REQ\_CNT>:VAR"

| Entry:              | Description:                                                                                                    | Limit values: |
|---------------------|----------------------------------------------------------------------------------------------------|---------------|
| <req_cnt></req_cnt> | Identifier                                                                                                    | -             |
| VAR                 | Variable name<br>This status variable represents a<br>counter that is incremented after the<br>respective request has been processed<br>without error. | -             |

## 7.3 Creating the data module with the configuration editor

The controller driver *ApDrvMb* is configured in the **CaeManager** in the 'controller' project part, in the '**APROL coupling'** tab.

To create a new configuration of the *ApDrvMb* driver for your controller, select the entry '**MODBUS coupling**', and call up the menu item '**New**' from the short-cut menu with the right mouse button.

0

The coupling name **ApCnfMb** is automatically allocated, **and cannot be changed**.

Finally, create a new Modbus station using the menu item "**New**" in the short-cut menu, and assign a station address to it.

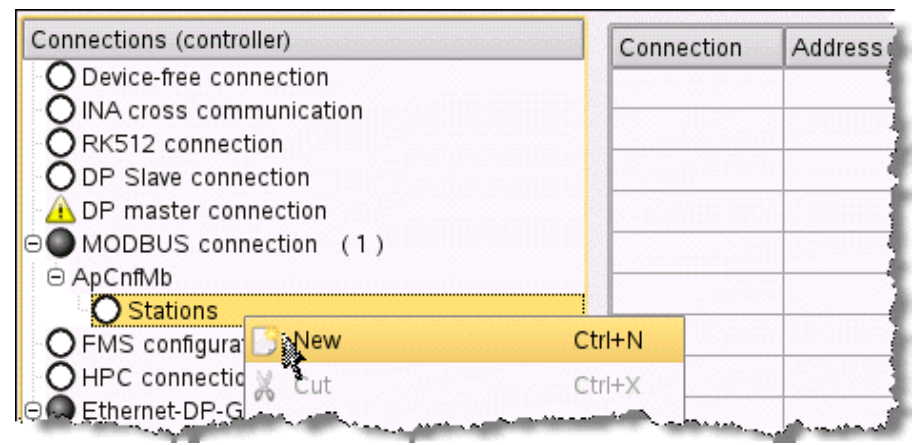

Illustration 19: Creating a new Modbus station

Hereupon, the global settings of the Modbus station must be adjusted (e.g. the interface description, as well as the number of registers to be supported). A short description, as well as possible parameter limit values (e.g. number of holding registers --> 2048) can be found in chapter <u>Description of data module entries</u>.

| Connections (controller)                                                                                                    |                       |                                 |
|----------------------------------------------------------------------------------------------------|-----------------------|---------------------------------|
| O Device-free connection                                                                                                    | Connection number     | ! 1:                            |
| O INA cross communication                                                                                                    | Address               | Set if address differs from ID> |
| ORK512 connection                                                                                                    | Interface             | ! IF2                           |
| ODP Slave connection                                                                                                    | IF Configuration mode | ! RS232                         |
| A DP master connection                                                                                                    | Special settings      |                                 |
| ⊖ MODBUS connection (1)                                                                                                    | Baudrate [b/s]        | 9600                            |
| Apcnimb     Apcnimb     Apconimb     Apconimb     Ap | Data bits             | ! 81                            |
| Θ1                                                                                                    | Parity                | l even                          |
| Coil status var.<br>Coil input status var.<br>Coil input status var.<br>Coil Holding register var.<br>Coil Requests<br>Coil Status variable                                                                                                    | Stop bits             | 1                               |
|                                                                                                    | Timeout [ms]          | 1000                            |
|                                                                                                    | Coil status           | 128                             |
|                                                                                                    | Input Status          | 128                             |
|                                                                                                    | Holding registers     | 128                             |
| Status variable (counter)                                                                                                    | Input registers       | 128                             |
| O FMS configurations                                                                                                    | Extension mode        | I Standard                      |
| HPC connection<br>Ethernet-DP-Gateway<br>ApDrvS7 configuration                                                                                                    | Configuration mode    | I RTU                           |
|                                                                                                    | Sleep time [s]        | 60                              |
|                                                                                                    | Ample time [ms]       | <default: 0=""></default:>      |
|                                                                                                    | Description           |                                 |

Illustration 20: Entry in the Modbus station global parameters

Finally, carry out the assignment of the variables to the corresponding Modbus registers.

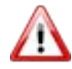

A configured input variable (I/O type) for the Modbus driver is not allowed to be described in the logic diagrams.

| Connections (controller)      | Connection I/O | I/O definition | IEC type | ! Offset (Remote)                                   | ! Data type (Remote) |
|-------------------------------|----------------|----------------|----------|-----------------------------------------------------|----------------------|
| O Device-free connection      | HReg 100       | Input          | INT      | 99                                                  | INT16                |
| Q INA cross communication     | HReg 101       | Input          | INT      | 100                                                 | INT16                |
| Q RK512 connection            | HReg 102       | Input          | INIT     | 101                                                 | INT16                |
| ODP Slave connection          | Hirreg_102     | mpac           |          | 101                                                 |                      |
| A DP master connection        |                |                |          | termenea trid ea trica trica trica e a trida e arre |                      |
| MODBUS connection (1)         |                |                |          |                                                     |                      |
| ⊖ ApCnfMb                     |                |                |          |                                                     |                      |
| Stations (1)                  |                |                |          |                                                     |                      |
| Θ1                            | ( )            |                |          |                                                     |                      |
| OG Coil status var.           |                |                |          |                                                     |                      |
| OG Input status var.          | §              |                |          |                                                     |                      |
| O 🔂 Input register var.       | 8              |                |          |                                                     |                      |
| O G Holding register var. (3) |                |                |          |                                                     |                      |
| CX HReg_100                   |                |                |          |                                                     |                      |
| CX HReg_101                   |                |                |          |                                                     |                      |
| HReg_102                      |                |                |          |                                                     |                      |
| Requests                      |                |                |          |                                                     |                      |
| Status variable               |                | 001            |          |                                                     |                      |
| Status variable (counter)     |                |                |          |                                                     |                      |

Illustration 21: Assignment of the PVs to the corresponding Modbus data areas

If the created Modbus station should be run as master, then one must create the necessary jobs, otherwise the station will be run as slave.

| Kopplungen (Controller)    | Auftrag       | I Slave                               | Typ der Komm.                | I Offset     | ! Länge      | I Offset (Remote)  | ! Zyk             |
|----------------------------|---------------|---------------------------------------|------------------------------|--------------|--------------|--------------------|-------------------|
| O Gerätefreie Kopplung     | 1             | 1                                     | Coil-Status(Lesen)           | 3            | 2            | 0                  |                   |
| O INA-Querkopplung         |               | 1                                     | Holding-Reg. schreihen       | 102          | 2            | 00                 |                   |
| ORK512 -Kopplung           | <b>^</b>      |                                       | riolaling-riceg. schreiben   | 102          | 3            | 33                 |                   |
| O DP Slave-Kopplung        |               | No. or other                          |                              |              |              |                    |                   |
| 🛆 DP Master-Kopplung       |               | 1000                                  |                              | 10000000     |              |                    |                   |
| MODBUS-Kopplung (1)        | Section 2     |                                       |                              |              |              |                    | 1000              |
| ⊖ ApCnfMb                  |               |                                       |                              | 0.00000000   |              |                    |                   |
| Stationen (1)              |               |                                       |                              |              |              |                    |                   |
| Θ1                         |               |                                       |                              |              |              |                    |                   |
| OG Coil-Status Var.        |               |                                       |                              | 1.000        |              |                    |                   |
| O S Input-Status Var.      |               | Second Second                         |                              | 00000000     |              |                    | 1.111             |
| O 🔂 Input-Register Var.    | e 🗿 deesses d |                                       |                              |              |              |                    | e de table        |
| Holding-Register Var. (3)  |               | 1000000                               |                              | 10000        |              |                    |                   |
| C HReg100                  |               |                                       |                              |              |              |                    |                   |
| C HReg101                  | 8             |                                       |                              |              |              |                    |                   |
| CT HReg102                 |               | 1496233                               |                              | 100000000    | 100100100    |                    |                   |
| Aufträge (2)               | B States      | - 2020.00C                            |                              | anne see     | 0000000      |                    | a de de la        |
| 01                         |               |                                       |                              |              |              |                    | 1111              |
| OC Auftragsstatus(Zähler)  |               | 10000                                 |                              | 100000       | atoria da la |                    |                   |
| OC Auftragsstatus          | 1             |                                       |                              |              |              |                    |                   |
| © 2                        |               |                                       |                              |              |              |                    |                   |
| OC Auftragsstatus(Zähler)  |               |                                       |                              |              |              |                    |                   |
| OC Auftragsstatus          |               | · · · · · · · · · · · · · · · · · · · |                              | and the fact | S. 15        |                    | 1913-1919<br>1919 |
| O Statusvariable           |               | 100000                                |                              | 1999         |              |                    |                   |
| OG Statusvariable (Zähler) |               | 11111                                 |                              |              |              |                    | 1                 |
| QEMS-Konfiguration         |               | 10.55                                 | wards, as his a dealling and | La margan    | aminet.      | and the same state | 1.000             |

Illustration 22: Create the task:

The before mentioned status variables <*REQ\_STAT*> and/or <*REQ\_CNT*> can be optionally created for each job.

| 2   |                                                                   |
|-----|-------------------------------------------------------------------|
| 1   | ;**************************************                           |
| 2   | ;# AFROL R 3.9-01                                                 |
| 3   | * Connection rape. Abbbs Connection (AB)                          |
| 5   | + Version · V3 1                                                  |
| 6   | :#-Created: 02/18/2013.14:32:58.CET Navarro                       |
| 7   |                                                                   |
| 8   | "ApCnfMb"                                                         |
| 9   | " <mode>:1"</mode>                                                |
| 10  | " <comm>:IF2:/PHY=RS232./BD=9600./PA=E./DB=8/SB=1.:1:.obs.</comm> |
|     | :1000:128:128:128:128:S:60:RTU"                                   |
| 11  | " <h>:HReg_100:99:INT16"</h>                                      |
| 12  | " <h>:HReg_101:100:INT16"</h>                                     |
| 13  | " <h>:HReg_102:101:INT16"</h>                                     |
| 14  | " <req>:1:1:0:2:0:1000:S"</req>                                   |
| 15  | · <req>:1:16:99:3:99:1000:5"</req>                                |
| 17  | ;                                                                 |
| 18  |                                                                   |
| 19  | ,                                                                 |
| 1.7 |                                                                   |
|     |                                                                   |
|     |                                                                   |
|     |                                                                   |
|     |                                                                   |
|     |                                                                   |
|     |                                                                   |
|     |                                                                   |

Illustration 23: Preview display of the created Modbus coupling

## 7.4 Example

#### Parameters from the configuration example:

A master-capable Modbus station must be created on the interface IF2 of the CPU.

Two inputs (coil status) of the controller to be connected should be read every second from it.

Input 1 (addr 10001), input 2 (addr 10002).

Additionally, a status variable (MB\_Cnt) should be incremented for each job that is executed successfully from these inputs.

Three set values are written cyclically: Holding register 100 (adr 40100), 101 (adr 40101) und 102 (adr 40102)

The Modbus address of the slave to be connected is "2".

The life signal of the driver should be displayed with the help of the MB\_Life variables.

The temporary data areas should be configured as follows: Coils  $\rightarrow 0$ Inputs  $\rightarrow 10$ Holding Register  $\rightarrow 200$ Input Register  $\rightarrow 0$ Protocol: RTU

The settings for the interface being used:

Mode RS232, baud rate 9600 bit/sec, no parity, 8 data bits, 2 stop bits, time out 1 second.

The AMPLE-TIME should be at least 100 ms.

The configuration data module has the following contents:

```
;# APROL R 3.6-0492
;# Coupling type: MODBUS-Kopplung (MB)
;# Coupling name: ApCnfMb
;# Version: V3.1
;# Created: 15.06.2011 11:14:18 CEST
                          Schulte
"ApCnfMb"
"<MODE>:1"
"<COMM>:IF2:/PHY=RS232 /BD=9600 /PA=E /DB=8 /SB=1 :1: obs :1000:128:128:128:128:S:60:RTU"
"<AMPLE>:100"
"<C>:ModInput_1:0"
"<C>:ModInput_2:1"
"<H>:HReg100:99:INT16"
"<H>:HReg101:100:INT16"
"<H>:HReg102:101:INT16"
"<REQ>:2:1:0:2:0:1000:S"
"<REQ_CNT>:MB_Cnt"
"<REQ>:2:16:99:3:99:2000:S"
"<COMM_STAT>:MB_Life"
;# EOF End of the configuration: ApCnfMb
```

\* These variables can also be read by the master. Whether these variables are read or written depends only on the function code that is received. The *Holding register* and *Coils* can be read and written.

## 7.5 Modbus controller driver status variables

This description is under construction at present.

Please inform yourself in regular intervals about the current *APROL* documentation on our internet page **www.br-automation.com**, in the area Material related downloads.

# 8 ModbusPlus driver package

## 8.1 General information about the ModbusPlus driver

Unlike the single master system *Modbus*, the *Modbus-Plus* network is a multi-master system with token access methods (i.e. only the request telegram contained by the master token can be sent). 32 network nodes are allowed per network segment and the network can consist of up to 5 segments.

The software package **APROL** ModbusPlus driver consists of a kernel driver for the Linux kernel 2.6, a control computer driver and a diagnostics tool (*mbpManager* and *kMbpManager*).

The *ModbusPlus driver* requires an additional *ModbusPlus* card for the PC. Further information about this can be taken from chapter <u>Supported hardware</u>.

The driver is configured using the CaeManager.

## 8.1.1 Contents of delivery ModbusPlus

The software package is delivered as an RPM file. The following files are created when installing the package:

| File name                                           | Description                                                                                                    |
|-----------------------------------------------------|----------------------------------------------------------------------------------------------------|
| /etc/init.d/SA85-PCI                                | Start script for installing the kernel driver                                                                                                    |
| /lib/modules/*/kernel/drivers/aprol/SA85-<br>PCI.ko | Kernel driver for different kernel versions<br>(*corresponds to the output from the<br>command "uname –r", which displays the<br>kernel version). |
| /opt/aprol/bin/mbpInstall                           | Tool for entering the network address of the card in the ModbusPlus network.                                                                      |
| /opt/aprol/bin/mbpDriver                            | APROL-Driver on the control computer                                                                                                    |
| /opt/aprol/bin/mbpManager                           | Diagnostics tool (console version)                                                                                                    |
| /opt/aprol/bin/kMbpManager                          | Diagnostics tool (console version)                                                                                                    |
| /opt/aprol/cnf/mbpDriver/examples/mbp.cnf           | Example configuration for the driver on the control computer                                                                                      |

## 8.1.2 Supported hardware

Currently, the kernel driver only supports the ModbusPlus card from *Schneider Electric* with the type ID **416NHM30030A**. This is a single-channel PCI card for 5 and 3.3 volts.

## 8.2 Configuration of the APROL driver on the control computer

The configuration of the driver on the control computer takes place in two steps:

The driver's start options must be configured in the CaeManager and a configuration file must be created including all of the information about the process variables.

If the start options and/or the configuration file are changed, then a runtime download and the generation of a control computer task are necessary!

The following table contains a list of the start options and the respective descriptions:

In addition to the options provided in the CaeManager for configuring the driver, the following table also lists options that can be only called from the console for debugging purposes!

?

A description of the ModbusPlus driver launching options can be found in manual 'X99 CC Modules', chapter ModbusPlus driver launching options.

In addition to configuring the start options in the CC modules, a driver's tasks also have to be configured. This takes place in the CaeManager, '*APROL* system' project part, *APROL* connections, in the *MbpDriver* entry.

| Connections (CC)           |   | Connection  | I Driver     | Config. file                  | Description                                                                                                    |
|----------------------------|---|-------------|--------------|-------------------------------|----------------------------------------------------------------------------------------------------|
| Device-free connection (6) |   | mbpCtrl1    | mbpDriver    | mbp.cnf                       |                                                                                                    |
| ⊕ AlaCon                   |   | -           | •            |                               |                                                                                                    |
| ① Alarmvariablen           |   |             |              |                               |                                                                                                    |
| ① DownloadStates           |   |             |              |                               |                                                                                                    |
| ⊕ GWTest                   |   |             |              |                               |                                                                                                    |
| ⊕ IOS_Export_Tuer          |   |             |              |                               |                                                                                                    |
| ⊕ losHttp                  |   |             |              |                               |                                                                                                    |
| O Compatibility connection |   |             |              |                               |                                                                                                    |
| □● INA connection (2)      |   |             |              |                               |                                                                                                    |
| ⊕ F593                     |   |             |              |                               |                                                                                                    |
| Touch                      |   |             |              |                               |                                                                                                    |
| PDA connection (1)         |   |             |              |                               |                                                                                                    |
| ⊕ PDA1                     |   |             |              |                               |                                                                                                    |
| O FMS connection           |   |             |              |                               |                                                                                                    |
| O Simatic S5/S7 connection |   |             |              |                               |                                                                                                    |
| O HPC connection           |   |             |              |                               |                                                                                                    |
| OPC connection (1)         |   |             |              |                               |                                                                                                    |
| OPCBelastungstest          |   |             |              |                               |                                                                                                    |
| O 3964R connection         |   |             |              |                               |                                                                                                    |
| O Dispatcher               |   |             |              |                               |                                                                                                    |
| O Event driver             |   |             |              |                               |                                                                                                    |
| MbpDriver (1)              |   |             |              |                               |                                                                                                    |
| 😑 mbpCtrl1                 |   |             |              |                               |                                                                                                    |
| O InputStatus              |   |             |              |                               |                                                                                                    |
| O InputRegister            |   |             |              |                               |                                                                                                    |
| OHoldingRegister           |   |             |              |                               |                                                                                                    |
| O ExceptionStatus          |   |             |              |                               |                                                                                                    |
| OCoils                     |   |             |              |                               |                                                                                                    |
| RKE12 connection           | - | Lang proved | and say some | man and a state of the second | and the second second s |

Illustration 24: Configuring the tasks

The different cyclic and non-cyclic task types provided are described here below:

| Task type | Description                                                                                                    |
|-----------|----------------------------------------------------------------------------------------------------|
| READ      | Cyclic read task.                                                                                                    |
| WRITE     | Event-controlled write task, which only writes the most recently<br>changed area to the controller (i.e. each PV is separately transferred<br>to the controller in individual write tasks). |

| Task type | Description                                                                                                    |
|-----------|----------------------------------------------------------------------------------------------------|
| SYNC      | Cyclic read task with event-controlled writing. This is a combination of the two types of tasks mentioned above.                                                                                                    |
|           | A PV changed in the control computer remains locked for read tasks<br>until all of its value changes have been written to the controller. Write<br>tasks are then only processed once they have been successfully read at<br>least one time.                                                                                                    |
| IWRITE    | InitWrite:<br>A task that reads from the controller once after a connection has been<br>established. All controller variables that have different values than the<br>respective control computer variables are overwritten with the control<br>computer's values. A setting of the controller variables on the control<br>computer does not take place! |
| IBWRITE   | InitBlockWrite:<br>Comparable with the task type IWRITE.<br>Instead of individual PVs, the entire block is transferred to the<br>controller.                                                                                                    |
| BWRITE    | <b>BlockWrite</b> :<br>Comparable with the task type WRITE.<br>The entire block is transferred to the controller when value changes<br>are made to individual PVs.                                                                                                    |
| BSYNC     | Combination of READ and BWRITE. Reading and writing complete tasks instead of individual PVs.                                                                                                    |

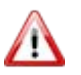

The task types READ and (I)WRITE should be primarily used to cut down on system load because it is not possible to guarantee that multiple value changes can be transferred in one telegram during block write procedures!

To create a new ModbusPlus connection, select the menu option "**New**" from the *MbpDriver* shortcut menu in the CaeManager.

You are then prompted to enter a directory name.

Enter the name provided in the *-controller* start option here as name for the configuration directory.

Tasks can then be created for the different variable types in the *Modicon* controller. The variable types include "*Coils*", "*InputStatus*", "*InputRegister*", "*HoldingRegister*" and "*ExceptionStatus*".

After selecting the desired variable type, you can use the shortcut menu (menu option "**New**") to start creating variables that are automatically given a numeric identifier.

For analysis purposes, names can be assigned to process variables in which the driver enters counter values for tasks that were and were not successfully completed.

These variables are handled internally like "*unsigned short*" variables. That means that their value range is between 0 and 65535. These process variables are handled according to their task and might have to be created individually for each task. If these have not been configured, then statements about tasks that are *successfully completed* or *not successfully completed* are not possible.

Furthermore, a cycle time must be assigned in milliseconds for each task. This cycle time is not important for write tasks because true write tasks are always event-driven (and never cyclic).

The cycle time for the READ section is used for mixed tasks (SYNC). The WRITE section here is also always event-driven.

The process variables must then be created for each task. The name, the address on the controller, the type on the controller and (if necessary) the scaling information must be specified for each PV. The direction of data is determined by the respective task type.

Only PVs with the type BOOL can be assigned for Boolean tasks. Any PV can be assigned for register tasks.

The address on the controller is dependent on the respective task type:

*Coils* are between 1 and 10000, *InputStati* between 10001 and 20000, *Input-Registers* between 30001 and 40000 and *Holding-Registers* starting at the address 40001. There are different maximum transfer sizes for the different variable types depending on the type of task (see the following table).

| Variable type    | Address range | Maximum task size (number of items) |
|------------------|---------------|-------------------------------------|
| Coils            | 1 – 10000     | READ: 2000<br>BWRITE: 800           |
| Input-Status     | 10001 – 20000 | READ: 2000<br>BWRITE: -             |
| Input-Register   | 30001 – 40000 | READ: 125<br>BWRITE: -              |
| Holding-Register | 40001 -       | READ: 125<br>BWRITE: 100            |
| Exception-Status | No address    | 1 byte                              |

The maximum task size for BSYNC tasks is determined by the write section.

Furthermore, the limit values for the control computer sizes, and the limits for the controller sizes can be specified for scalable variables. If all four sizes are specified, then the following formulas apply for the value transfer:

#### Fur read tasks:

 $IosValue = IosMin + \frac{PlcValue - PlcMin}{PlcMax - PlcMin} * (IosMax - IosMin)$ 

#### For write tasks:

 $PlcValue = PlcMin + \frac{IosValue - IosMin}{IosMax - IosMin} * (PlcMax - PlcMin)$ 

*losMin* and *losMax* are the limit values in the losys (control computer). *controllerMin* and *controllerMax* are the limit values on the controller.

The control computer sizes are interpreted as the minimum and maximum values. Control computer values that are smaller than the minimum value and larger than the maximum value are reset to the respective limit value before being transferred. If no limits are specified, then the limits of whichever variable type is used apply.

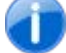

You can also use the sample configuration file for reference.

## 8.3 kMbpManager and mbpManager

The utilities *kMbpManager* and *mbpManager* are applications used for diagnostics purposes. The *kMbpManager* can only be used with a GUI (together with a graphic interface). The *mbpManager* runs as an application on the console.

The following section will only describe the *kMbpManager* because both utilities provide essentially the same functionalities, although with different menus.

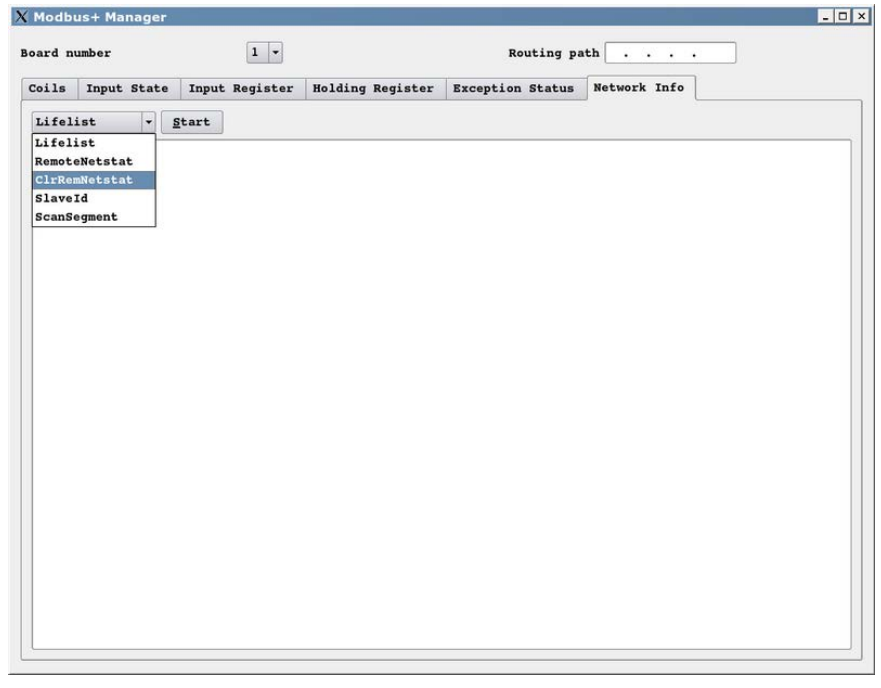

Illustration 25: The mbpManager

The *kMbpManager* requires the number of the ModbusPlus interface in the computer. **Unlike** the *APROL* driver, the first board is addressed with the number 1 here.

The routing path to the target device must be entered for functions called via the network. The *Lifelist* function always runs locally and does not require specification of a routing path.

Brief description of the functions:

| Function                      | Description                                                                                       |
|-------------------------------|---------------------------------------------------------------------------------------------------|
| Network Info/Lifelist         | Displays all of the station addresses located on the local network.                               |
| Network Info/RemoteNetstat    | Network statistics on the target address.                                                         |
| Network Info/ClrRemoteNetstat | Deletes the network statistics on the target address (if this is supported at the target address) |
| Network Info/SlaveID          | Current settings / status of the target address (mem protect, run state, etc.)                    |

| Network Info/ScanSegment | Checks the next sub-network behind the target station.<br>This is essentially used to display a life list behind a<br>gateway.<br><b>Note:</b><br>The status of the routing path changes while the scan is<br>running, (i.e. you can see which address is currently being<br>checked).<br><b>Example:</b><br>Routing path: 10.00.00.00<br>Checks all addresses between 10.01.00.00.00 and<br>10.64.00.00.00. |
|--------------------------|----------------------------------------------------------------------------------------------------|
| Coils/Read               | Reads Coils:<br>The number of the first Coil and the amount of Coils to be<br>read must be specified. If any of the entries are incorrect,<br>then the read button is disabled.<br>The read procedure is executed cyclically once every<br>second until the stop button is pressed.                                                                                                    |
| Coils/Write              | Writes one or more Coils<br>(with identical value).<br><b>Note:</b><br>Under certain circumstances, written values are<br>immediately overwritten by the controller's logic.<br>Therefore, they cannot be read during the next read<br>procedure!                                                                                                    |
| InputState/Read          | Reads the input states:<br>Behaves the same as Coils/Read.                                                                                                    |
| InputRegister/Read       | Reads the <i>input states</i> :<br>Behaves the same as Coils/Read.                                                                                                    |
| HoldingRegister/Read     | Reads holding registers:<br>Behaves the same as Coils/Read.                                                                                                    |
| ExceptionStatus/Read     | Reads the status bytes cyclically from the target station until the stop button is pressed.                                                                                                    |
| HoldingRegister/Write    | Writes one or more Holding Registers (with identical value).<br>Compare the note for Coils/Write.                                                                                                    |

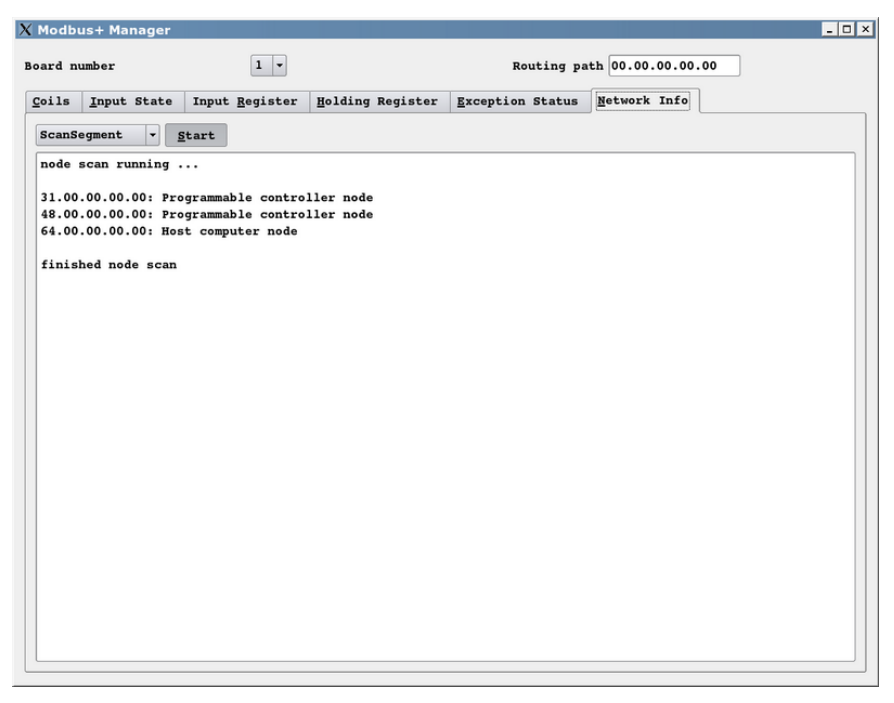

Illustration 26: Completed network scan

# 8.4 Possible diagnostics when implementing the driver on the control computer

Each instance of a *ModbusPlus driver* creates a few PVs in the losys for diagnostics purposes:

| PV name            | Description                                                                                                    |
|--------------------|----------------------------------------------------------------------------------------------------|
| AppName_successCtr | Type: unsigned short<br>Increased by 1 with each successfully completed<br>request<br>Value range: 0 65535                                                                                                    |
| AppName_failedCtr  | Type: unsigned short<br>Increased by 1 with each request that is <b>not</b><br>successfully completed<br>Value range: 065535                                                                                                    |
| AppName_errorText  | Type: String<br>Process variable where the driver writes error<br>messages.                                                                                                    |
| AppName_connStatus | Type: Integer<br>Value range:<br>1 = Driver not connected<br>2 = Driver connected<br><b>Note:</b><br>"Not connected" is displayed when the local<br>controller returns the message "Cannot connect<br>to host".<br>"Connected" is displayed as soon as a task was<br>able to be sent successfully. |

| <b>AppName</b> _pid%d_useLogfile | Type: String<br>%d stands for the process ID of the driver output<br>with ps ax.<br>When a valid file name (including path) is set<br>using pio, the driver creates a log file of the name<br>and directs all enabled debug output to this log<br>file. If a log file was already open, then it is first<br>closed and can be deleted if necessary.<br>If an empty string is transferred, then the current                                                                                                    |
|----------------------------------|----------------------------------------------------------------------------------------------------|
|                                  | log file is closed and can be deleted.                                                                                                    |
| AppName_pid%d_debugFilter        | Tog file is closed and can be deleted.Type: Integer (internal unsigned int)%d stands for the process ID of the driver outputwith ps ax.Debug output can be enabled or suppressed bysetting or clearing individual bits.Debug output is placed (when in debug mode) inthe console or in the log file, if open.The following debug bits are available:0x00000001: Displays error messages0x00000002: Displays normal messages0x0000008: Displays the configuration0x00000080: Displays the variable names in thelosys (only at startup)0x00000100: Hex display of incoming telegrams0x00000200: Output of losys values |
|                                  | <b>Note:</b><br>After being set, the config bit (value 8) is<br>automatically reset once the configuration has<br>been displayed.                                                                                                    |

#### If debug output is directed to a log file, then it is absolutely necessary to monitor the available memory space on the hard drive. Computer failure is a possible result of insufficient memory space!

The driver can be started in debug mode from the console by setting the *-d* option with a debug filter made up of enabled debug bits. As a result, the driver does not go into the background and outputs debug messages directly to the console. This makes it possible to quickly detect errors when starting up. Once all of the errors have been eliminated, then the driver should be started normally using the *StartManager*!

If errors occur during normal operation, then it is recommended to create a log file and enable debug output. After a while, the log file should be closed again!

/opt/aprol/bin/pio -pv MbpDriver\_mbpl\_useLogfile -s "/tmp/myLogfile" -setType 3

creates a log file called myLogfile in the /tmp directory for the driver with the cnf file in *mbp1* (- *controller* option).

/opt/aprol/bin/pio -pv MbpDriver\_mbp1\_debugFilter -s 3 -setType 1
enables error and status messages.

```
/opt/aprol/bin/pio -pv MbpDriver_mbp1_debugFilter -s 0 -setType 1
ends all debug output.
```

/opt/aprol/bin/pio -pv MbpDriver\_mbp1\_useLogfile -s "" -setType 3

closes the log file. It can now be analyzed and then deleted.

## 8.5 Driver configuration example (ModbusPlus)

```
# created 2005.08.16 11:46:29 by Admin
^READ, INPUT_STATUS, 1000
:REQ_POS_CTR, mbpDrv1_IS1_posCtrPv
:REQ_NEG_CTR, mbpDrv1_IS1_negCtrPv
   IS1, 10001, BOOL
   IS2, 10003, BOOL
   IS3, 10005, BOOL
   IS4, 10006, BOOL
^READ, INPUT_REGISTERS, 1000
:REQ_POS_CTR, mbpDrv1_IR1_posCtrPv
 :REQ_NEG_CTR, mbpDrv2_IR1_negCtrPv
   IR1, 30001, INT
   IR2, 30002, DINT
   IR3, 30005, UDINT
   IR4, 30010, REAL , -10000 , 10000 , -1000 , 1000
^READ, HOLDING_REGISTERS, 10000
:REQ_POS_CTR, mbpDrv1_HR1_posCtrPv
:REQ_NEG_CTR, mbpDrv1_HR1_negCtrPv
   HR1, 40001, BYTE
   HR2, 40002, BOOL
   HR3, 40005, DINT
   HR4, 40020, REAL , -10000 , 0 , 0 , 10000
^READ, EXCEPTION_STATUS, 60000
:REQ_POS_CTR, mbpDrv1_EX1_posCtrPv
:REQ_NEG_CTR, mbpDrv1_EX1_negCtrPv
   EX1, 1, SINT
^READ, COILS, 1000
:REQ_POS_CTR, mbpDrv1_RC1_posCtrPv
:REO NEG CTR, mbpDrv1 RC1 negCtrPv
   Coill, 1, BOOL
   Coil2, 2, BOOL
   Coil3, 3, BOOL
   Coil4, 4, BOOL
   Coil5, 5, BOOL
   Coil6, 6, BOOL
   Coil7, 7, BOOL
   Coil8, 8, BOOL
   Coil9, 9, BOOL
```

This example shows cyclic *READ* tasks with different cycle times between 1000 milliseconds and 60000 milliseconds. All tasks have status variables for the positive and the negative counter that can be displayed in the losEv, for example.

*IR4* is stretched by a factor of 10 in the control computer. *HR4* is moved from a negative to a positive value range.

## 8.6 ModbusPlus driver status variables

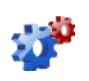

This description is under construction at present.

Please inform yourself regularly about the current *APROL* documentation on our internet page **www.br-automation.com**, in the Material related downloads section.
# 9 OPC server

## 9.1 Definition of terms for OPC

As a result of the widespread usage of Windows operating systems worldwide and the standardization in the area of PCs, different technologies have emerged for allowing software modules to communicate with each other using standardized interfaces.

One of the first milestones on this path was **DDE** (**D**ynamic **D**ata **E**xchange), which was later replaced by the considerably more powerful **OLE** technology.

The abbreviation **OLE** stands for **O**bject Linking and Embedding and describes the dynamic linking of objects in various office applications.

The term **OPC** was coined in the mid 1990s, when a number of well-known companies, mainly software manufacturers, came together to form a task force for the rapidly expanding sector of SCADA systems using HMI interface (e.g. Fisher-Rosemount, Rockwell, Siemens, etc.).

Against the background of the growing number of different communication protocols and bus systems, the OPC task force set themselves the goal of developing a standard for accessing real-time data using Windows operating systems. A basis, **O**LE for **P**rocess **C**ontrols (**OPC**), was hoped to be created.

Since its establishment in 1996, the *OPC Foundation* has had the goal of accommodating the needs of the industry and reflecting them in the form of functional extensions and existing or new *OPC specifications*.

Further information about the OPC Foundation can be found on the Internet at:

http://www.opcfoundation.org

## 9.1.1 General Information about OPC

For manufacturers of *OPC servers* and *OPC clients*, the use of *OPC base technology* allows greater freedom concerning complexity, functionality and implementation of their *OPC components*.

Different types of *OPC components* from various manufacturers can be used together as long as the specifications and guidelines for implementation are adhered to.

No additional programming is required for adapting the interfaces between the individual components.

For example, process data from the field can be displayed in an Excel spreadsheet using *OPC*. This process data can be archived effortlessly in a database using *OPC* or further processed in a production planning system.

The **APROL** OPC server offers you the following benefits:

- + OPC is quicker and more available than DDE
- Each value that is recorded with OPC has a time stamp and a status.
- OPC uses a block format for communicating and can send several requests in one single call, and receive several values.

- + OPC allows the clients to specify the scan rates that are needed.
- In contrary to DDE, OPC uses binary data representation (IEEE floating comma numbers, Integer, ...)
- A server's variables can be observed and chosen with a browser.
- + The concept of building groups allows different variable blocks with different scan rates.

### The **APROL** OPC server supports the data access specification 2.0.

It concerns the implementation of so called "Custom Interfaces", which as opposed to "Automation Interface", work using function pointers.

The specification describes "Mandatories"; methods that must be implemented, and "Optionals", methods that can be implemented, for this implementation. The APROL-OPC-Server does not support the method IPersistsFile from the "Optionals" IOPCServerPublicGroups, IOPCBrowseServerAddressSpace and IPersistFile, and returns a corresponding error message when calling it. There is a so called AutomationWrapper from the OPC foundation for applications that cannot access using the custom Interface (e.g. Excel-DataAccess-Clients und VisualBasic-Clients, so clients that cannot work with function pointers), which allows access to the custom interface.

### A description of the OPC standard is not included in this documentation!

## 9.1.2 Information about the APROL OPC server

The **APROLFehler! Kein Name für eine Eigenschaft übergeben.** OPC server allows process variables from process control system created with

**APROLFehler! Kein Name für eine Eigenschaft übergeben.** to be evaluated on a Windows based system using a standardized OPC interface.

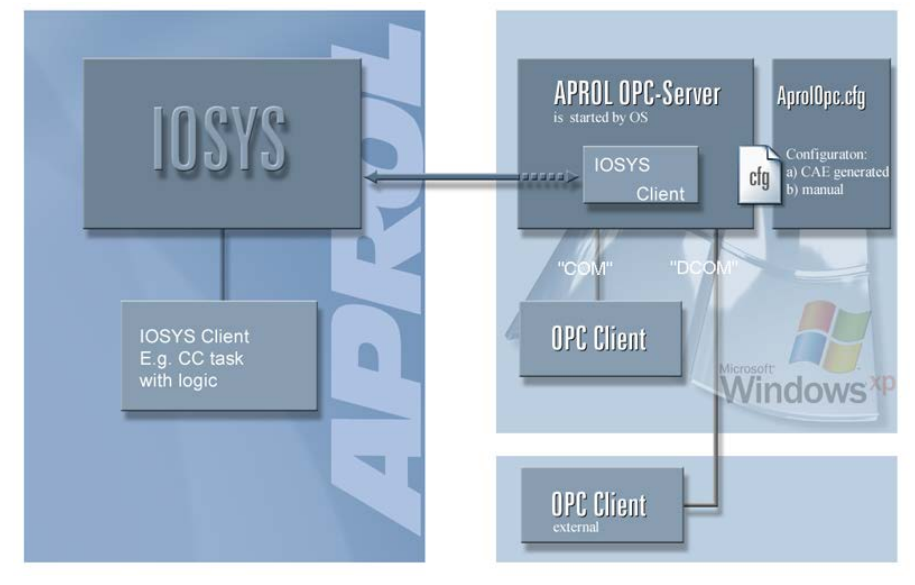

Illustration 27: Overview of the **APROL** OPC server

The OPC server was implemented as an OPC data access server. It works as an losys client and makes it possible for OPC clients (applications) to have **read and write** access to process variables (PVs) on the process control system.

The APROLFehler! Kein Name für eine Eigenschaft übergeben.

*OPC server* is an losys OPC interface. All variables that are accessed using OPC have to be defined in the respective configuration file (see chapter <u>Structure of the configuration file</u>).

The variables that are communicated via OPC receive a time stamp from the **APROL** OPC server. This time stamp is used in applications such as the TrendViewer or alarms, and should therefore be identical with that of the losys (see chapter <u>APROL OPC server as NTP client</u>).

The **APROLFehler! Kein Name für eine Eigenschaft übergeben.** OPC server is currently available for **Microsoft Windows XP**, **Windows 2008 server**, and **Windows 7**.

The server is started by starting an OPC client. The OPC server is ended when the last active client closes.

Possible clients are third-party clients, self-made OPC clients with Visual Basic (also Office applications), or the OPC sample client of the PVI Development Setup (can be downloaded from the B&R homepage).

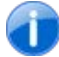

The OPC server is only called by the operating system after starting a clients and is **not** permitted to be started with a "double-click" on AproIOPC.exe.

| Term | Description                                                                                                    |
|------|----------------------------------------------------------------------------------------------------|
| СОМ  | It must be understood how platforms interpret an object in order to make objects<br>that have been implemented on different platforms or computer architectures<br>compatible with each other.                                      |
|      | For this purpose, a so called object model is necessary. OLE uses the COM model (Component Object Model). It defines a standard for the cooperation of the components. COM allows calls within one process, and to another process. |
| DCOM | The object model for computer-spanning calls is called DCOM (Distributed Component Object Model) and is integrated as of the operating system Windows 2000.                                                                         |

#### Performance specifications:

The **APROL** Fehler! Kein Name für eine Eigenschaft übergeben.OPC server guarantees read access to 5000 process variables within one second. The Fehler! Kein Name für eine Eigenschaft übergeben. OPC server guarantees read access to 5,000 process variables within a second.

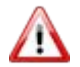

During the configuration it should be noted that the **APROL Fehler! Kein Name für** eine Eigenschaft übergeben.OPC server functions in a polling manner, whereby the losys is event-driven.

#### Important information about the ports to be used:

The **ports which are necessary** for the communication between the losys on the runtime system and the OPC server are set up automatically during the installation of the **APROL** system software.

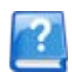

In **APROL** versions lower than R 3.6-10, the 'AprolConfigureNewPortForwarding -enable' command must be executed on a terminal with root rights. The script is supplied on demand by B&R. ?

As of **APROL** R 3.6-03, only the ports which are necessary for an **APROL** system are not blocked by the firewall. Ports that are not necessary are locked. The B&R default configuration must not normally be adjusted. Detailed information about the firewall configuration can be found in the manual 'A2 Getting Started', chapter <u>Optional Adjustments to the Firewall</u>.

 $\Lambda$ 

/!\

If the port numbers have been adjusted manually, they must be readjusted manually after each new installation. The same applies for an *APROL* and OPC server installation.

## 9.2 Installing and registering the OPC server

The **APROLFehler! Kein Name für eine Eigenschaft übergeben.** OPC server is installed with the help of a Microsoft standard installation package.

The installation file is called 'APROL-OPC-Server-Installer.exe'.

It is necessary to work with administrator rights for an installation in the Windows 7 operating system. For this, select the installer with the right mouse button and choose 'Run as administrator'.

The installation package consists of the server itself, which is used by libraries, as well as an example configuration file (AproloPC.cfg.example).

The following subdirectories are created in a directory that can be chosen by the user during the installation.

*InstDir>.* As default, the Setup Wizard uses "C:/APROL" for the installation directory <InstDir>.

The following subdirectories are automatically created:

- <InstDir>/bin Contains the APROLFehler! Kein Name für eine Eigenschaft übergeben. OPC server and its DLLs.
- <rust contains an example configuration file called 'AprolOPC.cfg.example'.</pre>
- InstDir>/doc Contains this documentation in PDF format.
- InstDir>/examples
  - Contains an example for connecting to the OPC server from Excel.

The **APROLFehler! Kein Name für eine Eigenschaft übergeben.** OPC server must be registered in Windows. The registration is carried out automatically with the **APROL** setup. During the uninstallation, **APROL**-specific entries are removed again from the registry.

For manual registration, the OPC server "Aprolopc.exe" must be executed once using the program argument "/*RegServer*" or "/*Install*". The program argument "/*UnregServer*" or "/*Deinstall*" removes the registration.

## 9.3 Information about the configuration file

All necessary **APROL** objects are defined in the configuration file.

You basically have **two possibilities** for creating the AprolopC.cfg configuration file, and thus the OPC server configuration:

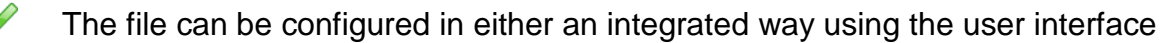

or manually as a text file using a text editor of your choice. (You can find the structure of a configuration file in chapter <u>Structure of the configuration file</u>)

A configuration that is generated by **APROLFehler! Kein Name für eine Eigenschaft übergeben.** results from the inputs in the OPC connection (in the configuration of the **APROL** system, in **APROL** connection).

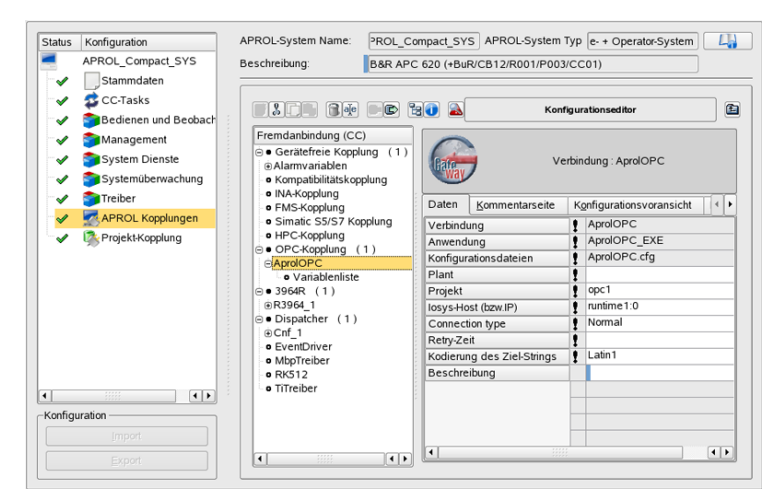

Illustration 28: Creating the OPC configuration

1

-1

The name of the configuration is always (AproIOPC) and cannot be changed.

The table below contains the descriptions for the entries that are needed when creating the *OPC configuration* and then when creating the variables:

Short description about the required entries and also tool tips are available.

#### Description of the entries for defining the configuration:

| Entry              | Description                                                                                                    |
|--------------------|----------------------------------------------------------------------------------------------------|
| Connection         | The name of the connection. This is preset ( <i>AprolOPC</i> ) and cannot be changed by the user.                  |
| Application        | The name of the application is stipulated (AproIOPC_EXE) and cannot be changed by you.                             |
| Configuration file | The configuration file name for the <b>APROL</b> OPC server is stipulated (AproIOPC) and cannot be changed by you. |
| System             | The system identifier. At the moment, this is only required for creating and formulating the name of an OPC item.  |

| Project                       | The project identifier. Similar to <i>System</i> , this identifier is currently only required for creating and formulating the name of an OPC item.                                                                                                    |
|-------------------------------|----------------------------------------------------------------------------------------------------|
| losys Host (or IP)            | Computer name or IP address of the runtime system (including the port number of the losys).<br>For redundant systems, both computer names and IP addresses must be specified. Entries should be separated by a ",". (e.g. <i>runtime1:0, 10.49.80.80:1</i> ).                                                                                                    |
| Connection type<br>(ConnType) | Connection type for one or more OPC servers<br><b>Normal</b> (Default setting) for one single OPC server<br><b>Redundant</b> when several OPC servers simultaneously access the<br>losys and interact with the same process variable. In this case, these<br>OPC servers cannot be started on the same Windows computer!<br>(please also see the following information text) |
| TR [s] / Retry Time           | Retry time (TR) in <seconds>. Time overrun for failed reconnection attempts (Maximum 3600).</seconds>                                                                                                    |
| Coding of the target string   | As of APROLFehler! Kein Name für eine<br>Eigenschaft übergeben. OPC Server V3.0:<br>When coding the target string, you can select between:<br>Latin1, Chinese (BIG5), Windows (CP1252), Latin2,<br>UTF-8                                                                                                    |
| Description                   | A description for OPC connection can be specified here.                                                                                                    |

The write PVs are handled as bi-directional PVs when using the "Redundant" setting in the "ConnType" option. They thus loose their unique direction of communication. The OPC server still remains as the provider.

Furthermore, process variables are marked with "UNCERTAIN" in OPC clients when the OPC client is connected to an OPC server, which is not the provider of the write PV, and the OPC client tries to set it. This state remains until the providing OPC server accepts either this or another value change for this variable.

The OPC server communicates with the losys via a TCP/IP connection. This is monitored with the Watchdog mechanism, i.e. both applications still swap telegrams, even when no actual data exists. The cycle of the Watchdog monitoring is fixed at 60 seconds, i.e. if the amount of time between two telegrams exceeds 60 seconds then the connection to the losys is closed. It is thus possible for a redundant OPC server on another machine to take over the communication. A connection loss would be detected much later without this Watchdog mechanism.

 $\Lambda$ 

-1

The "!" in the individual connection view in the "Data" tab signals that an entry is needed in this field.

After creating the *OPC configuration*, OPC variables can be created using the shortcut menu [**New**].

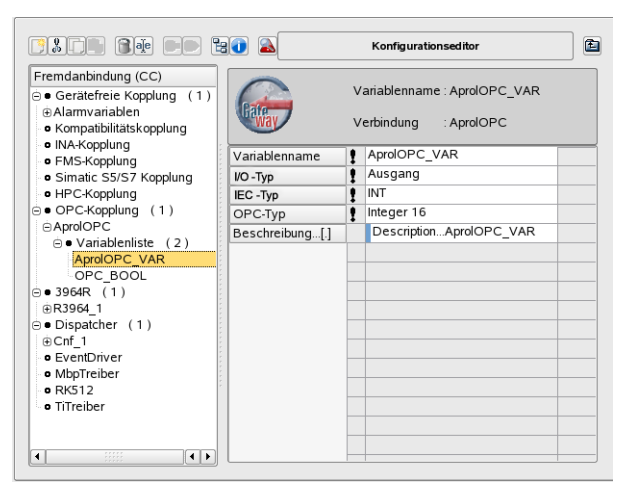

Illustration 29: Creating the OPC variables

After the connection is created, the OPC variables are added. The required entries have the following meaning:

| Entry         | Description                                                                                                    |
|---------------|----------------------------------------------------------------------------------------------------|
| Variable name | Process variable name. This corresponds to the name of the PV in the<br>APROLFehler! Kein Name für eine<br>Eigenschaft übergeben. losys.                 |
| I/O type      | OPC variables can be of the types input, output, or bidirectional.<br><b>Input</b> = write access<br><b>Output</b> = read access<br><b>Didirectional</b> |
|               | Bidirectional = write and read access                                                                                                    |
| IEC type      | Data type of the variables in the <b>APROLFehler! Kein</b><br><b>Name für eine Eigenschaft übergeben.</b> system.                                        |
| ОРС Туре      | Data type of the variables in the <i>APROLFehler! Kein</i><br><i>Name für eine Eigenschaft übergeben.</i> OPC<br>server.                                 |
| Description   | Entering a description is optional.                                                                                                    |

The *OPC variables* created here can be used in your function charts as *Gateway I/O* depending on the *Type* of input and outputs lines in the function charts.

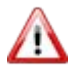

A Gateway I/O with type **Output** is only permitted to be placed on the chart output line once. For this reason, the outputs that have already been used are not available when selecting Gateway I/O on the chart output line.

| ble          |                | •                | •                  |                     | •                    | :                    |                      |                      |                      |                      |                      | · · · · · · · · · · · · · · · · · · · |                  |                      |                  | Lisi<br>De<br>To<br>Ve       | t<br>sign<br>obtip<br>rity<br>ck |
|--------------|----------------|------------------|--------------------|---------------------|----------------------|----------------------|----------------------|----------------------|----------------------|----------------------|----------------------|---------------------------------------|------------------|----------------------|------------------|------------------------------|----------------------------------|
| ble          |                |                  |                    |                     |                      |                      |                      |                      |                      |                      |                      | · · ·                                 |                  |                      |                  | List<br>De<br>To<br>Ve       | t<br>sign<br>ship<br>rify<br>ck  |
| ole<br>tante |                |                  |                    |                     |                      |                      |                      |                      |                      |                      | -                    |                                       | ·<br>·<br>·      |                      |                  | Lisi<br>De<br>To<br>Ve<br>Lo | t<br>sign<br>ship<br>rity<br>ck  |
| ole<br>tante |                |                  |                    |                     |                      |                      | •                    | -                    |                      |                      | -                    | · · ·                                 |                  |                      |                  | To<br>Ve<br>Lo               | sign<br>obip<br>rify<br>ck       |
| ole<br>tante |                |                  |                    |                     |                      |                      | •                    | -                    | -                    | -                    | -                    |                                       | -                | -                    | •                | To<br>Ve<br>Lo               | ohip<br>sify<br>ck               |
| ole<br>tante |                |                  |                    |                     |                      |                      | •                    | -                    | -                    | -                    | •                    | · ·                                   | •                | •                    | •                | Ve<br>Lo                     | nity<br>ck                       |
| ole<br>tante |                |                  |                    |                     |                      |                      |                      | -                    |                      |                      |                      |                                       |                  |                      | ۰.               | LO                           | ck                               |
| tante        |                |                  |                    |                     |                      |                      | _                    |                      |                      |                      |                      |                                       |                  |                      |                  | 0                            | n/al                             |
| tante        |                |                  |                    |                     |                      |                      |                      | •                    | •                    | •                    |                      |                                       | •                | Г                    |                  | se                           | val                              |
|              |                |                  |                    |                     |                      |                      |                      | 1                    | 1                    | 1                    | 1                    | : :                                   | 1                | 5                    |                  |                              |                                  |
|              |                |                  |                    |                     |                      |                      |                      |                      |                      |                      |                      |                                       |                  |                      |                  |                              |                                  |
|              |                |                  |                    |                     |                      |                      |                      |                      | ÷                    | •                    | •                    | • •                                   | •                | ÷                    |                  | •                            | • •                              |
| egen         |                |                  |                    |                     |                      |                      |                      | 1                    | 1                    | 1                    | 1                    | : :                                   | 1                | 1                    |                  | 1                            | 1                                |
|              |                |                  |                    |                     |                      |                      |                      |                      |                      |                      |                      |                                       |                  |                      |                  |                              |                                  |
| able a       | ani            | eg               | je                 | n .                 |                      |                      | 1.                   |                      | •                    | •                    |                      | • •                                   | •                | ÷                    |                  | •                            | • •                              |
|              |                | 1                | 1                  |                     |                      |                      |                      |                      |                      |                      |                      |                                       |                  |                      | 1                |                              | • •                              |
|              | 1              | 1                |                    |                     |                      |                      |                      |                      |                      |                      |                      | 11                                    |                  | 1                    |                  |                              | 11                               |
|              |                |                  |                    |                     |                      |                      |                      |                      | ÷                    |                      |                      |                                       |                  | ÷                    |                  |                              |                                  |
|              | egen<br>able a | egen<br>able anl | egen<br>able anleg | egen<br>able anlege | egen<br>able anlegen | egen<br>able anlegen | egen<br>able anlegen | egen<br>able anlegen | egen<br>able anlegen | egen<br>able anlegen | egen<br>able anlegen | egen able anlegen                     | egenable anlegen | egen<br>able anlegen | egenable anlegen | egen<br>able anlegen         | egen<br>able anlegen             |

Illustration 30: Storing the OPC PV on the chart output line

 $\frac{3}{2}$  To quickly find variables, use the search algorithm for the **Levenshtein distance**.

The AprolOPC.cfg configuration file is created during compilation of the corresponding control computer and is stored in the directory

/home/<engin>/ENGIN/EXPORT/

The configuration file must then be copied to your Windows system <InstDir>/cnf.

After an OPC server restart, the configuration file is read and all defined **APROLFehler! Kein Name für eine Eigenschaft übergeben.** variables are registered in the losys.

# The integrated configuration of the *OPC server* using the user interface has the following advantages:

- Versions of the hardware and connection are assigned
- Engineering integration
- Advantages when debugging
- Syntax checking (possible errors are intercepted during input)

## 9.4 Structure of the configuration file

The configuration data is divided into object entries. Each object entry corresponds to an **APROL** process object, including the respective **APROL** link object.

Object entries must be made according to the object hierarchy. Process objects with high priority must be entered in the configuration file first.

Each object entry is divided again into the following sections:

- Name of the process object (PN, Process Name)
- Description of the process object (PD, Process Description)
  - Description of the link object (LD, Link Description)

Each object entry begins with a name section. Then the sections for object descriptions can be added.

#### Section 1: Name of the process object (PN)

Syntax: PN: < Object name> OT=< object type>

| <object name=""></object> | Name of the process object. The entry can be made as a single name or with the object path (For syntax, see the <b>APROL</b> User Documentation). |
|---------------------------|----------------------------------------------------------------------------------------------------|
| <object type=""></object> | Entry for the object type ("line", "conn", etc.).                                                                                                 |

#### Section 2: Description of the process object (PD)

Syntax: PD: <*Parameter 1>* <*Parameter 2>* ... <*Parameter n>* 

These parameters are identical to those for the object parameter description for the losysCreate function (see *APROLFehler! Kein Name für eine Eigenschaft übergeben.* User Documentation).

If the object name 'APROL' is entered as the first object entry in the configuration file (name of the *APROLFehler! Kein Name für eine Eigenschaft übergeben.* base object), this section is not interpreted as process object description, but instead as an *APROLFehler! Kein Name für eine Eigenschaft übergeben.* initialization parameter description.

These parameters are identical to those for the initialization parameter description for the losysInitialize function. Additionally, the parameters TR=<Retry Time> can also be given:

TR parameter: Time used to repeat user messages in seconds.

OpcServer V3.0 and higher:

Additional entry for target string encoding (e.g. EN=Latin1)

All initialization parameters are described in the **APROLFehler! Kein Name für** eine Eigenschaft übergeben. User Documentation.

### Section 3: Description of the link object (LD)

Syntax: LD: < Parameter 1> < Parameter 2> ... < Parameter n>

These parameters are identical to those for the connection parameter description for the function *losysCreate*.

## 9.4.1 Structure of an example configuration file

The structure of a configuration file is explained in an example below.

For documentation purposes, the configuration file is divided into 4 sections:

 $\sqrt[3]{}$  Characters between the "#" and the end of the line are considered comments.

```
#
# AprolOPC-Server configuration file
# generated by Schulte at 2003.10.15 15:20:33
#
PN: @/Aprol
PD: TR=30 EN=Latin1
```

| Entry               | Description                                                                      |
|---------------------|----------------------------------------------------------------------------------|
| PN: @/Aprol         | This entry is constant!                                                          |
| PD: TR=30 EN=Latin1 | Connection value (like with IosysConnect)<br>TR = Retry time in sec. (max. 3600) |

OT=line PN: @/Aprol/Essen PD: CD=iosys

LD: EV=""

| Entry                             | Description                                                      |  |  |  |  |  |  |  |
|-----------------------------------|------------------------------------------------------------------|--|--|--|--|--|--|--|
| PN: @/Aprol/ <b>Essen</b> OT=line | The entry in the "System" field when creating the configuration. |  |  |  |  |  |  |  |
| PD: CD=iosys                      | This entry is constant!                                          |  |  |  |  |  |  |  |
| LD: EV=""                         | This entry is constant!                                          |  |  |  |  |  |  |  |

PN: @/Aprol/Essen/DocProject OT=conn

PD: IP=runtime:0

LD: EV=""

| Entry                                          | Description                                                                                          |
|------------------------------------------------|----------------------------------------------------------------------------------------------------|
| PN: @/Aprol/Essen/Docuproject OT=conn reduconn | Complies with the entries in the "Project" and<br>"ConnType" fields when creating the configuration. |
| PD: IP=runtime:0                               | Computer name and IP address (including Iosys port) for                                              |
|                                                | the runtime system.                                                                                  |
| LD: EV=""                                      | This entry is constant!                                                                              |

#### Variable List: (this object entry is repeated for each losys-PV)

PN: @/Aprol/Essen/Dokuprojekt/AprolOPC\_PV1 OT=pvar PD: CD=AprolOPC\_PV1 AT=r LD: VT=boolean IO=BOOL PN: @/Aprol/Essen/Docuproject/AprolOPC\_PV2 OT=pvar PD: CD=AprolOPC\_PV2 AT=r LD: VT=boolean IO=BOOL PN: @/Aprol/Essen/Dokuprojekt/AprolOPC\_PV3 OT=pvar PD: CD=AprolOPC\_PV3 AT=rw LD: VT=string VL=64 IO=STRING

| Entry                                                    | Description                                                                           |
|----------------------------------------------------------|---------------------------------------------------------------------------------------|
| PN:<br>@/Aprol/Essen/DocProject/<br>AprolOPC_PV1 OT=pvar | OPC variable name                                                                     |
| PD: CD= <b>AprolOPC_PV1</b> AT=r                         | Iosys variable:<br>AT=r output (CAE)<br>AT=rw input (CAE)<br>AT=s bidirectional (CAE) |

| Entry                  | Description                                                                                                    |
|------------------------|----------------------------------------------------------------------------------------------------|
| LD: VT=boolean IO=BOOL | <pre>Supports OPC types (VT):<br/>- boolean,<br/>- i8, i16, i32,<br/>- u8, u16, u32,<br/>- f32, f664,<br/>-string:<br/>If the data type "string" is selected, then the length must be<br/>additionally given in bytes(VL=64)<br/>Supported CAE types (IO):<br/>- REAL<br/>- STRING<br/>- INT</pre> |
|                        | All other data types in CAE are interpreted as INTEGER variables<br>(Iosys):<br>- e.g. BOOL                                                                                                    |

#### Notes about OPC variable names:

With some OPC clients, the symbols "/" or "@" are not accepted in OPC variable names. For this reason, it is necessary to define a replacement character.

This replacement character is entered in the registry. In the scope of the installation, and for this purpose, the '**NameSep**' variable is pre-set with '.' in the registry.

Ľ

#

The variable "NameSep" is found in the Registry under: hkey\_local\_machine/software/br\_automation/aprol/aprolopc

#### Example:

From the PN entry: @/Aprol/Essen/Dokuprojekt/AprolOPC\_PV1 the configuration file is created on the OPC page using the replacement character of the OPC item Aprol.Essen.Dokuprojekt.AprolOPC\_PV1.

## 9.4.1.1 Example of a configuration file

```
# AprolOPC-Server configuration file
# generated by Schulte at 2003.10.15 15:20:33
#
PN: @/Aprol
PD: TR=30 EN=Latin1
PN: @/Aprol/Essen
                                 OT=line
PD: CD=iosys
LD: EV=""
PN: @/Aprol/Essen/DocProject
                                 OT=conn
PD: IP=runtime
LD: EV=""
PN: @/Aprol/Essen/Dokuprojekt/AprolOPC_PV1 OT=pvar
PD: CD=AprolOPC_PV1 AT=r
LD: VT=boolean
PN: @/Aprol/Essen/Docuproject/AprolOPC_PV2 OT=pvar
PD: CD=AprolOPC_PV2 AT=r
LD: VT=boolean
PN: @/Aprol/Essen/Dokuprojekt/AprolOPC_PV3 OT=pvar
PD: CD=AprolOPC_PV3 AT=r
LD: VT=string VL=64
```

## 9.5 Event Viewer in Windows for diagnosis

With the help of the *Event Viewer*, you have the possibility to call up the status of the OPC server and the OPC connection on your Windows-computer for diagnostics purposes, as well as any error states that may exist.

Go to the Windows Explorer and open the "Manage" shortcut menu for the "My Computer" entry.

The select "System Tools/Event Viewer/Application".

The following table contains a short description of all status and error messages according to the ID:

| ID   | Description                                                                           |
|------|---------------------------------------------------------------------------------------|
| 1000 | Connection to <i>losys</i> has been established on <computer name="">.</computer>     |
| 1001 | Connection to <i>losys</i> could not be established on <computer name="">.</computer> |
| 1002 | The AprolOpc application has been started.                                            |
| 1003 | The AprolOpc application has been stopped.                                            |
| 1004 | AprolStringConvert initialized with <encoding>.</encoding>                            |
| 1005 | AprolStringConvert -iconv_open failed.                                                |
| 1006 | AprolStringConvert -iconv failed.                                                     |

## 9.6 Debugging the OPC Server

The OPC server offers the possibility to analyze its actions with a console window and an additional log file. In order to do this, it is necessary to activate this option by setting the registry values for 'losysDebug' and 'losysDebugFile'.

As of the OPC server package version V3.6.0.0, these registry entries are automatically set during an *APROL* OPC server installation.

The activation of this feature has an effect both on the performance of the Windows computer, and on the available disk space!

The log file is overwritten during each OPC server restart.

Because the OPC server is automatically started when the **first** client starts, and is stopped when the last client is stopped, the **log file must eventually be backed up**.

This chapter is an internal documentation, which is aimed at experienced users.

#### The following debug defines are contained at present:

| Debug defines | Hexadecimal value |
|---------------|-------------------|
| DBG_ERRORS    | 0x0000001         |
| DBG_NORMAL    | 0x0000002         |
| DBG_IOS_CONN  | 0x0000004         |

| Debug defines | Hexadecimal value |
|---------------|-------------------|
| DBG_IOS_VAR   | 0x0000008         |
| DBG_IOS_EVT   | 0x0000010         |
| DBG_EXTENDED  | 0x0000100         |

The individual outputs are to be switched on, or off, by carrying out an OR operation with each bit.

#### A) The OPC server debug level is activated with the following entry in the registry:

| Directory: | $\label{eq:hkey_local_Machine SOFTWARE BR_Automation APROL AprolOP C \label{eq:heat} C \label{eq:happa}$ |
|------------|----------------------------------------------------------------------------------------------------|
| Item:      | losysDebug                                                                                               |
| Туре:      | DWORD                                                                                                    |
| Default:   | 0, no debug output                                                                                       |

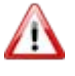

The registry entry is set back to the value '0' with each new installation of the **APROL** OPC server package.

| 💣 Registry Editor                                                                                                    |       |                                                                                            |                                                                                                    | _                                                                                                    |   |
|----------------------------------------------------------------------------------------------------|-------|--------------------------------------------------------------------------------------------|----------------------------------------------------------------------------------------------------|----------------------------------------------------------------------------------------------------|---|
| Registry Editor      File Edit View Pavorites Help      My Computer      HKEY_CLASSES_ROOT      HKEY_CLARENT_USER      HKEY_CLARENT_USER      HKEY_KLARENT_ |       | Name<br>(Cefault)<br>IosysDebug<br>SysDebugFile<br>NowirkeResp<br>StyleVers<br>SyncTimeout | Type<br>REG_SZ<br>REG_SWORD<br>REG_SZ<br>REG_SZ<br>REG_DWORD<br>REG_SZ<br>REG_DWORD<br>Edit DWORD Value<br>Value name:<br>logysDebug<br>Value data: | Data           (value not set)           0x0000ffff (65535)           c:\AproIOPC.log           0x0000000 (0)           1.23           0x00000005 (5) |   |
|                                                                                                    | ~     | <                                                                                          |                                                                                                    | OK Cancel                                                                                                    | > |
| My Computer\HKEY_LOCAL_MACHINE\SOFTWARE\BR_Automation\APROL\Ap                                                                                                    | orolO | PC                                                                                         |                                                                                                    |                                                                                                    |   |

Illustration 31: Activation of the debugging in the registry

If a value that is not equal to null is entered in the *losysDebug* field then a console window is opened, in which the debug output is shown during an OPC server (re-)start.

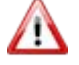

The log file is overwritten during each OPC server restart. Please note that the log file can grow extremely in size, and thus the debug defines are only allowed to be used for debugging purposes.

## The following overview contains the possible output of the individual debug bits:

| Debug defines | Hex value / possible output                                                                                                    |
|---------------|----------------------------------------------------------------------------------------------------|
| DBG_ERRORS    | Ox0000001<br>- Creation of the iosLib socket failed<br>- bind to socket failed<br>- lists on socket failed<br>- ioctl on socket failed<br>- accept on socket failed<br>- accept on socket failed<br>- connect to losys failed<br>- connection to losys lost<br>- select failed<br>- los_sync failed<br>- Setting an losys variable failed due to a non-supported losys type<br>-<br>(Here_'xxy' is to be replaced with 'int'_'real'_'string')                                                                                                    |
| DBG_NORMAL    | <b>0x0000002</b> - losConn_Delete - Shutdown an losys connection         - Start entry in log file with ReconnectRetryTime output         - losConn_Create - Creates an losys connection with IP address,<br>RetryTime         - Connection established         - losClient initialize - Output of the start parameter, OK message after<br>initialization         - losClient de-initialize - Status message at end         - Message during the creation of an losys variable with type<br>description and return code         - Message during a de-registration of an losys variable         - Status message of the los_sync thread         - Final status message of the los_sync thread with number of pending<br>changes, which have not yet been compared via "SYNC"         - losys debug start message |
| DBG_IOS_CONN  | <ul> <li>0x0000004</li> <li>- losConn_namespace_new call with parameter output (Creation of a new losys connection)</li> <li>- De-registration (redundant) losys connection</li> <li>- Release of an losys connection object</li> <li>- Closing of an losys connection</li> <li>- Release of an losys variable</li> <li>- Detection of an IP address from the host name</li> </ul>                                                                                                    |
| DBG_IOS_VAR   | <b>0x0000008</b><br>- losVar_delete with PV names - De-registration of an losys variable<br>- Registration of an losys variable with output of the callback pointer                                                                                                    |

| Debug defines | Hex value / possible output                                                                                              |
|---------------|----------------------------------------------------------------------------------------------------|
| DBG_IOS_EVT   | 0x0000010                                                                                                    |
|               | <ul> <li>IosysReadInt function - Reception of an losys event, output of the<br/>PV name and received value</li> </ul>    |
|               | <ul> <li>IosysReadREal function - Reception of an Iosys event, output of the<br/>PV name and received value</li> </ul>   |
|               | <ul> <li>IosysReadString function - Reception of an Iosys event, output of the<br/>PV name and received value</li> </ul> |
|               | - Setting a variable from the OPC client in the losys                                                                    |
| DBG_EXTENDED  | 0x0000100                                                                                                    |
|               | - Initialization of the select thread                                                                                    |
|               | - Select error, when the connection to the losys is lost                                                                 |

# B) The name and the folder of the OPC server's log file is activated with the following entry in the registry:

 Directory:
 HKEY\_LOCAL\_MACHINE\SOFTWARE\BR\_Automation\APROL\AprolOP

 C\
 Item:
 IosysDebugFile

 Type:
 STRING

Default: c:\AprolOPC.log

## 9.6.1 Changing of the debugging behavior during runtime

**APROL** allows the OPC server's debugging settings (according to the registry entries) to be changed **whilst the OPC server is running**. The default settings, which are controlled by both above mentioned registry entries, are preserved.

The **APROL** OPC server creates two new losys variables for this purpose:

The <Computer name Windows OPC server>.AprolOPC.dbgFileName losys variable is of the type 'String' and states the log file's storage place.

The <Computer name Windows OPC server>.AprolOPC.dbgFilter losys variable is of the type 'Integer' and controls the debug level.

The variables are **always** supplied by the **APROL** OPC server and obtain the respective current value of the debug settings (Registry entries).

It is also possible to change the directory for the log file whilst the **APROL** OPC server is running by changing the value of the <Computer name Windows OPC

server>.AprolOPC.dbgFileName variable, with the losDiagnosticManager or the 'pio' losys tool.

If a change takes place then the current debug file is closed and a new file, corresponding to the new value is created.

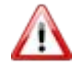

A file that already exists is overwritten by this procedure! The newly created file stays open as long as either the OPC server is closed or another debug file is opened.

Modeled on this, the amount of output during the OPC server runtime can be changed by changing the <computer name Windows OPC server>.AprolOPC.dbgFilter variable (via losDiagnosticManager or '*pio*').

The changes that are made to these losys variables during runtime is also recorded in the respective active debugging. A change that has been made to the file name during runtime is recorded as the last entry in the log file.

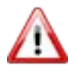

Both registry entries are overwritten their default values upon each new OPC server installation.

## 9.6.2 Information about the debug output

```
DataCallback - VarName <req = 0,1>
```

is a ChangeEvent (req = 0) or a ChangeRequest (req = 1) for a SYNC variable, which is received from the losys.

#### Change of Iosys [int|real|string] value

is a change that is made by the losys, and changes the value in the OPC client. It is the consequence of a DataCallback output.

#### Setting new Iosys [int|real|string] value

is a change that is made by the OPC client, and changes the value in the losys

**Exception:** A ChangeRequest is already present, then this is based on the value adoption from the controlling OPC server as a result of the request!

| 🔀 C: V    |                    |                                                                                                    | - C 🛛    |
|-----------|--------------------|----------------------------------------------------------------------------------------------------|----------|
| File Ed   | lit Search View Fo | rmat Language Settings Macro Run TextPX Plugins Window ?                                                       | 2        |
| 1 🕞 🖬     | 🚽 🔚 🐚 🕞 🕞          | 😂   X 🕸 🕼   Ə C   📾 🏣   4 4 19 19 20 11 🐺 🕢 🖲 🗩 🖬 🎼 🕢 💷 🗩 📾 🖓                                                  |          |
|           | C-Client_v3.0.py   | kproIDPC.log                                                                                                   |          |
| 1         | 13.18.59.000       | Iosys debug started                                                                                            | ^        |
| 2         | 13.18.59.015       | CIosysConn::InitializeClient > LogFile "C:\DOCUME~1\TESTCE~1\LOCALS~1\Temp\Apro1OPC.log", ReconnectRetryTim    | xe = 30  |
| 3         | 13.18.59.015       | IosConn_namespace_new > Iosys = 10.49.83.160:10,10.49.83.161:10                                                |          |
| 4         | 13.18.59.015       | IosAddr_new > host 10.49.83.160 - 00153E70                                                                     |          |
| 5         | 13.18.59.015       | Ioskddr_new > host 10.49.83.161 - 00153E70                                                                     |          |
| 6         | 13.18.59.015       | ClosysConn::InitializeClient > IosysConnCreate( '10.49.83.160:10,10.49.83.161:10' , 30 )                       |          |
| 7         | 13.18.59.015       | ClosysClient::Initialize > OK Ih=0                                                                             |          |
| 8         | 13.18.59.015       | ClosysClient::ThreadCtrlFunc                                                                                   |          |
| 9         | 13.18.59.015       | ClosysConn::Create > Name=opck_000_r_B00L_0 - CCB=004071k0/ICB=00000000/RCB=004071C0 )                         |          |
| 10        | 13.18.59.031       | ClosysConn::ConnectInfo > Connection succeed for '10.49.83.160:10'                                             |          |
| 11        | 13.18.59.031       | ClosysClient::Create > Ih=0 Name='@Aprol/tcredu/Demoprojekt_VU/opcA_000_r_BOOL_0' Desc='VT=boolean IO=BOOL'    | Error=0  |
| 12        | 13.18.59.031       | ClosysConn::Create > Name=opcA_000_r_BOOL_1 - CCB=004071A0/ICB=00000000/RCB=004071C0 }                         |          |
| 13        | 13.18.59.031       | ClosysClient::Create > Ih=0 Name='8Aprol/tcredu/Demoprojekt_VU/opcA_000_r_BOOL_1' Desc='VT=boolean IO=BOOL'    | Error=0  |
| 14        | 13.18.59.031       | ClosysConn::Create > Name=opc&_000_r_BOOL_2 - CCB=004071&0/ICB=00000000/RCB=004071C0 }                         |          |
| 15        | 13.18.59.031       | ClosysClient::Create > Ih=O Name='@Aprol/tcredu/Demoprojekt_VU/opcA_000_r_BOOL_2' Desc='VT=boolean IO=BOOL'    | Error=0  |
| 16        | 13.18.59.031       | ClosysConn::Create > Name=opcA_000_r_BOOL_3 - CCB=004071A0/ICB=00000000/RCB=004071C0 )                         |          |
| 17        | 13.18.59.031       | ClosysClient::Create > Ih=0 Name='@&prol/tcredu/Demoprojekt_VU/opc&_000_r_BOOL_3' besc='VT=boolean IO=BOOL'    | Error=0  |
| 18        | 13.18.59.031       | ClosysConn::Create > Name=opcA_000_r_BOOL_4 - CCB=004071A0/ICB=00000000/RCB=004071C0 )                         |          |
| 19        | 13.18.59.031       | ClosysClient::Create > Ih=0 Name='@Aprol/tcredu/Demoprojekt_VU/opcA_000_r_BOOL_4' Desc='VT=boolean IO=BOOL'    | Error=0  |
| 20        | 13.18.59.031       | DataCallback - opcA_000_r_BOOL_0 <req 0="" ==""></req>                                                         |          |
| 21        | 13.18.59.031       | Change of iosys int value opck_000_r_BOOL_0:0                                                                  |          |
| 22        | 13.18.59.031       | Closysconn::Create > Name=opcA_000_F_BOOL_S - CCB=004071A0/ICB=00000000/RCB=004071C0 )                         |          |
| 23        | 13.18.59.031       | ClosysClient::Create > Ih=0 Name="#Aprol/toredu/Demotorojekt_VU/opcA_000 r_BOOL_5' Desc='VT=boolean IO=BOOL'   | Error=0  |
| 24        | 13.18.59.031       | Closysconn::create > Name=opcA_000_F_BOOL_6 - CCB=004071A071CB=0000000078CB=004071C0 )                         |          |
| 25        | 13.18.59.031       | Closyscilent::Create > in=0 Name='kaprol/toreau/Demoprojekt_VU/OpcA_UUU_EGOL_6' Desc='VI=Boolean IO=BOOL'      | Error=0  |
| 20        | 13.18.59.031       | Datacalback - opck_000 r_scob_1 <req 0="" ==""></req>                                                          |          |
| 27        | 13.18.59.031       | Change of 105ys int value open 000 F_500L_10                                                                   |          |
| 20        | 13.10.59.031       | Datataliback - Open Jour Book 200 - 200 - 200                                                                  |          |
| 69        | 13.10.59.031       | Change of 103y3 int value opcx_000_E_BOOL_:0                                                                   |          |
| 2.5       | 12 10 50 021       |                                                                                                    |          |
| 22        | 12 10 59 031       | Change of rosys into value oper_coorboor_ris                                                                   |          |
| 22        | 13 18 59 031       | Change of inguint value and 000 r BOOL 410                                                                     |          |
| 34        | 13 18 59 031       | Change of rosys inc varies poperiods and r BOOL 7 - CCBE00407180/ICBE0000000/PCBE00407100 1                    |          |
| 35        | 13.18.59.031       | Closurelient: (reate > ham because: (Anno1/toredu/Demonroiekt Wi/onck 000 r BOOL 7) Descei VTeboolean 10:800L/ | Error=0  |
| 3.6       | 13.18.59.031       | ClosusConn::Create > Name=orc4 000 r BOOL 8 - CC=00407140/ICB=0000000/RCB=00407100 1                           |          |
| 37        | 13, 18, 59, 031    | Closurelient::Create > D=0 Name: Barol/toredu/Demonrolett VII/onck 000 r BOOL 8 Desc='VT=boolean IO=BOOL'      | Error=0  |
| 38        | 13.18.59.031       | ClosurConn::Create > Name=onck ODD r BOOL 9 - CCB=004071kD/ICB=00000000/RCB=004071CD 1                         |          |
| 39        | 13.18.59.031       | ClosusClient::Create > In=0 Name='Rkpro//tcredu/Demoprojekt VU/opck 000 r BOOL 9' Desc='VT=boolean IO=BOOL'    | Error=0  |
| 40        | 13,18,59,031       | ClosysConn::Create > Name=opcA 000 r INT 0 - CCB=004071A0/ICB=0000000/RCB=004071C0 )                           |          |
| 1         |                    |                                                                                                    | <u> </u> |
| Normal te | ext file           | nb char : 22625262 Ln : 1 Col : 1 Sel : 0 Dos/Windows ANSI                                                     | INS      |

Illustration 32: Example log file 'AprolPOC.log'

## 9.7 OPC Server status variables

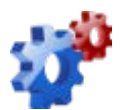

## 9.8 Example for OPC clients with the APROL OPC server

Basically, there are several ways to establish a connection with an OPC server. There are different sorts of clients according to the usage of the variables.

#### **OPC** sample client (Development Setup)

Although this client has a limited means of use it can be obtained gratis via download from the B&R homepage, and is very simply constructed, and thus well suited for testing the **APROL** OPC server. It can only be used on the computer where the **APROL** OPC server is running. A license for the *Automation Studio* is also necessary in order to be able to run the OPC Sample Client for more than 2 hours at one time; it must be started again afterwards.

#### Example:

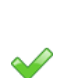

 $\checkmark$ 

Start the OPC Sample Client with "Start/Programs/B&R Automation/PVI x.x.x/PVI Developer/Server/OPC Sample Client".

Choose the OPC server in "OPC/Connect" in the pop-up window and confirm with [OK].

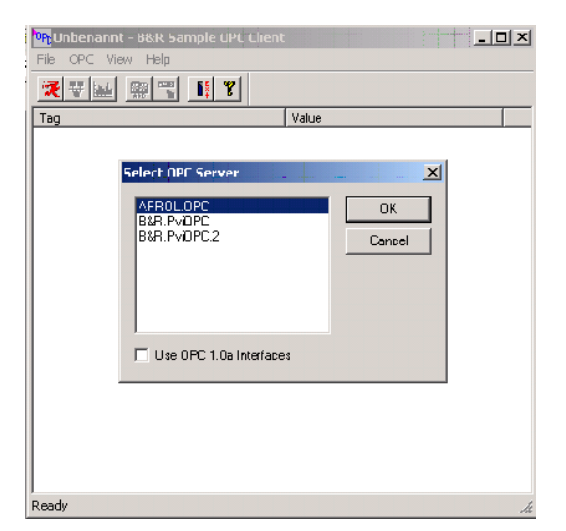

Illustration 33: OPC server choice

Choose the group settings for the communication in the "OPC/Group Parameters" menu and confirm with [**OK**].

| PC APROL.OP | E - B&R Sample<br>sw Help                                                            | e OPC Client                                                       |              |                       | _ 0 | ×   |
|-------------|--------------------------------------------------------------------------------------|--------------------------------------------------------------------|--------------|-----------------------|-----|-----|
| 2 7 🖬       |                                                                                      | 8                                                                  |              |                       |     |     |
| Tag         |                                                                                      |                                                                    | Value        |                       |     |     |
|             | Group Parame<br>Name:<br>Update rate:<br>Active:<br>Deadband:<br>Time bias:<br>LCID: | Test           200           ✓           0           0           0 | mSec<br>% FS | OK<br>Cancel<br>Apply |     |     |
| Ready       |                                                                                      |                                                                    |              |                       |     | 11. |

Illustration 34: "Group Parameters" dialog

 $\square$ 

 $\checkmark$ 

Add the desired variables that should be displayed with "OPC/Add Item", and confirm with [**OK**].

| 0PC APROL | .OPC - B&R Sample                                               | OPC Client                                                |                                                                                  | -OX |
|-----------|-----------------------------------------------------------------|-----------------------------------------------------------|----------------------------------------------------------------------------------|-----|
| File OP   | Add Item                                                        |                                                           |                                                                                  | ×   |
| <u>*</u>  | Access path:                                                    |                                                           | ОК                                                                               | ] 🖵 |
| Tag       | Item name:                                                      |                                                           | Cancel                                                                           | 1   |
|           | Filter:                                                         |                                                           |                                                                                  |     |
|           | Browse items:                                                   |                                                           |                                                                                  |     |
|           | APROL.OPC     Aprol.Intern.     Aprol.Intern.     Aprol.Intern. | OPCTestAprolC Apro<br>OPCTestAprolC Apro<br>OPCTest.FP01_ | Lintern. OPCT est. Aprol<br>Lintern. OPCT est. Aprol<br>Lintern. OPCT est. FP01, | -   |
|           | Data type                                                       | <u> </u>                                                  |                                                                                  | 1   |
|           | <ul> <li>Use native type</li> <li>C Bool</li> </ul>             | C Lon                                                     | g<br>Ible                                                                        |     |
|           | C Short                                                         | O Strin                                                   | ig                                                                               |     |
| Ready     |                                                                 |                                                           |                                                                                  |     |

Illustration 35: "Add Item" dialog

If the variable can also be changed then the variable can be written with "OPC/Write Value to Item" and confirmed with [**OK**].

| OPC APROL.OPC - B&R Sample OPC Client       |          |    |
|---------------------------------------------|----------|----|
| File OPC View Help                          |          |    |
| 2 2 1 2                                     |          |    |
| Tag                                         | Value    |    |
| Aprol.Intern.OPCTest.FP01_PbVarWrite_VarOut | 10       |    |
|                                             |          |    |
|                                             |          |    |
|                                             | <b>V</b> |    |
| write item value                            |          |    |
| 5                                           | ОК       |    |
|                                             | Canad    |    |
| Asynchronous                                | Cancer   |    |
|                                             |          |    |
|                                             |          |    |
|                                             |          |    |
|                                             |          |    |
|                                             |          |    |
|                                             |          |    |
| 4                                           |          | Þ  |
| Ready                                       |          | 1. |

Illustration 36: "Write Item Value" dialog

#### **3rd Party clients**

The clients from different companies offer different features, and can be well incorporated in certain areas, according to the application. The 'Matrikon OPC Explorer' can be recommended as a free-ware client that offers a very comfortable operation, and has been tested with the APROL OPC server and has been certified as functioning.

www.matrikonopc.com

#### **Visual Basic applications**

OPC applications of any kind can be created with Visual Basic 6.0. Microsoft Office applications such as Excel supply a Visual basic interface. This interface can be used to read and write data from an OPC server directly in an Excel file.

You have the possibility to adjust the Visual Basic code yourself. How to proceed in this case, and which program code is necessary, can be found in point 5 "PVI OPC Programming, in the Training module TM730 - PVI OPC". Although the programming of OPC servers is described here with PVI, it is identical with the programming of the **APROL** OPC server.

#### Excel

This directory contains an example for an OPC connection from an MS-Excel sheet.

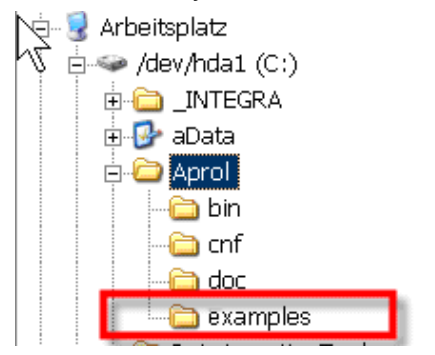

Illustration 37: Example directory in the Windows file system

In order to be able to use the Excel file, you must download and install the necessary 'OPCEx Excel Add-In' Excel add-in from

http://www.resolvica.com/p1/download.aspx.

The 'AproIOPC\_ExcelClient.xls' Excel file has been adjusted to the B&R start-up project. The Excel file can be used after the B&R start-up project has been installed together with the **APROL** OPC server.

The 'AprolOPCDemo\_ExcelClient.xls' Excel file has been adjusted to the **APROL** Demo project, and can be used with it.

Although this type of OPC client has a very small scope of functionality, you can read and write process variables in a very simplified manner.

## 9.9 Additional information about the OPC server

#### 9.9.1 Version information

| <b>OPC Server version</b> | Description                                                         |
|---------------------------|---------------------------------------------------------------------|
| 4.0.0.0                   | <b>APROL</b> OPC server adjustment to the <b>APROL</b> release 4.0. |
| 3.8.0.0                   | Revised version created with Visual Studio 2010                     |

| 3.7.0.0 | Error correction:<br>The browse method always delivers all items, both for the search for<br>'Nodes' and for the search for 'leaves'.<br>That leads to problems with the <i>Matrikon Security Gateway</i> . All items<br>repeat themselves recursively with unlimited depth.<br>Only 'Leaves' are returned and 'Nodes' do not exist because the<br><b>APROL</b> OPC server only supports flat structures. |
|---------|----------------------------------------------------------------------------------------------------|
| 3.6.2.0 | Error correction:<br>Cyclic connection loss of the OPC server when<br>- a redundant losys connection was configured<br>- and the master is not running when the OPC server is started.                                                                                                    |
| 3.6.1.0 | Error correction: OPC server crash with non-existent configuration file.<br>Update: Connection monitoring between OPC server and losys, with<br>60 second delay.<br>Update: Delivery of the OPC server with the 'OPC COM Proxy Stub<br>MergeModules' from the OPC foundation. This contains, amongst<br>others, the 'OpcEnum' service that allows the OPC clients to find the<br>installed server.        |
| 3.6.0.0 | Setting of the debug level and log file during runtime                                                                                                    |
| 3.5.0.1 | Redundancy configuration,<br>Setting of "UNCERTAIN" status                                                                                                    |
| 3.0.5   | Various error corrections<br>Safeguard of the losys against multi-threading                                                                                                    |
| 3.0.0   | For connection to control computers<br>(64-bit integer and UTF-8 conversion).                                                                                                    |
| 2.4.0   | MSI uninstall corrected.<br>Uninstall mechanism was updated!                                                                                                    |
| 2.3.0.1 | Memory leak corrected.                                                                                                    |
| 2.3.0.0 | OpcServer with asynchronous access.                                                                                                    |
| 2.2.1   | OpcServer with write functionality,<br>Synchronous access only.                                                                                                    |
| 2.2.0   | OpcServer "ReadOnly"<br>Writing values to the losys is not supported.                                                                                                    |

# 9.9.2 Licensing information about the iconv library

The **APROLFehler! Kein Name für eine Eigenschaft übergeben.** OPC server uses the *iconv* library, which is subject to the LGPL. B+R Industrie-Elektronik Ges.m.b.H. meets the requirements for recompiling ability that result from this licensing by providing the complete source code for the shared library *AprolStringConvert.dll* including the VisualStudio project files.

This source code is found in compressed form in the installation directory src (in the directory  $c:\Aprol$  as default).

## 9.9.3 Literature notes on the topic of 'OPC'

Frank Iwanitz, Jürgen Lange **OPC: Grundlagen, Implementierung und Anwendung** Hüthig-Verlag, Heidelberg ISBN 3-7785-2866-1

# 10 ProfiboardDriver

## 10.1 General information about the ProfiboardDriver

This documentation describes the installation and configuration of the software package "FMS-PROFIBUS DRIVER for **APROL** with SOFTINGS PROFIboard" in LINUX. The package consists of the kernel driver that handles access of the hardware, various utilities for configuration and network analysis and also the **APROL** driver for communication with the I/O modules. The installation of the software, the configuration of the hardware and the network parameters for a few selected network settings are also described in this documentation. This can be used as an aid when solving problems if errors occur.

1

The program package requires a LINUX kernel starting with Version 2.0.36 or Version 2.2.0 (not yet available when this documentation was created). The kernel must be compiled and started with the option "enable loadable module support" and without the option "set version information on all symbols for modules". Please check your SuSE LINUX documentation to see how a corresponding LINUX kernel is structured.

## **10.2** Hardware configuration

The PROFIBUS card used is a **SOFTING** product. This is an ISA card that requires a 4 byte IO area, a free interrupt line as well as a 16 KB address area in the first MB on your PC in order to operate. The device driver supports parallel operation of two PROFIBUS cards that can share a common interrupt. The PROFIBUS card is a piece of hardware that supports the following protocols:

PROFIBUS-FDL (layer 2 communication),

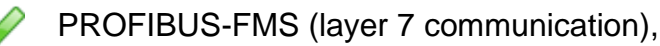

PROFIBUS-DP and

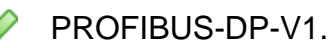

Because of the DP capability, the card has very short reaction times. The card is configured by setting the IO address using DIP switches. They are directly on the slot bracket. The card automatically uses four consecutive addresses. The base address for IO when the card is delivered is address 240h, i.e. the card uses addresses 240h to 243h. If this address is already being used on your computer or if you are using two PROFIBUS cards at the same time, this address must be changed on at least one card. The I/O address is represented using 8 switches, i.e. the address is the sum of the switch positions.

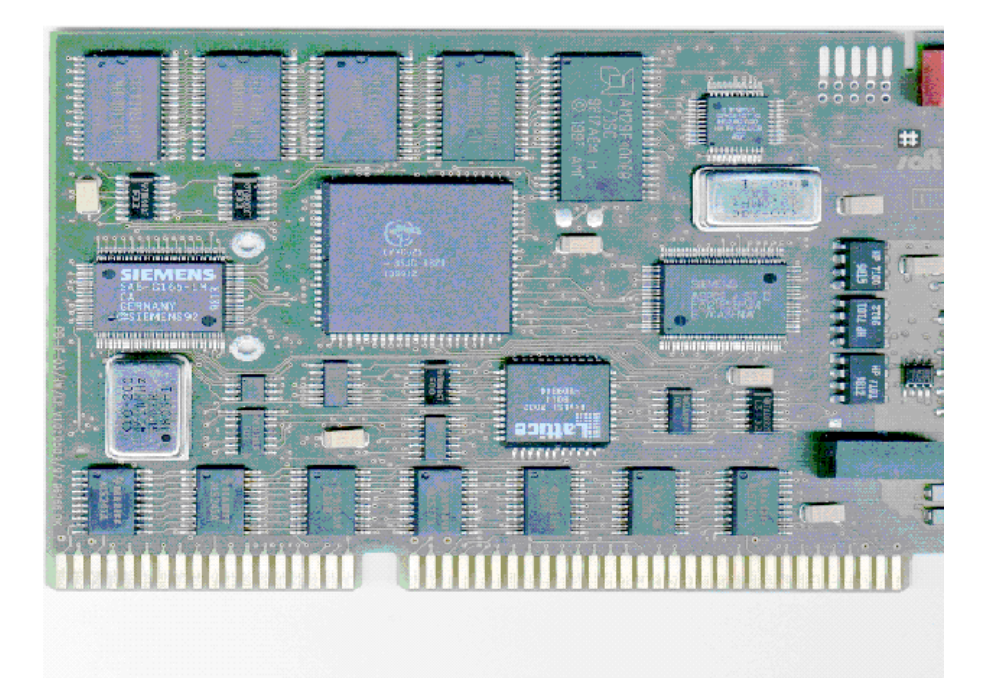

#### Illustration 38: PROFIboard

The image shows the PROFIboard used with the DIP switch for the I/O addresses (red block on the top right). An LED that is integrated in the slot bracket (seen on the bottom right) blinks during operation when the board is active on the bus.

The following table shows the meaning of the individual switches as the hexadecimal address. The summand is valid if the switch is set to "on".

| Switch  | DIP1 | DIP2 | DIP3 | DIP4 | DIP5 | DIP6 | DIP7 | DIP8 |
|---------|------|------|------|------|------|------|------|------|
| Address | 200h | 100h | 80h  | 40h  | 20h  | 10h  | 8h   | 4h   |

According to this, the addresses between 000h and 3FCh can be set. Some of these addresses are already being used by components on your PC. The following table provides an overview of the most commonly used addresses and the corresponding DIP switch settings. In general, one of these addresses should also be able to be used on your PC.

| I/0 address | DIP1 | DIP2 | DIP3 | DIP4 | DIP5 | DIP6 | DIP7 | DIP8 |
|-------------|------|------|------|------|------|------|------|------|
| 240h        | on   | off  | off  | on   | off  | off  | off  | Off  |
| 244h        | on   | off  | off  | on   | off  | off  | off  | on   |
| 300h        | on   | on   | off  | off  | off  | off  | off  | off  |
| 304h        | on   | on   | off  | off  | off  | off  | off  | on   |
| 310h        | on   | on   | off  | off  | off  | on   | off  | off  |
| 314h        | on   | on   | off  | off  | off  | on   | off  | on   |

The software settings for shared memory and the interrupt line are made directly by the device driver. Please check the "Software configuration" section for detailed information. Five interrupts are available for the PROFIboard: IRQs 5, 10, 11,12 and 15. These interrupts can be used for multiple PROFIboards at the same time, but not for other hardware. Some of the interrupts are already being used according to the how your PC is designed:

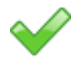

IRQ 11 for the graphics card,

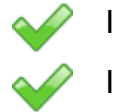

IRQ 12 for a PS/2 mouse,

IRQ 15 for the second IDE controller.

The addresses from 0xC8000 to 0xF0000 are available to insert the card in the first megabyte. The size of the area to be inserted is 16 KBytes (0x04000) for each PROFIboard. These addresses are only permitted to be used once in the system.

## **10.3** Installing the PROFIboard software

The software is installed using the YaST installation tool for your SuSE Linux version. It is necessary that the installation medium is made available to the system. One needs super-user rights for this.

First, the installation media must be mounted on the existing file system. For installation using YaST, the mounting point must be a root directory (/*suse*). If this directory is not yet available on your computer, it can be created with the following command:

#### • mkdir /suse

Now the installation media must be mounted there. The device file ID is different for your floppy drive or CDROM depending on the type of installation media used. The following device files are conceivable:

| • | /dev/fd0   | - | Floppy  | drive   | ID | a:, |
|---|------------|---|---------|---------|----|-----|
| • | /dev/fd1   | - | Floppy  | drive   | ID | b∶, |
| • | /dev/cdrom | _ | CDROM d | lrive 1 | D. |     |

The syntax for the mount command is **mount device file / target directory** In your case, the command would be as follows:

- for floppy a: mount /dev/fd0 /suse,
- or for the CDROM drive **mount /dev/cdrom/suse**.

If the *mount* command was carried out without an error, you can now start the YaST installation tool.

In the YaST main menu, the installation source must be selected. The following menu sequence must be carried out:

- "Installation settings",
- "Selection of installation source",
- "Installation using a valid directory".

In the "Installation using a valid directory" menu item, enter the directory name /suse and confirm the entry. Then go back to the main menu. Choose the packets to be installed here. It is important to confirm the select with "F10" and not to go back "ESC"! After confirming the selection, you can use the "Define/start installation" or "Change/create configuration" menu item to select if you want to start a new installation or change a configuration.

For the installation that is to be carried out here, select the packages pccadp1 and pcckd1, confirm with **"F10"**, go back to the installation menu and start the installation as described above using the **"Start installation"** menu item.

After the installation, YaST makes a few system settings. When the tool is finished doing this, exit YaST by pressing the "*ESC*" key several times. After ending YaST, the device driver must be configured. This procedure is started automatically. Exit the "*Install Softing card driver*" selection menu with it set to "*Yes*". Now start the program "*pb\_install*" to transfer the settings to the kernel module.

The following queries must be answered:

- input major device number (default 50),
- input no of boards to be installed.

Then for each board that is to be entered:

- enter ram\_addr for board x
- enter io\_addr for board x
- enter irq for board x

When the settings are made for all boards, they are shown once again in list form. If an entry is incorrect, the procedure can be repeated by pressing the **"ESC"** key. Pressing **"ENTER"** saves the settings, creates the start script and runs it. If all of the settings are correct, the PROFIboard is started with the standard settings.

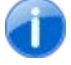

Remove the PROFIboard from the network before starting for the first time. Otherwise the network settings can cause your PROFIBUS network to crash.

Use the "pb\_manager" utility to check if the PROFIboard has been started correctly.

Select the "*Livelist*" option here. When the PROFIboard is correctly installed, you find exactly one station with one station address 0. If you cannot execute the "*Livelist*" then please go to section "Error".

Here is a list of the files installed by YaST. A detailed description of the utilities can be found in chapter "*Description of the utilities*".

| File name                                 | Description                                                    |
|-------------------------------------------|----------------------------------------------------------------|
| /boot/modules/profibus/PROFIboard.org     | Kernel module without hardware settings                        |
| /boot/modules/profibus/PROFIboard.smp.org | Multiprocessor kernel module without hardware settings         |
| /opt/aprol/bin/pb_debug                   | Debugging tool for error analysis                              |
| /opt/aprol/bin/pb_init                    | Utility to load the network settings                           |
| /opt/aprol/bin/pb_install                 | Utility to patch the hardware settings into the kernel modules |
| /opt/aprol/bin/pb_list                    | Utility to read the object list for a B&R 2000 controller      |
| /opt/aprol/bin/pb_manager                 | All-round tool for testing                                     |
| /opt/aprol/bin/pb_plcreset                | Utility for resetting a B&R 2000 controller                    |
| /opt/aprol/bin/ProfiboardDriver           | APROLdriver for PROFIBUS FMS                                   |
| /opt/aprol/bin/pb_taskmgr                 | Tool for downloading controller tasks                          |

| File name                                                           | Description                                                                                          |
|---------------------------------------------------------------------|----------------------------------------------------------------------------------------------------|
| /opt/aprol/bin/pb_read                                              | Utility for reading controller variables via PROFIBUS                                                |
| /opt/aprol/bin/pb_netconfig                                         | Tool for creating the APROL network configuration                                                    |
| /opt/aprol/bin/pb_timesync                                          | Tool for activating controller time<br>synchronization, requires a special<br>controller task        |
| /opt/aprol/bin/pb_settime                                           | Tool for implementing the control computer time on a B&R 2000 controller, requires a controller task |
| /opt/aprol/bin/pb_history                                           | Tool for reading the logbook entries from a B&R 2000 controller.                                     |
| /etc/init.d//Profiboard                                             | Start script for the APROL driver                                                                    |
| /usr/etc/profibus/br.txt                                            | Error list for B&R 2000 controller error numbers                                                     |
| /usr/etc/profibus/nw_pb_32_0.cfg                                    | B&R standard configuration for Profibus address 0                                                    |
| /usr/etc/profibus/nw_pb_32_1.cfg                                    | B&R standard configuration for Profibus address 1                                                    |
| /usr/etc/profibus/profibus0.cfg                                     | Example network configuration for board 0                                                            |
| /usr/etc/profibus/profibus0.ov                                      | Example object description for board 0                                                               |
| remove.PROFIboard                                                   | Uninstall script                                                                                     |
| setup.PROFIboard                                                    | Installation script                                                                                  |
| /opt/aprol/lib/libPccPROFIboard.so<br>(only with <b>APROL</b> )     | Profibus library for PROFIboard                                                                      |
| /opt/aprol/lib/libPccPROFIboard.so.2<br>(only with <b>APROL</b> )   | Profibus library for PROFIboard                                                                      |
| /opt/aprol/lib/libPccPROFIboard.so.2.1<br>(only with <b>APROL</b> ) | Profibus library for PROFIboard                                                                      |

## **10.4** Description of the start script

## **10.4.1** The start script

The following table shows a printout of the start script used to automatically start two PROFIboards when booting the computer.

The start script for automatically starting the PROFIboards can be found in the directory /etc/init.d and is named **PROFIboard**. The entries in /etc/init.d/rc2.d or /etc/init.d/rc3.d are executed depending on if the computer is operating in runlevel 2 or runlevel 3. The scripts are started in alphabetical order according to their names, which begin with S for start. Symbolic links with the name **S51PROFI.sh** are created for /etc/init.d/PROFIboard in both directories. The start script and the links are automatically generated using the installation tool "pb\_install".

The number of boards to be started is defined with the **BOARD\_NO=...** line. The command "*rmmod*" stops a device driver that may already be started. If a device driver is not started, the error message is sent to /*dev/null*, i.e. it is suppressed. The next two "*insmod*" lines consecutively start the device drivers for multi-processor and single-processor operation. The mechanism guarantees that the right device driver is started automatically. If the kernel is not multi-processor capable, then the first device driver is rejected by the kernel and the second one is started. If the first one can be started, then the second one is rejected with the error message that a device driver with this name already exists. In principle, a multi-processor capable kernel can also be used if only one processor is operating in your system. The loop that is then run sets the network parameters on the card. The network parameters are found in the files that are named /*usr/etc/profibus/profibusx.cfg* (*x* is the number of the board from *BOARD\_NO=...*). The object descriptions are in the /*usr/etc/profibus/profibusx.op* files. Both files descriptions are in chapter "Installation of the controller software".

### 10.5 Software configuration

## 10.5.1 Description of the network parameter file profibusx.cfg

The file **profibusx.cfg** in the directory **/usr/etc/profibus** is used to define the network parameters and connection parameters for PROFIboard **x**. The **x** symbol stands for the board number in the device driver, beginning with 0 for the first board.

Following table: Example configuration for station 0 with connections to stations 1, 2, 3, and 4.

| 4       |      | ;      | baud         | rate     |     |        |     |   |   |   |   |   |       |   |       |       |       |       |      |      |      |              |
|---------|------|--------|--------------|----------|-----|--------|-----|---|---|---|---|---|-------|---|-------|-------|-------|-------|------|------|------|--------------|
| 0       |      | ;      | medi         | um red   | und | ancy   |     |   |   |   |   |   |       |   |       |       |       |       |      |      |      |              |
| 350     | 0    | ;      | slot         | time     |     |        |     |   |   |   |   |   |       |   |       |       |       |       |      |      |      |              |
| 0       |      | ;      | quie         | t time   |     |        |     |   |   |   |   |   |       |   |       |       |       |       |      |      |      |              |
| 1       |      | ;      | setu         | o time   |     |        |     |   |   |   |   |   |       |   |       |       |       |       |      |      |      |              |
| 500     | )    | ;      | min :        | statio   | n d | elay   |     |   |   |   |   |   |       |   |       |       |       |       |      |      |      |              |
| 100     | 0    | ;      | max :        | statio   | n d | elay   |     |   |   |   |   |   |       |   |       |       |       |       |      |      |      |              |
| 300     | 000  | ;      | targe        | et rot   | ati | on tim | е   |   |   |   |   |   |       |   |       |       |       |       |      |      |      |              |
| 1       |      | ;      | gap ı        | update   |     |        |     |   |   |   |   |   |       |   |       |       |       |       |      |      |      |              |
| 3       |      | ;      | retr         | y coun   | t   |        |     |   |   |   |   |   |       |   |       |       |       |       |      |      |      |              |
| 409     | 96   | ;      | ass_a        | abt_ci   |     |        |     |   |   |   |   |   |       |   |       |       |       |       |      |      |      |              |
| 128     | 3    | ;      | defa         | ult sa   | р   |        |     |   |   |   |   |   |       |   |       |       |       |       |      |      |      |              |
| 9       |      | ;      | symbo        | ol len   | gth |        |     |   |   |   |   |   |       |   |       |       |       |       |      |      |      |              |
| 0       |      | ;      | vfd_s        | suppor   | ted |        |     |   |   |   |   |   |       |   |       |       |       |       |      |      |      |              |
| 4       |      | ;      | no o:        | f kbl    | ent | ries   |     |   |   |   |   |   |       |   |       |       |       |       |      |      |      |              |
|         |      |        |              |          |     |        |     |   |   |   |   |   |       |   |       |       |       |       |      |      |      |              |
| ;       |      |        |              | _        |     |        |     |   |   |   |   |   |       |   |       |       |       |       |      |      |      |              |
| ; (     | com  | nun    | icatio       | on ref   | ere | nce li | st  |   |   |   |   |   |       |   |       |       |       |       |      |      |      |              |
| ;       |      |        |              |          |     |        |     |   |   |   |   |   |       |   |       |       |       |       |      |      |      |              |
| ; =     | ===: | ===    | =====        | =====    | === | =====  | === |   |   |   |   |   |       |   |       |       |       |       |      |      |      |              |
| 2       |      | 3      | 1            | 255      | 2   | MMAC   | 0   | D | 3 | 3 | 2 | 2 | 300 ( | 0 | 240   | 240   | 240   | 240   | FF   | FF   | FF   | FF           |
| FF      | FF   | 1      | [ST1]        | 0        | •   |        | ~   | _ | - | ~ | ~ | • |       | ~ |       |       |       |       |      |      |      |              |
| 3       |      | 4      | 2            | 255      | 2   | MMAC   | 0   | D | 3 | 3 | 2 | 2 | 300 ( | 0 | 240   | 240   | 240   | 240   | FF   | FF   | FF   | FF           |
| Ъ. Ъ.   | F.F. | Ţ      | [ST2]        | 0        | ~   | 1047 0 | 0   | - | 2 | 2 | ~ | ~ | 200   | ~ | 0.4.0 | 0.4.0 | 0.4.0 | 0.4.0 |      |      |      |              |
| 4       |      | 5      | 3            | 255      | 2   | MMAC   | 0   | D | 3 | 3 | 2 | 2 | 300 0 | 0 | 240   | 240   | 240   | 240   | F.F. | Ъ.Ъ. | F.F. | <b>Р.</b> Р. |
| Б.Б.    | F.F. | ⊥<br>⊂ | [ST3]        |          | 2   |        | 0   | P | C | C | 2 | 2 | 200 ( | 0 | 240   | 240   | 240   | 240   |      |      | БD   | ъъ           |
| 5<br>DE |      | 0<br>1 | 4<br>[ 0m4 ] | 255<br>0 | 2   | MMAC   | U   | D | 3 | 3 | 2 | 2 | 300 0 | U | Z4U   | 240   | 240   | Z4U   | F.F. | Ъ.Ъ. | Р Р  | Р F.         |
| F.F.    | F.F. | T      | [S14]        | U        |     |        |     |   |   |   |   |   |       |   |       |       |       |       |      |      |      |              |

Comment lines in the description file begin with a semicolon and run to the end of the line. The following entries must be in the file:

| Position | Info                                                    | Value range   | Notes                                                                                                    |
|----------|---------------------------------------------------------|---------------|----------------------------------------------------------------------------------------------------|
| 1        | Station address of the<br>PROFIboards in the<br>network | 0 - 31        | In the control system, the control computer is always an active station on the network                                                                           |
| 2        | Highest station address in the network, HSA             | 0 - 31        | The highest station address of<br>an active station in the network                                                                                               |
| 3        | Segment size                                            | 255           | Constant                                                                                                    |
| 4        | Station active or passive on the bus                    | 1             | Always active in the control system                                                                                                    |
| 5        | Baud rate                                               | 0 - 12, not 5 | 0 - 9.6 kBit/s<br>1 - 19.2 kBits/s<br>2 - 93.75 kBit/s<br>3 - 187.5 kBit/s<br>4 - 500 kBit/s<br>6 - 1.5 MBit/s<br>7 - 3 MBits/s<br>8 - 6 MBit/s<br>9 - 12 MBit/s |
| 6        | Redundancy setting                                      | 0             | Constant                                                                                                    |
| 7        | slot time                                               | 37 - 16383    |                                                                                                    |
| 8        | quiet time                                              | 0 - 127       |                                                                                                    |

| Position | Info                             | Value range    | Notes                                                                                              |
|----------|----------------------------------|----------------|----------------------------------------------------------------------------------------------------|
| 9        | setup time                       | 1 - 479        |                                                                                                    |
| 10       | min station delay                | 11 - 1023      | Minimum delay between request<br>and response telegram                                             |
| 11       | max station delay                | 35 - 1023      | Maximum delay between request<br>and response telegram                                             |
| 12       | target rotation time             | 256 - 16777215 | Maximum rotation time for a token cycle.                                                           |
| 13       | gap update                       | 1 - 255        | Number of cycles until a check is<br>made to see if a new station has<br>been added on the network |
| 14       | retry count                      | 0 - 7          | Number of retries if an error occurs                                                               |
| 15       | ass_abt_ci                       | 1 - 4294967295 | ASS/ABT control interval                                                                           |
| 16       | default sap                      | 128            | Constant                                                                                           |
| 17       | symbol length                    | <= 15          | Maximum length of the symbolic                                                                     |
| 18       | vfd supported                    | 0              | Constant                                                                                           |
| 19       | Number of connections in the CRL | = 0            | Specifies how many entries should be utilized in the following table                               |

The following table describes the structure of a line with the connection parameters, an entry in the communications relations list, CRL:

| Position | Info                                                                                            | Value range                                                                               | Notes                                                                                                    |
|----------|-------------------------------------------------------------------------------------------------|-------------------------------------------------------------------------------------------|----------------------------------------------------------------------------------------------------|
| 1        | Position number, referred<br>to as comm_ref for<br>communication reference in<br>the utilities. | 1 – Number of<br>connections in<br>the CRL                                                | In the utilities and in the driver,<br>connections can be entered<br>using the CRL number or the<br>symbolic name. Symbolic<br>names are not permitted to<br>begin with a number (for<br>differentiation)! |
| 2        | LSAP                                                                                            | 0 - 62<br>63<br>128                                                                       | Local Service Access Point                                                                                                    |
| 3        | Address of the partner station                                                                  | 0 - HSA for<br>Master-Master<br>connections<br>0 - 126 for<br>Master-Slave<br>connections | When connecting to B&R 2000 controllers, a Master-Master connection is always used                                                                                                    |
| 4        | Constant                                                                                        | 255                                                                                       | Constant                                                                                                    |

| Position | Info                  | Value range                                        | Notes                                                                                                    |
|----------|-----------------------|----------------------------------------------------|----------------------------------------------------------------------------------------------------|
| 5        | DSAP or RSAP          | 0 - 62<br>63<br>128                                | Destination or Remote Service<br>Access Point                                                                                                    |
| 6        | Connection type       | MMAC<br>MSAC_SI<br>MSCY<br>MSCY_SI<br>BRCT<br>MULT | Master-Master acyclic<br>Master-Slave acyclic<br>Master-Slave acyclic with slave<br>initiative<br>Master-Slave cyclic<br>Master-Slave cyclic with slave<br>initiative<br>Broadcast<br>Multicast |
| 7        | LLI type              |                                                    |                                                                                                    |
| 8        | Connection attribute  | D<br>I<br>O                                        | Defined connection<br>Open connection for initiator<br>Open connection for responder                                                                                                    |
| 9        | scc                   | 0 - 20                                             | Maximum number of send requests for confirmed services                                                                                                    |
| 10       | RCC                   | 0 - 20                                             | Maximum number of telegrams<br>that can be received for<br>confirmed services                                                                                                    |
| 11       | SAC                   | 0 - 20                                             | Maximum number of send requests for unconfirmed services                                                                                                    |
| 12       | RAC                   | 0 - 20                                             | Maximum number of telegrams<br>that can be received for<br>unconfirmed services                                                                                                    |
| 13       | Connection monitoring | 0 - (2^32 - 1)                                     |                                                                                                    |
| 14       | MUL                   | 0 - 255                                            | For cyclic connections                                                                                                    |
| 15       | SLH                   | 0 - 241                                            | Maximum length for sending<br>high priority telegrams                                                                                                    |
| 16       | SLL                   | 0 - 241                                            | Maximum length for sending low priority telegrams                                                                                                    |
| 17       | RLH                   | 0 - 241                                            | Maximum length for receiving<br>high priority telegrams                                                                                                    |
| 18       | RLL                   | 0 - 241                                            | Maximum length for receiving low priority telegrams                                                                                                    |
| 19       | CO                    | See table                                          | supported services client 0                                                                                                    |
| 20       | C1                    |                                                    | supported services client 1                                                                                                    |
| 21       | C2                    |                                                    | supported services client 2                                                                                                    |
| 22       | S0                    |                                                    | supported services server 0                                                                                                    |
| 23       | S1                    |                                                    | supported services server 1                                                                                                    |
| 24       | S2                    |                                                    | supported services server 2                                                                                                    |
| 25       | VFD                   | 0 - (2^16-1)                                       | VFD number                                                                                                    |

| Position | Info            | Value range | Notes                            |
|----------|-----------------|-------------|----------------------------------|
| 26       | Connection name |             | Symbolic name for the connection |
| 27       | Extension       |             | Extension for the name           |

In general, the network parameters and the connection parameters should be set the same on all stations. If the connection parameters do not match, a connection cannot be established. Primarily, the Livelist option in the "*pb\_manager*" is used to check if the network parameters are correct. If not all stations are listed there or a response to the "*Livelist*" is not sent, this is mostly because of inconsistencies in the network parameters. The symbolic connection name is not permitted to begin with a number. The reason for this is that the utilities are expecting the entry in the communication reference or the connection name. It assumes that a number always describes a communication reference, and an alphanumeric character is the beginning of a symbolic name.

Softing recommends the following bus parameters for FMS operation using their hardware:

| Baud rate (Kbit/s) | 9,6   | 19,2  | 93,75 | 187,5 | 500    |
|--------------------|-------|-------|-------|-------|--------|
| Slottime           | 100   | 200   | 500   | 1500  | 3000   |
| minStationDelay    | 30    | 60    | 125   | 250   | 500    |
| maxStationDelay    | 50    | 100   | 250   | 500   | 1000   |
| SetupTime          | 5     | 10    | 15    | 25    | 50     |
| Quiet Time         | 22    | 22    | 22    | 22    | 22     |
| TargetRotationTime | 10000 | 15000 | 30000 | 50000 | 100000 |
| GapUpdate          | 1     | 1     | 1     | 1     | 1      |
| HSA                | 126   | 126   | 126   | 126   | 126    |
| Retry Count        | 1     | 1     | 1     | 1     | 1      |

#### Remarks:

The services provided by the individual controllers are variable. Some controllers support all FMS services, other only support a few (but they are enough for control system communication). When establishing a connection, a check is made to determine if the respective partner provides the required services. If this is not the case, the connection is not established. The required services result from carrying out an OR operation on the individual bits in the settings C0 to C2 or S0 to S2. The values C0 to C2 are the services required by the control system on the controller. The values S0 to S2 are the services provided for the controller. The following table describes the value for the OR operation and the respective service connected to it:

| Bit value in Byte | Service                           |
|-------------------|-----------------------------------|
| 0x01 in C0 / S0   | Create-/Delete-Program-Invocation |
| 0x02 in C0 / S0   | Request-Domain-Upload             |
| 0x04 in C0 / S0   | Request-Domain-Download           |
| 0x08 in C0 / S0   | Domain-Upload                     |
| 0x10 in C0 / S0   | Domain-Download                   |

| 0x20 in C0 / S0 | Put-OD                     |
|-----------------|----------------------------|
| 0x40 in C0 / S0 | Unsolicited-Status         |
| 0x80 in C0 / S0 | Get-OD (extensive variant) |

| Bit value in the byte | Service                                       |
|-----------------------|-----------------------------------------------|
| 0x01 in C1 / S1       | Physical-Write                                |
| 0x02 in C1 / S1       | Physical-Read                                 |
| 0x04 in C1 / S1       | Write-With-Type                               |
| 0x08 in C1 / S1       | Read-With-Type                                |
| 0x10 in C1 / S1       | Write                                         |
| 0x20 in C1 / S1       | Read                                          |
| 0x40 in C1 / S1       | Kill-Program-Invocation                       |
| 0x80 in C1 / S1       | Reset-/Resume-/Start-/Stop-Program-Invocation |
| 0x01 in C2 / S2       | Addressing-By-Name                            |
| 0x02 in C2 / S2       | Alter-Event-Condition-Monitoring              |
| 0x04 in C2 / S2       | Acknowledge-Event-Notification                |
| 0x08 in C2 / S2       | Event-Notification-With-Type                  |
| 0x10 in C2 / S2       | Event-Notification                            |
| 0x20 in C2 / S2       | Define-/Delete-Variable-List                  |
| 0x40 in C2 / S2       | Information-Report-With-Type                  |
| 0x80 in C2 / S2       | Information-Report                            |

Normally, the services FMS-Read and FMS-WRITE (as client services) are enough for communication from the control system to the controller. This corresponds to the following combination (in hexadecimal) for C0 to C2 and S0 to S2: 00 30 00 00 00 00

The other required services are fixed and cannot be switched on explicitly. In the example configuration shown above, all services are switched on for the client and slave (all bits are set: FF FF FF FF FF FF)

## **10.5.2** Notes concerning the object file profibusx.ov

The object descriptions are used to provide the network with information about all local variables. The control system normally does not generate its own Profibus variables and the driver does not provide corresponding services, therefore you should work with the default file. The following table shows a printout of the default object description file. A detailed description of the file can be found in the SOFTING documentation.

| 0               | ;OV-Header Index                                     |
|-----------------|------------------------------------------------------|
| 255             | ;ROM/RAM Flag                                        |
| 14              | ;length of symbolic names                            |
| 0               | Access Protection                                    |
| 1               | ;OV-Version                                          |
| FFFFFFFF        | ;Local Address OV-OB                                 |
| 20              | ;ST-OV Length                                        |
| FFFFFFFF        | ;Locale Address ST-OV                                |
| 0xfe00          | ;First Index S-OV                                    |
| 100             | ;S-OV Length                                         |
| FFFFFFFF        | ;Local Address S-OV                                  |
| 0xff00          | ;First Index DV-OV                                   |
| 2               | ;DV-OV Length                                        |
| FFFFFFFF        | Local Address DV-OV                                  |
| 0xff64          | ;Erster Index DP-OV                                  |
| 5               | ;DP-OV Length                                        |
|                 | Local Address DP-OV                                  |
| ;               |                                                      |
| ;               |                                                      |
| ,<br>;Bagig tvr |                                                      |
| OC Index        | description                                          |
| ·               | description                                          |
| /<br>5 1        |                                                      |
| 5 1             | [B001]/<br>[Tp+9]·                                   |
|                 | [1100]                                               |
| 5 5<br>F 4      |                                                      |
| 5 4             |                                                      |
| 5 5             |                                                      |
| 5 6             |                                                      |
| 5 7             |                                                      |
| 5 8             | [Float]                                              |
| 59              | [VString]                                            |
| 5 10            | [OString]                                            |
| 5 11            | [Date]                                               |
| 5 12            | [TofDay]                                             |
| 5 13            | [TDiff]                                              |
| 5 14            | [BString]                                            |
| ;               |                                                      |
| ;               |                                                      |
| ;Static Da      | ata types                                            |
| ;OC Index       | #Elems Typ/Length ( x #Elems)                        |
| ;               |                                                      |
| ; 6 15          | 2 5 / 100 6 / 20                                     |
| ; 6 16          | 33/24/42/1;                                          |
| ; 6 17          | 4 2 / 1 3 / 2 7 / 4 10 / 3 ;                         |
| ;               |                                                      |
| ;               |                                                      |
| ,<br>:Objekte   | Simple variable!                                     |
| OC Index        | Two Longth Dagg Agg(rp Agg Adr SymNamo Ext           |
| , oc maex       | Typ Length Pass Accorp Acck Adr Symmatice Ext        |
| 7 05            |                                                      |
|                 | $2 \text{ COM}$ S Z I/ CO SSUS FFFFFFFF [INFO_KPT] U |
| / UXIE          | 201 Z ZUU I/ CU 3303 FFFFFFFF [CAE_EVENT] U          |
| / Uxfe          | 202 3 I I/ CU 3303 FFFFFFFFFFFFFFFFFFFFFFFFFFFFFFFFF |
| ;               |                                                      |
| ;Objekte        | 'Array'                                              |
| ;OC Index       | #Elems Typ Length Pass AccGrp AccR Adr SymName Ext   |
| ;               |                                                      |
| ; 8 100         | ) 20 3 1 01 01 1000 FFFFFFF [DB100] 0                |

## **10.6** Description of the utilities (ProfiboardDriver)

## 10.6.1 pb\_install

The "*pb\_install*" tool is in the */opt/aprol/bin* directory. Super-user rights are needed to start it. With "*pb\_install*", the hardware settings are patched to the device driver, the start script is generated and the PROFIBUS software is restarted. If the hardware settings are changed, it is sufficient to start "*pb\_install*" and then make the entries like a new installation.

The following options are supported:

| Option | Description                |
|--------|----------------------------|
| -help  | Shows help information     |
| -nc    | Starts without curses menu |

#### 10.6.2 pb\_init

The "*pb\_init*" program is used for loading the network parameters, the connections parameters and the object description on the card. After running "*pb\_init*", the board is ready for operation and provides the FMS services. The following options are supported here:

| Option                                                                         | Description                                                   | Default value                  |
|--------------------------------------------------------------------------------|---------------------------------------------------------------|--------------------------------|
| -help                                                                          | Shows help information                                        |                                |
| -b BOARD_NO                                                                    | Initializes the board<br>BOARD_NO;<br>Valid values are 0 to 2 | Board 0                        |
| -f FILENAME                                                                    | Network and connection description in FILENAME                | /usr/etc/profibus/profibus.cfg |
| -o OBJECTFILE                                                                  | Object description in<br>OBJECTFILE                           | /usr/etc/profibus/profibus.ov  |
| -d                                                                             | Starts in debug mode and shows additional information         | Switched off                   |
| -useFdl Activates layer 2<br>communication, which is used<br>by <b>APROL</b> . |                                                               | Without layer 2 communication  |

### 10.6.3 pb\_manager

The **"pb\_manager"** utility combines many of the functions of the individual utilities in a menu driven user interface. This tool provides the most possibilities for analyzing the network and finding errors. Used together with the hexdump for the device driver, nearly any error can be found and corrected. The **"pb\_manager"** requires the **"ncurses"** package from Linux. This usually comes already installed.

The "*pb\_managers*" is controlled by selecting menu items instead of using start options. The only start option that is supported is the selection of the board using the *-b BOARD\_NO* option.

There are five basic menus that you can go to directly using the page number even if the menu option is not shown. The following section offers a brief description of the individual services.

| Menu item                          | Function                                                                                                    |
|------------------------------------|----------------------------------------------------------------------------------------------------|
| SPACEBAR                           | With the spacebar, you can change the board number in the individual selection menus die. This corresponds to the start option -b BOARD_NO. This selection possibility is not shown in any menu!                                            |
| Page 1                             |                                                                                                    |
| show device driver version         | Shows the version number of the kernel driver.                                                                                                    |
| show device area                   | Shows the contents of the PROFIboard register. This option is designed for debugging the hardware and has no importance for the normal user!                                                                                                |
| show device driver common<br>area  | Shows the contents of the kernel driver variables. This option is designed for debugging the driver and has no importance for the normal user!                                                                                              |
| show board info<br>(FM7_IDENT_LOC) | Shows the PROFIboard firmware version (among other things).                                                                                                    |
| Page 2                             |                                                                                                    |
| show network live list             | Shows the list of stations on the network. The program detects<br>this list in two ways. One of the two methods is used by<br>choosing 'a' or 'A'. Method 'a' only shows the active stations;<br>method 'A' also shows the passive station. |
| show local bus parameters          | Shows the bus parameters currently set                                                                                                    |
| show local crl                     | Shows an individual communication relationship. This must be selected by entering the communication reference or the connection name.                                                                                                    |
| name to commref                    | Shows the communication reference that corresponds to a symbolic connection name that is to be entered.                                                                                                    |
| Page 3                             | A connection must be established for all of the services described here. The possibility to establish a connection can be tested with FMS INITIATE.                                                                                         |
| FMS INITIATE                       | Establishes an FMS connection.<br>This can be used to test an entry in the communication<br>relations list. After the connection has been established,<br>breaking the connection must be triggered by pressing any<br>key.                 |
| FMS IDENTIFY                       | Shows the ID for the communication partner. This ID is assigned to the hardware by the hardware manufacturer.                                                                                                    |
| VFD STATUS                         | Shows the status of the communication partner. It is entirely possible that communication via PROFIBUS is functioning when the controller is stopped. This type of status can be requested remotely using this item.                        |
| NAME_TO_INDEX                      | With this function, the index of variables can be requested for variable names on a controller.                                                                                                    |
| Menu item           | Function                                                                                                    |
|---------------------|----------------------------------------------------------------------------------------------------|
| FMS PHYSICAL READ   | Reading a physical memory area on the controller by entering the memory address and block length.                                                                                                    |
| FMS_READ            | Reading a variable via PROFIBUS. Reading in this way must<br>be specified precisely. It is possible to read process variables<br>using the name or index and also variable lists.                    |
| FMS_WRITE by index  | Writing to a variable by entering the index.                                                                                                    |
| Page 4              | These services are special functions that only work with a B&R System 2000 controller! A connection must be established for all of these services!                                                   |
| controller RESET    | Triggers a reset on the controller.<br>also see pb_controllerreset.                                                                                                    |
| KEY POSITION        | Requests the position of the key switch.                                                                                                    |
| MODULE UPLOAD       | Uploads a module/task from the controller with the possibility to save it on the control computer.                                                                                                   |
| MODULE DOWNLOAD     | Downloads a file to the controller. This can be a library, a module, a task or a data module. As an option, the file can be burned to the controller, i.e. it will still be available after a reset. |
| MODULE INFO         | Requests and displays information about a controller module.                                                                                                    |
| DELETE MODULE       | Deletes a module from the controller.                                                                                                    |
| OBJECT LIST         | Displays the objects on the controller. also see pb_list.                                                                                                    |
| controller SET TIME | Sets the computer time on the controller. Unlike the tool pb_settime, the time is set here without using a special task on the controller.                                                           |
| DOWNLOAD INFO       | Requests information about the last download. This makes it possible to check if the last download was successful and if the downloaded module was able to be started.                               |
| Page 5:             | This tests the functionality of layer 2 communication (FDL).<br>These are used amongst others by APROL.                                                                                              |
| ACTIVATE LSAP       | Activates an LSAP on the PROFIboard. This LSAP should now no longer be used by the FMS.                                                                                                    |
| DEACTIVATE LSAP     | Switches off an activated LSAP.                                                                                                    |
| INA CONNECT         | Establishes a connection using <b>APROL</b> communication.                                                                                                    |

## 10.6.4 pb\_debug

With *"pb\_debug"*, individual debug information items can be activated in the device driver. The individual options can be activated or deactivated by setting or clearing the corresponding bits.

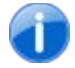

Please note that the debug flags work in the kernel and can affect the performance of the computer considerably

| Option             | Description                                |
|--------------------|--------------------------------------------|
| -help              | Shows help information                     |
| -s DEBUG_FILTER    | Sets the debug filter to DEBUG_FILTER      |
| Bit 0: 0x00000001  | Outputs error messages                     |
| Bit 1: 0x0000002   | Outputs warning messages                   |
| Bit 2: 0x0000004   | Outputs entry messages                     |
| Bit 3: 0x0000008   | Shows the configuration (only for pb_init) |
| Bit 4: 0x00000010  | Shows sleep messages                       |
| Bit 5: 0x0000020   | Shows interrupt messages                   |
| Bit 8: 0x00000100  | Hexdump for the incoming telegram header   |
| Bit 9: 0x00000200  | Hexdump for the incoming telegram data     |
| Bit 10: 0x00000400 | Hexdump for the outgoing telegram header   |
| Bit 11: 0x00000800 | Hexdump for the outgoing telegram data     |
| Bit 28: 0x1000000  | Outputs queue information                  |

Debug outputs can be made visible by the super-user using "dmesg".

## 10.6.5 pb\_netconfig

Tool for generating a network configuration file for **APROL**. This file is created in a format that can be read by **"pb\_init"**. A separate description file **PROFIBUSa.CFG** (a = number of the PROFIboard on the computer) in the directory **TARGET\_DIR/STx** (x = station number in the network) is created for each PROFIboard in the network. The network description file has the following structure:

```
# Comment lines
# One line per station with the following structure
# PROFIBUS ADDRESS/STATION TYPE/[REDUNDANT]
#
# Profibus addresses in the range from 0 to 31
# Station types are 2005, 2010, PROFIBOARD, OTHER
# REDU entry 0 = no redundancy, 1 = redundancy (only for PROFIBOARDS)
# Example configuration
0/PROFIBOARD/1
1/PROFIBOARD/0
10/2010
11/2005
12/2003
# Creates ST0/PROFIBUS0.CFG
#
          ST0/PROFIBUS1.CFG for redundant PROFIboard
          ST1/PROFIBUS0.CFG
#
# The APROL standard configuration is expected on the controller side so that a
 connection can be established!
#
```

The following options were supported by "pb\_netconfig":

| Option | Description            | Default value |
|--------|------------------------|---------------|
| -help  | Shows help information |               |

| Option        | Description                                                                                                    | Default value                      |
|---------------|----------------------------------------------------------------------------------------------------|------------------------------------|
| -c CFG_FILE   | Reads the network description from CFG_FILE                                                                                                    | None, mandatory parameter          |
| -p SERVICES   | Number of parallel services that should be supported                                                                                             | 7                                  |
| -hsa HSA      | Highest active station in the network                                                                                                    | Taken from the network description |
| -b BAUDRATE   | Baud rate to be used.<br>also see above.<br>The network parameters for the<br>respective baud rate correspond to<br>the Softing default settings | 4                                  |
| -t TARGET_DIR | The configuration files for all<br>PROFIboard devices in the network<br>are stored in the directory<br>TARGET_DIR/station number.                | Local directory                    |

## 10.6.6 pb\_list

Utility that can be used to read the object directory on the controller. The program requests the object list from the controller and shows the names of the existing variables. The service must be activated in the CRL on the slave side!

| Option        | Description                                                                                                    | Default value                |
|---------------|----------------------------------------------------------------------------------------------------|------------------------------|
| -help         | Shows help information                                                                                                    |                              |
| -b BOARD_NO   | Initializes the board BOARD_NO;<br>Valid values are 0 to 2                                                                                                    | Board 0                      |
| -conn KR      | Selects the connection using the communication reference or the connection name                                                                                                    | None, mandatory<br>parameter |
| -area PB_AREA | Lists variables of the type PB_AREA:<br>Valid values for PB_AREA are:<br>0: Shows all variables<br>1: Shows the main types<br>2: Shows all structures<br>3: Shows the variable lists<br>4: Shows the program invocations<br>5: Shows the domain information<br>6: Display of the process variables | Shows all variables          |

## 10.6.7 pb\_history

Tool used to read the history buffer on a B&R System 2000 controller. The tool tries to read the text messages from a file that is set up using the environmental variable "*BR\_TEXT\_FILE*". Normally, this is the file */usr/etc/profibus/br.txt*.

| Option      | Description                                                                     | Default value                |
|-------------|---------------------------------------------------------------------------------|------------------------------|
| -help       | Shows help information                                                          |                              |
| -b BOARD_NO | Initializes the board BOARD_NO;<br>Valid values are 0 to 2                      | Board 0                      |
| -conn KR    | Selects the connection using the communication reference or the connection name | None, mandatory<br>parameter |
| -I          | Displays additional information (long mode)                                     | Not defined                  |
| -s START    | Numb of the first entry to be read,<br>START <= 39                              | 0                            |
| -n NUMBER   | Number of entries to be read.<br>NUMBER <= 40 - START                           | 10                           |

## 10.6.8 pb\_controllerreset

Tool used to trigger a reset command on a B&R System 2000 controller via PROFIBUS. The reset modes *Normal, Total* and *Diagnose* are supported.

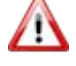

Please note that the debug flags work in the kernel and can affect the performance of the computer considerably

| Option           | Description                                                                              | Default value             |
|------------------|------------------------------------------------------------------------------------------|---------------------------|
| -help            | Shows help information                                                                   |                           |
| -conn KR or NAME | Selects the connection using<br>the communication reference<br>or the connection name    | None, mandatory parameter |
| -mode RESET MODE | Sets the reset mode<br>RESET MODE:<br>0: NORMAL_INIT<br>1: TOTAL_INIT<br>32: DIAGNOSTICS | NORMAL_INIT               |
| -d               | Debug mode, shows<br>additional information                                              | No debug mode             |

## 10.6.9 pb\_read

Tool to cyclically read one or more variables from the controller. The configuration for reading a variable is made in the form of a start parameter. If multiple variables are to be read, a configuration file is required!

| Option | Description            | Default value |
|--------|------------------------|---------------|
| -help  | Shows help information |               |

| Option           | Description                                                                                                    | Default value             |
|------------------|----------------------------------------------------------------------------------------------------|---------------------------|
| -b BOARD_NO      | Initializes the board<br>BOARD_NO;<br>Valid values are 0 to 2                                                                                                    | Board 0                   |
| -conn KR or NAME | Selects the connection using<br>the communication reference<br>or the connection name                                                                                      | None, mandatory parameter |
| -cycles CNT      | Cyclically reads CNT cycles                                                                                                    | 1 cycle                   |
| -delay DELAY     | Time between two read cycles in seconds                                                                                                    | 1 second                  |
| -name NAME       | Reads the variable NAME or<br>INDEX if the name begins<br>with a number.<br>Ex.:<br>NAME=TEST<br>Reads variable TEST<br>NAME = 0x100<br>Reads variable with index<br>0x100 | None, mandatory parameter |
| -format FORMAT   | Display format for the<br>variable:<br>I: Integer representation in<br>format signed<br>U: Integer representation in<br>format unsigned<br>F: Float representation         | Display in Hex format     |
| -file FILENAME   | Configuration file if more than<br>one variable should be read.<br>One line must be used per<br>variable in the format NAME,<br>space, FORMAT.                             |                           |

## 10.6.10 pb\_timesync

Tool used to distribute the controller time to multiple controllers in order to synchronize the clock times. This utility is only to be used in connection with a standard **APROL** task and has no other effect.

| Option           | Description                                                                           | Default value             |
|------------------|---------------------------------------------------------------------------------------|---------------------------|
| -help            | Shows help information                                                                |                           |
| -b BOARD_NO      | Initializes the board<br>BOARD_NO;<br>Valid values are 0 to 2                         | Board 0                   |
| -conn KR or NAME | Selects the connection using<br>the communication reference<br>or the connection name | None, mandatory parameter |
| -start           | Starts clock synchronization                                                          |                           |

| Option     | Description                                   | Default value |
|------------|-----------------------------------------------|---------------|
| -stop      | Stops clock synchronization                   |               |
| -sync RATE | Synchronization of all RATE values in seconds | 60 seconds    |

## 10.6.11 pb\_settime

Tool to set the computer time on the controller. This utility is only to be used in connection with a standard *APROL* task and has no other effect.

| Option           | Description                                                                           | Default value             |
|------------------|---------------------------------------------------------------------------------------|---------------------------|
| -help            | Shows help information                                                                |                           |
| -b BOARD_NO      | Initializes the board<br>BOARD_NO;<br>Valid values are 0 to 2                         | Board 0                   |
| -conn KR or NAME | Selects the connection using<br>the communication reference<br>or the connection name | None, mandatory parameter |

## 10.6.12 pb\_taskmgr

Tool for downloading, uploading or clearing, starting or stopping a task on a B&R System 2000 controller.

| Option Description                                                                                  |                                                                                                    | Default value             |
|----------------------------------------------------------------------------------------------------|----------------------------------------------------------------------------------------------------|---------------------------|
| -help                                                                                               | Shows help information                                                                                                    |                           |
| -b BOARD_NO                                                                                         | Initializes the board<br>BOARD_NO;<br>Valid values are 0 to 2                                                                             | Board 0                   |
| -conn KR or NAME Selects the connection usi<br>the communication referent<br>or the connection name |                                                                                                    | None, mandatory parameter |
| -download FILE                                                                                      | Loads FILE to the controller                                                                                                    |                           |
| -burn                                                                                               | Saves the task (FILE) on the<br>controller so that it is still<br>available after a reset<br>Only together with the option -<br>download. | Do not save               |
| -dom_info DOM_NAME                                                                                  | Starts the GET-OV service for the task DOM_NAME                                                                                           |                           |
| -start                                                                                              | Starts the task DOM_NAME.<br>Only together with the option<br>dom_info.                                                                   |                           |
| -stop                                                                                               | Stops the task DOM_NAME.<br>Only together with the option<br>dom_info.                                                                    |                           |

F1 Drivers for B&R Connections

| Option                  | Description                                                                    | Default value |
|-------------------------|--------------------------------------------------------------------------------|---------------|
| -delete                 | Deletes the task<br>DOM_NAME.<br>Only together with the option<br>dom_info.    |               |
| -upload MODULE FILENAME | Loads a module/task<br>MODULE from the controller<br>and saves it as FILENAME. |               |

## **10.7** Configuration of the APROL driver (ProfiboardDriver)

## **10.7.1** General information about the driver configuration

The **APROL** driver can be configured two ways when starting. Part of the configuration is transferred to the driver in the form of start options (also see section <u>Description of the InaDriver</u> <u>launching options</u>), the task and the process variables are configured using a configuration file (also see the chapter <u>APROL driver configuration file</u>).

## **10.7.2** Description of the ProfiboardDriver's start options

The following section offers a description of the start options for the driver. The start options can be combined in any way. Some of the options require additional parameters and some can simply be called as they are. When parameters are required, symbolic parameter names are defined that must be replaced by their values. Some of the parameters, such as specification of the connection name, are mandatory parameters and others are optional.

| Start option for the Profiboard driver | Description                                                                                                    |
|----------------------------------------|----------------------------------------------------------------------------------------------------|
| -D                                     | Displays the date the driver was created and is then<br>exited<br>(optional parameter).                                                                                                    |
| -timeout TIMEOUT_VALUE                 | Sets the time-out time to TIMEOUT_VALUE<br>milliseconds.<br>When a driver does not respond to its request telegram<br>within this time-out time then the request expires and an<br>error is output.<br>Allowed values are between 1000 and 10000<br>milliseconds. Limit violations are corrected<br>automatically.°<br>(optional parameter, default value: 2500) |
| -n DRIVER_NAME                         | Sets the name of the driver in the losys to<br>DRIVER_NAME. The status variables for the<br>connection states and error indicators are generated<br>with this name.°<br>(optional parameter, default value: PROFIBUS)                                                                                                    |

| Start option for the Profiboard driver | Description                                                                                                    |
|----------------------------------------|----------------------------------------------------------------------------------------------------|
| -run_task                              | The driver assumes that the configured task on the controller is in a "running" state and immediately begins communication after starting. This option has no effect on FMS operation, but is only used in APROL. (optional parameter, not for FMS driver)                                                                                          |
| -ignoreCnfPath                         | The driver searches for its configuration file relative to the present position instead of in the default directory.° (optional parameter)                                                                                                    |
| -set_id CLIENT_ID                      | This option sets the client ID in the losys to the value CLIENT_ID. Which application has set the value of a variable can be detected with the output of losEv using the client ID.° (optional parameter, default: 31263)                                                                                                    |
| -I LOGFILE                             | The driver creates a log file with the name LOGFILE.<br>Start parameters and output status are written here and<br>can be read during operation.°<br>(optional parameter)                                                                                                    |
| -i FMS_CONFIG_FILE                     | The driver uses the configuration file<br>FMS_CONFIG_FILE for its configuration. If the <i>-</i><br><i>ignoreCnfPath</i> option isn't used, the location of the<br>configuration file refers to the default configuration<br>directory. Otherwise, it is relative to the start position of<br>the driver.°<br>(mandatory parameter for FMS driver). |
| -c CAE_CONFIG_FILE                     | The driver in the <b>APROL</b> operating mode bases its configuration on the file CAE_CONFIG_FILE. Also here, if the <i>-ignoreCnfPath</i> option isn't used, the location of the configuration file refers to the default configuration directory, otherwise, it is relative to the start position of the driver.° (not for FMS driver)            |
| -conn0 VBG0                            | The driver uses the connection VBG0 for<br>communication with the controller. The connection<br>name specified using VBG0 must have a corresponding<br>entry in the CRL for the Profibus parameters.<br>(mandatory parameter)                                                                                                    |
| -conn1 VBG1                            | The conn1 connection is used as a bus redundant connection for conn0. If the conn0 connection is lost or can't be established, the driver attempts communication via conn1.                                                                                                    |

| Start option for the Profiboard driver | Description                                                                                                    |
|----------------------------------------|----------------------------------------------------------------------------------------------------|
| -conn2 VBG2                            | The conn2 connection is to be used for controller<br>redundancy. The driver establishes the connection to<br>both controllers and decides which one is the master<br>and communicates via the appropriate connection. If the<br>master and slave are switched, then the driver uses the<br>other connection.<br>Controller redundancy only works in APROL since a<br>special task must be present on the controller which lets<br>the driver know whether it (the controller) is the master<br>or slave.                                                                                                    |
| -conn3 VBG3                            | The conn3 connection is used as a bus redundant connection for conn2. If the conn2 connection is lost or can't be established, the driver attempts communication via conn3.                                                                                                    |
| -d DEBUG_FILTER                        | The driver is started in the debug mode using the -d<br>option (i.e. it provides permanent status information<br>instead of going into the background). The information<br>is output either to the log file or to the screen via stderr.<br>To avoid having all of the output on the screen, you can<br>tell the driver which information to provide and which to<br>ignore by specifically setting individual bits in the debug<br>filter. The set bits in the debug filter allow the following<br>output:<br>0x00000001: Output of error messages from the state<br>machine<br>0x00000002: Output of messages from the state<br>machine<br>0x00000002: Output of configuration messages at<br>startup<br>0x00000002: Online configuration messages<br>0x00000002: Hexdump from answer telegrams<br>0x00000002: Hexdump from request telegrams<br>0x000000002: Shows <b>APROL</b> event telegrams<br>0x0000002: not used<br>0x00000000: Shows <b>APROL</b> task info telegrams<br>0x00000000: Display of the IO telegrams<br>0x00000000: Display of the losys events<br>0x40000000: Display of the process variables |
| -f DEBUG_FILTER                        | The driver enables the debug information output as described above. It starts in the background despite the output.° (optional parameter)                                                                                                    |

| Start option for the Profiboard driver | Description                                                                                                    |
|----------------------------------------|----------------------------------------------------------------------------------------------------|
| -delay DELAY_FACTOR                    | The driver evaluates all time settings in the<br>configuration file as a multiple of the DELAY_FACTOR<br>in milliseconds. The default setting for<br>DELAY_FACTOR is 1000 ms. The lowest possible<br>setting for the DELAY-FACTOR is 100 milliseconds.°<br>(optional parameter, default value: 1000)                                                                                                    |
| -r                                     | The driver is started in redundancy mode.°<br>(optional parameter)                                                                                                    |
| -reduCheckTime <time [s]=""></time>    | The driver starts an losys timer with the time<br>"reduCheckTime" in seconds. The corresponding<br>callback routine <b>checks whether at least one</b><br><b>functioning connection exists</b> .<br>If there is, the timer is restarted with the time configured<br>here.<br><b>If there is no functioning connection</b> , the driver<br>returns the master status and restarts itself after the<br>"restartTime" in seconds.<br>Value range: [10 – 300] |
| -restartTime <time [s]=""></time>      | Using an losys timer and the 'reduCheckTime' time, this<br>parameter checks whether at least one functioning<br>connection exists.<br>If there is, the timer is restarted with the<br>'reduCheckTime' time configured here.<br>If there is no functioning connection, the driver<br>returns the master status and restarts itself after the<br>"restartTime" in seconds.<br>Value range: [5 – 300]                                                        |
| -a                                     | The driver is started in the so called access mode.° (optional parameter)                                                                                                    |

| Start option for the Profiboard driver | Description                                                                                                    |
|----------------------------------------|----------------------------------------------------------------------------------------------------|
| -t6 TIMER6                             | The automatically generated VFD task for the driver<br>executed and updated cyclically every TIMER6 *<br>DELAY_FACTOR milliseconds.The VFD task checks the status of the controller at<br>regular intervals. Two state types are defined under<br>FMS: the logical state and physical state. The<br>automatically generated VDF variables (integers)<br>contain the logical status in the second byte and the<br>physical status in the third byte (beginning with zero<br>byte). A value of 0x0000000 means that the controller<br>is 'running'. A value of 0x0000FFFF is shown if the<br>actual VFD status cannot be determined because, for<br>example, a connection cannot be established. All other<br>values mean that an error has occurred and the<br>controller must be serviced.<br>(optional parameter, default value: 10)The following status values are used<br>Logical status Meaning0000000010112222222223444444444444444444444444444444444444 |
| -board BOARD_NUMBER                    | The driver communicates using the PROFIboard<br>BOARD_NUMBER. Allowed values are 0 or 1.°<br>(optional parameter, default value: 0)                                                                                                    |
| -maxPar SERVICE_COUNT                  | Allowed values are between 0 and the <i>scc</i> setting of the parallel confirmed services for this connection.° Here, you stipulate how many read requests the driver is allowed to send in parallel until it must wait for an answer.° (optional parameter, default value: Connection settings)                                                                                                    |
| -readTimer READ_TIMER_VALUE            | Allowed values are between 10 ms and 500 ms.°<br>(optional parameter, default value: 50)° Specifies how<br>often the <b>APROL</b> driver attempts to receive telegrams<br>from the device driver. 50)° Specifies how often the<br><b>Fehler! Kein Name für eine Eigenschaft übergeben.</b><br>driver attempts to receive telegrams from the device<br>driver. At the same time, you are changing the system<br>load, so use this option with care.                                                                                                    |

## **10.7.3** Configuration file of the APROL driver (ProfiboardDriver)

A configuration file is used to configure the driver's tasks and the process variables that will be used as well as their positions. The name and position of the configuration file are specified in the driver at startup using the "-*i* FILENAME" option. The position is relative to the default setting for driver configurations in **APROL**. More information can be found in the respective documentation. This default setting can be ignored by using the "-*ignoreCnfPath*" option and FILENAME describes the absolute position of the configuration file.

The driver configuration consists of a list of tasks. Each task consists of a task line and a list of the process variables used in this task. Each task line begins with the character ^ as code for a new task. Comment lines begin with the # character and run to the end of the line.

#### A driver configuration generally looks something like this:

```
# Comment line
#
^AUFTRAGSART_1/PB_NAME1 oder PB_INDEX1/Task/PB_LÄNGE1/AUFTRAGSZYKLUS1
PV_NAME11 OFFSET11 PV_TYP11 IOSYS_TYP11 LS_LOW11 LS_HIGH11 SPS_LOW11 SPS_HIGH11
PV_NAME12 OFFSET12 PV_TYP12 IOSYS_TYP12 LS_LOW12 LS_HIGH12 SPS_LOW12 SPS_HIGH12
PV_NAME1x OFFSET1x PV_TYP1x IOSYS_TYP1x LS_LOW1x LS_HIGH1x SPS_LOW1x SPS_HIGH1x
^AUFTRAGSART_2/PB_NAME2 oder PB_INDEX2/Task/PB_LÄNGE2/AUFTRAGSZYKLUS2
PV_NAME21 OFFSET21 PV_TYP21 IOSYS_TYP21 LS_LOW21 LS_HIGH21 SPS_LOW21 SPS_HIGH21
PV_NAME22 OFFSET22 PV_TYP22 IOSYS_TYP22 LS_LOW22 LS_HIGH22 SPS_LOW22 SPS_HIGH22
PV_NAME2x OFFSET2x PV_TYP1x IOSYS_TYP2x LS_LOW2x LS_HIGH2x SPS_LOW2x SPS_HIGH2x
```

The number of tasks in a configuration file is theoretically unlimited, and so is the number of process variables within a task. The only limitation to the configuration results from the amount of memory used by the driver.

The meanings of the individual identifiers are described in the following sections.

#### TASK TYPES:

The driver differentiates between four different types of tasks during FMS communication:

- "FMS\_READ",
- "FMS\_WRITE",
- "FMS\_IWRITE",
- "FMS\_READ",

The differences between the types of operation depend on the communication direction.

"*FMS\_READ*" tasks read cyclic variables from the controller and update the process variables in the losys. If the variables are changed (written) by another application, then the values are overwritten the next time the driver reads the values.

"*FMS\_WRITE*" tasks write data to the controller as soon as the process variable is changed within the task. Variables that for whatever reason could not be written properly are reset to the previous value.

"*FMS\_IWRITE*" tasks behave mostly like "*FMS\_WRITE*", but the task must be read just once to align the control computer with the controller. This read process generally occurs once after each time the connection is established. If process variables are changed before the alignment has been made, then the variables are reset to the previous value.

**FMS\_SYNC** tasks allow communication in both directions. This is a combination of cyclic READ procedures with event-controlled WRITE tasks. Variables can only be written to the controller if they have been read at least once. If value changes are made before they can be transferred to the controller, then driver undoes the changes and the previous value is set on the controller.

#### Task:

To use the driver as an FMS driver, this field must contain a default value (e.g. "Dummy\_Task"). When using the driver in **APROL**, the PVs are organized in tasks; individual tasks can then be activated and deactivated.

#### **PB\_NAME:**

This is used to specify the name of the Profibus variables to be read/written on the controller. The index of a variable can be used as an alternative to the name. The use of names is not supported by all controllers.

#### **PB\_INDEX:**

This is used to specify the index of the Profibus variables to be read/written on the controller. The name of a variable can be used as an alternative to the index if the controller supports using names.

#### **PB\_LENGTH:**

This is used to specify the expected size of the variables. If the size received does not match the size configured, then an error message is output and the telegram is thrown out. In general, not more than 200 bytes should be read or written!

#### TASK CYCLE:

The task cycle specifies how often read tasks are to be repeated i.e. the time between them. The task cycle refers to the time between receiving the last response telegram and sending the next request telegram. The task cycle is the product of the DELAY\_FACTOR and the TASK CYCLE in milliseconds. For WRITE tasks and IWRITE tasks, TASK CYCLE has no effect.

#### **PV\_NAME:**

Name of the process variables in losys. Using this name, the process variables in the losys can be accessed. Process variable names cannot have more than 64 characters.

#### **OFFSET:**

The offset specifies the position of the process variables relative to the beginning of the task block. It is entered in bytes.

#### **PV\_TYPE:**

The PV type determines what kind of variable must be found at the position for the offset. Among other things, the setting for the PV type affects the default measuring range of the variables.

| PV type      | PV length | Default measurement range |  |
|--------------|-----------|---------------------------|--|
| BIN0 to BIN7 | 1 bit     | 0 to 1                    |  |
| INT8         | 1 byte    | -128 to 127               |  |

The following PV types are recognized:

| PV type  | PV length | Default measurement range        |  |
|----------|-----------|----------------------------------|--|
| UINT8    | 1 byte    | 0 to 255                         |  |
| INT16    | 2 Bytes   | -32768 to 32767                  |  |
| UINT16   | 2 Bytes   | 0 to 65535                       |  |
| INT32    | 4 Bytes   | -2147483648 to 2147483647        |  |
| UINT32   | 4 Bytes   | 0 to 4294967295                  |  |
| FLOAT    | 4 Bytes   | -3E38 to 3E38                    |  |
| S5FLOAT  | 4 Bytes   | -3E38 to 3E38                    |  |
| STRINGxx | XX bytes  | None, maximum 64 characters long |  |

The driver carries out a plausibility check during the configuration. If offset and variable length go beyond the task block, a corresponding error message is output and the driver is ended.

#### IOSYS\_TYPE:

The losys type specifies which type the variable has in the losys. Three types are known to the losys:

- Integer (whole numbers),
- Real (floating point numbers),
- String type with a maximum of 64 characters.

The losys type is entered in the form of a single character: I for integer, R for real and S for string. The type of the variables affects the maximum measurement range and the representation precision. For precision reasons, it doesn't make much sense e.g. to normalize an integer variable.

#### SPS\_LOW and SPS\_HIGH:

Measurement range for the variables on the controller. The measurement range is used for scaling to determine the multiplication factor and is also used to prevent operating errors. It only works in the direction from the control computer to the controller. If a variable value is entered in the control computer that is outside of the permissible measurement range (directly or as a result of scaling), then the driver resets the variable to the limit value and the limit value is sent to the controller. A value from the controller that is outside the limits is transferred to the control computer as is. SPS\_LOW and SPS\_HIGH are optional. If not otherwise specified, the default values from the PV type are used. Both of these values must be explicit if scaling is required!

#### LS\_LOW and LS\_HIGH:

LS\_LOW and LS\_HIGH are the control computer's limit values. Together with SPS\_LOW and SPS\_HIGH, they are used to compress or stretch (scaling) a variable. They are optional. When these values are not specified then there is a 1:1 scale. They can only be specified when SPS\_LOW and SPS\_HIGH have also been set.

The following formula is used to calculate a variable value:

# Configuration for normal FMS services # # ^TASK/NAME or INDEX/Task\_Name/LENGTH in Bytes/DELAY in milliseconds PV\_NAME OFFSET in Bytes PV\_TYPE IOS\_TYPE [LS\_LOW LS\_HIGH] # [SPS LOW SPS\_HIGH] # # TASK: FMS\_READ # FMS\_WRITE # FMS\_IWRITE # FMS\_SYNC # # PV\_TYP: BIN0 - BIN7 INT8 / UINT8 # # INT11 # INT12 # INT16 / UINT16 INT32 / UINT32 # FLOAT # S5 FLOAT # STRINGxx ( String der Laenge xx Bytes ) # # # IOS\_TYP: I fuer Integer R fuer Real # # S fuer String # # Optionale Parameter: # SPS\_LOW: Messbereichsanfang # SPS HIGH: Messbereichsende # LS\_LOW: Wert im Leitsystem bei SPS\_LOW auf SPS # LS\_HIGH: Wert im Leitsystem bei SPS\_HIGH auf SPS # # Bits in Byte ^FMS\_SYNC/BTEST1/Dummy/01/1/1/ BIN00 0 BIN0 BIN01 0 BIN1 BIN02 0 BIN2 BIN03 0 BIN3 BIN04 0 BIN4 BIN05 0 BIN5 BIN06 0 BIN6 BIN07 0 BIN7 # Bits in Wort ^FMS\_SYNC/WTEST1/Dummy/01/2/1/ /\* auf Words, Byte-Offsets vertauschen \*/ BIN00 1 BIN0 BIN01 1 BIN1 BIN02 1 BIN2 BIN03 1 BIN3 BIN04 1 BIN4 BIN05 1 BIN5 BIN06 1 BIN6 BIN07 1 BIN7 BIN10 0 BIN0 BIN11 0 BIN1 BIN12 0 BIN2 BIN13 0 BIN3 BIN14 0 BIN4 BIN15 0 BIN5 BIN16 0 BIN6 BIN17 0 BIN7

| # Bits in Long ( 4 Bytes )                                                                                                    |                                                                                                    |         |       |        |     |              |       |  |
|----------------------------------------------------------------------------------------------------|----------------------------------------------------------------------------------------------------|---------|-------|--------|-----|--------------|-------|--|
| ^FMS_SYNC/LTEST1[0]/Dummy/0                                                                                                    | )1/4/1/                                                                                                 | /* auf  | Long, | Drehen | zur | Variablenmit | te */ |  |
| BIN00 3 BIN0                                                                                                    |                                                                                                    |         |       |        |     |              |       |  |
| BIN01 3 BIN1                                                                                                    |                                                                                                    |         |       |        |     |              |       |  |
| BIN02 3 BIN2                                                                                                    |                                                                                                    |         |       |        |     |              |       |  |
| BIN03 3 BIN3                                                                                                    |                                                                                                    |         |       |        |     |              |       |  |
| BIN04 3 BIN4                                                                                                    |                                                                                                    |         |       |        |     |              |       |  |
| BIN05 3 BIN5                                                                                                    |                                                                                                    |         |       |        |     |              |       |  |
| BIN06 3 BIN6                                                                                                    |                                                                                                    |         |       |        |     |              |       |  |
| BINO7 3 BIN7                                                                                                    |                                                                                                    |         |       |        |     |              |       |  |
| DINO 7 DIN 7                                                                                                    |                                                                                                    |         |       |        |     |              |       |  |
| DINIO Z DINO                                                                                                    |                                                                                                    |         |       |        |     |              |       |  |
| BINII Z BINI                                                                                                    |                                                                                                    |         |       |        |     |              |       |  |
| BINIZ Z BINZ                                                                                                    |                                                                                                    |         |       |        |     |              |       |  |
| BINI3 2 BIN3                                                                                                    |                                                                                                    |         |       |        |     |              |       |  |
| BINI4 2 BIN4                                                                                                    |                                                                                                    |         |       |        |     |              |       |  |
| BIN15 2 BIN5                                                                                                    |                                                                                                    |         |       |        |     |              |       |  |
| BIN16 2 BIN6                                                                                                    |                                                                                                    |         |       |        |     |              |       |  |
| BIN17 2 BIN7                                                                                                    |                                                                                                    |         |       |        |     |              |       |  |
| BIN20 1 BIN0                                                                                                    |                                                                                                    |         |       |        |     |              |       |  |
| BIN21 1 BIN1                                                                                                    |                                                                                                    |         |       |        |     |              |       |  |
| BIN22 1 BIN2                                                                                                    |                                                                                                    |         |       |        |     |              |       |  |
| BIN23 1 BIN3                                                                                                    |                                                                                                    |         |       |        |     |              |       |  |
| BIN24 1 BIN4                                                                                                    |                                                                                                    |         |       |        |     |              |       |  |
| BIN25 1 BIN5                                                                                                    |                                                                                                    |         |       |        |     |              |       |  |
| BIN26 1 BIN6                                                                                                    |                                                                                                    |         |       |        |     |              |       |  |
| BIN27 1 BIN7                                                                                                    |                                                                                                    |         |       |        |     |              |       |  |
| BIN30 0 BIN0                                                                                                    |                                                                                                    |         |       |        |     |              |       |  |
| BIN31 0 BIN1                                                                                                    |                                                                                                    |         |       |        |     |              |       |  |
| BIN32 0 BIN2                                                                                                    |                                                                                                    |         |       |        |     |              |       |  |
| BIN33 0 BIN3                                                                                                    |                                                                                                    |         |       |        |     |              |       |  |
| BIN34 0 BIN4                                                                                                    |                                                                                                    |         |       |        |     |              |       |  |
| BIN35 0 BIN5                                                                                                    |                                                                                                    |         |       |        |     |              |       |  |
| BIN36 0 BIN6                                                                                                    |                                                                                                    |         |       |        |     |              |       |  |
| DIN37 0 DIN7                                                                                                    |                                                                                                    |         |       |        |     |              |       |  |
| " Desition ren Detes und We                                                                                                    |                                                                                                    |         |       |        |     |              |       |  |
| # POSICION VON Bytes und We                                                                                                    | 1 / 4 / 1 /                                                                                             | angwort | •     |        |     |              |       |  |
| THMS_SYNC/LIESTI[0]/Dummy/C                                                                                                    | 11/4/1/                                                                                                 |         |       |        |     |              |       |  |
| BYTEOU 3 UINT8                                                                                                    |                                                                                                    |         |       |        |     |              |       |  |
| BYTEOL 2 UINT8                                                                                                    |                                                                                                    |         |       |        |     |              |       |  |
| BYTE02 I UINT8                                                                                                    |                                                                                                    |         |       |        |     |              |       |  |
| BYTE03 0 UINT8                                                                                                    |                                                                                                    |         |       |        |     |              |       |  |
| WORD00 2 UINT16 0                                                                                                    | 1000                                                                                                    | -1000   | +100  | 00     |     |              |       |  |
| WORD01 0 UINT16 0                                                                                                    | 1000                                                                                                    | 0       | 1000  | 00     |     |              |       |  |
| LONG00 0 UINT32                                                                                                    |                                                                                                    |         |       |        |     |              |       |  |
| # Sync mit Float-Array                                                                                                    |                                                                                                    |         |       |        |     |              |       |  |
| ^FMS_SYNC/FLOAT1/Dummy/01/1                                                                                                    | .6/1/                                                                                                   |         |       |        |     |              |       |  |
| FLOAT00 0 REAL                                                                                                    |                                                                                                    |         |       |        |     |              |       |  |
| FLOAT01 4 REAL                                                                                                    |                                                                                                    |         |       |        |     |              |       |  |
| FLOAT02 8 REAL                                                                                                    |                                                                                                    |         |       |        |     |              |       |  |
| FLOAT03 12 REAL                                                                                                    |                                                                                                    |         |       |        |     |              |       |  |
| # Lesen einer Strukturvaria                                                                                                    | ablen                                                                                                   |         |       |        |     |              |       |  |
| ^FMS_READ/svs_data/Dummy/01                                                                                                    | /46/1/                                                                                                  |         |       |        |     |              |       |  |
| pv.svs.aws.name 0 ST                                                                                                    | RING6                                                                                                   |         |       |        |     |              |       |  |
|                                                                                                    | TNC2                                                                                                    |         |       |        |     |              |       |  |
| DV SVS aws typ 6 97                                                                                                    |                                                                                                    |         |       |        |     |              |       |  |
| pv.sys.aws_typ 6 SI                                                                                                    | NT22                                                                                                    |         |       |        |     |              |       |  |
| pv.sys.aws_typ 6 SI<br>pv.sys.cpu_info 8 UI                                                                                                    | INT32                                                                                                   |         |       |        |     |              |       |  |
| pv.sys.aws_typ 6 SI<br>pv.sys.cpu_info 8 UI<br>pv.sys.ma_global 12 UI                                                                                                    | INT32<br>INT16                                                                                          |         |       |        |     |              |       |  |
| pv.sys.aws_typ 6 ST<br>pv.sys.cpu_info 8 UI<br>pv.sys.ma_global 12 UI<br>pv.sys.md_global 14 UI                                                                                                    | INT32<br>INT16<br>INT16<br>INT32                                                                        |         |       |        |     |              |       |  |
| pv.sys.aws_typ6SIpv.sys.cpu_info8UIpv.sys.ma_global12UIpv.sys.md_global14UIpv.sys.os_len16UIpv.sys.os_len20UI                                                                                            | INT 32<br>INT 16<br>INT 16<br>INT 16<br>INT 32                                                          |         |       |        |     |              |       |  |
| pv.sys.aws_typ6SIpv.sys.cpu_info8UIpv.sys.ma_global12UIpv.sys.md_global14UIpv.sys.os_len16UIpv.sys.user_len20UI                                                                                          | INT 32<br>INT 16<br>INT 16<br>INT 32<br>INT 32                                                          |         |       |        |     |              |       |  |
| pv.sys.aws_typ6SIpv.sys.cpu_info8UIpv.sys.ma_global12UIpv.sys.md_global14UIpv.sys.os_len16UIpv.sys.user_len20UIpv.sys.tmp_len24UI                                                                        | NT32<br>NT16<br>NT16<br>NT32<br>NT32<br>NT32                                                            |         |       |        |     |              |       |  |
| pv.sys.aws_typ6SIpv.sys.cpu_info8UIpv.sys.ma_global12UIpv.sys.md_global14UIpv.sys.os_len16UIpv.sys.user_len20UIpv.sys.tmp_len24UIpv.sys.es28UI                                                           | ENT32<br>ENT16<br>ENT16<br>ENT32<br>ENT32<br>ENT32<br>ENT32                                             |         |       |        |     |              |       |  |
| pv.sys.aws_typ6SIpv.sys.cpu_info8UIpv.sys.ma_global12UIpv.sys.md_global14UIpv.sys.os_len16UIpv.sys.user_len20UIpv.sys.tmp_len24UIpv.sys.fixram32UI                                                       | INT32<br>INT16<br>INT16<br>INT32<br>INT32<br>INT32<br>INT32<br>INT32                                    |         |       |        |     |              |       |  |
| pv.sys.aws_typ6SIpv.sys.cpu_info8UIpv.sys.ma_global12UIpv.sys.md_global14UIpv.sys.os_len16UIpv.sys.user_len20UIpv.sys.tmp_len24UIpv.sys.eprom28UIpv.sys.fixram32UIpv.sys.battery36UI                     | INT32<br>INT16<br>INT16<br>INT32<br>INT32<br>INT32<br>INT32<br>INT32<br>INT32<br>INT32                  |         |       |        |     |              |       |  |
| pv.sys.aws_typ6SIpv.sys.cpu_info8UIpv.sys.ma_global12UIpv.sys.md_global14UIpv.sys.os_len16UIpv.sys.user_len20UIpv.sys.tmp_len24UIpv.sys.eprom28UIpv.sys.battery36UIpv.sys.run37UI                        | ENT32<br>ENT16<br>ENT16<br>ENT32<br>ENT32<br>ENT32<br>ENT32<br>ENT32<br>ENT32<br>ENT32<br>ENT32<br>ENT8 |         |       |        |     |              |       |  |
| pv.sys.aws_typ6SIpv.sys.cpu_info8UIpv.sys.ma_global12UIpv.sys.md_global14UIpv.sys.os_len16UIpv.sys.user_len20UIpv.sys.tmp_len24UIpv.sys.eprom28UIpv.sys.fixram32UIpv.sys.battery36UIpv.sys.init_mode38UI | ENT32<br>ENT16<br>ENT16<br>ENT32<br>ENT32<br>ENT32<br>ENT32<br>ENT32<br>ENT32<br>ENT8<br>ENT8<br>ENT32  |         |       |        |     |              |       |  |

## **10.8 Profiboard driver status variables**

The driver creates a few status variables in the losys for displaying and analyzing errors. These are generated and supplied automatically. The driver name is the main part of the status variable name. The following variables are generated:

| Variable name                           | Meaning                                                                | Type and direction              | Values                                                                                  |
|-----------------------------------------|------------------------------------------------------------------------|---------------------------------|-----------------------------------------------------------------------------------------|
| DRIVER_NAME.C<br>ONN_NAME.conn<br>ected | Displays the connection status                                         | Integer, from the<br>driver     | 0 = not<br>connected<br>1 = establishing<br>connection<br>2 = connection<br>established |
| DRIVER_NAME.ch<br>annel                 | Displays the currently active connection in redundancy mode            | Integer, from the driver        | 0 = conn0<br>1 = conn1<br>2 = conn2<br>3 = conn3                                        |
| DRIVER_NAME.er<br>ror                   | Displays the last error number                                         | Integer, from the driver        | See error<br>messages                                                                   |
| DRIVER_NAME.ne<br>g_counter             | Counter that is increased by one with each negative response           | Integer, from the driver        |                                                                                         |
| DRIVER_NAME.po<br>s_counter             | Counter that is increased by one with each positive response           | Integer, from the driver        |                                                                                         |
| DRIVER_NAME.ac<br>t_counter             | Number of active tasks in the driver                                   | Integer, from the driver        |                                                                                         |
| DRIVER_NAME.co<br>nfig_req              | Variable for online driver configuration                               | Message box, to the driver      | Only for APROL                                                                          |
| DRIVER_NAME.de<br>bug_filter            | Variable for reading and setting the driver's current debugging filter | Integer, from and to the driver | See above                                                                               |
| DRIVER_NAME.er<br>ror_txt               | Error text for the most recent error                                   | String64, from the driver       | See error<br>messages                                                                   |
| DRIVER_NAME.vf<br>d_status              | Variable for evaluating the controller status.                         | Integer, from the driver        |                                                                                         |

## **10.9 APROL** driver error numbers and error messages

## **10.9.1** Error numbers and messages (ProfiboardDriver)

The utilities and the **APROL** driver use different error numbers and handling mechanisms.

The **APROL** driver works with error numbers written to the error variable and partially also with plain text messages written to the error text variable.

For communication, the utilities use a library whose error numbers are the same for all utilities. Library errors start at the offset 400. The error numbers from the **APROL** driver all start at the offset 1000.

The library error numbers:

| Error number | Cause of the error                                                                                                    |
|--------------|----------------------------------------------------------------------------------------------------|
| 401          | Error writing telegram                                                                                                 |
| 402          | Timeout waiting for the response telegram                                                                              |
| 403          | Negative response telegram received (structure T_ERROR)                                                                |
| 404          | Error reading telegram                                                                                                 |
| 405          | Abort indication received from the board with the result: Connection lost                                              |
| 406          | Reject telegram received<br>Possible reason:<br>service not allowed°<br>Too many parallel requests                     |
| 407          | Download aborted/ended by error (task not present on controller)                                                       |
| 408          | Get-OV error, Object not present                                                                                       |
| 409          | Cannot open device driver<br>Possible cause:<br>Board not recognized/present<br>Too many applications at the same time |
| 410          | Communication reference already occupied by another application                                                        |
| 411          | Parameter error, Value outside valid range                                                                             |

#### **APROL** driver error numbers:

| Error number | Cause of the error                                                                           |  |
|--------------|----------------------------------------------------------------------------------------------|--|
| 1001         | Task started, but driver is not connected                                                    |  |
| 1002         | Incorrect access type for Read task (only <b>APROL</b> )                                     |  |
| 1003         | An unpredictable event has occurred (e.g. timeout too short, response arrived after timeout) |  |
| 1004         | Timeout, response did not arrive in time                                                     |  |
| 1005         | Negative response to request received (e.g. object not present, service not allowed)         |  |
| 1006         | Driver not yet initialized, WRITE task is sent before reading once with SYNC or IWRITE       |  |

| Error number | Cause of the error                                                |  |
|--------------|-------------------------------------------------------------------|--|
| 1007         | System error (only <b>APROL</b> )                                 |  |
| 1008         | Task not present on the controller (only <b>APROL</b> )           |  |
| 1009         | Driver in simulation mode, write not possible                     |  |
| 1010         | Access to invalid controller memory location (only <b>APROL</b> ) |  |

In addition to error numbers, the driver also outputs plain text messages. The following messages are possible:

| Error text                                   | Cause of the error                                                                                                    |
|----------------------------------------------|----------------------------------------------------------------------------------------------------|
| got unexpected length: got %d, exp<br>%d, %s | The response to a read telegram does not contain as<br>many bytes as expected. The first selection shows the<br>number of received bytes, the second shows the<br>expected number and the third shows the task name |
| TASK_INFO failed, %s                         | Negative response to receive for task info telegram. The first parameter shows the task name. The task is likely not present on the target system. Only APROL                                                       |
| SEARCH_TASK failed, %s                       | Negative response received to search telegram for<br>controller task. The first parameter shows the task<br>name. The task is likely not present on the target<br>system.<br>Only APROL                             |
| out of range: %s                             | The specified variable delivers a value outside of the defined measurement range.                                                                                                    |
| packet error: %s                             | A newly defined variable does not fit in the defined task.<br>Either the beginning or the end or the complete variable<br>lies outside the defined task block.<br>Only possible with online configurations.         |

## **10.10** Integrating the APROL Profiboard start script

## **10.10.1** The APROL start script

The **APROL** start script has the following structure:

```
#
   $HOME/etc/init.d/driverProfiboard.sh
#**
  *****
                           COPYRIGHT 1996 - 1999 PCC GmbH . ALL RIGHTS RESERVED
#
#*****
*****
#
# 1.0.0 10.06.1999 LU driverProfiboard.sh erzeugt
VERSION="1.0.0"
VDATE="10.06.1999"
COMP="!= 0"
PROGNAME="ProfiboardDriver"
FILENAME="driverProfiboard.sh"
DEFFILE="$APROL/etc/init.d/globaldefs"
```

```
LOGFILE=$APROL/tmp/$PROGNAME.log
TMPFILE=$APROL/tmp/$PROGNAME.tmp
BIN_DIR="$APROL/bin"
PROGPARAM1=" -n"
PROGPARAM2=" -i"
REDUPROGPARAM1=" -n"
REDUPROGPARAM2=" -r -i"
PROGCNF="$CNF_PATH/$PROGNAME"
LIST="\
ST10 \
if [ ! -f $DEFFILE ]; then
echo "$DEFFILE not found"
exit 0
else
 . $DEFFILE
fi
$ECHO "call -$FILENAME- with -$1- at $DATE" $LOGFILE
case "$1" in
 'start')
 $ECHO "\t\t$FILENAME $1"
  confcheck $LIST
  for PROGS in $LIST; do
   # check if program exists and cnf file is readable
   if [ -x "$BIN_DIR/$PROGNAME" -a -r "$PROGCNF/$PROGS" ]; then
    # check if already running ...
    getpidcnf $PROGNAME $PROGS
    if [ -z "$PID" ]; then
                    LOGFILE=$APROL/tmp/$PROGS.L
                    TMPFILE=$APROL/tmp/$PROGS.T
     $ECHO "$PROGS<\c"
     getmsg 0002
     # call PROGS
     OLDIR=`pwd`
     cd $BIN_DIR
     # check if redundancy
                    redumode
                    if [ -z "$REDUMODE" ]; then
                     $PROGNAME -conn0 $PROGS $PROGPARAM1 $PROGS $PROGPARAM2
$PROGCNF/$PROGS/profi.cnf 1 $LOGFILE 2&1
                        RET=$?
                    else
                         getmsg 0030
                         getmaster
                         showmachinestate
                         $PROGNAME -conn0 $PROGS $REDUPROGPARAM1 $PROGS $REDUPROGPARAM2
$PROGCNF/$PROGS/profi.cnf 1 $LOGFILE 2&1
                        RET=$?
                    fi
                    tail -4 $LOGFILE $TMPFILE
                   ERROR=`$CAT $TMPFILE |$GREP "error" 2/dev/null`
                    if [ -n "$ERROR" -o "$RET" $COMP ]; then
                         error $PROGS
                    else
                        delay 5
                         getpidcnf $PROGNAME $PROGS
                         if [ -n "$PID" ]; then
                             $ECHO "start $PROGS $DATE" $LOGFILE
                             $ECHO " ok"
                         else
                             starterror $PROGS
                         fi
                    fi
    else
     beeper 3
     $ECHO "$PROGS<\c"
     getmsg 0005
     getmsg 0006
    fi
   else
   beeper 2
    getmsg 0007
    getmsg 0009
  fi
 done
 cd $OLDIR
 ;;
 'stop')
  $ECHO "\t\t$FILENAME $1"
  confcheck $LIST
  for PROGS in $LIST; do
```

F1 Drivers for B&R Connections

```
getpidcnf $PROGNAME $PROGS
  if [ -z "$PID" ]; then
   $ECHO "$PROGS<\c"
   getmsg 0004
  else
   kill $PID
   $ECHO "$PROGS<\c"
   getmsg 0003
                LOGFILE=$APROL/tmp/$PROGS.L
                $ECHO "stop $PROGS $DATE" $LOGFILE
                TMPFILE=$APROL/tmp/$PROGS.T
               rm $TMPFILE
  fi
 done
;;
 'restart')
 ($0 stop; getmsg 0012; delay 5; $0 start)
;;
'-ver')
 printver $VERSION
 exit 0
;;
'-version')
 printversion $0 $VERSION $VDATE
 exit 0
;;
'-help')
 getmsg 0001
 exit 0
;;
*)
 getmsg 0001
 exit 1
;;
esac
```

## 10.11 Error analysis

#### Error description:

After the installation, the "Livelist" cannot be started with pb\_manager.

The following points must be checked:

Is the device driver loaded in the LINUX kernel?

Condition: You are logged in as super user.

Start the "Ismod" command. All modules connected to the kernel are displayed.

A PROFIboard module must be present.

If one is not present, then go to the */boot/modules/PROFIboard* directory and start *insmod PROFIboard.o*.

Analyze the error message.

Is there any kernel output?

Condition: You are logged in as super user.

Enter the "*dmesg*" command.

Search the kernel driver output. After "*dmesg*", you can browse the output using the "*Shift/Page-Up*" and "*Shift/Page-Down*" keys.

The following message should appear after booting. The settings may vary according to your parameters:

SOFTING PROFIboard (c) 1999 by PCC, register major number 50 request region from 0x240-0x243 request irq 5 using dpr\_addr 0x000d8000

A corresponding error message is displayed if the PROFIboard card was not recognized. The device driver has probably not been loaded if the output from the first line is not present (see above).

#### Are the device files present?

Make sure that the entry files are located in the /dev/PROFIboard directory:

#### Is -la /dev/PROFIboard/PROFIboard\*

If these files are not present or the displayed major number does not match the device drive message (see inset above: register major number ...) than an error has occurred with "*pb\_install*". Restart "*pb\_install*" and check the error messages.

Is the start script present?

Make sure that the start script is present and contains a link in the start directories.

## Is -la /sbin/init.d/PROFIboard Is -la /sbin/init.d/rc2.d/S51PROFI.sh Is -la /sbin/init.d/rc3.d/S51PROFI.sh

If the start files are not present then an error has occurred with "*pb\_install*". Restart "*pb\_install*" and check the error messages.

Are the files for network configuration present? Do the configuration files for the respective PROFIboard exist?

## Is -la /usr/etc/profiboardx.cfg Is -la /usr/etc/profiboardx.ov with x = board number, starting with 0

If the files are not present, then you have to create them and start "*pb\_init*".

#### Is the PROFIboard on the network?

If the PROFIboard card is already on the network and the bus parameters are not accordingly adjusted, then it is possible that the card is deactivated to prevent a network interruption. Never perform a reinstallation with the card is connected directly to the network. Start the Livelist, which will run cyclically, and wait until the PROFIboard can be seen in the Livelist before plugging in the cable if necessary. Check the bus parameters again if the Livelist only works until the cable is plugged in.

Error description:

#### "pb\_init" registers "pb\_init failed: ret = 402, errno = 11" after starting

Cause:

It seems as though an interrupt is set, which is already occupied by another component. This component does not necessarily have to be used in order to block the PROFIboard. In the past, the onboard Ethernet connections and onboard sound cards were typical sources of errors. This error can also occur when the interrupt is enabled for PCI in a PnP BIOS.

Switch off the potential sources of error, reboot and check again. Change the interrupt settings if necessary.

#### **Error description:**

"pb\_init" registers "devOpen failed, errno = 19" after starting

#### Cause:

The device drive is not loaded or the major number being used does not match that of the entry files in */dev/PROFIboard*. Furthermore, it is also possible that the device driver did not recognize the PROFIboard. Perform a test using "*dmesg"* as described above.

#### Error description:

"ABORT\_INDICATION" appears after attempting to establish a connection.

#### Cause:

The connection is either already occupied by another application or the settings in the KBL do not match those of the partner. In this case, the services might be set incorrectly or the bus parameters are not compatible with each other. For further reading, refer to the Softing documentation, which also describes the contents of the error telegrams.

## **10.12** Notes on literature (ProfiboardDriver)

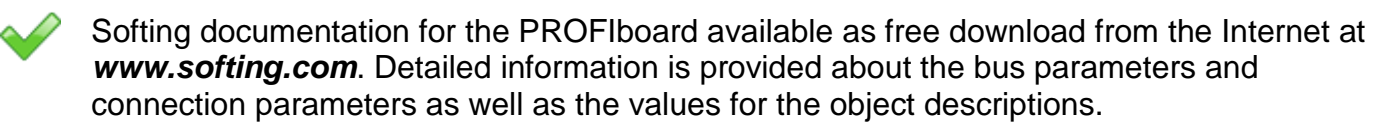

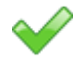

The B&R PROFIBUS manual for the 2000 System describes the basics of PROFIBUS such as cable structure, network settings and connection parameters as well as a special section about the PROFIBUS hardware in the 2000 System.

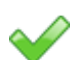

PROFIBUS standard, DIN 19245 parts 1/2/3 and the corresponding EU standards

# 11.1 General information about process bus redundancy for Ethernet connections

Process bus redundancy for Ethernet makes it possible to assign TCP/IP addresses twice for CPUs running on an Intel platform.

Process bus redundancy is implemented when using type *CP360, CP380, CP382* CPUs in combination with an IF781.9 interface module - parallel to the onboard interface. The configuration **and the controller's OS version V0271** is made with help of the Ethernet settings.

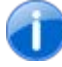

/IN

Note the description about 'Configuration of the Ethernet interface for controllers' in the **APROL** documentation, 'E1 Controller & I/O'!

To do this, call the menu option "*Ethernet settings*" from the shortcut menu in the *CPU view* of the *CaeManager*.

| 🕻 🔍 Ethernet-Settii | ngs - brsysconfSG4 (hweng@tchwte38)                     |              |
|---------------------|---------------------------------------------------------|--------------|
| Devices 🛆           |                                                         |              |
| IF2                 | Activate Ethernet                                       |              |
| SS1.IF1             | Hostname CTRLX20D38                                     |              |
| 332.IF2.ETH         | Default gateway 10.49.83.1                              |              |
|                     |                                                         |              |
|                     | Device   IP settings   INA settings   DNS settings   St | NTP settings |
|                     | F Activate device                                       |              |
|                     | Baudrate primary interface automatic                    | ally         |
|                     |                                                         |              |
|                     |                                                         |              |
|                     |                                                         |              |
|                     |                                                         |              |
|                     |                                                         |              |
|                     |                                                         |              |
|                     |                                                         |              |
|                     |                                                         |              |
|                     |                                                         |              |
|                     |                                                         |              |
|                     |                                                         |              |
| Lisia               |                                                         | Central      |
| Heip                |                                                         | L            |

Illustration 39: Configuring the Ethernet settings

Make sure that both network cards are located in different sub-networks!

Process bus redundancy in relation to the *InaDriver*, the *EventDriver*, and the *controller cross communication* is described in the following sections.

## 11.1.1 Configuring process bus redundancy with the InaDriver

| Option                                                                                   | Description                                                                                                    |
|------------------------------------------------------------------------------------------|----------------------------------------------------------------------------------------------------|
| -medium [EthernetRedundancy]                                                             | Activates the redundant Ethernet configuration                                                                                                    |
| -ip_r IP_ADDRESS                                                                         | Entry for the TCP/IP address <b>or the host name</b> of the connected controller <b>(redundancy connection)</b> .                                                                                                    |
| -socket_r SOCKET_NR                                                                      | This option is used to set the socket number which the driver uses when attempting to connect to the controller <b>(redundant connection)</b> . If this option is not specified, then the setting for the <i>-socket</i> option is used. For INA, the default socket is 11159 (0x2b97). |
| -node_r NODE                                                                             | Setting for the redundant node address of the controller.                                                                                                    |
| -bcast_r <bcast_addr< td=""><td>Sets the redundant broadcast address.</td></bcast_addr<> | Sets the redundant broadcast address.                                                                                                    |

Process bus redundancy is configured for the *InaDriver* using the following options:

Please note that the "socket" number and the "socket\_r" number must be different (z. B. 11159 und 11160).

These numbers must be the same as those in the controller's Ethernet interface configuration (INA port number).

After starting, the *InaDriver* attempts to establish the initial connection. If the communication level reports "Lost connection" with a redundant configuration, then an attempt is made to reach the controller via the second connection. If this also fails, then the driver is restarted to enable process redundancy. This enables a second driver on another computer to address the controller. This is repeated until a driver is able to reach the controller.

Switching between the first and the second connection **occurs exactly one time** if it is not possible to establish a connection. If a connection is established, then the alternative route to the controller is used a maximum of one time the next time the connection is lost. The driver is restarted if this does not work.

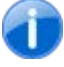

/!\

Therefore, an InaDriver requires exactly one connection resource from the controller because two connections are never opened at the same time.

## 11.1.2 Configuring process bus redundancy with the EventDriver

Process bus redundancy is configured for the *EventDriver* using the following option:

| Option                    | Description                                                                             |
|---------------------------|-----------------------------------------------------------------------------------------|
| -reduPlclpAddr IP_ADDRESS | The -reduPlcIpAddress option is used to specify an alternative route to the controller. |

First the *EventDriver* attempts to reach the partner station on the controller via the default connection (- *controllerlpAddr* option). If the IP stack from the control computer reports an error, then an attempt is made to establish a connection via the alternative route. If this fails, the first connection is tried again. This is repeated until the process redundancy timeout is reached (-*restartTime* SECONDS) triggering the control computer driver to start again. This enables a redundant driver that might be present to access the controller. The presence of the control computer driver is monitored using a communication timeout because an *EventDriver* server on the controller **runs exactly once and supports exactly one connection**. The socket on the controller is closed and a new connection is waited for if no telegram is received from the control

computer within the *-timeout* MILLISECONDS time range. However, events will still be recorded and buffered so that they can be sent after reconnecting.

## 11.1.3 Configuring process bus redundancy with controller crosscommunication

Process bus redundancy affects the drivers *ApDrvCross* and *ApDrvIna*.

The redundancy is configured in the *CaeManager* under the communication tab (*ApDrvCross*) or under the *APROL* connections tab (*ApDrvIna*).

After creating a connection, the necessary settings for the alternative route and for the connection timeout <in seconds> can be made under "*Redundancy*" using the menu option "*New*" in the shortcut menu.

| tanz:                             | CTRL41                                                        |                         | Module: 3CP3      | 82.60-1 | Į.         | Ste                      | ckplatz 1           |    |
|-----------------------------------|---------------------------------------------------------------|-------------------------|-------------------|---------|------------|--------------------------|---------------------|----|
| ontrol Comp                       | uter: Default-T                                               | ask des Delaolt-Control | Computers         | _       |            |                          |                     |    |
| Iodul-Ansic                       | ht Datenmodule                                                | Kommunikation           | PROL Kopplung Pro | ekt-Ko  | pplung     |                          |                     |    |
|                                   |                                                               |                         |                   |         | Konfi      | gurationseditor          |                     | Je |
| Komm                              | nunikation(Controller)                                        | U.                      |                   |         |            | Dedu                     | onlines             |    |
| ⊖● De<br>⊝Ap<br>⊝●                | efinition Controller-Co<br>CnfCross<br>Verbindungen (1)       | ntroller-Kopplung (1)   |                   |         |            | Verbindung<br>Verbindung | PLC01<br>ApCnfCross |    |
|                                   | Redundanz                                                     |                         | Redu              | !       | options    |                          |                     |    |
|                                   | <ul> <li>Statusvariable</li> <li>Statusvariable(e)</li> </ul> | oweiled)                | Routing-Pfad (red | l.)     | SS1.IF1.60 |                          |                     |    |
|                                   | • Statusvariable(In                                           | fo zur Route)           | 8                 |         |            |                          |                     |    |
|                                   | <ul> <li>Statusvariable( r</li> <li>Statusvariable</li> </ul> | ed.)                    |                   | -       |            |                          |                     |    |
| Definition des Simulations-Slaves |                                                               |                         |                   |         |            |                          |                     |    |
|                                   |                                                               |                         |                   |         |            |                          |                     |    |
|                                   |                                                               |                         |                   |         |            |                          |                     |    |
|                                   |                                                               |                         |                   |         |            |                          |                     |    |
| -                                 |                                                               |                         |                   | 15      |            |                          |                     |    |
|                                   |                                                               |                         |                   |         |            |                          |                     |    |

Illustration 40: Configuring process bus redundancy with controller-controller connection

Both drivers attempt to reach the partner via the first connection. The alternative connection is activated if an error is reported or the connection cannot be made within the connection timeout time. The program switches between both connections repeatedly as long as the connection cannot be established.

In principle, an attempt is always made to establish a connection via the alternative route. That means that two INA connections are always active in the ideal situation.

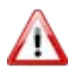

As a result, it might be necessary to make adjustments according to the number of connections in the sysconf!

## 12 RK512 driver

## 12.1 General information about the RK512 driver

In this manual, the installation of the *RK512Driver* driver package, the configuration of the driver for the control computer, and the B&R controller are described.

Once the driver has been installed and configured, it can be used in the following ways:

| Via 3964R       | CC      | Controller      | Third-party controller      |
|-----------------|---------|-----------------|-----------------------------|
| CC              | Х       | -               | Х                           |
| Controller      | -       | -               | -                           |
|                 |         |                 |                             |
|                 |         |                 |                             |
| Via RK512       | cc      | Controller      | Third-party controller      |
| Via RK512<br>CC | cc<br>x | Controller<br>x | Third-party controller<br>X |

Knowledge of how communication protocols work is required to understand the information contained in this manual. This manual does not contain descriptions of the RK512 and 3964R communication protocols.

## 12.2 Information about the *RK512Driver* driver package

Drivers for the various process control system components are supplied in an *RPM package* (normally on a diskette). Once this *RPM package* has been installed on the corresponding computers, these drives are ready to be used. The drivers for the controllers are downloaded from the Engineering system with the *DownloadManager*.

The RPM package must be installed on a computer that has both the Engineering system and Runtime system installed.

## 12.3 Delivery contents of the RK512 driver package

Data medium with the RPM package APROL\_RK512Driver-1.0.0-0.noarch.rpm

This documentation -- RK512 / 3964 R drivers -- in PDF format (also on the data medium)

After the installation, the following files will be located on the computer selected for the installation:

| File with path specification | Description                                           |  |
|------------------------------|-------------------------------------------------------|--|
| /opt/aprol/bin/RK512Driver   | The driver for the control computer (Runtime system). |  |

| File with path specification                        | Description                             |
|-----------------------------------------------------|-----------------------------------------|
| opt/aprol/br/aprol/V*/<br>i386/module/ApDrvRK512.br | The driver as module for the controller |
| /opt/aprol/cnf/RK512Driver/<br>R3964/rk512.cnf      | 3964 R example configuration.           |
| /opt/aprol/cnf/RK512Driver/<br>RK512/rk512.cnf      | RK512 example configuration.            |
| /opt/aprol/doc/packages/<br>RK512Driver/ver.txt     | Version information.                    |
| /opt/aprol/doc/packages/<br>RK512Driver/version.txt | Version information.                    |
| /opt/aprol/lib/libRK512.so*                         | Communication library.                  |

## 12.4 Installing the *RK512Driver* RPM package

Installation should be carried out on a PC with a Runtime system and Engineering system installed since this is where the drivers and utilities will be needed. The installation can only be carried out by the **super-user** (**root**).

#### The installation procedure:

A

| Step | Description                                                                  |
|------|------------------------------------------------------------------------------|
| 1    | Insert the diskette and mount the disk drive to the /media/floppy directory. |
| 2    | Then go to the /media/floppy directory.                                      |
| 3    | Install the required package(s) with the rpm command.                        |
|      | Example:<br><i>rpm –i <rpm-filename>nodepsforce</rpm-filename></i>           |

With the command *rpm* -e <PACKAGE\_NAME>, you can uninstall a package if necessary.

Please note the difference between RPM-FILENAME and PACKAGE\_NAME!

Examples: Install: rpm -i APROL\_RK512Driver-1.0.0-0.noarch.rpm--nodeps --force

## Uninstall:

<u>/I</u>

rpm -e APROL\_RK512Driver

After the installation, use *umount* to remove the disk drive from the file system and take the diskette out of the drive.

## 12.5 *RK512Driver* for the control computer

You can use the RK512Driver, which runs on a runtime system, to connect controllers or other field devices to the control computer and exchange data. The connected device must be able to understand the *RK512* or *3964R* communication protocol.

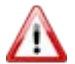

In order to use the driver, the RPM package must be installed!

The driver is configured in the CC modules, in the '**APROL** system' project part, in the 'Driver' section.

A maximum of 64 RK512Driver instances can be configured.

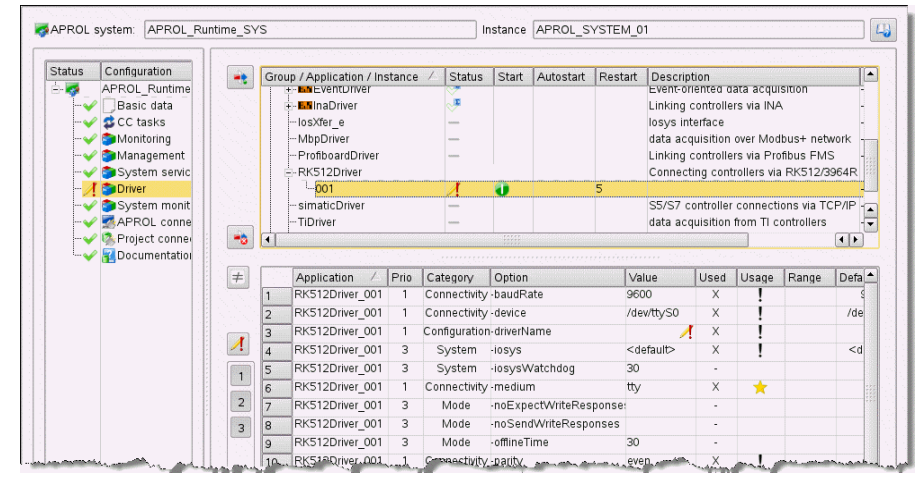

Illustration 41: Configuration of the RK512Driver

After the driver has been configured, you will need to create PVs over **APROL** connections so that they are available during the engineering phase.

See chapter Creating the rk512.cnf configuration file

## 12.5.1 Launching options RK512Driver

Individual options are also explained in the online help.

| Option                                | Value range | Description                                                                                                    |
|---------------------------------------|-------------|----------------------------------------------------------------------------------------------------|
| -medium <tty  <br="">server&gt;</tty> |             | This option selects between a physical interface [ <b>tty</b> ] and an Ethernet terminal server [ <b>server</b> ].                                                                                                    |
|                                       |             | It determines whether a <i>serial interface</i> ( <b>tty</b> ) on the computer or a <i>terminal server</i> ( <b>server</b> ) should be used for communication. The IP connection goes from the computer to an external interface converter with a serial interface. |
| -addr <name ip=""  =""></name>        |             | Use only for <i>-medium server</i> . Specifies the IP address or host name of the terminal server.                                                                                                    |

| Option                                                         | Value range   | Description                                                                                                    |  |  |  |  |  |
|----------------------------------------------------------------|---------------|----------------------------------------------------------------------------------------------------|--|--|--|--|--|
| -iosys <server1:port<br>[, server2:port]&gt;</server1:port<br> | port=[0 - 15] | Specifies the IP address / name and <i>port number</i> of<br>the computer with <i>losys</i> . For a redundant Runtime<br>computer configuration, the redundant losys<br>connection is configured as well. The losys port<br>must always correspond to the losys port specified<br>when the control computer master or slave is<br>configured.<br><b>Examples:</b><br>-iosys TEST1:0<br>losys is running on the TEST1 computer at port 0.<br>-iosys TEST1:0,10.49.80.93:1<br>losys is running on the TEST1 computer at port 0<br>and redundantly on a computer with the IP address |  |  |  |  |  |
|                                                                |               | 10.49.80.93 at port 1.                                                                                                    |  |  |  |  |  |
| -self <ıd>                                                     |               | The Self ID is a unique identifier for the program<br>instance and is assigned by the system, which<br>increments this two-digit number for each instance.<br>A maximum of 64 RK512Driver instances can be<br>configured.                                                                                                    |  |  |  |  |  |
|                                                                |               | If several instances of this application run on the same computer, these instances can be differentiated by the different Self IDs.                                                                                                    |  |  |  |  |  |
|                                                                |               | The Self ID can also be overwritten by a named string to make it more descriptive.                                                                                                    |  |  |  |  |  |
| -type <wut  <br="">Lantronic&gt;</wut>                         |               | Only used with <i>-medium server</i> .<br>Sets the communication method to one of the<br>supported terminal servers.<br>Options:<br>WuT or Lantronic<br>(name of the manufacturer of the terminal server).                                                                                                    |  |  |  |  |  |
| -port <value></value>                                          | value=[0.0.3] | Only used with -medium server and -type<br>Lantronic.This setting specifies the IP port on the terminal<br>server. This selection depends on the selected<br>type.WuTPort fixed at 8000<br>LantronicLantronicPort = 3000 + <value>Terminal servers usually have several connections<br/>being used simultaneously, so this option can be<br/>used to specify which one is the partner.<br/>WuT stands for Wiesemann and Theiss.</value>                                                                                                    |  |  |  |  |  |
| -device x>                                                     | x=[03]        | Only used with <i>-medium tty.</i><br>Device name and number of the serial interface.<br>Example: /dev/ttyS0 (corresponds to COM1 in<br>the Windows world).<br>and /dev/ttyUSB0 (for USB/serial adapters)                                                                                                    |  |  |  |  |  |

| Option                                            | Value range                                                               | Description                                                                                                    |
|---------------------------------------------------|---------------------------------------------------------------------------|----------------------------------------------------------------------------------------------------|
| -baudrate <value></value>                         | value = [1200,<br>2400, 4800,<br>9600, 19200,<br>38400, 57600,<br>115200] | Only used with <i>-medium tty.</i><br>Specifies the transfer rate [baud] of the serial<br>interface.                                                                                                    |
| -parity <even odd=""  =""  <br="">none&gt;</even> |                                                                           | <b>Only with <i>-medium tty.</i></b><br>This option sets the type of parity bits for the serial interface.                                                                                                    |
| -priority                                         |                                                                           | Specifies the priority of the communication. If a collision occurs (driver and partner want to transmit at the same time), the partner with the lower priority yields and answers the one with the higher priority. Default = high                                                                                                    |
| -retry <value></value>                            |                                                                           | Number of retries before an error is reported.<br>Default value: 3                                                                                                    |
| -offlineTime <value></value>                      |                                                                           | Time until the driver automatically restarts (and sets<br>up the option of a redundant partner) if constant<br>connection errors occur.<br><i>Configuration errors like data blocks, etc. do not</i><br><i>cause the driver to restart.</i><br>Unit: Seconds<br>Default value: 30                                                                                                |
| -restart <value></value>                          | value=[020]                                                               | This option makes it possible to restart the driver<br>automatically if the application was ended<br>externally. It is <b>disabled by default</b> .<br>If the specified value is exceeded, automatic<br>restarts no longer take place. This mechanism is<br>only switched back to active after manually<br>resetting it with the StartManager or carrying out a<br>new download. |
| -plc <plc_name></plc_name>                        |                                                                           | Specifies the subdirectory where the configuration<br>file <b>rk512.cnf</b> is looked for.<br>PLC_NAME thus results in:<br>\$HOME/RUNTIME/cnf/RK512Driver/controller_NA<br>ME/rk512.cnf,<br>with \$HOME as the home directory of the Runtime<br>system.                                                                                                    |
| -suspendTime<br><value></value>                   |                                                                           | Timeout for a task if it couldn't be executed<br>successfully.<br>If a task returns an error (e.g. data block not found),<br>then it will be suspended for the length of <b>value</b><br>and only then re-launched.<br><b>Unit</b> : Seconds<br><b>Default value</b> : 30                                                                                                    |

| Option                    | Value range | Description                                                                                                    |  |  |  |  |  |
|---------------------------|-------------|----------------------------------------------------------------------------------------------------|--|--|--|--|--|
| -timeout <value></value>  |             | Maximum time that the driver waits for a response<br>(send permission) from the partner when sending a<br>send request. If this time is exceeded, the driver<br>returns an <b>error</b> .<br><b>Unit</b> : Milliseconds<br><b>Default value</b> : 1000 |  |  |  |  |  |
| -time_ext <value></value> |             | Maximum time that the driver waits for a data<br>telegram from the partner if a send request was<br>sent successfully.<br><b>Unit:</b> Milliseconds<br><b>Default value:</b> 5000                                                                      |  |  |  |  |  |

## Options for debugging output

| Option                         | Value range | Description                                                                                                    |
|--------------------------------|-------------|----------------------------------------------------------------------------------------------------|
| -nofork                        |             | The driver doesn't <b>fork</b> (doesn't go on to a background process), but remains in the foreground (this option makes sense for debugging output ). |
| -d_errors 1                    |             | The driver outputs all error messages.                                                                                                    |
| -d_normal<br><level></level>   |             | The driver outputs all status messages in levels <= LEVEL.                                                                                             |
| -d_protocol<br><level></level> |             | The driver outputs all communication messages in levels <= LEVEL.                                                                                      |
| -d_redu <level></level>        |             | The driver outputs all status messages in levels <= LEVEL.                                                                                             |
| -help                          |             | The driver outputs the list of all start options and then quits immediately.                                                                           |

## 12.5.2 Creating the rk512.cnf configuration file

The driver reads the *rk512.cnf* configuration file in the Runtime system when the process control system runtime begins. It contains all of the information needed by the driver to exchange the engineered data between peripherals and the control computer.

If this configuration file has been created, the **APROL** system must be recompiled and generated. After this procedure, the PVs you've created for exchanging data during the engineering phase are available in the project.

The configuration of the *rk512.cnf* file takes place in the **APROL** system, in the **APROL** connections tab. Select *RK512 connection* via the shortcut menu to create a new entry. A structure is automatically created for this connection.

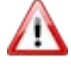

Please note that the **APROL** driver currently only supports the variable type 'Data block'.

| Connections (CC)                  | Connection     | I Driver                                      | Config.   | Description                  |
|-----------------------------------|----------------|-----------------------------------------------|-----------|------------------------------|
| Device-free connection (1)        | RK512 1        | RK512Driver                                   | rk512.cnf | RK512 1                      |
| Alarmvariablen                    |                |                                               |           |                              |
| O Compatibility connection        |                |                                               |           |                              |
| Q INA connection                  |                |                                               |           |                              |
| Q PDA connection                  |                |                                               |           |                              |
| Q FMS connection                  |                |                                               |           | )                            |
| Simatic S5/S7 connection          |                |                                               |           |                              |
| Q HPC connection                  |                |                                               |           | 1                            |
| OPC connection                    | :              |                                               |           |                              |
| Q3964R connection                 |                |                                               |           |                              |
| Dispatcher                        |                |                                               |           | 1                            |
| Event driver (1)                  |                |                                               |           |                              |
|                                   |                |                                               |           |                              |
| MbpDriver                         |                |                                               |           |                              |
| O DK512 connection (1)            |                |                                               |           |                              |
|                                   |                |                                               |           | >                            |
| Obline)                           |                |                                               |           | j                            |
|                                   |                |                                               |           | (                            |
| Status variable (Error counter    |                |                                               |           |                              |
| Response state                    |                |                                               |           |                              |
| State (last error)                |                |                                               |           |                              |
| 3964R protocol state              |                |                                               |           |                              |
| SvsDataTransfer (2)               |                |                                               |           |                              |
| Construction of the second second | the Assessment | Anone and and and and and and and and and and | Lanna     | Carlor and the second second |

Illustration 42: Illustration Fehler! Es wurde keine Folge festgelegt.:

The list of all data blocks used by the driver must be created under *Data blocks*. A new entry with the respective DB number must be created for each data block.

#### The following value range is valid for the DB number [1 ... 255].

The following fields must be filled for each data block (see image): *Len* with the number of data words, *Init* with the initialization method, *Block* with the transfer method, and *Access* with the type of access (*read, write, or read/write*).

| Connections (CC)           |   | Num | ! Length     | ! Init | Block | Access (remote) | Description  |
|----------------------------|---|-----|--------------|--------|-------|-----------------|--------------|
| Device-free connection (1) |   | 100 | 64           | Yes    | Yes   | Reading/Writing | 100          |
| Alarmvariablen             |   |     |              |        |       | j               |              |
| O Compatibility connection |   |     |              |        |       |                 |              |
| Q INA connection           |   |     |              |        |       |                 | (            |
| O PDA connection           |   |     |              |        |       |                 |              |
| Q FMS connection           |   |     |              |        |       |                 |              |
| Q Simatic S5/S7 connection |   |     |              |        |       |                 |              |
| O HPC connection           |   |     |              |        |       |                 |              |
| OPC connection             |   |     |              |        |       |                 | 1            |
| O 3964R connection         | 1 |     |              |        |       |                 | 1            |
| Dispatcher                 |   |     |              |        |       |                 |              |
| Event driver (1)           |   |     |              |        |       |                 |              |
|                            |   |     |              |        |       |                 |              |
| BK512 connection (1)       | 1 |     |              |        |       |                 |              |
|                            |   |     |              |        |       |                 |              |
| P Data blocks (1)          | 1 |     |              |        |       |                 |              |
|                            | 1 |     |              |        |       |                 |              |
| OG ∨ariable list           | 1 |     |              |        |       |                 |              |
| O Job                      |   |     |              |        |       |                 |              |
| OC Read-access counter     |   |     |              |        |       |                 | 1            |
| OG Write-access counter    |   |     |              |        |       |                 |              |
| Line Continue (Opline      | - |     | a della sono |        |       | - marthane      | - management |

Illustration 43: Illustration Fehler! Es wurde keine Folge festgelegt.:

If *Init* is set, the data block may only be written once it has been read successfully once. This is important for the first synchronization in order that the actual states of the data block are not destroyed. If *Block* is set, the complete block is transferred to the controller when a value is written. Otherwise, only the data words being used by the PV are written.

Next, the PVs to be used should be declared for each data block. When doing so, the name of the variable during the engineering phase (and therefore the one to be used on the system later during runtime) should be entered first.

| Connections (CC)           | <b>^</b>    | Variable name       | I/O mode     | ! Ev   | IEC data type | ! Off | ! Re          |
|----------------------------|-------------|---------------------|--------------|--------|---------------|-------|---------------|
| 🖯 🜑 Device-free connection | (1)         |                     | -            |        |               |       |               |
| Alarmvariablen             |             |                     |              |        |               |       |               |
| Q Compatibility connection | ו           |                     |              |        |               |       |               |
| Q INA connection           |             |                     |              |        |               |       |               |
| Q PDA connection           |             |                     |              |        |               |       |               |
| <b>O</b> FMS connection    |             |                     |              |        |               |       |               |
| Simatic S5/S7 connection   | on          |                     |              |        |               |       | 1             |
| Q HPC connection           |             |                     |              |        |               |       | _             |
| OPC connection             | 🔍 New entry | (Variable list) - ( | CaeManager ( | engin@ | docsrv1) 📃    |       | × —           |
| Q 3964R connection         |             |                     |              |        |               |       | 1             |
| O Dispatcher Va            | riable name | BK512 1 10          | 0 VAR        |        |               |       |               |
| Event driver (1)           |             |                     |              |        |               |       |               |
| ⊕ CTRL03                   | Apple       |                     | Ok           |        | Class         |       |               |
| Q MbpDriver                | Арріу       |                     | UK           |        | Close         |       | $\rightarrow$ |
| RK512 connection           |             |                     |              |        |               |       |               |
|                            | 1           |                     |              |        |               |       |               |
| ⊖● Data blocks (1)         |             |                     |              |        |               |       |               |
| □ 100                      |             |                     |              |        |               |       |               |
| Variable list              | 1           |                     |              |        |               |       |               |
|                            |             |                     |              |        |               |       |               |
| Q 🖾 Read-access            | counter     |                     |              |        |               |       |               |

Illustration 44: Definition of the variables

After all names have been issued, the mandatory fields *Mode*, *Ev*, *Type*, *Off* and *Remote type* must be filled in. The *plsMba*, *plsMbe*, *controllerMba*, and *controllerMbe* fields can be filled in if needed. *Mode* describes the data direction for this PV. It can be used as an input, an output, or bi-directionally.

*Ev* specifies whether this PV should be used as an event PV, i.e. written as soon as a change in value is detected. All PVs that have not been declared as event PVs are simply copied to the local data area only and sent with the complete block during the next write procedure. However, it's also possible that they will be overwritten with a read block before the next write takes place.

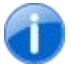

This explains why bidirectional PVs should generally be event PVs!

The *Type* column is used to determine the type in the system. This type must be connected in CFCs. *Off* describes which data word of the block this PV begins in. For multi-word PVs, the smallest data word being used should be specified. *Remote Type* is used to specify the type of variable being used by the communication partner. Both of the types declared here don't have to be the same; the driver converts them according to the configuration.

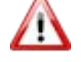

Variables that were of data type "REAL" within the framework of the R3964 connection are assigned data type "S5\_REAL" within the framework of the automatic conversion of the RK512 connection.

*plsMba* and *plsMbe* determine the measurement limits for the process control system. If a PV is written to the controller with a value outside of the measurement limits, it will be reset to the respective limit value and transferred. If a value outside of these limits is read from the controller, it will not be limited in order for it to be used in alarming!

*controllerMba* and *controllerMbe* make it possible to scale PVs. *controllerMba* and *controllerMbe* make it possible to scale PVs. Details about this can be found in chapter <u>Scaling values</u>

The data block tasks are created next. Assign a symbolic name for this task (e.g. *READ*) and fill in the fields *Type* (read or write), *Cycle time* in milliseconds, *Offset* for the first data word to be transferred, *Length in DW* for the number of data words to be transferred, and the optional *Description* (not really necessary but very helpful for documentation purposes).

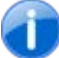

The value range for the offset is between [0 ... 255] data words. A maximum of 2048 data word can be transferred (maximum value for "Length").

As a telegram can contain a maximum of 128 bytes of data, longer data ranges are transferred with subsequent telegrams.
Finally, status variables for the driver and for each task can be created. Simply configure the name of the PV to be created under the respective function. At runtime, the driver creates and supplies a corresponding PV of type *Integer* or *String* for error texts.

## Status variables per driver:

| identifier                         | Description                                                                                                    |
|------------------------------------|----------------------------------------------------------------------------------------------------|
| Online variable                    | <ul> <li>Variable for monitoring the online state.</li> <li>Value 1: Connected to the partner.</li> <li>Value 0: No connection.</li> <li>Note:</li> <li>A value of 1 doesn't mean that the tasks are executed without errors. It only shows that the communication (which might also contain errors) with the partner is working.</li> </ul>                                                                                                    |
| Status variable<br>(error counter) | Error counter: This counter is incremented each time an error<br>is found.<br><b>Note:</b><br>This PV is reset to 0 each time the driver is restarted.                                                                                                    |
| Status variable<br>(requests)      | Variable that outputs status values for each request telegram.<br>typedef enum {<br>RK_IDLE = 5000,<br>RK_READY_FETCH,<br>RK_READY_FETCH_FOLLOW,<br>RK_READY_SEND_FOLLOW,<br>RK_READY_SEND_FOLLOW,<br>RK_READY_WRITE,<br>RK_READY_WRITE_FOLLOW,<br>RK_READY_RECEIVE,<br>RK_READY_RECEIVE_FOLLOW,<br>RK_READY,<br>RK_READY,<br>RK_REC_HEADER = 5090,<br>RK_WRITE_MAIN,<br>RK_WRITE_MAIN,<br>RK_WRITE_MAIN,<br>RK_WRITE_FOLLOW,<br>RK_WRITE_FOLLOW,<br>RK_WRITE_FOLLOW,<br>RK_RECEIVE_FOLLOW,<br>RK_RECEIVE_FOLLOW,<br>RK_RECEIVE_MAIN,<br>RK_RECEIVE_MAIN,<br>RK_RECEIVE_MAIN,<br>RK_RECEIVE_FOLLOW,<br>RK_RECEIVE_FOLLOW,<br>RK_RECEIVE_FOLLOW,<br>RK_RECEIVE_FOLLOW,<br>RK_RECEIVE_FOLLOW,<br>RK_RECEIVE_FOLLOW,<br>RK_RECEIVE_FOLLOW,<br>RK_RECEIVE_FOLLOW,<br>RK_RECEIVE_FOLLOW,<br>RK_RECEIVE_FOLLOW,<br>RK_FETCH_MAIN,<br>RK_FETCH_MAIN,<br>RK_FETCH_MAIN,<br>RK_FETCH_FOLLOW,<br>RK_FETCH_FOLLOW,<br>RK_FETCH_FOLLOW,<br>RK_FETCH_FOLLOW,<br>RK_FETCH_FOLLOW,<br>RK_FETCH_FOLLOW,<br>RK_FETCH_FOLLOW_REACT,<br>RK_FETCH_FOLLOW_REACT, |

| identifier                              | Description                                                                                                    |
|-----------------------------------------|----------------------------------------------------------------------------------------------------|
|                                         | RK_SENDING = 5400,<br>RK_SEND_MAIN,<br>RK_SEND_MAIN_REACT,<br>RK_SEND_FOLLOW,<br>RK_SEND_FOLLOW_REACT,<br>RK_SEND_ERROR = 5500,<br>RK_TEMPORARY_STATES = 5900,<br>RK_OKAY,<br>RK_BUSY,<br>RK_ERRORS = 6000,<br>RK_ERROR_WRITE_LEN_ZERO,<br>RK_ERROR_WRITE_LEN_ZERO,<br>RK_ERROR_WRITE_MAIN,<br>RK_ERROR_3964R,<br>RK_ERROR_UNKNOWN = 6999                                                                                                    |
|                                         | } STATE_RK512;                                                                                                    |
| Status variable (responses)             | Variable that outputs status values with each response telegram.<br>Values used: See "Status variable (requests)".                                                                                                    |
| Status variable (last error<br>message) | Creates a PV of type String for holding plain text error<br>messages.<br>Note:<br>This PV always indicates the last detected error. For this<br>reason, you must always check the time stamp for when the<br>error was detected. It is very possible that the error actually<br>occurred days ago.                                                                                                    |
| Status variable (3964R<br>protocol)     | Specifies the current state of the 3964R state machine.<br>The following states are defined:<br>typedef enum {<br>R_IDLE = 1000,<br>R_READY_SND,<br>R_READY_RCV,<br>R_READY, RCV,<br>R_SENDING = 1100,<br>R_SEND_BEGIN,<br>R_SND_BEGIN,<br>R_SND_STX,<br>R_REC_DLE_STX,<br>R_REC_DLE_DATA,<br>R_REC_DLE_DATA,<br>R_RECEIVING = 1200,<br>R_SND_DLE_STX,<br>R_RECEIVE_END,<br>R_RECEIVE_END,<br>R_TRASH = 1300,<br>R_TEMPORARY_STATES = 1900,<br>R_OKAY,<br>R_BUSY, |

| identifier | Description                       |
|------------|-----------------------------------|
|            | R_ERRORS = 2000,                  |
|            | R_ERROR_TRASHED,                  |
|            | R_ERROR_ABBORTED_STX,             |
|            | R_ERROR_ABBORTED_NAK,             |
|            | R_ERROR_ABBORTED,                 |
|            | R_ERROR_LEN,                      |
|            | R_ERROR_BCC,                      |
|            | R_ERROR_RETRIES_REACHED,          |
|            | R_ERROR_WRONG_LEN_DATA,           |
|            | R_ERROR_WRONG_LEN_HEADER,         |
|            | R_ERROR_TIMEOUT,                  |
|            | R_ERROR_TIMEOUT_STX,              |
|            | R_ERROR_TIMEOUT_DATA,             |
|            | R_ERROR_UNEXPECTED,               |
|            | R_ERROR_TEL, /* General errors */ |
|            | R_ERROR_UNKNOWN = 2999            |
|            | } STATE_3964R;                    |

Status variables per task:

| identifier           | Description                                                                                                    |
|----------------------|----------------------------------------------------------------------------------------------------|
| Trigger variable     | Variable that can be set externally to activate a cyclic task once non-<br>cyclically. If the driver detects this setting, it resets the PV and<br>enables the task as quickly as possible (after the last active task is<br>finished). |
| Status variable      | This variable assumes various status values with regard to the task (such as started, waiting for response, idle, etc.).                                                                                                    |
|                      | The following values are used:                                                                                                    |
|                      | 0 – Task not currently being processed                                                                                                    |
|                      | 1 – Lask being processed                                                                                                    |
|                      | 1000 – Lask completed with errors                                                                                                    |
|                      | 1001 – Lask temporarily cancelled                                                                                                    |
|                      | 1002 – Task temporarily not being processed due to errors                                                                                                    |
|                      | In the case of 1002, the task continues operating after the time in <i>SUSP_TIME</i> (see the driver's start options).                                                                                                    |
| Pos. receive counter | Variable that gets incremented with each successful access.                                                                                                    |
|                      | Note:                                                                                                    |
|                      | The value of this variable is reset to 0 at each restart.                                                                                                    |
| Neg. receive counter | Variable that gets incremented with each unsuccessful access.                                                                                                    |
|                      | Note:                                                                                                    |
|                      | The value of this variable is reset to 0 at each restart.                                                                                                    |

| identifier           | Description                                                                                                    |
|----------------------|----------------------------------------------------------------------------------------------------|
| Read access counter  | This is a status variable <b>from the point of view of the data block</b> .<br>This counter is incremented whenever the data block is read<br>(e.g. reading the data block as a response to a read task from the<br>partner, or reading to prepare write task data).<br>Note:<br>The value of this variable is reset to 0 at each restart.       |
| Write access counter | This is a status variable <b>from the point of view of the data block</b> .<br>This counter is incremented whenever the data block is written<br>(e.g. writing the data block as a response to a read task from the<br>driver, or receiving a send task from the partner).<br>Note:<br>The value of this variable is reset to 0 at each restart. |

## 12.6 RK512 driver status variables

This description is under construction at present.

Please inform yourself in regular intervals about the current **APROL** documentation on our internet side **www.br-automation.com**, in the area Material related downloads.

## 12.7 The *ApDrvRK512* driver for controllers

The *ApDrvRK512* driver is used if the B&R controller should exchange data with 3rd-party controllers or other field devices using the *RK512* or *3964R* protocol.

## 12.7.1 General information about ApDrvRK512

This driver and the additionally required data modules are automatically taken into account when downloading to the controller in the CPU's *Software configuration*. If the driver is finished being configured and the CPU has been regenerated, the PVs are ready for the engineering phase. The *ApDrvRK512* driver is configured in the CaeManager after selecting the CPU under the *APROL connection* tab. Configuring the *ApDrvRK512* 

The configuration results in the *ApCnfRK512* module, which is loaded when it is downloaded to the controller.

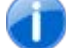

A maximum of 8 interfaces are supported.

Create a new configuration for each interface. Correct the default values in the *Interface*, *Mode*, *Baud rate*, *Parity*, *Stop bits*, *Priority*, and *Timeout* fields (as well as the description if necessary).

| Connections (controller)                                        | Conformation march on | 11     |      |
|-----------------------------------------------------------------|-----------------------|--------|------|
| O Device-free connection                                        | Configuration number  |        | 1    |
| O INA cross communication                                       | Interface             | 1F2    |      |
| RK512 connection (1)                                            | Configuration mode    | RS232  |      |
| ⊖ ApCnfRK512                                                    | Baudrate [b/s]        | ]!     | 9600 |
| Configurations (1)                                              | Parity                | l even |      |
|                                                                 | Stop bits             | !      | 1    |
| Status variable ext                                             | Priority              | ! LOW  |      |
| OC Status variable (init counter)                               | Timeout [ms]          | !      | 1000 |
| O Data blocks                                                   | Description           | 1      |      |
| ODP Slave connection<br>MODBUS connection<br>FMS configurations |                       |        |      |

Illustration 45: Starting the configuration for the ApDrvRK512

The *interface* must be specified in the controller notation and consist of *slot*, *subslot*, and *interface number*.

*CP360* example for a serial interface: *SS1.IF1* 

The serial interface mode must be specified under *Mode* (*RS232, RS422, RS485, TTY*). The respective hardware manual contains information about modes supported by the interface.

The Baud rate, Parity, and Stop bits fields are self-explanatory.

*Priority* determines who gets to continue (*HI*=high) and who needs to relent (*LOW*=low). Also see chapter Creation of the configuration file *rk512.cnf* for the driver in the runtime system.

*Timeout* determines the time it takes for the task to be cancelled with an error if a response isn't received from the partner.

Now create the data blocks to be simulated by the controller. Specify the data block number and the number of data words. The *Init* field doesn't currently have a function.

The list of PVs to be used is created next. Specify the name, the *kind* (input or output), the *type* on the controller (according to IEC standards), the offset of the smallest respective data word, and the partner type (also according to IEC standards). A description can also be added if desired. The PVs created here can be used after the configuration has been enabled in the charts.

After all PVs have been specified, the tasks for this data block must be configured. Cyclic (*tasks*) and non-cyclic (*event tasks*) read and write tasks can be configured. Specify the task type (*read* or *write*), the offset, and the number of data words per task. The cycle or interval time must be specified for cyclic tasks. Non-cyclic tasks are started only when needed using a trigger PV (event variable). If the trigger PV is set, then the driver sets it immediately back to 0 before starting the accompanying task.

#### Limit values of the task:

| DB number | [1 255]             |
|-----------|---------------------|
| Offset    | [0 255] Data words  |
| Length    | [1 2048] Data words |

Status variables can then be specified for the driver, each data block, and each task.

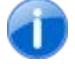

These status variables must already be present on the controller. The driver determines their memory addresses and writes their status values to them.

#### The following status variables need to be created for each driver:

| identifier           | Description                                                                                                    |  |
|----------------------|----------------------------------------------------------------------------------------------------|--|
| Status variable      | Specifies the current state of the communication state machine.<br>See also the process control system driver status variable (3964R protocol). |  |
| Status variable adv. | 32-bit variable that displays the DB number, the offset, and the length of the current block when an error occurs:                              |  |
|                      | Bit 31 Bit 0                                                                                                    |  |

The following status variables need to be created for each data block:

| identifier              | Description                                                                                                    |
|-------------------------|----------------------------------------------------------------------------------------------------|
| Status variable (read)  | This is a status variable <b>from the point of view of the data</b><br><b>block</b> . This counter is incremented whenever the data block is<br>read<br>(e.g. reading the data block as a response to a READ task from<br>the partner, or reading to prepare write task data). |
|                         | Type: unsigned short, overflow at 65535 +1 = 0                                                                                                    |
| Status variable (write) | This is a status variable <b>from the point of view of the data</b><br><b>block</b> . This counter is incremented whenever the data block is<br>written                                                                                                    |
|                         | (e.g. writing the data block as a response to a read task from the driver, or receiving a SEND task from the partner).                                                                                                    |
|                         | Type: unsigned short, overflow at 65535 +1 = 0                                                                                                    |

The following status variables need to be created for each task:

| identifier                                     | Description                                                                                                    |
|------------------------------------------------|----------------------------------------------------------------------------------------------------|
| Status variable (neg)                          | Counter that increases by 1 for each unsuccessful task.<br>Type: unsigned short, overflow at 65535 +1 = 0                 |
| Status variable (pos)                          | Counter that increases by 1 for each successful task.<br>Type: unsigned short, overflow at 65535 +1 = 0                   |
| Event variable (for non-<br>cyclic tasks only) | Triggers a non-cyclic task.<br>If a value change is detected by the driver, it resets the PV to 0<br>and starts the task. |

## 12.8 Commissioning and Debugging

The RK512Driver process control driver can be started from the console for testing purposes. The following call should be adapted to check the configuration to see if it meets your needs:

```
/opt/aprol/bin/RK512Driver -medium tty -device /dev/ttyS0 -nofork
-d_normal 5 -d_protocol 5 -d_redu 5 -self 01 -priority high
-offlineTime 50000 -controller SPS1
```

#### Examples for adaptation:

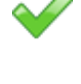

#### -plc <controller name>

The configuration file *rk512.cnf* is expected in the \$HOME/RUNTIME/cnf/RK512Driver/<controller name> directory.

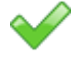

#### -d\_normal, -d\_protocol, -d\_redu

Unnecessary messages can be hidden by reducing the output level (here, all 5).

#### -device /dev/ttyS0

If an interface other than COM1 (used here) should be used, this parameter must be changed.

The driver outputs status messages on the console so that you can check whether communication is taking place successfully.

With the command:

losEv –pv PV1 PV2 ... PVn

you can monitor the specified PVs. All read PVs (and SYNC PVs) must have valid values when the driver is running; all write PVs remain in their previous states. If write PVs are being set with *pio*, the values can be seen in advance in IosEv. If the write fails, the driver sets the PV to invalid; otherwise, nothing happens. The error text PV should also be monitored with IosEv in case error messages need to be read.

#### 12.9 Scaling values

When scaling controller values to the Runtime system and vice versa, the value range of the one value is mapped linearly to the value range of the other. This is done according to the following formula:

#### Data direction: controller $\rightarrow$ runtime system

```
plsValue = plsMba + (plsMbe - plsMba) * (controllerValue - controllerMba) / (controllerMbe - controllerMba)
```

plsValue = Value in the process control system

controllerValue = Value on the controller

#### Note:

When scaling in this direction, the system **doesn't** check whether the value range on the controller was adhered to. This allows process control system values that fall outside of the configured value range.

#### Data direction: runtime system $\rightarrow$ controller

controllerValue = Value on the controller

plsValue = Value in the process control system

Note:

In this direction, the value in the process control system is checked to see whether it falls within the valid value range. If not, the driver resets it to the respective limit value and uses this limit value in the formula!

for plcMba etc. also see chapter Creation of the configuration file rk512.cnf.

## 12.10 Scaling values

Scaling is used to convert losys variables to suitable values on the controller (or opposite side) or vice versa. Raw sensor values often fall in an unusable range to be displayed in **APROL**. They can only be displayed correctly after being adapted (scaled).

- MRB, MRE Measurement range start and end. If a measurement value falls outside of the limits, it is automatically reverted to the limit value.
- NA, NE Scaling start and scaling end for manual scaling. If NA and NE are not configured, the values from MRB and MRE are used!

#### The scaling range NR results from:

NR = NE - NA

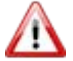

NA and NE may not be the same value!

#### Controller value:

Controller\_VALUE = NA + (NR) \* ( IOSYS\_VALUE - MRB) / ( MRE - MRB )

#### losys value:

IOSYS\_VALUE = MRB + ( MRE - MRB ) \* ( Controller\_WERT - NA ) / (NR)

#### Example:

A variable should be supplied with a value between 4 - 20 mA, which corresponds to the REAL range of 0.004 to 0.020

#### Therefore:

MRB= 0.004 MRE = 0.020 NA = 4096 NE 16384

# 13 SimaticDriver

## 13.1 General information about the SimaticDriver

The driver package containing the Simatic driver for APROL is used to connect Siemens controller types S5 and S7 to APROL using the TCP/IP protocol. Cyclic read tasks and event-driven write tasks can be configured.

#### A combination of both task types build the so called SYNC tasks.

The **control computer driver** supports both a redundant communication bus and a redundant control system. Ethernet CPs that support communication via TCP connections (not ISO-on-TCP connections) must be installed as communication partners. The driver is configured in the **CaeManager** using the configuration editor for **APROL** coupling.

With the **controller driver**, data can be exchanged between B&R controllers and S5/S7 series Simatic controllers over the TCP/IP protocol. Corresponding communication processors must be present on the Simatic controller. **Communication over the Simatic HI protocol is not supported.** 

## **13.1.1 SimaticDriver delivery contents**

The driver package is contained on the **APROL** system software CD. It contains the actual communication driver, an example configuration, and this documentation.

#### The following files are installed:

/opt/aprol/bin/simaticDriver
 The communication driver for coupling the Simatic controllers.

/opt/aprol/cnf/simaticDriver/examples/simaticDriver.cnf An example configuration file.

/opt/aprol/cnf/simaticDriver/importFiles/drvPlssimaticDriver.imp /opt/aprol/cnf/simaticDriver/importFiles/drvPlssimaticDriver.imp Import files for installation of the driver on older APROL releases.

/opt/aprol/doc/packages/SimaticDriver/simaticDriver.pdf This documentation as online help for the Acrobat Reader

#### Controller driver (For all supported AR versions Vxxx)

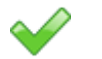

/opt/aprol/br/aprol/Vxxx/i386/module/ApDrvS7.br

## **13.2** Simatic driver for the control computer

## **13.2.1** Reference values of the Simatic driver for the control computer

up to 512 data words per task

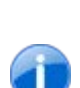

Because of the use of the RK512 protocol that demands block numbers with a single byte, blocks can be addressed to a maximum of 255!

## 13.2.2 Driver start options

The following table explains the driver's start options.

| Option                   | Description                                                                                                    |
|--------------------------|----------------------------------------------------------------------------------------------------|
| -bitsInBytes             | The <i>-bitsInBytes</i> option detects the value of a binary variable from the bit position within a Byte (allowed types are BIN0 to BIN7).                                                                                                    |
|                          | Without this option, the bit position within a Word is detected (allowed types are BIN0 to BIN15).                                                                                                    |
| -cfg CONFIGFILE          | Specifies the name of the configuration file, which must be located in the directory mentioned above.                                                                                                    |
|                          | I his parameter must be set!                                                                                                    |
| -ipMasterAddr ADDR1      | Sets the IP address for the master connection to the controller.                                                                                                    |
|                          | This is a start parameter that must be transferred!<br>e.g.: -ipMasterAddr 192.168.1.1                                                                                                    |
| -ipSlaveAddr ADDR2       | Sets the IP address for the slave connection if the driver is operated over a redundant bus connection. This start parameter is optional.                                                                                                    |
| -controller DRIVERNAME   | This parameter defines the environment where the driver<br>should be started. The driver searches for its configuration<br>file in the directory<br>\$HOME/RUNTIME/cnf/simaticDriver/DRIVERNAME.<br>At the same time, the driver is registered in the system with<br>this name for the losys and forms the name of its status |
|                          | This parameter must be set                                                                                                    |
| -setConnTimeoutTime T1   | Specifies the maximum time the driver waits for a response telegram from the controller before it reports an error that it hasn't received a response to a request. T1 is a millisecond value, the default value is 1000.<br>This parameter must be set!                                                                      |
| -setRecvBufferSize SIZE1 | Determines the maximum size for communication.<br>The default value is 8 KBytes. The parameter should not<br>be changed!                                                                                                    |
| -setNumRetries NUM1      | Determines the maximum number of read attempts the<br>driver carries out to receive a complete telegram. If all of<br>the telegram data cannot be received in this time, then an<br>error message is given and the connection is reinitialized.<br>The default value is 3, and normally does not need to be<br>changed.       |

| Option                    | Description                                                                                                    |
|---------------------------|----------------------------------------------------------------------------------------------------|
| -writeWholeBlockFirst     | After a write connection is established, all WRITE tasks are<br>automatically sent to the controller as a whole if the option<br>is set. Otherwise, only data in the control system that has<br>changed is sent to the controller. Additional information<br>shown below.                                                                                                    |
| -setTcpKeepIdle IDLE      | The driver monitors its connections using TCP routines. If<br>no communication takes place in the IDLE time specified<br>(in seconds), the system itself sends a query to the partner,<br>asking whether it is still active. The time can be influenced<br>in this way. The default setting of the driver for this value is<br>5 seconds.                                                                                                    |
| setTcpKeepIntvI INTERVALL | The driver sends the monitoring telegram described above in cycles of INTERVAL. The default setting is 1 second.                                                                                                    |
| -setTcpKeepCnt COUNT      | The driver resends the monitoring telegram a maximum of COUNT times. If it still doesn't get a response, it reinitializes the connection and outputs an error message. If necessary, it activates a switch to redundancy. The default setting for COUNT is 5.                                                                                                    |
| -reduMode REDU_COUNT      | The driver is started in redundancy mode. It cyclically<br>checks all configured connections. If it doesn't get the<br>CONNECT status from any of its connections within<br>REDO_CPUNT number of times, it goes into slave mode<br>and leaves the master status to the slave driver.<br>The cyclic check of the connection takes place every 200<br>milliseconds and begins two seconds after one of its own<br>connections is lost at the latest. This results in redundancy<br>switching after<br>2 + REDU_COUNT * 0.2 seconds at the latest.<br>However, the partner driver can only establish a<br>connection if the controller provides the resources for the<br>connection. Additional information concerning this topic<br>can be found in the redundancy section. |
| -s5Mode                   | The task line in the configuration file is specified in words, not in bytes!                                                                                                    |
| -s5Offsets                | The PV offsets in the configuration file are specified in words, not in bytes!                                                                                                    |

## **13.2.3** Description of the configuration file

The driver is configured using the start options together with the configuration file. The configuration consists of connection, task and process variable settings.

A connection includes the IP address of the partner station as well as the port number of the socket on the controller used for communication. A separate connection is required for each data direction (reading from the controller, writing to the controller). Only one connection is permitted to be selected for writing, multiple connections are permitted for reading and may, in some circumstances, improve performance.

A task consists of the task type (read, write or both), description, data to be transferred and, if applicable, the communication cycle that is to be used. Any number of tasks can be configured for a connection, as long as they are the same type.

The process variable declaration consists of the PV name, the offset in the telegram, the variable type on the controller as well as optional scaling information. Process variables are assigned directly to a task which automatically determines how they can be used in the diagram (input, output or bidirectional variable).

In the following section, the structure of the configuration file is described in detail using examples:

```
# This is a comment
^READ/2000/DB100/0/100/500
                                                               # Read task, every 500 milliseconds
                                    BIN0
     READ_PV1_NAME_1 0
READ_PV1_NAME_2 0
                                0 BIN14
                              2 INT16
     READ_PV1_NAME_3
     READ_PV1_NAME_44FLOATREAD_PV1_NAME_58INT32
     READ_PV1_NAME_5 8 INT32
READ_PV1_NAME_6A 12 INT16
READ_PV1_NAME_6A 12 INT16
                                               0 1000 0
0 1000 0
                                                                          100
      READ_PV1_NAME_6B 12 INT16
                                                                          10000
^READ/2000/DB101/10/100/700
                                                          # read task, every 700 milliseconds
                                   BIN0
     READ_PV2_NAME_1 0
     READ_PV2_NAME_102....READ_PV2_NAME_20BIN14READ_PV2_NAME_32INT16READ_PV2_NAME_44FLOATREAD_PV2_NAME_58INT32
     READ_PV2_NAME_58INT32READ_PV2_NAME_6A12INT160READ_PV2_NAME_6B12INT160
                                                        1000
                                                                   0
                                                                          100
                                                0
                                                        1000
                                                                   0
                                                                          10000
^SYNC/2002/DB200/0/50/200
                                                          # Read task, every 200 milliseconds
# with the write possibilities
# using the WRITE connection
     SYNC_PV1_NAME_1 0 BIN0
     SYNC_PV1_NAME_2
                               0 BIN14
     SYNC_PV1_NAME_32INT16SYNC_PV1_NAME_44FLOATSYNC_PV1_NAME_58INT32

        SYNC_PV1_NAME_6A
        12
        INT16
        0
        1000
        0

        SYNC_PV1_NAME_6B
        12
        INT16
        0
        1000
        0

                                                                          100
                                                                  0
                                                                          10000
^WRITE/2001/DB10/0/100/0
                                                          # Write channel for pure WRITE tasks
# and for writing SYNC variables
     WRITE_PV1_NAME_1 0 BIN0
      WRITE_PV1_NAME_2
                                0 BIN14
      WRITE PV1 NAME 3
                                 2
                                        INT16
     WRITE_PV1_NAME_S2INT16WRITE_PV1_NAME_44FLOATWRITE_PV1_NAME_58INT32
      WRITE_PV1_NAME_6A 12 INT16 0
                                                         1000
                                                                   0
                                                                           100
                                                 0
                                                          1000
      WRITE_PV1_NAME_6B 12 INT16
                                                                     0
                                                                           10000
```

The previous example contains a configuration for a driver that uses read, write and bidirectional communication.

The "#" character indicates the start of a comment; all characters in the line including this character are ignored. Empty lines are also ignored.

Task declarations are introduced with the "^" character. Task line fields are separated from each other with the "/" character.

Lines that are not interpreted as comment lines or task lines are PV declarations. Here, the individual fields are separated by spaces or tabs. PV lines always refer to the last configured task, which is why the lines are never allowed to come before the task lines.

#### A task line contains the following information:

| Task type                          | Deter cyclic read task<br>mines<br>the<br>comm<br>unicat<br>ion<br>directi<br>on as<br>well<br>as<br>the<br>behav<br>ior of<br>the<br>PVs<br>declar<br>ed for<br>this<br>purpo<br>se.<br>Three<br>key<br>words<br>are<br>define<br>d for                                                               |
|------------------------------------|----------------------------------------------------------------------------------------------------|
|                                    | define<br>d for<br>the<br>task<br>types:<br>READ                                                                                                    |
|                                    | WRIT event-driven write task<br>E<br>SYNC cyclic read with event-driven<br>write                                                                                                    |
| Port number for the connection     | Represents the connection, together with the IP address of the target node, and must be configured on the controller accordingly.                                                                                                    |
| Type and block number              | Specifies the block type and block number on the controller. If<br>a type code is not listed, then the module type is Data block<br>(DB). Type and number must be entered one after the other<br>without spaces.<br>The following codes can be used:<br>DB, MB, EB, AB, PB, ZB, TB, BS, AS, DX, DE, QB |
| Number of the first data word used | Specifies the offset on the module where the data can be found.<br>Important: The offset is listed in words, 1 word consists of two bytes.                                                                                                    |
| Number of data words used          | This specifies how many data words are to be read or written.<br>Attention: Unused areas in a block are overwritten with zeros<br>one time during a block write (option –writeWholeBlocks is<br>set).                                                                                                  |

| Cycle for cyclic<br>communication | Cycle for cyclic read tasks in milliseconds. If a cycle time that<br>is shorter than possible is set, communication takes place as<br>quickly as possible.<br>Write tasks are not carried out cyclically, so this value is<br>ignored. |
|-----------------------------------|----------------------------------------------------------------------------------------------------|
|-----------------------------------|----------------------------------------------------------------------------------------------------|

## 13.2.4 Mode of operation of the different task types

#### READ:

Read tasks are called cyclically. The control computer driver sends a read request with address and number of items to the controller. From there, a response telegram is sent back that supplies the desired data.

If the response data is not received within a response timeout, then a timeout error is generated that closes and re-initializes the connection. Afterwards, the read cycle starts from the beginning.

Because the response data do not contain any relation to the request telegram, it is not possible to send several READ requests simultaneously over the same connection.

I.e. All read tasks for a connection are carried out sequentially so that the minimum cycle time results from the sum of the read tasks required. That means if 4 read tasks are to be executed cyclically every 500 milliseconds and each task has a runtime of 300 milliseconds, the real cycle time is 1200 milliseconds. For this reason, READ tasks can be distributed using two or more connections at the same time. In this case, the running time for the tasks is limited by the controller's backplane communication, so more than two connections should not result in an improvement.

#### WRITE:

Write tasks are sent "on event". If an losys value change is recognized then the driver creates a write request telegram and sends it to the controller. A receipt telegram that contains the information regarding error or "no error" is sent from there. Because the response telegram also contains no relation to the request telegram, it is only possible to send one write request.

The next telegram can only be sent when this has been acknowledged. Incoming events are hung onto a write queue in order to be written, and are sent according to the FIFO principle (**F**irst **In F**irst **O**ut).

If more events are created than can be sent in the long run then the queue grows longer. This is why the driver's memory usage grows, and the speed with which changes arrive at the target system gets smaller. Amongst others, the number of change events can be reduced by this as the control computer task's cycle time has been raised. This also naturally has the effect on the update time of the entire system.

J

The smallest possible unit according to the protocol is transferred whilst writing, 1 to 2 data words with S5, and at least 1 Byte with S7.

Bits that are contained within a data word are therefore always transferred as a whole word, non-defined Bits within the word are always set to 'Null'. If the non-defined bits in the target system are being used in another way then they will eventually be overwritten! A clear separation of read and write variables in separate areas is guaranteed in this way!

#### SYNC:

SYNC, or also "bidirectional" tasks, are a combination of READ and WRITE tasks, whereby different connections are used for this. A connection is configured for the read task, another connection for the write task. Several SYNC tasks are allowed to use the same write connection,

whereby the delays that have been described for the write tasks also manifest here for each write event.

If SYNC tasks are used and no pure WRITE variables are declared, then the WRITE connection still must be configured without variables so that the write connection is recognized by the driver.

```
^SYNC/2001/DB100/0/100/1000 Task for reading DB100
from offset 0 the length 100
Data words every 1000
Milliseconds
PV1 ...
PV2 ...
PVx ...
^WRITE/2002/
```

The write connection to port umber '2002' is defined here. All changes regarding a SYNC task's PV are sent over this channel.

## 13.2.5 Additional notes about the mode of operation

When using an S7 controller, data is transferred in partial telegrams with ca. 220 bytes of reference data each. For example, 100 real variables of 4 bytes each need two individual telegrams.

Depending on the size of the data area to be read, the '-setNumRetries' and '-setConnTimeout'

parameters must be adjusted so that the telegram is received completely **without a timeout**. The time, which is necessary for the complete reception of the data, depends on the load of the S7 and the amount of the individual telegrams.

As a partially received packet blocks the driver until it is completely received, it is recommended to dissect large data areas into partial tasks. There are more request telegrams because of this, but the reaction time of the driver is shortened due to the non-blocking and the possibility to process several connections in parallel.

1

When using an S7 controller, response telegrams are always dissected into partial telegrams with a size of about 220 bytes.

For example, 4000 bytes are necessary for reading 1000 REAL variables (Float = 4 byte).

Accordingly, the'-setNumRetries' and '-setConnTimeout' parameters must be raised. Apart from that, at least 18 (partial telegrams)\*50 ms. = 900 ms. communication time is needed. Almost the entire communication time is used in this example with a reading cycle of 1 second!

This means that telegrams with a larger size than about 220 bytes are dissected into partial telegrams **and thus the communication time is substantially raised**.

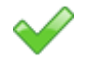

The waiting time between a request and acknowledgement telegram is set via 'setConnTimeout' [in milliseconds]. 1000 ms is used per default. If no response telegram arrives within this time then this leads to an error with disconnection and subsequent re-establishment. The timeout time that should be set here depends on the number of words that are to be transferred, on the controller's load, and on the network. A higher data volume, and thus more communication between CPU and CP leads to an increased response time.

Details can be found in the documentation of the respective CPs (Communication processors).

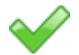

With large data volumes, the data are transferred in part-telegrams.

In this case the data do not arrive simultaneously at the **APROL** driver, but after one another as data 'fragments'. The driver recognizes the arrival of the first fragment and waits for the completion of the data. A maximum of the retries that are configured via the "-setNumRetries" option are used for this purpose. A retry is about 50 milliseconds. If all of the data could not be transferred within the time then the parameter must eventually be increased.

You can compare the driver's output in debug mode for this purpose:

"sleeping for data" = Driver is waiting for a further data fragment

"read successfully done" = all data are available

"timeout waiting for data" = Data have not been received within the waiting time

The messages are output when the debug filter is set to 0x3. (See chapter <u>Notes for</u> <u>starting up the driver</u>).

## 13.2.6 PV declaration

#### A PV declaration consists of the following fields:

| Name of the PV in losys          | The name of the PV in the losys is defined here. These names must be used to connect the variables in the project plan.                                                                  |                                                                                 |  |
|----------------------------------|----------------------------------------------------------------------------------------------------|---------------------------------------------------------------------------------|--|
| Offset of the PV in the telegram | The position of the PV in the telegram in <b>BYTES</b> is defined here, not on the controller. The first PV of a block is always at offset 0, even if the first data word has offset 10! |                                                                                 |  |
| PV type on the controller        | The type, size and measuring range of the PV as well as the<br>PV type in the losys are defined here.The following types are possible:<br>BIN0 to BIN15Bit 0 to bit 15 in data Word      |                                                                                 |  |
|                                  |                                                                                                    | or                                                                              |  |
|                                  | BIN0 to BIN7                                                                                                    | Bit 0 to bit 7<br>data Byte<br>(with the option <i>-bitsInBytes</i> )           |  |
|                                  |                                                                                                    | Both cannot be used with the -s5Offsets option                                  |  |
|                                  | UINT8, INT8                                                                                                    | Byte in data word,<br>signed or unsigned.<br>Range:<br>0 – 255 or<br>-128 – 127 |  |
|                                  | UINT8L, INT8L<br>UINT8R, INT8R                                                                                                    | left or right byte<br>(only with option -s5<br>offsets can be used!             |  |

|                                       | UINT16, INT16                                                                                                    | Data byte, signed or<br>unsigned.<br>Range:<br>0 – 65535<br>-32768 - 32767<br>Signed double word                                                                                                    |
|---------------------------------------|----------------------------------------------------------------------------------------------------|----------------------------------------------------------------------------------------------------|
|                                       | 111.52                                                                                                    | Range:<br>-2147483648 up<br>2147483647                                                                                                    |
|                                       | FLOAT                                                                                                    | Variable of type IEEE<br>Floating Point                                                                                                    |
|                                       | S5FLOAT                                                                                                    | Variable in format S5 Floating<br>Point                                                                                                    |
|                                       | STRINGxx                                                                                                    | String with length xx                                                                                                    |
|                                       | The BIN and INT types are store<br>variables, the FLOAT types as o<br>STRING types as string variable<br>they are also stored in the losys                                                                                                    | ed in the losys as integer<br>double variables and the<br>es. If INT types are scaled,<br>as double variables!                                                                                                    |
|                                       | The string variables are transfer<br><b>APROL</b> point of view, i.e. they<br>byte.<br>Therefore, there is 1 character a<br>character for the end marking in<br>between 1 and 255 (Transfer lea<br>At any rate, the target area on the                                                                                                    | red in C notation from the<br>y must be closed with a null<br>available for the string and 1<br>a STRINGxx with xx being<br>ngth in bytes) xx.<br>he controller must be able to                                                                                                    |
|                                       | handle xx characters.<br>Unused string characters are wi<br>STRING20 with '12345' is comp<br>bytes.                                                                                                    | ritten with null bytes, i.e. a<br>prised of '12345' and 15 null                                                                                                    |
| PLS_MBA, PLS_MBE,<br>SPS_MBA, SPS_MBE | Measurement range in the controller (MBA= start of measurement range). These en available as pairs if they are to be variables, they are only sent with When reading, also values outstare accepted. When scaling, the is represented in the controller roor compressing.<br>If the measurement range is not range for the variable types (see or compressing is not carried or compressing is not carried or c | rol system and on the<br>prement range, MBE= end of<br>tries are optional and must be<br>be used. When writing<br>hin the measurement range<br>ide the measurement range<br>e range on the control system<br>range, which allows stretching<br>t specified, the measurement<br>e above) are used, stretching<br>ut. |

## 13.2.7 Scaling formulas

Variables are scaled using the following formulas:

#### Abbreviations:

| PLS_MBA, PLS_MBE:               | Start and end of measurement range in the process control system (PCS) |
|---------------------------------|------------------------------------------------------------------------|
| controller_MBA, controller_MBE: | Start and end of measurement range on the controller                   |

| IOS_VALUE:        | Variable value in the losys              |
|-------------------|------------------------------------------|
| controller_VALUE: | Value of the variables on the controller |
| PLS_RANGE:        | PLS_MBE – PLS_MBA                        |
| controller_RANGE: | controller_MBE - controller_MBA          |

#### 1. losys variables for READ/SYNC tasks

IOS\_VALUE = PLS\_MBA + (controller\_VALUE - controller\_MBA) / controller\_RANGE \* PLS\_RANGE

#### 2. controller variables for WRITE/SYNC tasks

controller\_VALUE = controller\_MBA + (IOS\_VALUE - PLS\_MBA) / PLS\_RANGE \* controller\_RANGE

## 13.2.8 SimaticDriver's status variables

After starting, the driver automatically creates some status variables in the losys. The naming for these PVs results from the parameter *–controller*. The following section contains a list of PVs and a description of their meanings. The parts of the name written in italics are variable types, which are then described, and the parts written normally are fixed texts.

| PV name                 | Descriptio                                                                                                    | n                                                                                             |                              |
|-------------------------|----------------------------------------------------------------------------------------------------|-----------------------------------------------------------------------------------------------|------------------------------|
| PlcName_Pid_debugFilter | controllerName: Name of the driver, corresponds to the option –controller                                                |                                                                                               |                              |
|                         | Pid: F                                                                                                    | Process ID for the driver, determined using <i>ps ax</i>                                      |                              |
|                         | With these<br>activated. D<br>messages                                                                                   | variables, driver debugging ou<br>Depending on the bits within the<br>can be shown or hidden. | tputs can be<br>e set value, |
|                         | The<br>following<br>list<br>shows<br>the bits<br>and the<br>messag<br>e types<br>activated<br>by them:<br>0x00000<br>001 | Activates error outputs                                                                       |                              |
|                         | 0x00000<br>002                                                                                                    | Activates process<br>messages                                                                 |                              |
|                         | 0x00000<br>004                                                                                                    | Messages for connection<br>monitoring                                                         |                              |
|                         | 0x00000<br>010                                                                                                    | Debugging the<br>configuration according to<br>cnf file,<br>one time, deactivates itself      |                              |
|                         | 0x00000<br>020                                                                                                    | Output of socket handle<br>and socket settings                                                |                              |

| PV name                                    | Descriptio                                                                                                    | n                                                                                               |                                     |  |
|--------------------------------------------|----------------------------------------------------------------------------------------------------|-------------------------------------------------------------------------------------------------|-------------------------------------|--|
|                                            |                                                                                                    | after the connection has<br>been established, not if<br>connection is already<br>active!        |                                     |  |
|                                            | 0x00000<br>100                                                                                                    | Hex dump for received telegram header                                                           |                                     |  |
|                                            | 0x00000<br>200                                                                                                    | Hex dump for received telegram data                                                             |                                     |  |
|                                            | 0x00000<br>400                                                                                                    | Hex dump for sent telegram header                                                               |                                     |  |
|                                            | 0x00000<br>800                                                                                                    | Hex dump for sent telegram data                                                                 |                                     |  |
|                                            | 0x10000<br>000                                                                                                    | Status output for tasks lists,<br>number of read or write<br>tasks waiting to be carried<br>out |                                     |  |
|                                            | <b>Important:</b> After setting the desired bits, the outputs are placed in the corresponding log file. The outputs must be reset to zero after the analysis so that the hard drive is not filled up!!!! |                                                                                                 |                                     |  |
| controllerName_lastErrorTex<br>t           | ControllerName: Name of the driver, corresponds to the option<br>–controller:<br>In this string variable, the driver writes the error texts which<br>also contain the time stamp for the message.        |                                                                                                 |                                     |  |
| controllerName_IpAddr_Port<br>No connState | controllerName: Name of the driver, corresponds to the option <i>–controller</i><br>IpAddr: IP address for the connection to the controller<br>PortNo: Port number on the controller                     |                                                                                                 |                                     |  |
| _                                          | This integer variable shows the current state of this connection.                                                                                                    |                                                                                                 |                                     |  |
|                                            | Va Meaning<br>lue                                                                                                    |                                                                                                 |                                     |  |
|                                            | 0 This connection is not configured                                                                                                    |                                                                                                 |                                     |  |
|                                            | 1 The connection is now inactive                                                                                                    |                                                                                                 |                                     |  |
|                                            | 2 The                                                                                                    | connection is being established                                                                 | d                                   |  |
|                                            | 4 The                                                                                                    | connection has been establish                                                                   | ed                                  |  |
| <u> </u>                                   | The selection of t                                                                                                    | he states has been made so that bit-oriented p                                                  | processing is possible in the plan. |  |

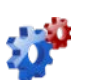

This description is under construction at present.

Please inform yourself in regular intervals about the current *APROL* documentation on our internet side **www.br-automation.com**, in the area Material related downloads.

## 13.2.9 Workflow description for the control computer driver

After starting the driver, it reads its configuration file and registers its process variables in the losys. Then it remains inactive in slave mode until it is informed by the redundancy mechanism that it should become active. Now the driver registers its status variables in the losys, establishes the connections to the controller and starts its cyclic tasks, i.e. READ and SYNC tasks. WRITE tasks or SYNC tasks that write information are only executed after change events.

The following notes must be taken into consideration when carrying out a driver analysis:

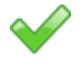

SYNC variables can only be written if they have been read at least once. After losing the connection, it is necessary to read them again.

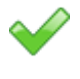

READ and SYNC variables are set to invalid in the losys when reading fails (e.g. connection is lost, or read block on the controller is not available).

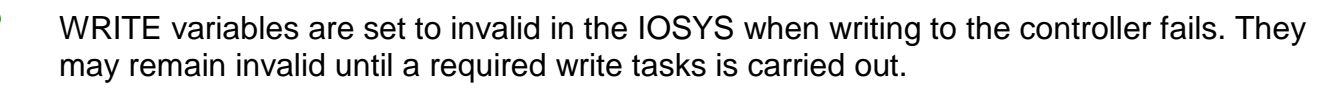

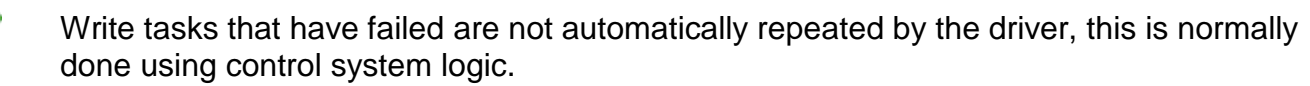

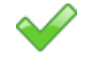

SYNC variables that are written are internally blocked from being read for the duration of the write task. If a successful read task takes place during an active write task, then the value read is ignored. If faulty logic allows many changes to take place in a short period of time, then it may be impossible to read this PV.

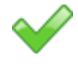

A driver in slave mode may register its PVs in the losys, but only receives events when it becomes master. Events set to the slave are thrown out.

If a driver is started with the option *-writeWholeBlockFirst*, it writes all current control system values to the controller after a connection is established. Without this option, only events sent after the connection was made are taken into consideration.

## 13.2.10 Driver redundancy

The driver makes it possible to implement bus redundancy and computer redundancy.

By configuring two different IP addresses for the controller, it is possible for the driver to reach the controller using two network cards (and therefore using two network lines). In this case, the controller must also use two communication processors so that the different network masks can be linked. When set up accordingly, controller redundancy can also be achieved here, as long as it is possible to remove the passive controller from the network (or to prevent the CP from accepting a connection). The driver checks the connections in the order of the configuration and always attempts to communicate using the first connection and only attempts to communicate using the second connection if an error has occurred.

The second type of redundancy is process redundancy, which can also be used to support bus and controller redundancy. The disadvantage of this type of operation is a relative long switching time because several monitoring cycles are needed before the active driver gives up its status as master and the passive driver can take over.

This type of operation is configured using the '-reduMode' option together with the entry for the number of checks that should be made before the driver becomes passive. An active driver cyclically monitors all configured connections. If communication is not possible on ALL connections, it starts a countdown. If it is not possible for the driver to reestablish a connection using one of these connections before the countdown is finished, then it gives up the status as master, waits for a second to give the partner the chance to become master and then operates as passive driver once again. Note for calculating the switching time for process redundancy:

The driver checks its connections cyclically every 200 ms until all connections are made. Once all connections are made, the monitoring cycle is changed by a factor of 10 to 2000 ms. If it then detects the loss of at least one connection, the cycle is reduced again to 200 ms. The countdown begins as soon as all connections have been lost (detected after 2000 ms in the worst case) and lasts for a period of COUNT times 200 ms (Whereby COUNT must be set with the '-reduMode' option).

If the COUNT is set to 1, the switching time could still be up to 2 seconds, while bus redundancy using a driver is switched immediately as long as the parallel connection is established.

## **13.2.11** Configuration of the driver in CaeManager

The start options for the *SimaticDriver* are set in the **CaeManager** using the CC modules in the **'APROL** system' project part.

If more than one driver should be started then another driver instance must be created for each additional driver using the "**Create new instance**" shortcut menu.

This menu item is only available when the first driver instance is selected!

Then each driver instance must be configured individually. Make sure that the start option is set (*Start* column). The start option is set via double-click.

Then the individual options are configured. There are default options that do not have to be configured, and options that do not have default values and therefore must be configured.

It is absolutely necessary to configure the options for the master controller IP address, driver name, which corresponds to the directory with the configuration file, and the losys option if the automatically assigned default value should be changed. After successful configuration and download to the runtime computer, the corresponding *SimaticDrivers* are listed in the **StartManager**.

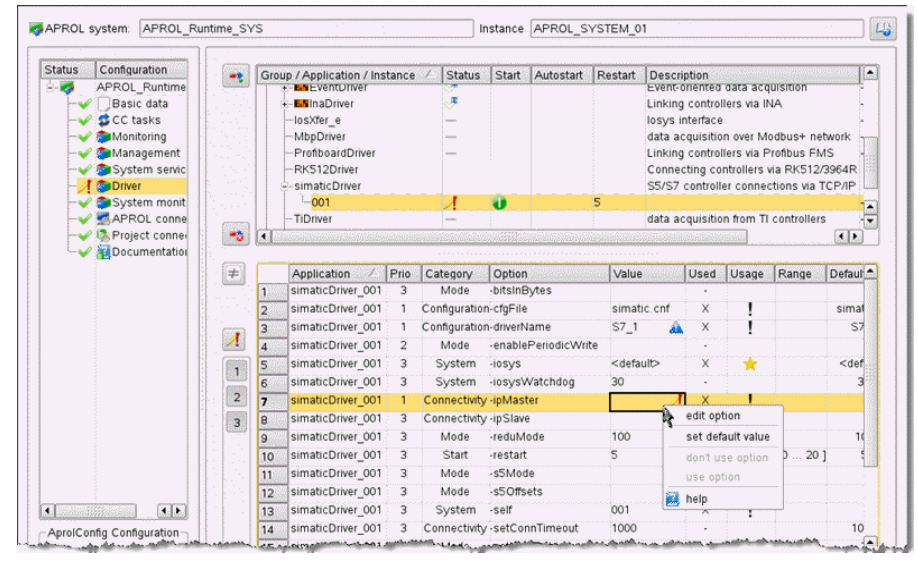

Illustration 46: Configuration of the SimaticDrivers

## 13.2.12 Creating a configuration file with the configuration editor

In order for the *simaticDriver* instances to be able to communicate, a configuration file must be created for each driver in the **CaeManager**, in the **'APROL** system' project part (**APROL** connections tab).

A valid configuration consists of **at least one task and the corresponding process variables**. The data direction (read or write) must be specified as well as the access type used by the driver for the variables. A separate task must be created for each data block that should be transferred. If the data to be transferred does not fit in one telegram, several tasks can also be created for a data block using offsets.

#### The procedure will be clarified using an example:

A data block DB100 with data values 0 to 99 should be read once per second from an S7 controller. As an example, 5 PVs will be created which are stored at various positions within this data block.

Please note that this is an example used to describe the procedure. It doesn't make sense to transfer all data words when no PVs exist.

In addition to this read task, a write task will be generated that also consists of 5 PVs stored in various words in DB101.

Now create a new configuration. For this purpose, choose the "**APROL** connections" entry in the configuration part of the "**APROL** system" project part, in the **CaeManager**.

In "**3rd-party connections CC**" then choose the "**Simatic S5/S7 connection**" entry and create a new connection with the "**New**" menu item in the shortcut menu.

Enter the name here (**must correspond to the parameter -controller in the start options** and therefore the directory name used when saving the configuration file).

In the Explorer view for the coupling list, a corresponding entry will be created with this name. Under this entry, a field called **Task** is also automatically created.

Then go to the "New" menu item in the shortcut menu and create the tasks numbers 1 and 2.

| Connections (CC)                                                                                                    | Number               | Type of Comm.     | ! Socket   | ! DB | ! Offset (Remote) | 1 |
|----------------------------------------------------------------------------------------------------|----------------------|-------------------|------------|------|-------------------|---|
| Device-free connectio     Alarmvariablen     Compatibility connect     INA connection     PDA connection     FMS connection     Simatic S5/S7 conne     Simatic S5/S7 conne | n (1)                |                   | -          | •    |                   |   |
| O HPC connection<br>O PC connection<br>O OPC connection                                                                                                    | To New entry (Job) - | CaeManager (engin | (@docsrv1) |      |                   | Ē |
| O Dispatcher<br>⊖ ● Event driver (1)<br>⊕ CTRL03                                                                                                    | Order number : 1     | Ok                |            |      | Close             |   |
| O MbpDriver<br>O RK512 connection<br>⊙ SysDataTransfer (2                                                                                                    |                      |                   |            |      |                   |   |

Illustration 47: Create the task:

After selecting the task number, you can select the task type (*READ, SYNC, WRITE*), the port number of the socket for this connection (this also must be configured in the Simatics software accordingly!), the number of the data block, the offset, the number of data words to be transferred and the cycle time in milliseconds.

Enter the following for task number 1:

READ, <Port number Read>, 100, 0, 100, 1000.

Enter the following for task number 2:

WRITE, <Port number Write>, 101, 0, 100, 0.

The write task does not require a cycle time (we only send data when it changes in the control system, i.e. "on event"). Optionally, a short description can be added for each task.

The PVs can be created for each task using the *New* menu item in the shortcut menu and the *Variables* entry.

| Connections (CC)                            |          | Connection I/O | I/O definition | IEC type          | I Data type (Rem   |
|---------------------------------------------|----------|----------------|----------------|-------------------|--------------------|
| Device-free connection (1)                  |          | S7_1_1_VAR_01  | Input          | INT               | BIN0               |
| Alarmvariablen     Compatibility connection |          | S7_1_1_VAR_02  | Input          | INT               | BIN0               |
|                                             |          | S7_1_1_VAR_03  | /AR_03 Input   |                   | BIN0               |
| O PDA connection                            |          | S7_1_1_VAR_04  | Input          | INT               | BIN0               |
| O FMS connection                            |          |                |                |                   |                    |
| ⊖● Simatic S5/S7 connection (               | 1)       |                |                |                   |                    |
| ⊖ S7_1                                      |          |                |                |                   |                    |
| ⊖ <b>●</b> Job (1)                          |          |                |                |                   |                    |
| Θ 1                                         |          |                |                |                   |                    |
| 🖯 🖸 🔀 Variables (4)                         |          |                |                |                   |                    |
| Cx S7_1_1_VAR_01                            | Nev Nev  | N              | Ctrl+N         |                   |                    |
| S7_1_1_VAR_02                               | 🔏 Cut    |                | Ctrl+X         |                   | 1                  |
| S7_1_1_VAR_03                               | Col      | v              | Ctrl+C         |                   |                    |
| S7_1_1_VAR_04                               |          | .,             |                |                   |                    |
| O HPC connection                            | Lo Paste |                | Ctrl+V         |                   |                    |
| G.O.P.C. propertion                         | Same in  | A marth marth  | محرب حصصحت     | a same and a same | have been a strand |

Illustration 48: Creating the variables

If all variable names have been entered, each PV can be defined by going to the *Variables* field in the list view of the configuration: Depending on the task type, **Input** must be selected in the *I/O type* column for READ tasks, **Output** is to be set as *I/O type* for WRITE tasks and *bidirectional* for bidirectional tasks.

The *I/O type* field specifies the variable type in the logic diagram. This is necessary for correct wiring. The *remote type* defines the variable type saved on the controller in this location. You can select bits within a word, whole words, double words or float variables.

The *I/O type* has no meaning for the driver, but it is **necessary** to make sure that the *I/O types* match the *remote types*. The float remote type creates a float variable in the losys, therefore the I/O type must also match the float group. Integer remote types converted using scaling information are also float types. Integer variables that are not scaled and bits are integer types and can be represented using all I/O integer types. The *Offset* field specifies where the variables are located with reference to the star of the telegram.

Please note that offsets are stipulated in bytes.

Scaling information can also be entered if necessary.

After all the required entries have been made, the resulting configuration file is shown after selecting the coupling name below the *Configuration preview* tab.

A plausibility check is carried out and you will be informed of any configuration errors.

After saving the control computer configuration and then activating, compiling and generating it, the configuration can be loaded onto the runtime computer and the driver can be started for the first time.

Using the tool *losEv*, you can check if all PVs are read correctly, and using the tool **pio**, Write PVs can be written to the controller.

## 13.2.13 Notes for starting up the driver

When starting up the driver, we recommend starting it manually at first using a suitable configuration. Set Debug mode using the option –*d* 0x27 and start from the directory containing the configuration file with the option –*ignoreCnfPath*. Now you can analyze the Debug messages and relatively quickly determine if the connection has been established and if the telegrams are being answered. If everything is OK, communication can be started using the *AprolLoader*.

## 13.3 Simatic driver for the controller

### 13.3.1 Reference values of the Simatic driver for the controller

The following briefly summarizes the features of the driver.

 $\checkmark$  16 connections are allowed for the driver.

64 tasks are allowed to be configured on the 16 connections.

Up to 500 data Words can be transferred per task.

The maximum cyclic time is 1000 milliseconds for active tasks.

1

 $\checkmark$ 

Because of the use of the RK512 protocol that demands block numbers with a single byte, blocks can be addressed to a maximum of 255!

## 13.3.2 General information about the configuration data module

The driver looks for a data module called *ApCnfS7* on the controller. This data module configures the tasks, external status variables, and shovel tasks for distributing or preparing data.

It differentiates between task lines, their suitable status lines, and the accompanying variable lists. This information must be configured in succession. Status lines are optional; theoretically, variable lists can be any length.

## **13.3.2.1 Structure of the configuration data module**

A task line between with the "^" character. A comment line is set off by a "#" character.

#### The following task types exist:

READ Active cyclic reading of data blocks of the Simatic controller

- **READP Passive** reading of data blocks of the Simatic controller. The controller sends telegrams, which contain a header, which then again contains information about the source data. Telegrams are acknowledged by ourselves, not only positive, but also negative when the data range is not configured.
- *WRITE* Active cyclic writing of data blocks of the Simatic controller This acknowledges the receipt of the telegram.
- *RECV* Receipt of raw data ( without telegram header ) from the Simatic controller. A receipt is not sent.
- SEND Cyclic transmission of raw data ( without telegram header ) to the Simatic controller. Receipts are not sent.

#### Thereby, the following tasks can be configured:

^READ/IP\_ADDRESS/PORT/DBNO/OFFS/NUM\_DWS/POLL\_CYCLE ^READP/IP\_ADDRESS/PORT/DBNO/OFFS/NUM\_DWS/RECV\_TIMEOUT ^WRITE/IP\_ADDRESS/PORT/DBNO/OFFS/NUM\_DWS/WRITE\_CYCLE ^RECV/IP\_ADDRESS/PORT/0/0/NUM\_DWS/RECV\_TIMEOUT

#### Note about the syntax of a task line:

| IP_ADDRESS   | IP address of the Simatic controller.                                                                                                    |
|--------------|----------------------------------------------------------------------------------------------------|
| PORT         | Socket number of the Simatic controller                                                                                                    |
| DBNO         | Number of the data block on the Simatic controller<br>(Only data blocks are allowed, no other type of block)                                                              |
| OFFS         | Number of the first data word to be processed on the Simatic controller                                                                                                   |
| NUM_DWS      | Number of data words to be transmitted, each is composed of 2 Bytes                                                                                                    |
| POLL_CYCLE   | Query cycle in milliseconds, relative to the last receipt telegram, or time out with missing receipt.                                                                     |
| RECV_TIMEOUT | Maximum time in ms between two telegrams from the Simatic, before the connection is "reconnected" - 0 means no reconnect                                                  |
| WRITE_CYCLE  | Send cycle in milliseconds, respective to the last receipt telegram. In the case of a time out (no receipt), or loss of connection, Retry is set permanently to 1 second. |

The following rules are to be taken into account with respect to the telegram structure:

A SEND and a RECV task can be configured over the same connection, but only exactly one per type. If more data (or less with receive retries) is received with RECV than is configured, then these are discarded and the connection is "reconnected". The mutual SEND task on the same connection is also affected by this.

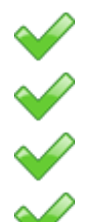

Several *READP*s can be configured over the same connection.

Several *READ*s are allowed to be configured over the same connection.

Several *WRITE*s are allowed to be configured over the same connection.

A connection can always only be simultaneously used for exactly one task, before the next task is processed. An active task (*READ, WRITE*) is composed of a request telegram, and a response from the partner. A response is waited for with a time out of 2 seconds. A time out triggers a reconnect to the partner. With several tasks over the same connection, the minimum cycle time results from the sum of the individual cycles of the corresponding tasks. Meaning that taking 3 tasks of each of 300 milliseconds between request and response into account, the minimum cycle time of each individual task should be taken as 1 second, independent of the set cycle time. If receipts are missing, further tasks are delayed respectively.

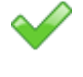

Mixing task types over a mutual connection is not allowed, apart for SEND/RECV.

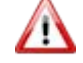

Please note that with a faulty configuration, the load on the controller can be so great that an INA connection cannot be processed correctly. The reason for this could be permanent reconnects due to wrong answers, or false telegram sizes. At the moment the reconnect loop is 1 second, when not all connections have been

At the moment the reconnect loop is 1 second, when not all connections have been established, and a monitoring time of 5 seconds, as soon as all connections are established.

Up to 4 status variables can optionally be declared after each task line. The driver can then write information about its operating state to them. **These status variables must be created using** 

# logic in an **APROL** task (placed on the input border), and are not made available by the driver itself.

Status variables begin with the ":" character. They have the following structure:

| :TYPE: EX | ſ_NAME                                                                                                    |
|-----------|----------------------------------------------------------------------------------------------------|
| TYPE      | Type of status variable.                                                                                                    |
|           | Permitted types:<br>REQ_STAT,<br>REQ_POS_CTR,<br>REQ_NEG_CTR,<br>REQ_NEG_DATE<br>Further information about this can be found in chapter <u>Description and</u><br>value range of the status variables.                                                                                                    |
| EXT_NAME  | Name of the external global variables where the status info should be written. If these variables aren't present when the driver is started, a cyclic check takes place every 60 seconds to see if the variables have been created by downloading the <b>APROL</b> task. Until this is done, the status information is considered lost. The driver checks the length of the PVs on the controller and interprets it as a USINT, UINT, or UDINT depending on the length. |

After the desired status variables are configured, the shovel table is created. This table consists of a list of entries that specify the source/target variables, the offset in the telegram, and the length in bytes.

Individual elements are separated by a "," (comma):

VAR\_NAME, BYTE\_OFFSET, BYTE\_LEN, CVT\_INFO

| VAR_NAME    | Name of the external global variable being used as a source or destination for the communication. If the variable isn't available by the time the driver is starter, then every 60 seconds the system attempts to determine its address.            |
|-------------|----------------------------------------------------------------------------------------------------|
| BYTE_OFFSET | Position of the variable in the telegram (regardless of the DB start for the task).<br>This is specified in bytes!                                                                                                    |
| BYTE_LEN    | Number of bytes that should be copied.<br>It is mandatory that the same variable types are present on the controller<br>and the Simatic controller. The driver only copies the bytes; it doesn't<br>interpret the values contained in the telegram. |

| CVT_INFO | Depending on the byte number BYTE_LEN, the settings <b>0-15</b> , <b>1</b> , or "-" are possible.                                                                                                    |
|----------|----------------------------------------------------------------------------------------------------|
|          | <b>015:</b> Gateway rule shows BIN0 BIN15<br>Transfers an individual bit (015) of a data word to a BOOL variable. This<br>only affects variables with a BYTE_LEN == 1.                                                                                  |
|          | 1: Gateway-Regel shows S5FLOAT<br>Converts two data words from or into the S5 FLOAT format. This only<br>affects variables with a BYTE_LEN == 4.                                                                                                    |
|          | -: Gateway rule shows DEFAULT<br>No type conversion, i.e. source bytes are simply copied to destination<br>bytes, with swap routines handling the platform-dependent byte ordering.<br>Unallowable settings such as S5FLOAT with BYTE_LEN=1 are handled |
|          | like DEFAULT!                                                                                                    |

## 13.3.2.2 Configuration data module example

The following is an example of a configuration data module:

```
# created 2006.04.10 11:39:37 by Hartmann
""
"^WRITE/10.49.80.80/2000/100/0/100/1000
""
"READ/10.49.80.79/2001/101/10/100/1000
"
"REQ_STAT: Read_Db_100_reqStat
":REQ_POS_CTR: Read_Db_100_negCtr
":REQ_NEG_DATE: Read_Db_100_negCtr
" :REQ_NEG_DATE: Read_Db_100_negDate
" DB100_PV_0, 0, 1, 0 "
" DB100_PV_1, 1, 1, - "
" DB100_PV_1, 1, 1, - "
" DB100_PV_3, 4, 4, -"
" DB100_PV_3, 4, 4, -"
" DB100_PV_4, 8, 4, -"
" DB100_PV_5, 12, 4, 1"
" DB100_PV_6, 16, 4, -"
" DB100_PV_7, 20, 64, 0"
" DB100_PV_8, 84, 64, 0"
" DB100_PV_9, 148, 1, 0"
```

## **13.3.3** Configuring the driver for the controller

The controller driver *ApDrvS7* is configured in the **CaeManager** in the view of a CPU in the "*APROL* connections" tab.

| 2  |                                                     |  |
|----|-----------------------------------------------------|--|
| 1  | ; * * * * * * * * * * * * * * * * * * *             |  |
| 2  | ;#·APROL·R·3.9-01                                   |  |
| 3  | ;# Connection type: ApDrvS7 configuration (ApDrvS7) |  |
| 4  | ;# Connection name: ApCnfS7                         |  |
| 5  | ;#·Version:·V2.0                                    |  |
| 6  | ;#·Created:·02/19/2013·11:50:50·CET···aprol         |  |
| /  |                                                     |  |
| 8  | "#·created·2013.02.19·11:50:50·by·aprol"            |  |
| 10 | "ALTELTE /10 49 80 247/1E4/11/23/3/100"             |  |
| 11 | WRITE/10.49.00.24//154/11/25/5/100                  |  |
| 12 | "APFND/10 49 80 248/55/43/25/3/100"                 |  |
| 13 | "DB 100 PV 01011."                                  |  |
| 14 | "DB 100 PV 02011."                                  |  |
| 15 | "DB 100 PV 03011."                                  |  |
| 16 | "DB 100 PV 0401                                     |  |
| 17 | "DB 100 PV 0501.1."                                 |  |
| 18 | "DB 100 PV 06,0,1,.1."                              |  |
| 19 | "DB 100 PV 07,0,1,.1."                              |  |
| 20 | "DB 100 PV 08,0,1,.1."                              |  |
| 21 | "DB 100 PV 09,0,1,.1."                              |  |
| 22 | ; *************************************             |  |
| 23 | ;#·EOF·End·of·configuration: ApCnfS7                |  |
| 24 | ; *************************************             |  |
| 25 |                                                     |  |
|    |                                                     |  |
|    |                                                     |  |
|    |                                                     |  |

Illustration 49: Configuration preview in the CaeManager

To create a new configuration for the *ApDrvS7* driver for your controller, select the field *ApDrvS7 configuration* and then select **New** from the shortcut menu.

The name 'ApCnfS7' is permanent and cannot be modified!

Then select the *Requests* field and create a new task from the shortcut menu (**New** menu item). Carry out the necessary entries. Then the name of the status variables can be assigned.

If not names are entered, then the fields are not exported and the driver cannot output any status information.

Then the variable list for this task must be created.

Up to 64 tasks can be created, but make sure that no more than 16 connections are being used. In other words, the IP address and socket number values may be different only up to 16 times.

| Connections (controller)       | Connection   | Type of Comm.   | IP Addr        | ! Socket | DB-No | DB-Start | ! Length | ! |
|--------------------------------|--------------|-----------------|----------------|----------|-------|----------|----------|---|
| O MODBUS connection            | READ_DB_100  | Write (active)  | 10.49.80.247   | 154      | 11    | 23       | 3        | - |
| OHPC connection                | WRITE DB 100 | Read (active)   | 10.49.80.248   | 55       | 43    | 25       | 3        |   |
| O Ethernet-DP-Gateway          |              | Read (active)   | Í              |          |       |          |          |   |
| ApDrvS7 configuration (1)      |              | ReadP (passive) | ۱ <u>ـــــ</u> |          |       |          |          |   |
| ApCnfS7                        |              | Recv (raw data) |                |          |       |          |          |   |
| Requests (2)                   |              | Send (raw data) |                |          |       |          |          |   |
|                                |              | write (active)  |                |          |       |          |          |   |
| OC RegStatVar                  |              |                 |                |          |       |          |          |   |
| OC ReqPosCtrVar                |              |                 |                |          |       |          |          |   |
| - OC ReqNegCtrVar              |              |                 |                |          |       |          |          |   |
| OG ReqNegDateVar               |              |                 |                |          |       |          |          |   |
| O List of variables in request |              |                 |                |          |       |          |          |   |
| WRITE_DB_100                   |              |                 |                |          |       |          |          |   |
| O C ReqStatVar                 | 100 F        |                 |                |          |       |          |          |   |

Illustration 50: Task list with two tasks using two connections

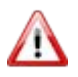

1

/IN

READ- and WRITE tasks generally have to be handled over two different connections. The necessary settings need to be made on the Simatic controller.

| Connections (controller)                                                                                                    | Connection I/O               | I Offset (Remote) | /arType ! Type        | ! Simatic-Type            | ! Description                                                                                                    |
|----------------------------------------------------------------------------------------------------|------------------------------|-------------------|-----------------------|---------------------------|----------------------------------------------------------------------------------------------------|
| O EMS configurations                                                                                                    | DB_100_PV_01                 | 0800              | L Input               | BIN1 -                    | DB_1mi_PV_01                                                                                                    |
| O HPC connection                                                                                                    | DB_100_PV_02                 | 0800              | L Input               | BIN0                      | DB_1-PV_02                                                                                                    |
| O Ethernet-DP-Gateway                                                                                                    | DB 100 PV 03                 | 0800              | L Input               | BIN1                      | DB 1m PV 03                                                                                                    |
| ⊖                                                                                                    | DB 100 PV 04                 | 0800              | DL Input              | BIN18                     | DB 1 PV 04                                                                                                    |
| ⊖ ApCnfS7                                                                                                    | DB 100 PV 05                 | 0800              | DL Input              | BIN12                     | DB 1 PV 05                                                                                                    |
| ⊖                                                                                                    | DB 100 PV 06                 | 0800              | L Input               | BIN13                     | DB 1 PV 06                                                                                                    |
|                                                                                                    | DB 100 PV 07                 | 0800              | L Input               | BIN14<br>DIN15            | DB 1 PV 07                                                                                                    |
| ReqStatVar                                                                                                    | DB 100 PV 08                 | 0800              | l Input               | BIN15<br>BIN2             | DB 1mt PV 08                                                                                                    |
| RegNegCtr//ar                                                                                                    | DB 100 PV 09                 | 0800              | linput                | BIN3 💽                    | DB 1 PV 09                                                                                                    |
|                                                                                                    | DB_100_F V_03                | 0000              | nipuc                 | Dirt.                     |                                                                                                    |
| O S List of variables in request                                                                                                    |                              |                   |                       |                           |                                                                                                    |
| WRITE_DB_100                                                                                                    |                              |                   |                       |                           |                                                                                                    |
| Q C ReqStat∨ar                                                                                                    |                              |                   |                       |                           |                                                                                                    |
| QC ReqPosCtrVar                                                                                                    |                              |                   |                       |                           |                                                                                                    |
| Q ReqNegCtrVar                                                                                                    |                              |                   |                       |                           |                                                                                                    |
| ReqNegDateVar                                                                                                    |                              |                   |                       |                           |                                                                                                    |
| B DB 100 PV 01                                                                                                    |                              |                   |                       |                           |                                                                                                    |
| DB 100 PV 02                                                                                                    |                              |                   |                       |                           |                                                                                                    |
| C DB 100 PV 03                                                                                                    |                              |                   |                       |                           |                                                                                                    |
| CX DB_100_PV_04                                                                                                    |                              |                   |                       |                           |                                                                                                    |
| Land and the provide state of the state of the state of t | and the second second second | in and in         | and the second second | and the set of the second | and the second second s |

Illustration 51: Configuring a variable

J

Note about VarTyp: STRING types are interpreted as having 64 bytes only: this

STRING types are interpreted as having 64 bytes only; this corresponds to 32 data words on the Simatic controller.

After the data has been entered, at least one compilation procedure must be executed for this controller in order for the data module to be exported!

## 13.3.4 Workflow description for the controller driver

After the download, the driver creates a "non-cyclic" task, which handles data traffic and is not tied so tightly to cycle times. The cyclic section remains and subsequently executes a watchdog function. If no signs of life occur from the non-cyclic task for approx. 30 seconds, it is stopped by the cyclic section, removed, and restarted.

The non-cyclic task first checks whether the data module is present. If it's found, all tasks are created internally. Cyclic timers are used to monitor the data module, the connection, each task, and to determine variable addresses. The latter is repeated until all PV addresses have been successfully retrieved.

The following defined timer settings are available:

| 1000 ms if not all connections are established<br>5000 ms if all connections are established |
|----------------------------------------------------------------------------------------------|
| 2000 ms                                                                                      |
| 60000 ms                                                                                     |
| 2000 ms                                                                                      |
|                                                                                              |

Within the framework of the connection monitoring, the socket connection is established as unblocked and monitored cyclically. If an error occurs, the connection is closed and reopened.

Monitoring the data module checks whether the data module is (still) present and whether it has the same time stamp as the last time it was checked. If necessary, the driver is stopped and restarted with the new configuration. If the data module is removed, then the driver also stops and waits for a new data module. Determining the variable addresses cyclically checks whether all communication and status variable addresses are known. Determining the variable addresses cyclically checks whether all communication and status variable addresses are known. Since only global variables are accessed, it's not dangerous to remove and download **APROL** tasks. Global addresses are no longer valid only after recompiling, and the driver must be stopped before the download. Otherwise, the controller may crash.

Timeouts for acknowledgements are always carried out after a send telegram is issued. If the acknowledgement comes before the timer expires, then *POS\_CTR* is incremented and the task is considered finished. If the timeout expires, then *NEG\_CTR* is incremented and the connection is closed as a precaution. It generally takes a few seconds after this before the connection can be reestablished and everything runs normally.

The cyclic task timer is always reverted to when a task has ended. This happens regardless of the connection status or whether the task was successful. If the connection is not established when the timer expires, then *NEG\_CTR* is incremented and the task is ended. If a negative acknowledgement is received, the same thing happens.

If a *WRITE* task is initiated, then all output data is copied to the telegram buffer, which is then sent. Copying in the non-cyclic task doesn't guarantee that all data in the telegram has been taken in at exactly the same point in time of the task class. Due to the cyclic and higher-priority system, interruptions by the operating system are possible. Only the consistency of 4-byte variables and smaller are guaranteed; strings are not guaranteed from the same cycle.

For a *READ* task, the request telegram is sent, and the data is copied to the destination with the response telegram. The same applies as for *WRITE* variables here. Variables with a length of 4 bytes or less are shoveled without interruption; strings can be put together from different cycles.

## 13.3.5 Description and value ranges for status variables

The following tables contain a brief description of the status variables and their value ranges:

| REQ_STAT     | Documents the current state of a request.                                                                                                    |
|--------------|----------------------------------------------------------------------------------------------------|
|              | <ul> <li>The following values can be used:</li> <li>0: Last task finished without an existing connection</li> <li>1: Task inactive, waiting for request timer to expire</li> <li>2: Task sent, waiting for acknowledgement</li> <li>Passive jobs (READP and RECV) are always set to "1" with an existing connection.</li> </ul> |
| REQ_POS_CTR  | Incremented <b>with each task that finishes successfully</b> . The variable is interpreted as a USINT, UINT, or UDINT and has the corresponding overflows.                                                                                                    |
| REQ_NEG_CTR  | Incremented <b>with each task that doesn't finish successfully</b> . The variable is interpreted as a USINT, UINT, or UDINT and has the corresponding overflows.                                                                                                    |
| REQ_NEG_DATE | Must be of string type at least 32 bytes long. It receives the time stamp of the last error in text form.                                                                                                    |

## **13.4** Configuration using the Simatic software

Here is a short description of the steps required to configure a connection on the S7 page using the Simatic software.

Our test environment was created with the Step7 software version 5.2 (release V5.2.0.0).

First, a station is created where the corresponding communication modules will be installed. On the Ethernet modules, *TCP connections* must be supported. *ISO-on-TCP* does not work! Using the *Configure Network* menu item, go to the NetPro window and click on the CPU (not the respective CP). A window is shown listing the configured connections.

Right-click *Add New Connection* to select a connection with an *unspecified station* and *TCP connection*. The warning that follows can be ignored and you will then see the properties window for the connection. The name for the connection can be freely selected here. *Active connections* must be switched off, the port address must be set locally under the address tab, the fields for the partner remain empty. Under options, set the *operating mode* to *Fetch passive* for *READ* tasks for the driver and *Write passive* for *WRITE* tasks for the driver. Additional settings are not necessary, not even in the cyclic program on the CPU.

| Job on the B&R controller | configuration with step7-NCM                                                                                                    | Configuration with INAT f. S5                                                                                                    |
|---------------------------|----------------------------------------------------------------------------------------------------|----------------------------------------------------------------------------------------------------|
| READ                      | <ul> <li>No active connection<br/>establishment</li> <li>Local address and port are to<br/>be configured</li> <li>Partner address can remain<br/>empty when any IP addresses<br/>are allowed</li> <li>Partner port is always<br/>unspecified</li> <li>Operation mode "Fetch<br/>passive"</li> </ul> | <ul> <li>Protocol type S5</li> <li>Task type "Fetch passive"</li> <li>Source/target unused</li> <li>Connection establishment<br/>passive</li> <li>Protocol "TCP (safe)"</li> <li>No control header</li> <li>Life telegram</li> <li>Target address 0.0.0.0</li> <li>Port address is to be<br/>configured (S5 port)</li> </ul> |
| WRITE                     | <ul> <li>No active connection<br/>establishment</li> <li>Local address and port are to<br/>be configured</li> <li>Partner address can remain<br/>empty when any IP addresses<br/>are allowed</li> <li>Partner port is always<br/>unspecified</li> <li>Operation mode "Write<br/>passive"</li> </ul> | <ul> <li>Protocol type S5</li> <li>Task type "Write passive"</li> <li>Source/target unused</li> <li>Connection establishment<br/>passive</li> <li>Protocol "TCP (safe)"</li> <li>No control header</li> <li>Life telegram</li> <li>Target address 0.0.0.0</li> <li>Port address is to be<br/>configured (S5 port)</li> </ul> |
| READP                     |                                                                                                    | <ul> <li>Protocol type S5</li> <li>Task type "Send direct"</li> <li>Source/target unused</li> <li>Connection establishment<br/>passive</li> <li>Protocol "TCP (safe)"</li> <li>No control header</li> <li>Life telegram</li> <li>Target address 0.0.0.0</li> <li>Port address is to be<br/>configured (S5 port)</li> </ul>   |
| SEND                      | <ul> <li>No active connection</li> <li>establishment</li> <li>Local address and port are to</li> <li>be configured</li> <li>Partner address can remain</li> <li>empty when any IP addresses</li> </ul>                                                                                              | <ul> <li>Protocol type "no protocol"</li> <li>Task type "Receive direct"</li> <li>Source/target unused</li> <li>Connection establishment<br/>passive</li> <li>Protocol "TCP (safe)"</li> </ul>                                                                                                    |

## 13.4.1 Configuration of the jobs with step 7 -NCM or INAT for S5

| Job on the B&R<br>controller | configuration with step7-NCM                                                                                                    | Configuration with INAT f. S5                                                                                                    |
|------------------------------|----------------------------------------------------------------------------------------------------|----------------------------------------------------------------------------------------------------|
|                              | are allowed<br>- Partner port is always<br>unspecified<br>- Operation mode<br>" <b>Send/Receive</b> "<br>- Handling of send data via the<br>controller program                                                                                                    | <ul> <li>No control header</li> <li>Life telegram</li> <li>Target address 0.0.0.0</li> <li>Port address is to be<br/>configured ( S5 port)</li> </ul>                                                                                                    |
| RECV                         | <ul> <li>No active connection<br/>establishment</li> <li>Local address and port are to<br/>be configured</li> <li>Partner address can remain<br/>empty when any IP addresses<br/>are allowed</li> <li>Partner port is always<br/>unspecified</li> <li>Operation mode</li> <li>"Send/Receive"</li> <li>Handling of received data via<br/>the controller program</li> </ul> | <ul> <li>Protocol type "no protocol"</li> <li>Task type "Send direct"</li> <li>Source/target unused</li> <li>Connection establishment<br/>passive</li> <li>Protocol "TCP (safe)"</li> <li>No control header</li> <li>Life telegram</li> <li>Target address 0.0.0.0</li> <li>Port address is to be<br/>configured ( S5 port)</li> </ul> |

# 14 TI-Driver

## 14.1 General information about the TI driver

## 14.1.1 Important information about the TI driver

The driver package described here is used to connect TI controllers (Texas Instruments) from the Siemens company to **APROL** over a serial connection.

The user must be familiar with the TI system documentation in order to connect TI controllers. The user must know how to connect stations over a serial connection and also be able to define routing parameters and be familiar with the structure of data points on the controllers!

This driver has been added to an existing **APROL** release. After updating to a newer release (if necessary), the TI driver updates are ready in your system.

## 14.1.2 Description of driver behavior

The TI driver differentiates between cyclic read, cyclic write, and event-driven write tasks. The various variable ranges on the controller can be addressed as needed. The individual read access operations are executed consecutively. When doing so, the driver tries to keep to the configured cycle time. If all of the tasks cannot be executed within the cycle times, then the tasks are automatically executed as quickly as possible. Write tasks where process control system variables change are given precedence and then read as quickly as possible.

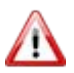

The following information should be taken into account during engineering!

Since the driver carries out read access operations for both task types (*read* and *write*), it's the supply for all of its variables. This makes it impossible to connect the pins of display driver function blocks directly with driver variables to supply the dynamics of the display driver function block. At least one block must always be placed and connected between the pins of the display driver function block and the I/O border with the driver variables so that the process control system task can set the driver variables.

If an error occurs, the driver sets all read PVs from the respective task to invalid.

#### 14.2 Installation of the TI driver software

The installation of the driver is made when the **APROL** system software is installed, and must be selected here, in the dialog for driver selection.

## 14.2.1 Delivery contents of the driver packet TI driver

The following files are present on computers with the engineering and runtime system after the installation (path specified as well):

| File with path                                             | Description                                        |
|------------------------------------------------------------|----------------------------------------------------|
| /opt/aprol/bin/ <b>TiDriver</b>                            | The driver program.                                |
| /opt/aprol/cnf/TiDriver/<br>example/ <b>TiDriver.cnf</b>   | Example of a configuration file for the TI driver. |
| /opt/aprol/cnf/TiDriver/<br>example/ <b>TI_Treiber.pdf</b> | This documentation about the TI driver.            |

## 14.3 Start options and configuration

## 14.3.1 Description of TI driver start options

The driver must be selected under the CC modules for the Runtime computer and then identified for starting. It's possible to enable process redundancy with automatic switching when an error occurs. To influence driver behavior, a number of start options must be configured. The following table lists values that can be configured in the CaeManager as well as their description:

| Option    | Description                                                                                                    |
|-----------|----------------------------------------------------------------------------------------------------|
| -baudRate | Baud rate at which the serial interface is operated. The following baud rates can be selected: 9600, 19200, 38400, 57600,115200                                                                                                   |
| -databits | Number of data bits for communication.<br>Valid values range from 5 to 8 bits.                                                                                                    |
| -device   | Name of the serial interface to be used. This can be /dev/ttyS0 to /dev/ttyS3 for COM1 to COM4 or /dev/ttyUSB0 to /dev/ttyUSB3 for serial interface modules on the USB port.                                                      |
|           | Be aware that the serial interfaces requires the rights " <b>RW-RW-RW-</b> " (666) so that they can be opened by the driver. If this setting has not been made, the super user must execute <i>chmod</i> 666 <i>DEVICE_NAME</i> . |

| Option          | Description                                                                                                    |
|-----------------|----------------------------------------------------------------------------------------------------|
| -d              | Activates the debug mode and ensures that the driver remains in the foreground when opened via the console, and shows the debug output.                                                                                                    |
|                 | Bit pattern (DEBUG_FILTER) for debug outputs:                                                                                                    |
|                 | 0x00000001: Outputs error messages                                                                                                    |
|                 | 0x00000004: Outputs loop messages                                                                                                    |
|                 | 0x0000008: Outputs the configuration                                                                                                    |
|                 | 0x00000010: Output of losys events                                                                                                    |
|                 | 0x00010000: Hex input telegram header                                                                                                    |
|                 | 0x00020000. Hex input telegram header                                                                                                    |
|                 | 0x00080000: Hex output telegram data                                                                                                    |
|                 |                                                                                                    |
|                 | Example:                                                                                                    |
|                 | The individual bit patterns are added to output the normal and error messages.                                                                                                    |
|                 | -d 0x3                                                                                                    |
| -ignoreString   | A chain of letters that are not permitted to be present in variable names and are automatically replaced with the character "_" by the driver.                                                                                                   |
|                 | The following characters are the default for this option:                                                                                                    |
|                 | &.[]+-*/<>@                                                                                                    |
|                 | This option is useful if old configuration files are to be used.                                                                                                    |
| -IOSYS          | Almost every <b>APROL</b> module establishes the connection to losys in<br>the Runtime system via the port (no. 0 to no. 15). The number of the<br>port and the name of the computer are given when configuring the<br>default control computer. |
| -I LOGFILE_NAME | All output is routed to a log file named LOGFILE_NAME. Normally, the driver does not create output. However, it can use the debug filter to write targeted status messages.                                                                      |
| -model          | Defining the controller type.                                                                                                    |
|                 | This definition is necessary because the various CPU types support                                                                                                    |
|                 | A differentiation is made between types 545, 555, and 565.                                                                                                    |
| -n APP_NAME     | Changes the default application name for the driver. The default name is <b>'TiDriver'</b> .                                                                                                    |
|                 | This name is also found in the names of status process variables.                                                                                                    |
| -nolgnoreString | This parameter can be used to disable the replacement of invalid characters by the character "_" (see option -ignoreString).                                                                                                    |
| -parity         | Parity setting for serial communication. The following values can be set:                                                                                                    |
|                 | none, even and odd                                                                                                    |

| Option                  | Description                                                                                                    |
|-------------------------|----------------------------------------------------------------------------------------------------|
| -driverName<br>PLC_NAME | Name of the controller and therefore also the directory name where<br>the driver's configuration file can be found:<br>This means:<br>\$HOME_RUNTIME/RUNTIME/cnf/TiDriver/<br>PLC_NAME/ <b>TiDriver.cnf</b>                                                                                                    |
| -restart                | The AprolLoader activates the automatic restart function if the driver is stopped for an unknown reason. The number of automatic restarts must be specified.                                                                                                    |
| -restartTime T          | Enables automatic process redundancy switching if successful<br>communication is not possible for T seconds.<br>This function is switched off by setting <b>T to NULL</b> .<br>If the driver is not able to successfully exchange data with the<br>controller for T seconds, it closes itself and starts again automatically<br>after one second. In this way, a slave driver has the possibility to take<br>over handling of communication.<br>Please note that T cannot be less than shortest cycle time for all tasks! |
| -self                   | If this option is not changed, a two digit number (instance beginning<br>with 01 for the computer) is automatically attached to the module<br>name for each module in the process list that has been started. If the<br>module is started more than once on a computer, this number is<br>incremented.                                                                                                    |
| -stopbits               | Number of stop bits for a data byte. The values 1 and 2 are used.                                                                                                    |

## 14.3.2 Creating the configuration file

Select *Project connection* in the control computer. Select *TI-Driver* and create a new entry with the shortcut menu.

Specify the CPU to be connected. Since this CPU is only available as a directory name, it doesn't have to be engineered in the project.

Now create a task for writing and/or a task for writing for each data type to be acquired. For each task, specify the type of data and the desired cycle time for reading in seconds.

Then the list of PVs contained in each task needs to be entered for each task. In the Variables sub-item for the respective task, enter the name of all PVs to be used. The *Address info* and *Variable type* fields must be filled in.

Address info is either the numeric address of the variable or the structure component and structure number for certain structure types.

#### Example:

For a variable word of 300, enter 300 and Word.

Enter ALA.6 and Word for an alarm, which means that the ALA field must be transferred by Alarm 6.

To wire the variables in the chart, an IEC type that fits to the measurement range must be entered under *type*. This entry is not significant for the driver and is also not written to the configuration file.

However, the variable type definitely matters to the losys and the engineering.
Controller variables of type *Bit* are in losys integer variables; variables of type *String* are in losys string variables. All others are variables of type *Real* (Double in losys).

The IEC types must be compatible to the losys type so that the events can be analyzed correctly! If needed, scaling parameter and measurement range limits can be specified for types that aren't *Bit* or *String*.

The number of characters (without null termination) must be configured for string variables.

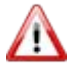

The TiSoft controller programming software can be used to configure the number of words.

After the configuration, you can view the structure of the configuration file under the controller entry in the configuration preview.

## 14.3.3 TI driver status variables

Each driver instance of the TI driver creates a pool of status variables in the losys that can be used for diagnostic purposes. The name of these PVs is formed from the name of the application <A> and the name of the controller <P>.

See also the start options -n and -controller.

| Status variable | Description                                                                                                    |  |  |  |  |  |  |  |
|-----------------|----------------------------------------------------------------------------------------------------|--|--|--|--|--|--|--|
| A_P_debugFilter | PV that can be used to influence log output. Messages can be enabled or<br>disabled by setting or deleting individual bits. All messages are usually<br>disabled. However, if this PV already has a value when the driver is<br>restarted, then it is used. The messages are output via <b>stderr</b> . This<br>channel is redirected to a log file if desired.<br>See also the start options -I and A_P_useLogFile.<br>The following bit patterns can be combined with each other:<br>0x00000001: Outputs error messages |  |  |  |  |  |  |  |
|                 | 0x00000004: Outputs loop messages                                                                                                    |  |  |  |  |  |  |  |
|                 | 0x0000008: Outputs the configuration                                                                                                    |  |  |  |  |  |  |  |
|                 | 0x00000010: Output of losys events                                                                                                    |  |  |  |  |  |  |  |
|                 | 0x00010000: Hex input telegram header                                                                                                    |  |  |  |  |  |  |  |
|                 | 0x00020000: Hex input telegram data                                                                                                    |  |  |  |  |  |  |  |
|                 | 0x00040000: Hex output telegram header                                                                                                    |  |  |  |  |  |  |  |
|                 | 0x00080000: Hex output telegram data                                                                                                    |  |  |  |  |  |  |  |
| A_P_errorText   | Name of a PV of type String where the driver writes error texts.<br>Error texts always remain until the next error occurs. For this reason,<br>always check the data of the occurrence when analyzing errors (IosEv<br>indicates the date).                                                                                                    |  |  |  |  |  |  |  |
|                 | Note:<br>If this PV should be placed in a CFC, it needs to be created in the<br>configuration editor during configuration!                                                                                                    |  |  |  |  |  |  |  |

| Status variable | Description                                                                                                    |
|-----------------|----------------------------------------------------------------------------------------------------|
| A_P_useLogFile  | PV of type String. Specifying a valid filename (this can be done e.g. with pio) tells the driver to create a new log file under this name and redirect its output to it.                                                                                                    |
|                 | If the PV is filled with an empty string, the output is redirected to the null device and deleted.                                                                                                    |
|                 | If this PV has a value when the driver is started and the -I option is not set explicitly, then the file is used as a log file by the driver. If the -I option was used when started, then this takes priority and the driver overwrites the value of this PV with the name specified with <i>-I</i> . |
|                 | Attention! A log file is generally cut and refilled when opened!                                                                                                    |
| A_P_error       | Name of a PV of type Integer where the driver writes error numbers.<br>The value 0 means "No error". A value other than zero corresponds to a TI communication error. The error number applies only for the time until the next task; at that point, it will change.                                   |
|                 | <b>Note:</b><br>If this PV should be placed in a CFC, it needs to be created in the configuration editor during configuration!                                                                                                    |
| A_P_status      | Status PV that can take on two values: 0 - "Everything OK", 1 - "An error number has occurred".                                                                                                    |
|                 | Note:<br>If this PV should be placed in a CFC, it needs to be created in the<br>configuration editor during configuration!                                                                                                    |

## 14.3.4 Diagnosis of the driver

Diagnosis of the driver can take place for start-up using the console.

When starting the driver with the option '*-d DEBUG\_FILTER'*, various debug output texts can be read allowing simple analysis.

During normal operation, an analysis of the driver should be carried out using the losEv status variables and, if necessary, records in a log file. When using a log file, it is important, for reasons of space, not to forget to deactivate outputting debug information after the analysis and to divert the output to /dev/null. Only then can the log file be deleted from the computer and the space on the hard drive freed up again.

#### Example call of a driver in debug mode on the console

/opt/aprol/bin/TiDriver -driverName RPSTil -device /dev/ttyS0 -baudRate 19200 -parity none stopbits 1 -databits 8 -model 555 -d 0x3 -iosys tfredu9:4,tfredu10:4

1

The driver connects with a redundant runtime system in this example.

## 14.3.5 Example configuration file TiDriver.cnf

After the **APROL** installation, the example TiDriver.cnf configuration file can be found in the directory /opt/aprol/cnf/TiDriver/example/

| # System test configuration                  |       |          |          |      |      |     |
|----------------------------------------------|-------|----------|----------|------|------|-----|
| # Created: 2005.01.11 14:37:02 h             | by ap | prol     |          |      |      |     |
| # Status variable name: TiDriver_            | RPS   | гі1_     | stat     | us   |      |     |
| <pre># Error variable name: TiDriver_H</pre> | RPST: | i1_e     | rror     |      |      |     |
| # ErrorText variable name: TiDriv            | ver_H | RPST     | i1_e     | rror | Text | xt  |
| ^DB 1                                        | ALA   | ARM      | А        | 10   |      |     |
| VAR_RPSTi1_01AHA1                            | AHA   | A.1      | 16       | 5    | 0    | 100 |
| VAR_RPSTi1_01AHHA1                           | AHH   | IA.1     | 16       | 5    | 0    | 100 |
| VAR_RPSTi1_01ALA1                            | ALA   | 4.1      | 16       | 5    | 0    | 100 |
| VAR_RPSTi1_01ALLA1                           | ALI   | LA.1     | 16       | 5    | 0    | 100 |
| ^DB 2                                        | Х     |          | А        | 10   |      |     |
| VAR_RPSTi1_02X1                              | 1     | 15       |          |      |      |     |
| VAR_RPSTi1_02X2                              | 2     | 15       |          |      |      |     |
| VAR_RPSTi1_02X3                              | 3     | 15       |          |      |      |     |
| VAR RPSTil 02X4                              | 4     | 15       |          |      |      |     |
| ^DB 3                                        | Y     |          | А        | 10   |      |     |
| VAR RPSTil 03Y1                              | 1     | 15       |          |      |      |     |
| VAR RPSTil 03Y2                              | 2     | 15       |          |      |      |     |
| VAR RPSTil 03Y3                              | 3     | 15       |          |      |      |     |
| VAR_RPSTi1_03Y4                              | 4     | 15       |          |      |      |     |
| ^DB 4                                        | WX    |          | А        | 10   |      |     |
| VAR RPSTil 04WX1                             | 1     | 16       | 0        | 0    | 100  | 00  |
| VAR RPSTil 04WX2                             | 2     | 16       | 0        | 0    | 100  | 00  |
| VAR RPSTil 04WX3                             | 3     | 16       | 0        | 0    | 100  | 00  |
| VAR RPSTil 04WX4                             | 4     | 16       | 0        | 0    | 100  | 0   |
| ^DB 5                                        | wv    | 10       | A        | 10   | 100  |     |
| VAR RESTIL 05WY1                             | 1     | 16       | 0        | 0    | 100  | 10  |
| VAR RESTIL 05WY2                             | 2     | 16       | 0        | 0    | 100  | 10  |
| VAR_REBILL_05W12                             | 2     | 16       | 0        | 0    | 100  |     |
|                                              | 5     | 10       | 0        | 0    | 100  |     |
|                                              |       |          |          |      |      |     |
| VAR RPSTil 05WY4                             | 4     | 16       | 0        | 0    | 100  | 00  |
| ^DB 6                                        | v     |          | A        | 10   |      |     |
| VAR RPSTil 06V1                              | 1     | 16       | 3        | 0    | 100  | 00  |
| VAR RPSTil 06V2                              | 2     | 16       | 3        | 0    | 100  | 00  |
| VAR RPSTil 06V3                              | 3     | 16       | 3        | 0    | 100  | 00  |
| VAR RPSTil 06V4                              | 4     | 16       | 3        | 0    | 100  | 00  |
| ^DB 7                                        | v     |          | A        | 10   |      |     |
| VAR RPSTil 07V5                              | 5     | 18       | 2        |      |      |     |
| ^DB 8                                        | STW   | <u></u>  | A        | 10   |      |     |
| VAR RPSTil 08STW1                            | 1     | 16       |          |      |      |     |
| VAR RPSTil 08STW2                            | 2     | 16       |          |      |      |     |
| VAR RPSTil 08STW3                            | 3     | 16       |          |      |      |     |
| VAR RPSTil 08STW4                            | 4     | 16       |          |      |      |     |
| ^DB 9                                        | ĸ     |          | А        | 10   |      |     |
| VAR RPSTil 09K1                              | 1     | 16       | -        |      |      |     |
| VAR RPSTil 09K2                              | 2     | 16       |          |      |      |     |
| VAR RPSTil 09K3                              | 3     | 16       |          |      |      |     |
| VAR RPSTil 09K4                              | 4     | 16       |          |      |      |     |
| ^DB 10                                       | C     | A        | 10       |      |      |     |
| VAR_RPSTi1_10C1                              | 1     | 15       |          |      |      |     |
| VAR_RPSTi1_10C2                              | 2     | 15       |          |      |      |     |
| VAR RPSTil 10C3                              | 3     | 15       |          |      |      |     |
| VAR RPSTil 10C4                              | 4     | 15       |          |      |      |     |
| ^DB 11                                       | LOC   | <br>)P   | А        | 1    |      |     |
| VAR RPSTil 11LHA6                            | LHZ   | 4.6      | 16       | 5    | 0    | 2.2 |
| VAR RPSTil 11LHHA6                           | LHF   | 1A.6     | 16       | 5    | 0    | 2.2 |
| VAR RPSTil 11LLA6                            | L.T.Z | 4.6      | 16       | 5    | 0    | 2.2 |
| VAR RPSTil 11LLLA6                           | LTT   | A.6      | 16       | 5    | 0    | 2.2 |
| ^DB 12                                       | ТМЕ   | 0<br>R A | 10       | 5    | -    |     |
| VAR RESTIL 12V13                             | 12    | 16       | - U<br>5 | 0    | 320  | 200 |
| VAR RPSTil 12V14                             | 14    | 16       | 5        | ñ    | 320  | 200 |
| VAR RPSTil 12V15                             | 15    | 16       | 5        | 0    | 320  |     |
| VAR RESTIL 12V16                             | 16    | 16       | 5        | 0    | 32   |     |
|                                              | - 0   | - 0      | 2        | 5    |      | -   |

## 15 wdpfDriver

### **15.1** General information about the wdpfDriver

The APROL *wdpfDriver* is used to cyclically exchange process data with other applications using the file system.

The driver supports a READ file, a WRITE file and a SYNC file for bidirectional variables. Multiple drivers can be operated at the same time so that more than one file can be used. Using the **APROL** redundancy concept, the driver can also be started in a redundant manner. The driver supports variable types BIT, UINT and FLOAT as input types and can represent these as desired on integer, float, and string losys types. It is also possible to rescale the UINT and FLOAT types.

### 15.2 wdpfDriver start options

The following table shows a list of the start options supported by the driver with the corresponding descriptions.

| Option                          | Description                                                                                                    |
|---------------------------------|----------------------------------------------------------------------------------------------------|
| -n NAME                         | Sets the internal driver name to NAME. This name will be<br>used, for example, for the automatic creation of status<br>variables in losys (see status variables in losys)                                                                  |
| -ignoreCnfPath                  | The driver searches its configuration files relative to the current directory and not relative to the <b>APROL</b> environment (see configuration of the driver).                                                                          |
| -I LOGFILE                      | The driver creates a log file named LOGFILE and writes its<br>STDOUT and STDERR output texts to this file. Debug<br>output texts (which are activated as a supplement) are also<br>written to this file and can be output using "tail -f". |
| -ignoreString STRING            | All STRING characters are replaced in the losys variable names with the character '_'                                                                                                    |
| -setBufferSize SIZE             | Limits the file size to a maximum of SIZE bytes, the default is 510 bytes                                                                                                    |
| -setConnTimeout<br>COMM_TIMEOUT | If an input file is not found after COMM_TIMEOUT milliseconds, then the Conn Status PV is set to Error, the default is 3000                                                                                                    |
| -setCheckTime CHECK_TIME        | The input file is searched for cyclically every CHECK_TIME milliseconds, the default is 500 milliseconds                                                                                                    |
| -setWriteTime WRITE_TIME        | The write file is recreated cyclically every WRITE_TIME milliseconds, the default is 1000 milliseconds                                                                                                    |

| Option                                                                           | Description                                                                                                    |  |  |  |
|----------------------------------------------------------------------------------|----------------------------------------------------------------------------------------------------|--|--|--|
| -d DEBUG_FILTER                                                                  | Starts the driver in debug mode with the debug filter<br>DEBUG_FILTER. With this filter, bit masking can be used to<br>output various content (output via stderr).                                                                                                    |  |  |  |
| -f DEBUG_FILTER                                                                  | Starts the driver without debug mode with the debug filter DEBUG_FILTER. With this filter, bit masking can be used to output various content (output via stderr).                                                                                                    |  |  |  |
|                                                                                  | Bit mask for debug filter<br>0x0000001: Output of error messages<br>0x0000002: Output of process messages<br>0x0000004: Output of extended error messages<br>0x0000008: Output of extended process messages<br>0x00000010: Output of the task configuration, can also be<br>activated online<br>0x00000020: Output of connection status messages<br>0x00000100: Hexdump of the input data<br>0x00000200: Hexdump of the output data |  |  |  |
| -readCfg READ_CFG_FILE<br>-syncCfg SYNC_CFG_FILE<br>-writeCfg WRITE_CFG_FILE     | Specifies the name of the configuration file for the various task types. At least one of these options must be set, and all three task types are permitted to be set at the same time                                                                                                    |  |  |  |
| -readLen RLEN<br>-syncLen SLEN<br>-writeLen WLEN                                 | Specifies the size of the respective communication file if it is different than the automatically generated size for the respective configuration files.                                                                                                    |  |  |  |
|                                                                                  | Example: If 10 words are defined in READ_CFG_FILE, but<br>40 bytes (20 words) are written, then RLEN must be set to<br>40 here.<br>Example: If 10 words are written in the write task, but the<br>partner station expects 80 bytes, then WLEN is to be set to<br>80. The excessive bytes are filled with zeros.                                                                                                    |  |  |  |
| -readFile RNAME<br>-writeFile WNAME<br>-syncInFile SINAME<br>-syncOutFile SONAME | Specifies the name of the respective data file. When doing this, take note that an input and an output file must be entered for the bidirectional SYNC data! The absolute file name must be entered, and is independent of the <b>APROL</b> environment.                                                                                                    |  |  |  |

## 15.3 Configuration of the wdpfDriver

The following section explains the driver's configuration.

| Variable | name, | data | type, | optional | bit | number | #Comment   |
|----------|-------|------|-------|----------|-----|--------|------------|
| Variable | name, | data | type, | optional | bit | number | #Comment   |
| Variable | name, | data | type, | optional | bit | number | #Comment   |
| Variable | name, | data | type, | optional | bit | number | #Commentar |
|          |       |      |       |          |     |        |            |
|          |       |      |       |          |     |        |            |

### Variable name:

The variable name is provided as single variable in the WDPF and in APROL. The variable

name always starts with a letter and does not contain any special characters except for underline. The length is variable (and limited to 8 characters).

#### Data type:

Only 3 different data types are needed for the connection to be implemented. REAL, 32 bit float (in accordance with IEC), shown in APROL using a double/float PV UINT, 16 bit unsigned integer, shown in APROL using an integer PV BIT, individual bit, coded using the bit number as part of a 16 bit variable word, shown in APROL using an integer PV.

#### Optional bit number:

The optional bit number is only provided with the BIT data type. All other types have lines with only two columns.

The BIT data type is transferred compressed in a 16 bit variable word. The bit number defines which bit in the variable word is occupied by the variable.

The bit number can only be defined from 0 - 15. A number larger than 15 is considered a configuration error.

The individual bit variables are stored in the same variable word as long as the bit number is ascending (i.e. a new variable word is started if a smaller or identical number follows a bit number). A new variable word is also started if a different data type follows a bit.

#### Comment:

A comment is started with the character "#"; all characters after the comment character are cut out.

### **15.4** The wdpfDriver status variables

The driver automatically creates a PV in the losys for each configured task. Depending on the type of task, the PV name uses the following the convention:

DRIVERNAME\_READ\_connState DRIVERNAME\_WRITE\_connState DRIVERNAME\_SYNC\_connState

*DRIVERNAME* is equal to the value of the start option "**-n**". Status variables are not created for tasks types that are not configured.

The value of the PV in the losys provides an overview of the connection status: 0x0000 means that the connection is created, but not yet operated 0x0001 means that this connection currently has an error (the file for reading is not present after the timeout time, cannot be opened, cannot be written, etc.)

0x0002 means that there are currently no errors

The driver also creates a PV with the name:

DRIVERNAME\_debugFilter

This PV is used to activate debugging online. Please refer to the start options for the meaning of the bits in this PV.

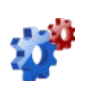

This description is under construction at present.

Please inform yourself in regular intervals about the current **APROL** documentation on our internet side **www.br-automation.com**, in the area Material related downloads.

## 15.5 Debugging

If the status variable for a connection is set to error (value equal to 1) and the cause of error is unknown, then the online debugging can be activated using *pio*:

For this

pio -pv DRIVER-NAME\_debugFilter -set 15

entered into the console, the driver's text output can now be viewed in the driver's output file for stderr and fix the cause of error by determining the error text.

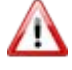

It is important to deactivate debugging after the error has been corrected, so that the messages do not fill up the hard drive:

*pio -pv* DRIVER-NAME\_*debugFilter -set 0* 

### 15.6 Additional notes

Please take the following information into consideration:

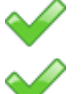

Start files are not sent to the driver.

The driver must be integrated in the project via "customer applications" (see corresponding documentation).

# 16 HPC

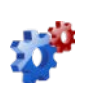

This description is under construction at present.

Please inform yourself in regular intervals about the current **APROL** documentation on our internet side **www.br-automation.com**, in the area Material related downloads.

## 17 Dflt

## 17.1 Dflt in CC

*This description is under construction at present.* Please inform yourself in regular intervals about the current **APROL** documentation on our internet side **www.br-automation.com**, in the area Material related downloads.

## 17.2 Dflt in Plc

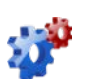

This description is under construction at present.

Please inform yourself in regular intervals about the current **APROL** documentation on our internet side **www.br-automation.com**, in the area Material related downloads.

# 18 DrvEthDp

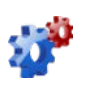

This description is under construction at present.

Please inform yourself in regular intervals about the current **APROL** documentation on our internet side **www.br-automation.com**, in the area Material related downloads.

# 19 Et200

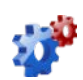

This description is under construction at present.

Please inform yourself in regular intervals about the current **APROL** documentation on our internet side **www.br-automation.com**, in the area Material related downloads.

# 20 Appendix

## 20.1 Typical reported problems / solutions (FAQ)

The following overview contains **frequently asked questions** (FAQ) which concern the **interfaces between control computers / controllers** and the **connection of foreign systems** via the **APROL** standard drivers.

The list is not sorted by themes (drivers) and will be extended on the basis of support queries.

| 1 | Problem report:                                                                                                    |
|---|----------------------------------------------------------------------------------------------------|
|   | A serial APROL driver which accesses an external serial interface that is on a POWERLINK bus coupler via POWERLINK bus, seems to be slow.                                                                                                    |
|   | Solution approach:                                                                                                    |
|   | As comparison, two almost identical CAE projects are used where the POWERLINK bus cycle times are configured differently (with the factor 5).<br>The increase in the POWERLINK bus cycle time had an effect in the same magnitude of the response times on the serial (MODBUS) driver.<br>The problem described here surely affects other non-serial drivers which do not have their communication interface on the same hardware where the driver is running. |
|   | In order to restore the previous response times of the slave station, the POWERLINK bus cycle time must be set back to the original value.                                                                                                    |

## 20.2 Revision history

| Manual version | Date       | Change                                                                                                    | Author /<br>checked by |
|----------------|------------|----------------------------------------------------------------------------------------------------|------------------------|
| 4.06           | 25.08.2014 | New chapter <u>ApDrvAnsl diagnosis</u><br>(ANSL cross-communication)                                                                | МНа                    |
| 4.05           | 12.08.2014 | Launching options ModbusPlus<br>driver: Link to manual 'X99 CC<br>Modules'                                                          | KSc                    |
| 4.04           | 12.05.2014 | Revision of chapter <u>Modbus</u><br><u>Controller Driver</u> .                                                                     | KSc<br><i>ALu</i>      |
| 4.03           | 04.03.2014 | Hyperlinks for connections                                                                                                    | RN                     |
| 4.02           | 28.01.2014 | Revision of the chapter<br>EventDriver                                                                                              | KSc<br>MHa             |
| 4.01           | 13.12.2013 | Update of chapter 'OPC server'                                                                                                    | KSc                    |
|                | 10.12.2013 | Format to DIN A4                                                                                                    | RN                     |
| 4.00           | 21.10.2013 | Revision of chapter <u>AnslDriver</u>                                                                                               | KSc<br><i>MHa, MM</i>  |
|                | 03.09.2013 | New chapter <u>AnsIDriver</u>                                                                                                    | KSc                    |
|                | 13.02.2013 | New chapter <u>Typical reported</u><br>problems / solutions (FAQ)                                                                   | KSc                    |
|                | 25.01.2013 | New names for the system variables chapter <u>Status variables</u> of the EventDriver                                               | RN<br>EM               |
|                | 14.12.2012 | Revision of chapter <u><i>TI driver</i></u>                                                                                         | KSc<br>MM              |
|                | 06.09.2012 | Revision of terms (APROL system<br>/ CC-Account)                                                                                    | KSc                    |
| 3.07           | 05.12.2011 | Simatic driver for the control<br>computer:<br>Extension of the chapter <u>PV</u><br><u>declaration</u>                             | KSc<br><i>MHa</i>      |
| 3.06           | 25.11.2011 | Actualization of the chapter<br><u>EventDriver's status variables</u>                                                               | KSc<br><i>MHa</i>      |
| 3.05           | 15.06.2011 | Update of chapter <u>Modbus</u><br><u>Controller Driver</u> . New field<br>'Address' and 'Ample time'                               | KSc / ALu              |
|                | 14.06.2011 | Actualizing of chapter <u>InaDriver</u><br><u>status variables</u>                                                                  | KSc                    |
|                | 24.05.2011 | Expansion of the chapter <u>Event</u><br><u>variables in external tasks:</u> Use of<br>the 'EventLink mode' per C<br>function block | EM                     |

| Manual version | Date       | Change                                                                                                    | Author /<br>checked by |
|----------------|------------|----------------------------------------------------------------------------------------------------|------------------------|
| 3.04           | 11.03.2011 | Update of chapter <u>OPC server</u><br>(V3.7.0.0)                                                                                                    | KSc<br>MHa             |
|                | 04.10.2010 | Update of chapter <u>OPC server</u><br>(V3.6.1.0)                                                                                                    | KSc<br>MHa             |
| 3.03           | 12.08.2010 | Revision of terms: ST, SFC, CFC                                                                                                    | RN                     |
| 3.02           | 17.05.2010 | Chapter <u>Simatic driver for the</u><br><u>control computer</u> and chapter<br><u>Simatic driver for the controller</u><br>Addressing up to 255 blocks | KSc<br>MHa             |
| 3.01           | 17.12.2009 | Extension of the chapter<br><u>EventDriver</u>                                                                                                    | KSc<br>MHa             |
| 3.00           | 23.11.2009 | Note about telegram size in chapter <u>Additional notes about</u> <u>mode of operation</u>                                                              | RN<br><i>MHa</i>       |
|                | 09.10.2009 | Revision of the chapter<br><u>EventDriver</u>                                                                                                    | KSc<br><i>MHa</i>      |
|                | 05.10.2009 | Expansion of the chapter<br>Debugging the OPC server                                                                                                    | KSc<br>MHa, JRu, BS    |
|                | 14.09.2009 | Change: "Module view" tab to<br>"Software configuration" tab                                                                                            | KSc                    |
| 2.07           | 30.07.2009 | Revision of the chapter <u>Simatic</u><br>driver for the control computer                                                                               | KSc<br><i>MHa</i>      |
| 2.06           | 17.07.2009 | Actualization of the chapter<br>InaDriver's status variables                                                                                            | RN<br>JF               |
|                | 17.07.2009 | New chapter <u>Debugging the OPC</u><br><u>Server</u>                                                                                                   | KSc<br>MHa, JR         |
|                | 09.06.2009 | Update of chapter OPC server                                                                                                    | RN<br>JR, BS, MSc      |
| 2.05           | 06.04.2009 | Correction of the chapter<br>Dispatcher start options                                                                                                   | KSc                    |
| 2.04           | 06.02.2009 | Chapter <u>Description of the</u><br><u>InaDriver's start options</u><br>Default value for "-delay" option<br>changed.                                  | KSc                    |
|                | 20.01.2009 | Chapter <u>FMS coupling</u> removed                                                                                                    | KSc                    |
| 2.03           | 10.10.2008 | SimaticDriver: Chapter <u>Driver start</u><br><u>options</u> revised                                                                                    | KSc<br>MHa             |
|                | 08.10.2008 | Revision of chapter <u><i>RK512Driver</i></u><br><u><i>launching options</i></u> (maximum<br>possible number of instances).                             | KSc                    |
| 2.02           | 24.09.2008 | Chapter <u>Reference values of the</u><br><u>Simatic driver for the control</u><br><u>computer</u> extended                                             | MSa<br><i>MHa</i>      |

| Manual version | Date       | Change                                                      | Author /<br>checked by |
|----------------|------------|-------------------------------------------------------------|------------------------|
| 2.01           | 14.07.2008 | Chapter <u><i>RK512Driver</i></u> (driver reference values) | KSc<br>MHa             |
| 2.00           | 25.06.2008 | Chapter <u>InaDriver status variables</u><br>revised        | KSc<br>RP, JF          |

File name of this documentation: *APROL\_R40\_F1\_DriversBRCouplings\_001.pdf* 

## 20.3 Document information

Version: 4.06 Date: 25.08.2014

# 21 Glossary

#### Module

Has several meanings.

When referring to **B&R controller software**, a module is a file that can be loaded to the controller.

The following **software modules** are used:

System module, data module, configuration module, task, driver module, and when referring to **B&R controller hardware** in the area hardware, a module is an insert card that can be mounted to the backplane or plugged into another module. See also "Mixed module".

#### Event

Event. Any change to a process variable (status or value) is considered an event.

### P۷

Abbreviation for process variable

#### RPM package

A special memory format for files. Files with similar functions are saved in a packaged for installation by *YaST*.

#### runtime system

This system contains all **APROL** programs required for a process control system. These programs are used to acquire, distribute, archive, and control the data in a process control system. A Linux login and an **APROL** login must exist for this system. The data for the Runtime system is determined by and downloaded from the Engineering system.

#### Drivers

A program that enables communication (data exchange) via a communication level between two units in the process control system.

### CORPORATE HEADQUARTERS

Bernecker + Rainer Industrie-Elektronik Ges.m.b.H. B&R Straße 1 5142 Eggelsberg Austria Tel.: +43 (0) 77 48 / 65 86 - 0 Fax: +43 (0) 77 48 / 65 86 - 26 info@br-automation.com www.br-automation.com

Always near to you - 120 offices in over 50 countries - www.br-automation.com/contact

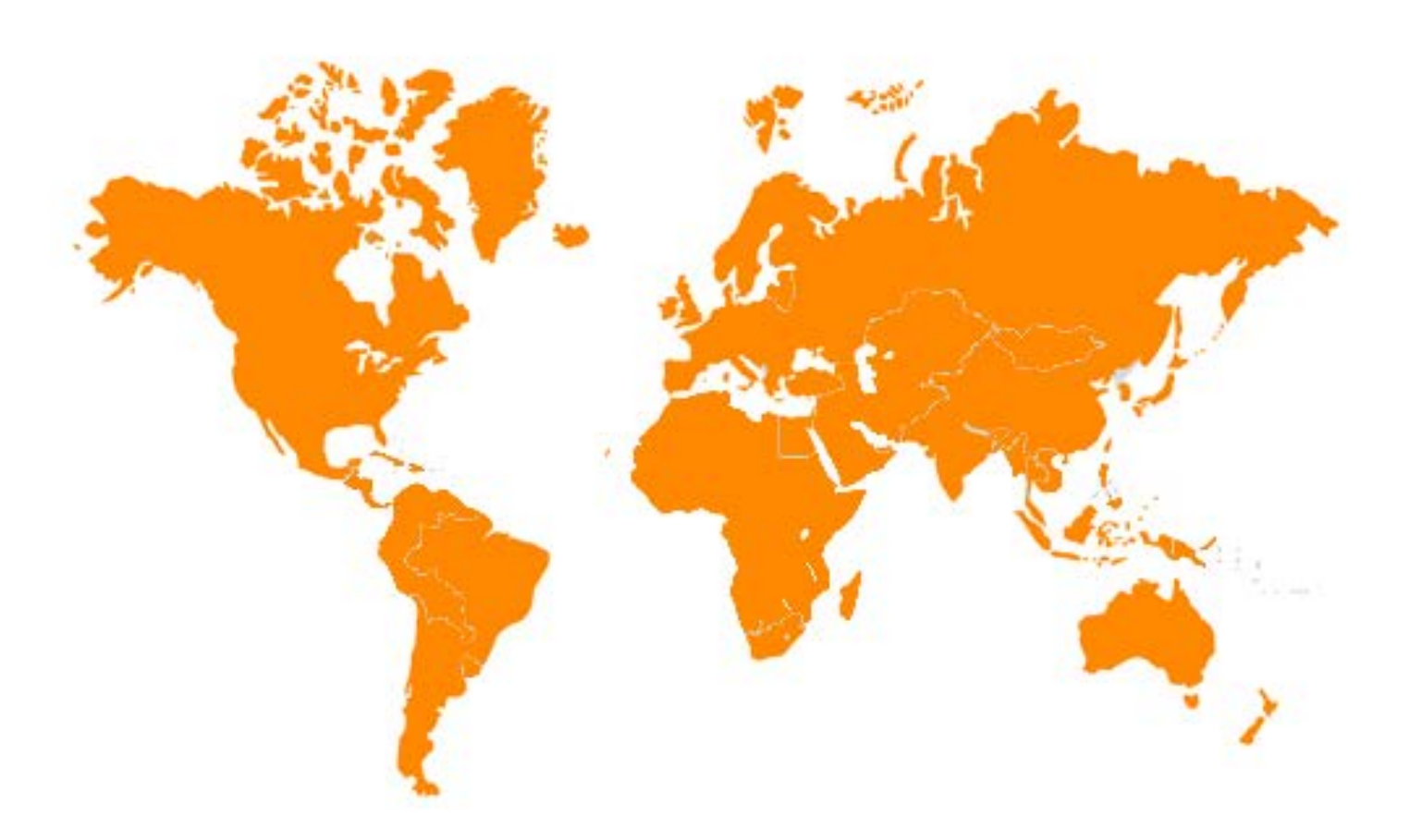

Argentina - Australia - Austria - Belarus - Belgium - Brazil - Bulgaria - Canada - Chile - China - Croatia - Cyprus - Czech Republic Denmark - Egypt - Emirates - Finland - France - Germany - Greece - Hungary - India - Indonesia - Ireland - Israel - Italy - Japan - Korea Kyrgyzstan - Malaysia - Mexico - New Zealand - The Netherlands - Norway - Pakistan - Poland - Portugal - Romania - Russia - Singapore Slovakia - Slovenia - South Africa - Spain - Sweden - Switzerland - Tarwan - Thailand - Turkey - Ukraine - United Kingdom - USA